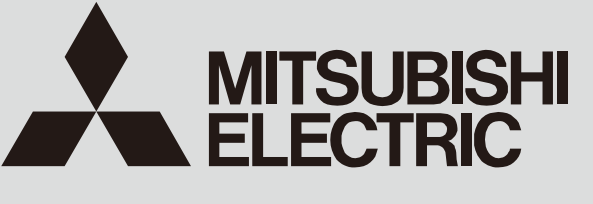

SPLIT-TYPE, HEAT PUMP AIR CONDITIONERS

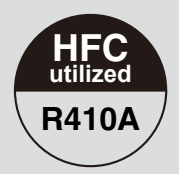

# July 2022 No. TCH091

# **TECHNICAL & SERVICE MANUAL**

<Outdoor unit>
[Model Name]
PUMY-P250YBM2
PUMY-P300YBM2-ER
PUMY-P250YBM2-ER
PUMY-P250YBM2-ET
PUMY-P300YBM2-ET
Salt proof model
PUMY-P250YBM2-BS
PUMY-P300YBM2-BS
PUMY-P300YBM2-ERBS
PUMY-P300YBM2-ERBS
PUMY-P300YBM2-ETBS
PUMY-P300YBM2-ETBS

Service Ref.

PUMY-P250YBM2.TH PUMY-P300YBM2.TH PUMY-P250YBM2-ER.TH PUMY-P300YBM2-ER.TH PUMY-P250YBM2-ET.TH PUMY-P300YBM2-ET.TH

PUMY-P250YBM2-BS.TH PUMY-P300YBM2-BS.TH PUMY-P250YBM2-ERBS.TH PUMY-P300YBM2-ERBS.TH PUMY-P250YBM2-ETBS.TH PUMY-P300YBM2-ETBS.TH Note:

 This service manual describes technical data of the outdoor units only. As for indoor units, refer to its service manual.

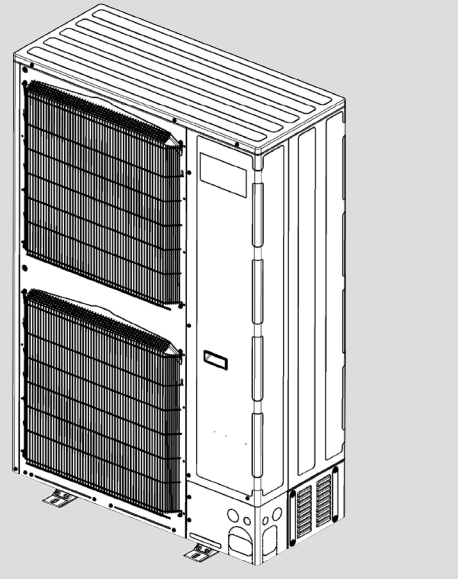

OUTDOOR UNIT

## CONTENTS

| 1. SAFETY PRECAUTION2                              |
|----------------------------------------------------|
| 2. OVERVIEW OF UNITS6                              |
| 3. SPECIFICATIONS 10                               |
| 4. DATA11                                          |
| 5. OUTLINES AND DIMENSIONS 22                      |
| 6. WIRING DIAGRAM23                                |
| 7. NECESSARY CONDITIONS FOR SYSTEM CONSTRUCTION 24 |
| 8. TROUBLESHOOTING 40                              |
| 9. ELECTRICAL WIRING111                            |
| 10. REFRIGERANT PIPING TASKS·······117             |
| 11. DISASSEMBLY PROCEDURE125                       |
| 12. REMOTE CONTROLLER131                           |
|                                                    |

PARTS CATALOG (TCB091)

## 1-1. CAUTIONS RELATED TO NEW REFRIGERANT

### Cautions for units utilizing refrigerant R410A

### Preparation before the repair service

• Prepare the proper tools.

1

- Prepare the proper protectors.
- Provide adequate ventilation.
- After stopping the operation of the air conditioner, turn off the power-supply breaker.
- Discharge the condenser before the work involving the electric parts.

### Use new refrigerant pipes.

Avoid using thin pipes.

Make sure that the inside and outside of refrigerant piping is clean and it has no contaminants such as sulfur, oxides, dirt, shaving particles, etc., which are hazard to refrigerant cycle. In addition, use pipes with specified thickness.

Contamination inside refrigerant piping can cause deterioration of refrigerant oil, etc.

Follow the instructions below to prevent abrasive components contained in sandpaper and cutting tools from entering the refrigerant circuit because those components can cause failures of the compressor and valves.

- To deburr pipes, use a reamer or other deburring tools, not sandpaper.
- To cut pipes, use a pipe cutter, not a grinder or other tools that use abrasive materials.
- When cutting or deburring pipes, do not allow cutting chips or other foreign matters to enter the pipes.
- If cutting chips or other foreign matters enter pipes, wipe them off the inside of the pipes.

Store the piping indoors, and keep both ends of the piping sealed until just before brazing. (Leave elbow joints, etc. in their packaging.)

If dirt, dust or moisture enters into refrigerant cycle, that can cause deterioration of refrigerant oil or malfunction of compressor.

The refrigerant oil applied to flare and flange connections must be ester oil, ether oil or alkylbenzene oil in a small amount.

If large amount of mineral oil enters, that can cause deterioration of refrigerant oil, etc.

# Charge refrigerant from liquid phase of gas cylinder.

If the refrigerant is charged from gas phase, composition change may occur in refrigerant and the efficiency will be lowered.

### Precautions during the repair service

- Do not perform the work involving the electric parts with wet hands.
- Do not pour water into the electric parts.
- Do not touch the refrigerant.
- Do not touch the hot or cold areas in the refrigerating cycle.
- When the repair or the inspection of the circuit needs to be done without turning off the power, exercise great caution not to touch the live parts.
- When opening or closing the valve below freezing temperatures, refrigerant may spurt out from the gap between the valve stem and the valve body, resulting in injuries.

# Use a vacuum pump with a reverse flow check valve.

Vacuum pump oil may flow back into refrigerant cycle and that can cause deterioration of refrigerant oil, etc.

# Use the following tools specifically designed for use with R410A refrigerant.

The following tools are necessary to use R410A refrigerant.

| Tools for R410A   |                                          |  |  |  |  |  |
|-------------------|------------------------------------------|--|--|--|--|--|
| Gauge manifold    | Flare tool                               |  |  |  |  |  |
| Charge hose       | Size adjustment gauge                    |  |  |  |  |  |
| Gas leak detector | Vacuum pump adaptor                      |  |  |  |  |  |
| Torque wrench     | Electronic refrigerant<br>charging scale |  |  |  |  |  |

## Handle tools with care.

If dirt, dust or moisture enters into refrigerant cycle, that can cause deterioration of refrigerant oil or malfunction of compressor.

## Do not use a charging cylinder.

If a charging cylinder is used, the composition of refrigerant will change and the efficiency will be lowered.

Ventilate the room if refrigerant leaks during operation. If refrigerant comes into contact with a flame, poisonous gases will be released.

### Use the specified refrigerant only.

Never use any refrigerant other than that specified. Doing so may cause a burst, an explosion, or fire when the unit is being used, serviced, or disposed of. Correct refrigerant is specified in the manuals and on the spec labels provided with our products. We will not be held responsible for mechanical failure, system malfunction, unit breakdown or accidents caused by failure to follow the instructions.

## Do not use refrigerant other than R410A.

If other refrigerant (R22, etc.) is used, chlorine in refrigerant can cause deterioration of refrigerant oil, etc. Do not pump down the system when a gas leak has been detected.

The intake of air or other gases causes abnormally high pressure in the refrigeration cycle, which may cause explosion or injury.

## [1] Cautions for service

- (1) Perform service after recovering the refrigerant left in unit completely.
- (2) Do not release refrigerant in the air.
- (3) After completing service, charge the cycle with specified amount of refrigerant.
- (4) If moisture or foreign matter might have entered the refrigerant piping during service, ensure to remove them.

## [2] Additional refrigerant charge

When charging directly from cylinder

- (1) Check that cylinder for R410A on the market is a syphon type.
- (2) Charging should be performed with the cylinder of syphon stood vertically. (Refrigerant is charged from liquid phase.)

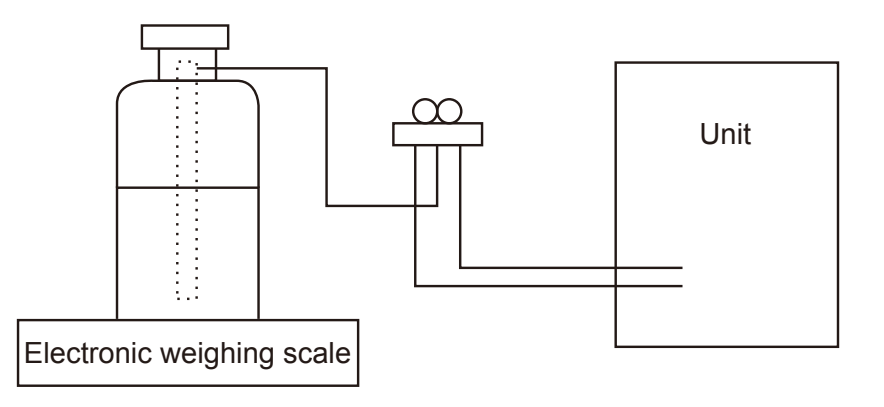

## [3] Service tools

Use the below service tools as exclusive tools for R410A refrigerant.

| No. | Tool name                      | Specifications                                              |  |  |  |
|-----|--------------------------------|-------------------------------------------------------------|--|--|--|
| 1   | Gauge manifold                 | · Only for R410A                                            |  |  |  |
|     |                                | · Use the existing fitting specifications. (UNF1/2)         |  |  |  |
|     |                                | $\cdot$ Use high-tension side pressure of 5.3MPa·G or over. |  |  |  |
| 2   | Charge hose                    | · Only for R410A                                            |  |  |  |
|     |                                | · Use pressure performance of 5.09MPa·G or over.            |  |  |  |
| 3   | Electronic weighing scale      | _                                                           |  |  |  |
| (4) | Gas leak detector              | · Use the detector for R134a, R407C or R410A.               |  |  |  |
| 5   | Adaptor for reverse flow check | · Attach on vacuum pump.                                    |  |  |  |
| 6   | Refrigerant charge base        | _                                                           |  |  |  |
| 0   | Refrigerant cylinder           | · Only for R410A · Top of cylinder (Pink)                   |  |  |  |
|     |                                | · Cylinder with syphon                                      |  |  |  |
| 8   | Refrigerant recovery equipment |                                                             |  |  |  |

## 1-2. PRECAUTIONS FOR SALT PROOF TYPE "-BS" MODEL

Although "-BS" model has been designed to be resistant to salt damage, observe the following precautions to maintain the performance of the unit.

- (1) Avoid installing the unit in a location where it will be exposed directly to seawater or sea breeze.
- (2) If the cover panel may become covered with salt, be sure to install the unit in a location where the salt will be washed away by rainwater. (If a sunshade is installed, rainwater may not clean the panel.)
- (3) To ensure that water does not collect in the base of the outdoor unit, make sure that the base is level, not at angle. Water collecting in the base of the outdoor unit could cause rust.
- (4) If the unit is installed in a coastal area, clean the unit with water regularly to remove any salt build-up.
- (5) If the unit is damaged during installation or maintenance, be sure to repair it.
- (6) Be sure to check the condition of the unit regularly.
- (7) Be sure to install the unit in a location with good drainage.

## 1-3. Cautions for refrigerant piping work

New refrigerant R410A is adopted for replacement inverter series. Although the refrigerant piping work for R410A is same as for R22, exclusive tools are necessary so as not to mix with different kind of refrigerant. Furthermore as the working pressure of R410A is 1.6 times higher than that of R22, their sizes of flared sections and flare nuts are different.

## ① Thickness of pipes

Because the working pressure of R410A is higher compared to R22, be sure to use refrigerant piping with thickness shown below. (Never use pipes of 0.7 mm or below.)

| _ | <b>o</b> 1        | •             |         |         | -         |
|---|-------------------|---------------|---------|---------|-----------|
| Γ | Nominal           | Outside       | Thickne | ss (mm) |           |
| l | dimensions (inch) | diameter (mm) | R410A   | R22     | 1         |
| ľ | 1/4               | 6.35          | 0.8     | 0.8     |           |
| I | 3/8               | 9.52          | 0.8     | 0.8     |           |
| ſ | 1/2               | 12.70         | 0.8     | 0.8     |           |
| Ľ | 5/8               | 15.88         | 1.0     | 1.0     |           |
| L | 3/4               | 19.05         | 1.0*    | 1.0     |           |
| ſ | 7/8               | 22.2          | 1.0*    | 1.0     |           |
| ľ | 1                 | 25.4          | 1.0*    | 1.0     | * Use 1/2 |

Diagram below: Piping diameter and thickness

Use 1/2 H or H pipes.

### $\ensuremath{\textcircled{}^{2}}$ Dimensions of flare cutting and flare nut

The component molecules in HFC refrigerant are smaller compared to conventional refrigerants. In addition to that, R410A is a refrigerant, which has higher risk of leakage because its working pressure is higher than that of other refrigerants. Therefore, to enhance airtightness and strength, flare cutting dimension of copper pipe for R410A has been specified separately from the dimensions for other refrigerants as shown below. The dimension B of flare nut for R410A also has partly been changed to increase strength as shown below. Set copper pipe correctly referring to copper pipe flaring dimensions for R410A below. For 1/2 and 5/8 inch pipes, the dimension B changes. Use torque wrench corresponding to each dimension.

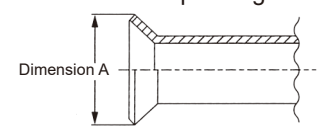

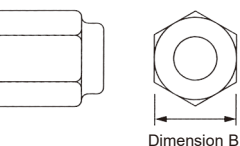

Flare cutting dimensions

| Nominal           | Outside       | Dimension | A ( <sup>0</sup> <sub>-0.4</sub> ) (mm) |
|-------------------|---------------|-----------|-----------------------------------------|
| dimensions (inch) | diameter (mm) | R410A     | R22                                     |
| 1/4               | 6.35          | 9.1       | 9.0                                     |
| 3/8               | 9.52          | 13.2      | 13.0                                    |
| 1/2               | 12.70         | 16.6      | 16.2                                    |
| 5/8               | 15.88         | 19.7      | 19.4                                    |
| 3/4               | 19.05         | _         | 23.3                                    |

Flare nut dimensions

| Nominal           | Outside       | Dimens | ion B (mm) |
|-------------------|---------------|--------|------------|
| dimensions (inch) | diameter (mm) | R410A  | R22        |
| 1/4               | 6.35          | 17.0   | 17.0       |
| 3/8               | 9.52          | 22.0   | 22.0       |
| 1/2               | 12.70         | 26.0   | 24.0       |
| 5/8               | 15.88         | 29.0   | 27.0       |
| 3/4               | 19.05         | _      | 36.0       |

| Tools and materials                                            |                                                                                                    | R410A tools                                                                                       | Can R22 tools be used?                              | Can R407C tools be used?                                        |
|----------------------------------------------------------------|----------------------------------------------------------------------------------------------------|---------------------------------------------------------------------------------------------------|-----------------------------------------------------|-----------------------------------------------------------------|
| Gauge manifold                                                 | Air purge, refrigerent oberge                                                                                            | Tool exclusive for R410A                                                                          |                                                     | X                                                               |
| Chargo hoso                                                    | and operation check                                                                                                    | Tool exclusive for P410A                                                                          | ×                                                   | ×                                                               |
|                                                                |                                                                                                    | Tool for UEC refrigerent                                                                          | × ×                                                 | <u>^</u>                                                        |
|                                                                |                                                                                                    |                                                                                                   | <u>^</u>                                            | <u> </u>                                                        |
| Refrigerant recovery equipment                                 | Refrigerant recovery                                                                                                    | Tool exclusive for R410A                                                                          | ×                                                   | ×                                                               |
| Refrigerant cylinder                                           | Refrigerant charge                                                                                                    | Tool exclusive for R410A                                                                          | X                                                   | X                                                               |
| Applied oil                                                    | Apply to flared section                                                                                                  | Ester oil, ether oil and<br>alkylbenzene oil<br>(minimum amount)                                  | ×                                                   | Ester oil, ether oil: ()<br>Alkylbenzene oil:<br>minimum amount |
| Safety charger                                                 | Prevent compressor<br>malfunction when charging<br>refrigerant by spraying<br>liquid refrigerant                         | Tool exclusive for R410A                                                                          | ×                                                   | ×                                                               |
| Charge valve                                                   | Prevent gas from blowing<br>out<br>when detaching charge<br>hose                                                         | Tool exclusive for R410A                                                                          | ×                                                   | ×                                                               |
| Vacuum pump                                                    | Vacuum drying and air<br>purge                                                                                           | Tools for other refrigerants<br>can be used if equipped<br>with adopter for reverse<br>flow check | △(Usable if equipped with adopter for reverse flow) | △(Usable if equipped with adopter for reverse flow)             |
| Flare tool*                                                    | Flaring work of piping                                                                                                   | Tools for other refrigerants<br>can be used by adjusting<br>flaring dimension                     | ∆(Usable by adjusting flaring dimension)            | ∆(Usable by adjusting flaring dimension)                        |
| Bender                                                         | Bend the pipes                                                                                                    | Tools for other refrigerants can be used                                                          | 0                                                   | 0                                                               |
| Pipe cutter*                                                   | Cut the pipes                                                                                                    | Tools for other refrigerants can be used                                                          | 0                                                   | 0                                                               |
| Welder and nitrogen gas cylinder                               | Weld the pipes                                                                                                    | Tools for other refrigerants can be used                                                          | 0                                                   | 0                                                               |
| Refrigerant charging scale                                     | Refrigerant charge                                                                                                    | Tools for other refrigerants can be used                                                          | 0                                                   | 0                                                               |
| Vacuum gauge or thermistor<br>vacuum gauge and vacuum<br>valve | Check the degree of vacuum.<br>(Vacuum valve prevents back<br>flow of oil and refrigerant to<br>thermistor vacuum gauge) | Tools for other refrigerants can be used                                                          | 0                                                   | 0                                                               |
| Charging cylinder                                              | Refrigerant charge                                                                                                    | Tool exclusive for R410A                                                                          | ×                                                   | _                                                               |

| 3 Tools for R410A (The following table shows whether conventional tools can be used or $3$ |
|--------------------------------------------------------------------------------------------|
|--------------------------------------------------------------------------------------------|

 $\times$ : Prepare a new tool. (Use the new tool as the tool exclusive for R410A.)

 $\triangle$ : Tools for other refrigerants can be used under certain conditions.

 $\bigcirc$ : Tools for other refrigerants can be used.

\* Follow the instructions below to prevent abrasive components contained in sandpaper and cutting tools from entering the refrigerant circuit because those components can cause failures of the compressor and valves.

• To deburr pipes, use a reamer or other deburring tools, not sandpaper.

• To cut pipes, use a pipe cutter, not a grinder or other tools that use abrasive materials.

• When cutting or deburring pipes, do not allow cutting chips or other foreign matters to enter the pipes.

• If cutting chips or other foreign matters enter pipes, wipe them off the inside of the pipes.

# 2 OVERVIEW OF UNITS

## 2-1. SYSTEM CONSTRUCTION

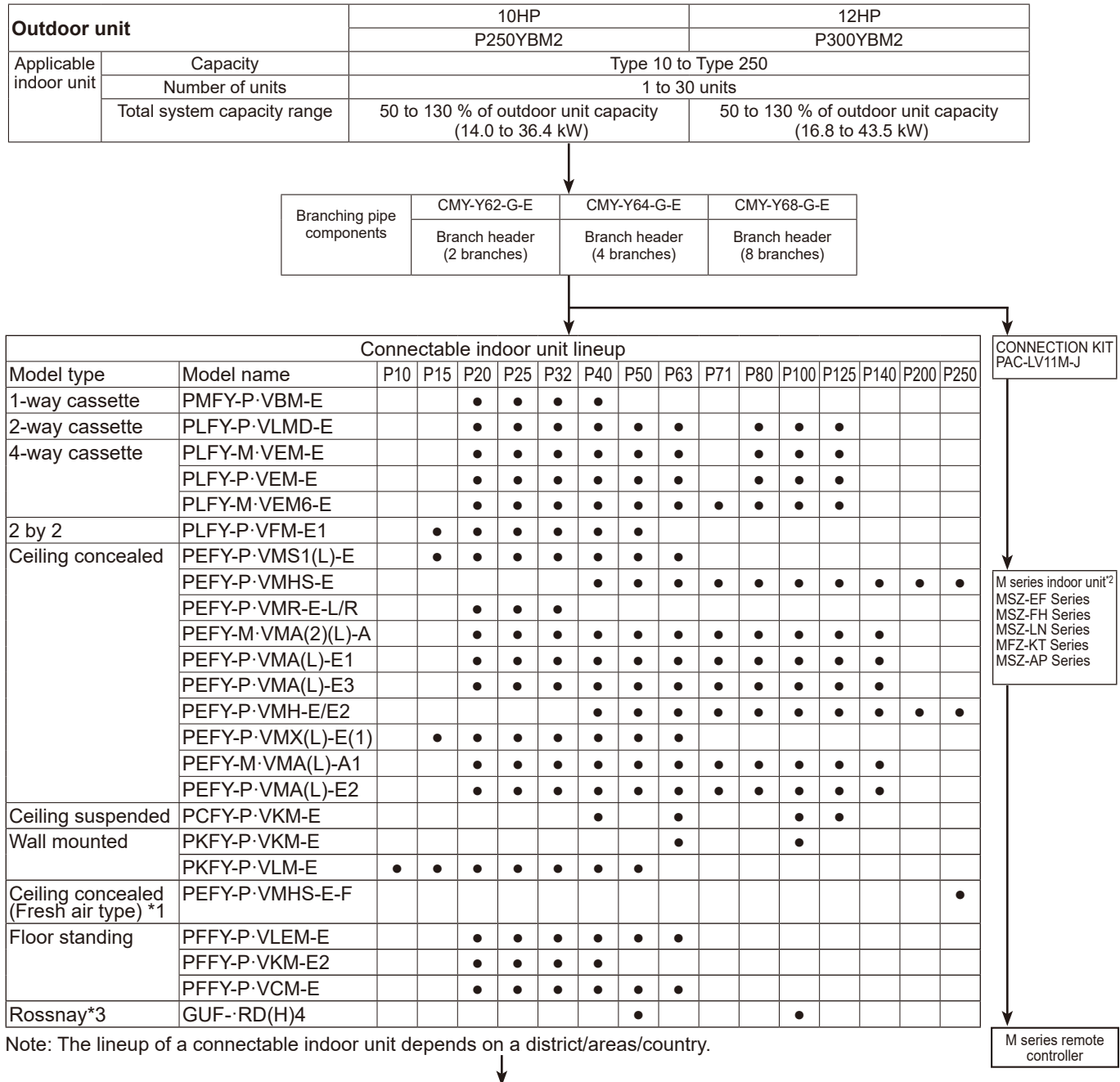

|            |              | N N N N N N N N N N N N N N N N N N N                                                                                                    |                                                     |
|------------|--------------|----------------------------------------------------------------------------------------------------|-----------------------------------------------------|
|            | Name         | M-NET remote controller                                                                                                    | MA remote controller                                |
| Remote     | Model number | PAR-F27MEA-E, PAR-U02MEDA                                                                                                    | PAR-4xMAA, PAR-3xMAA ("x"<br>represents 0 or later) |
| controller | Functions    | <ul> <li>A handy remote controller for use<br/>in conjunction with the Melans<br/>centralized management system.</li> <li>Addresses must be set.</li> </ul> | ·Address setting is not necessary.                  |

\*1 PUMY is connectable to Fresh Air type indoor unit. It is possible to connect 1 Fresh Air type indoor unit to 1 outdoor unit. (1:1 system) Operating temperature range (outdoor temperature) for fresh air type indoor units differ from other indoor units. Refer to "2-4-(3). Operating temperature range".

\*2 When connecting the CONNECTION KIT (PAC-LV11M-J) and an M-series indoor unit, refer to the installation manual for the CONNECTION KIT. Refer to the connectable indoor unit lineup in "2-2 SYSTEM CONSTRUCTION (BRANCH BOX SYSTEM) for connectable indoor unit models.

\*3 Do not connect Lossnay remote controller(s). (PZ-61DR-E, PZ-60DR-E, PZ-52SF-E, PZ-43SMF-E)

## 2-2. SYSTEM CONSTRUCTION (BRANCH BOX SYSTEM)

|                                                    |         |                       |       | 10HP          |                             |                     |                  |          |                  | 12HP     |                     |                      |                    |                   |
|----------------------------------------------------|---------|-----------------------|-------|---------------|-----------------------------|---------------------|------------------|----------|------------------|----------|---------------------|----------------------|--------------------|-------------------|
|                                                    |         |                       |       |               | F                           | 250YB               | M2               |          |                  |          |                     | P300Y                | ′BM2               |                   |
| Capacity                                           |         |                       |       |               | kW unit: Type 15 to Type 50 |                     |                  |          |                  |          |                     |                      |                    |                   |
| Applicable indoor unit                             |         | Number of units       |       | 2 to 12 units |                             |                     |                  |          |                  |          |                     |                      |                    |                   |
| Applicable indoor unit Total system capacity range |         |                       |       |               | 130% o<br>(14.0             | of outdo<br>to 36.4 | or unit<br>1 kW) | capacity | y                | 50 t     | o 130%<br>(16       | 5.8 to 43            | door un<br>3.5 kW) | t capacity        |
| Branch box that can be co                          | nnected | Number of units       |       |               |                             |                     |                  |          | 1 to 3 u         | nits*    |                     |                      |                    |                   |
|                                                    |         |                       |       |               |                             |                     |                  | *        | The ma<br>connec | ted to e | total ca<br>ach bra | pacity c<br>inch box | of the ur          | its that ca<br>kW |
|                                                    |         |                       | Conne | ectable       | indoor ι                    | init line           | up               |          |                  |          |                     |                      |                    |                   |
| Model type                                         | Moc     | lel name              | P15   | P18           | P20                         | P22                 | P25              | P35      | P42              | P50      | P60                 | P71                  | P80                | P100              |
| Wall mounted M                                     |         | Z-EF·VG-E2/ER2/ET2    |       | •             |                             | •                   | •                | •        | •                |          |                     |                      |                    |                   |
|                                                    | MSZ     | SZ-EF·VGK-E1/ER1/ET1  |       | •             |                             | •                   | •                | •        | •                |          |                     |                      |                    |                   |
|                                                    | MSZ     | Z-AP·VG(K)-E1/ER1/ET1 |       |               | •                           |                     |                  |          |                  |          |                     |                      |                    |                   |
|                                                    | MSZ     | Z-AP·VG(K)-E2/E7      |       |               |                             |                     | •                | •        | •                |          |                     |                      |                    |                   |
|                                                    | MSZ     | Z-LN·VG2              |       |               |                             |                     | •                | ٠        |                  | ٠        |                     |                      |                    |                   |
|                                                    | MSZ     | Z-FH·VE2              |       |               |                             |                     | •                | ٠        |                  | ٠        |                     |                      |                    |                   |
|                                                    | MSZ     | Z-RW·VG-E1            |       |               |                             |                     | •                | •        |                  | •        |                     |                      |                    |                   |
| Floor standing                                     | MFZ     | Z-KT·VG               |       |               |                             |                     | •                | •        |                  | •        |                     |                      |                    |                   |
| Ceiling concealed                                  | SEZ     | Z-M·DA(L)2            |       |               |                             |                     | •                | •        |                  | •        | •                   | •                    |                    |                   |
|                                                    | PEA     | AD-M·JA(L)2(-ET/-ER)  |       |               |                             |                     |                  |          |                  | •        | •                   | •                    |                    | •                 |
| Ceiling suspended                                  | PCA     | A-M·KA2               |       |               |                             |                     |                  | •        |                  | •        | •                   | •                    |                    | •                 |
| 2 by 2                                             | SLZ     | /-M·FA2               | •     |               |                             |                     | •                | •        |                  | •        |                     |                      |                    |                   |
| 4-Way cassette                                     | PLA     | -M·EA2(.UK)           |       |               |                             |                     |                  | •        |                  | •        | •                   | •                    |                    | •                 |
| 1-Way cassette                                     | MLZ     | Z-KY·VG-E1            |       | •             |                             |                     |                  |          |                  |          |                     |                      |                    |                   |

Note: The lineup of a connectable indoor unit depends on a district/areas/country.

| Branch box                                             | P                    | AC-MK             | 54BC PAC-MK34BC |                              | MK34BC            | Note:                             | a connected to 1 cutdoor unit   |
|--------------------------------------------------------|----------------------|-------------------|-----------------|------------------------------|-------------------|-----------------------------------|---------------------------------|
| Number of branc<br>Indoor unit that<br>can be connecte | hes<br>ed) (M        | 5-brano<br>MAX. 5 | hes<br>units)   | 3-branches<br>(MAX. 3 units) |                   | A maximum of 5 branch boxes can t | se connected to i outdoor unit. |
| 2 branch ning (isint                                   | h). Ontional n       |                   |                 |                              |                   |                                   | 1                               |
| 2-branch pipe (joint                                   | (): Optional p       | arts              |                 |                              |                   |                                   |                                 |
| In the case of using 1- branch box                     |                      | box               | No need         |                              |                   | need                              |                                 |
|                                                        |                      |                   | Model name      |                              |                   | Connection method                 |                                 |
| In the case of usir                                    | In the case of using |                   | MSDD-50AR-E     |                              |                   | flare                             |                                 |
| 2 or 3 branch boxes                                    |                      |                   | MSDD-50BR-      |                              |                   | brazing                           |                                 |
|                                                        |                      |                   | Select a m      | odel accord                  | ling to the conne | ction method.                     |                                 |
|                                                        |                      | ļ                 |                 |                              |                   |                                   |                                 |
| Option                                                 |                      |                   |                 |                              |                   |                                   |                                 |

TCH091

## 2-3. SYSTEM CONSTRUCTION (MIXED SYSTEM)

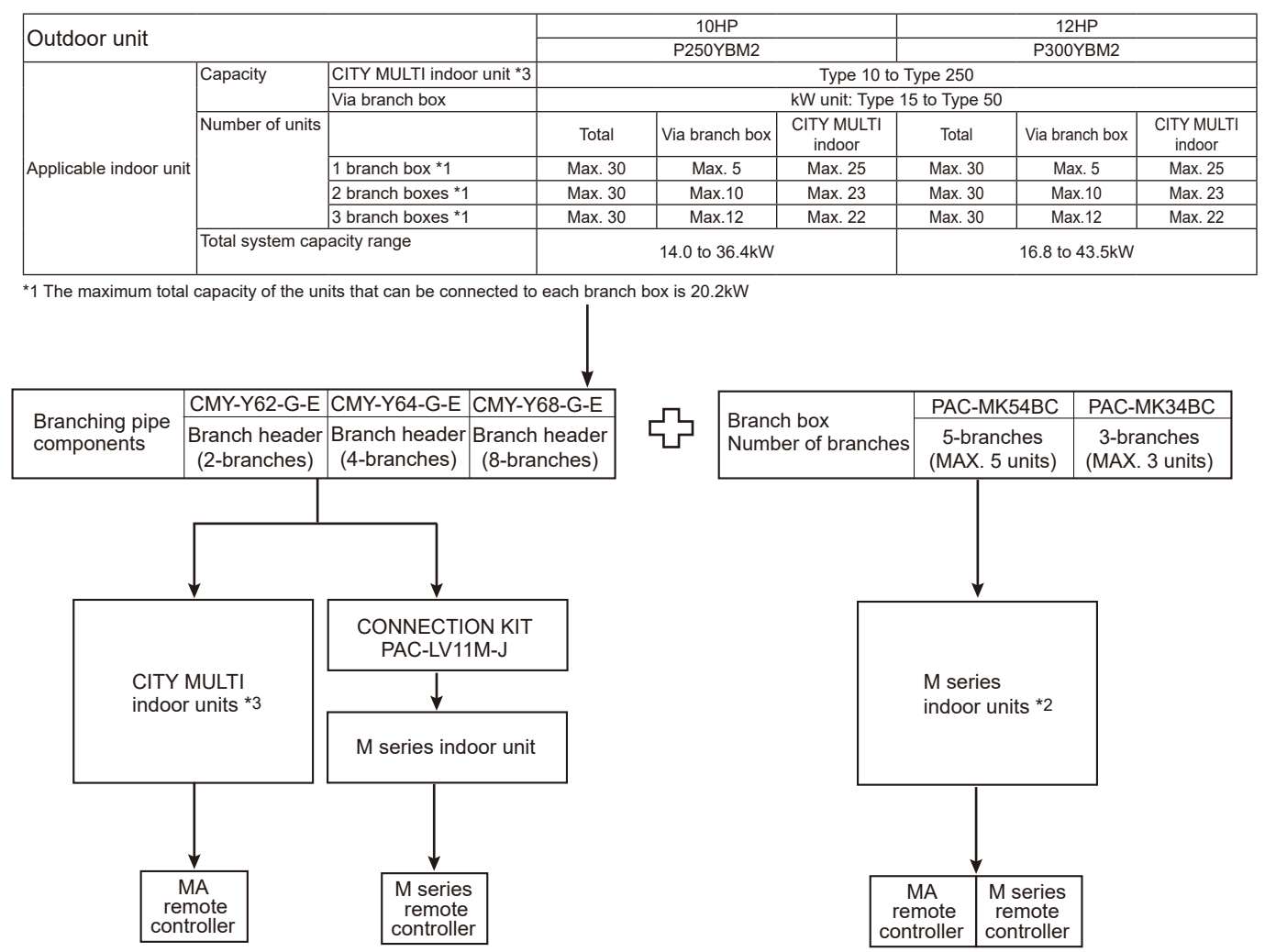

\*<sup>2</sup> Refer to "2-1. SYSTEM CONSTRUCTION" or "2-2. SYSTEM CONSTRUCTION (BRANCH BOX SYSTEM)", for more detail. \*3 PKFY-P10/15/20/25/32VLM, PFFY-P\*VKM, PFFY-P\*VCM, PFFY-P\*VL\* type indoor units cannot be used with MIXED SYSTEM.

## 2-4. SYSTEM SPECIFICATIONS

## (1) Outdoor Unit

| Outdoor unit |              | P250YBM2 | P300YBM2 |
|--------------|--------------|----------|----------|
| Capacity     | Cooling (kW) | 28.0     | 33.5     |
|              | Heating (kW) | 31.5     | 37.5     |

Cooling/Heating capacity indicates the maximum value at operation under the following condition.

19.0°C

| ,       | g capacity          | indicator inc ini |
|---------|---------------------|-------------------|
| Cooling | Indoor:             | D.B. 27°C/W.B.    |
| -       | Outdoor:            | D.B. 35°C         |
| Heating | Indoor <sup>.</sup> | D.B. 20°C         |

| Heating | Indoor:  | D.B. 20°C         |
|---------|----------|-------------------|
|         | Outdoor: | D.B. 7°C/W.B. 6°C |

## (2) Method for identifying

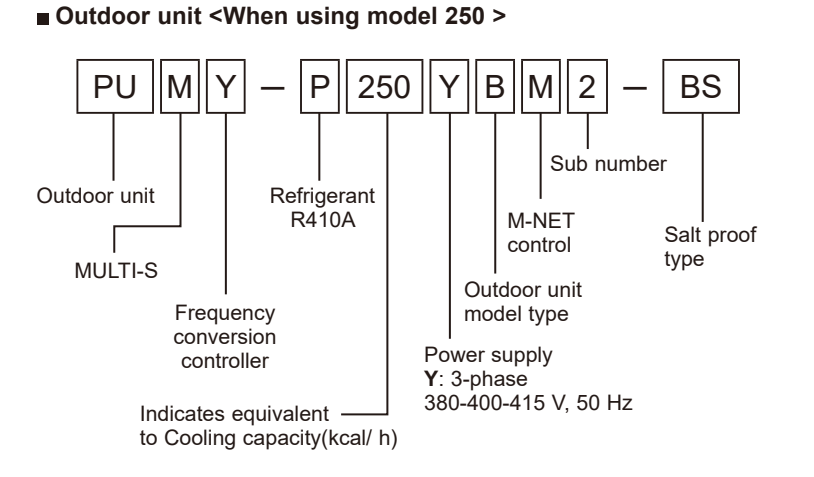

## (3) Operating temperature range

|                                | Cooling           | Heating          |
|--------------------------------|-------------------|------------------|
| Indoor intake air temperature  | W.B. 15 to 24°C   | D.B. 15 to 27°C  |
| Outdoor intake air temperature | D.B. −5 to 52°C*1 | W.B. −20 to 15°C |

Notes: D.B.: Dry Bulb Temperature

W.B.: Wet Bulb Temperature

\*1 10 to 52°C D.B.: When connecting PKFY-P10/15/20/25/32VLM, PFFY-P20/25/32VKM, PFFY-P20/25/32VCM, PFFY-P20/25/32VLEM, PEFY-P63/71/80VMA3-E; and M series type indoor unit.

## ■ When connecting fresh air type indoor unit.

| • PEF 1-P'VIVING-E-F                      |                                         |                  |
|-------------------------------------------|-----------------------------------------|------------------|
|                                           | Cooling                                 | Heating          |
| Indoor and outdoor intake air temperature | D.B. 17 to 43°C *2<br>W.B. 15.5 to 35°C | D.B10 to 20°C *3 |

\*2 Thermo-OFF (FAN-mode) automatically starts if the outdoor temp. is lower than 17°C D.B.

\*3 Thermo-OFF (FAN-mode) automatically starts if the outdoor temp. is higher than 21°C D.B.

# 3-1. OUTDOOR UNIT

3

| Model                                                                                                    |                                                                                                    |                                                                                   |                                 |                                  | PUMY-P250YBM2 (-BS) PUMY-P300YBM2 (-BS)                          |                      |                        |  |  |  |  |  |
|----------------------------------------------------------------------------------------------------|----------------------------------------------------------------------------------------------------|-----------------------------------------------------------------------------------|---------------------------------|----------------------------------|------------------------------------------------------------------|----------------------|------------------------|--|--|--|--|--|
| Power source                                                                                                    |                                                                                                    |                                                                                   |                                 |                                  | 3-phase, 380-40                                                  | )0-415V, 50Hz        |                        |  |  |  |  |  |
| Cooling capacity                                                                                                    |                                                                                                    |                                                                                   |                                 | kW *1                            | 28.0                                                             |                      | 33.5                   |  |  |  |  |  |
| (Nominal)                                                                                                    |                                                                                                    |                                                                                   |                                 | kcal/h *1                        | 24,100                                                           | 2                    | 28,800                 |  |  |  |  |  |
|                                                                                                    |                                                                                                    |                                                                                   |                                 | Btu/h *1                         | 95,500                                                           | 1                    | 14,300                 |  |  |  |  |  |
|                                                                                                    | Powe                                                                                                    | er inp                                                                            | out                             | kW                               | 8.21                                                             |                      | 11.96                  |  |  |  |  |  |
|                                                                                                    | Curre                                                                                                    | ent in                                                                            | nput                            | A                                | 13.41 - 12.74 - 12.28                                            | 19.54 -              | 18.56 - 17.89          |  |  |  |  |  |
|                                                                                                    | EER                                                                                                    |                                                                                   |                                 | kW/kW                            | 3.41                                                             |                      | 2.80                   |  |  |  |  |  |
| Temp. range of                                                                                                    | Indo                                                                                                    | or ter                                                                            | np.                             | W.B.                             | 15 to 2                                                          | 24°C                 |                        |  |  |  |  |  |
| cooling                                                                                                    | Outd                                                                                                    | loor t                                                                            | emp.                            | D.B.                             | -5 to 52                                                         | °C *3,*4             |                        |  |  |  |  |  |
| Heating capacity                                                                                                    |                                                                                                    |                                                                                   |                                 | kW *2                            | 31.5                                                             |                      | 37.5                   |  |  |  |  |  |
| (Nominal)                                                                                                    |                                                                                                    |                                                                                   |                                 | kcal/h *2                        | 27,100                                                           |                      | 32,200                 |  |  |  |  |  |
|                                                                                                    |                                                                                                    |                                                                                   |                                 | Btu/h *2                         | 107,500                                                          | 1                    | 28,000                 |  |  |  |  |  |
|                                                                                                    | Pow                                                                                                    | er inn                                                                            | out                             | kW                               | 7.91                                                             |                      | 9.69                   |  |  |  |  |  |
|                                                                                                    | Curre                                                                                                    | ent in                                                                            | nput                            | A                                | 12.92 - 12.28 - 11.83                                            | 15.83 -              | 15.04 - 14.50          |  |  |  |  |  |
|                                                                                                    | COP                                                                                                    | )                                                                                 | .put                            | kW/kW                            | 3.98                                                             |                      | 3.87                   |  |  |  |  |  |
| Temp range of                                                                                                    | Indo                                                                                                    | or ter                                                                            | mp                              | DB                               | 15 to 1                                                          | 27°C                 | 0.01                   |  |  |  |  |  |
| heating                                                                                                    | Outd                                                                                                    |                                                                                   | emn                             | W B                              | -20 to                                                           | 15°C                 |                        |  |  |  |  |  |
| Indoor unit                                                                                                    | Total                                                                                                    | can                                                                               | acity                           | W.D.                             | 50 to 130% of outr                                               | loor unit canacity   |                        |  |  |  |  |  |
| connectable                                                                                                    | Total                                                                                                    |                                                                                   |                                 |                                  | B10 P                                                            | 250/ 20              |                        |  |  |  |  |  |
|                                                                                                    |                                                                                                    | Bra                                                                               |                                 |                                  | F 10 - F2                                                        | 5 P50/ 12            |                        |  |  |  |  |  |
|                                                                                                    |                                                                                                    | Dia                                                                               | Branch hov                      |                                  | D10 D250/ 25                                                     | D10                  | D250/ 25               |  |  |  |  |  |
|                                                                                                    | ) tity                                                                                                    |                                                                                   | 1 unit                          | Branch boy                       |                                                                  | P10                  | -F 200/ 20             |  |  |  |  |  |
|                                                                                                    | uar                                                                                                    |                                                                                   |                                 |                                  | kvv (ype: P10-P00/ 5                                             | κνν τγρε             | 20                     |  |  |  |  |  |
|                                                                                                    | à                                                                                                    | ш                                                                                 | Dronah                          |                                  | 3U<br>D40 D250/ 22                                               | D10                  | JU<br>D250/ 22         |  |  |  |  |  |
|                                                                                                    | Ma:                                                                                                    | syste                                                                             | 2 unite                         |                                  | P10-P250/23                                                      | P 10                 | -P250/25               |  |  |  |  |  |
|                                                                                                    | el/l                                                                                                    | ed s                                                                              |                                 | Branch box                       | kW type: P15-P50/ 10                                             | kW type              | : P15-P50/ 10          |  |  |  |  |  |
|                                                                                                    | 10d                                                                                                    | Mix                                                                               | <u> </u>                        | Total (Quantity)                 | 30                                                               |                      | 30                     |  |  |  |  |  |
|                                                                                                    | 2                                                                                                    |                                                                                   | Branch box                      |                                  | P10-P250/ 22                                                     | P10                  | -P250/ 22              |  |  |  |  |  |
|                                                                                                    |                                                                                                    |                                                                                   | 5 units                         | Branch box                       | kW type: P15-P50/ 12                                             | kW type              | : P15-P50/ 12          |  |  |  |  |  |
|                                                                                                    | <u> </u>                                                                                                    |                                                                                   | L                               | Total (Quantity)                 | 30                                                               |                      | 30                     |  |  |  |  |  |
| Sound pressure level (SPL)                                                                                                    | measu                                                                                                    | ired in                                                                           | anechoic room)                  | dB <a></a>                       | 55 / 61                                                          |                      | 57 / 62                |  |  |  |  |  |
| Power pressure level (PWL)                                                                                                    | (measu                                                                                                    | measured in anechoic room) dB <a></a>                                             |                                 | dB <a></a>                       | 74 / 79                                                          |                      | 75 / 79                |  |  |  |  |  |
| Refrigerant                                                                                                    | Liquid pipe mm (inch)                                                                                                    |                                                                                   |                                 | mm (inch)                        | ø9.52 (3/8) *5                                                   | ø1                   | ø12.7 (1/2)            |  |  |  |  |  |
| piping diameter                                                                                                    | Gas pipe mm (inch)                                                                                                    |                                                                                   |                                 |                                  | ø22.2 (7/8) ø22.2 (7/8)                                          |                      |                        |  |  |  |  |  |
| FAN Type × Quantity                                                                                                    |                                                                                                    |                                                                                   |                                 |                                  | Propeller                                                        | Fan × 2              |                        |  |  |  |  |  |
| Airflow rate                                                                                                    |                                                                                                    |                                                                                   | te                              | m³/min                           | 165/183                                                          | 1                    | 65/183                 |  |  |  |  |  |
|                                                                                                    |                                                                                                    |                                                                                   |                                 | L/s                              | 2750/3050                                                        | 27                   | 50/3050                |  |  |  |  |  |
| Control, Driving mech                                                                                                    |                                                                                                    |                                                                                   |                                 | cfm                              | 5826/6462                                                        | 58                   | 26/6462                |  |  |  |  |  |
|                                                                                                    |                                                                                                    | anism                                                                             | DC control                      |                                  |                                                                  |                      |                        |  |  |  |  |  |
|                                                                                                    | Moto                                                                                                    | or out                                                                            | put                             | kW                               | 0.375 × 2                                                        |                      |                        |  |  |  |  |  |
|                                                                                                    | Exte                                                                                                    | rnal s                                                                            | static pressu                   | re                               | 0Pa / 3                                                          | )Pa *6               |                        |  |  |  |  |  |
| Compressor                                                                                                    | Туре                                                                                                    | e × Qi                                                                            | uantity                         |                                  | Scroll hermetic of                                               | ompressor × 1        |                        |  |  |  |  |  |
|                                                                                                    | Man                                                                                                    | ufact                                                                             | urer                            |                                  | Siam Compressor Industry Co., Ltd.                               |                      |                        |  |  |  |  |  |
|                                                                                                    | Start                                                                                                    | ing n                                                                             | nethod                          |                                  | Inverter                                                         |                      |                        |  |  |  |  |  |
|                                                                                                    | Moto                                                                                                    | or out                                                                            | put                             | kW                               | 8.87 10.15                                                       |                      |                        |  |  |  |  |  |
|                                                                                                    | Case                                                                                                    | e hea                                                                             | ter                             | kW                               | -                                                                |                      |                        |  |  |  |  |  |
|                                                                                                    | Lubr                                                                                                    | icant                                                                             |                                 |                                  | FVC68D (3.0 litter)                                              |                      |                        |  |  |  |  |  |
| External finish                                                                                                    |                                                                                                    |                                                                                   |                                 |                                  | Galvanized Steel Sheet                                           |                      |                        |  |  |  |  |  |
| ļ                                                                                                    |                                                                                                    |                                                                                   |                                 |                                  | Munsell No. 3Y 7.8/1.1                                           |                      |                        |  |  |  |  |  |
| External dimension H                                                                                                    | WxD                                                                                                    |                                                                                   |                                 | mm                               | 1,662 × 1,050 × 460(+45)                                         |                      |                        |  |  |  |  |  |
|                                                                                                    |                                                                                                    |                                                                                   |                                 | inch                             | 65-7/16 × 41-11/32 × 187/64 (+ 1-49/64)                          |                      |                        |  |  |  |  |  |
| Protection devices                                                                                                    | High                                                                                                    | pres                                                                              | sure protect                    | ion                              | High pressu                                                      | ure Switch           |                        |  |  |  |  |  |
|                                                                                                    | Inver                                                                                                    | rter c                                                                            | ircuit (COMF                    | P./FAN)                          | Overcurrent detection, Overheat detection (Heat sink thermistor) |                      |                        |  |  |  |  |  |
|                                                                                                    | Com                                                                                                    | pres                                                                              | sor                             |                                  | Compressor thermistor, Overcurren                                | t detection, Compres | sor protector          |  |  |  |  |  |
|                                                                                                    | Fan                                                                                                    | moto                                                                              | r                               |                                  | Overheating, Vo                                                  | tage protection      |                        |  |  |  |  |  |
| Refrigerant                                                                                                    | Туре                                                                                                    | e × or                                                                            | iginal charge                   | 9                                | R410A                                                            | 9.3 kg               |                        |  |  |  |  |  |
|                                                                                                    | Cont                                                                                                    | rol                                                                               |                                 |                                  | Linear Expa                                                      | nsion Valve          |                        |  |  |  |  |  |
| Net weight                                                                                                    |                                                                                                    |                                                                                   |                                 | kg (lb) [-BS kg (lbs) ]          | 196 (432) [                                                      | 198 (437)]           |                        |  |  |  |  |  |
| Heat exchanger                                                                                                    |                                                                                                    |                                                                                   |                                 |                                  | Cross Fin and                                                    | Copper tube          |                        |  |  |  |  |  |
| HIC circuit (HIC: Heat Inter-Changer)                                                                                                    |                                                                                                    |                                                                                   |                                 |                                  | Double pipe he                                                   | at exchanger         |                        |  |  |  |  |  |
| Defrosting method                                                                                                    |                                                                                                    |                                                                                   |                                 |                                  | Reversed refri                                                   | gerant circuit       |                        |  |  |  |  |  |
| Standard attachment                                                                                                    | Docu                                                                                                    | umen                                                                              | t                               |                                  | Installation                                                     | 1 Manual             |                        |  |  |  |  |  |
|                                                                                                    | Acce                                                                                                    | essor                                                                             | у                               |                                  | Grounded lead wire ×1                                            | Joint pipe×1 set,    | Grounding lead wire ×1 |  |  |  |  |  |
| Optional parts                                                                                                    |                                                                                                    |                                                                                   |                                 |                                  | Joint: CMY                                                       | -Y62-G-E             |                        |  |  |  |  |  |
| *1 Neminal cooling condi                                                                                                    | tions (                                                                                                    | aubia                                                                             | at to 100 1504                  | 2)                               | Header: CMY                                                      | ·Y64/68-G-E          |                        |  |  |  |  |  |
| Indoor: 27°CD B /10°C                                                                                                    | tions (:<br>CW R                                                                                                    | subjeo<br>[81°FI                                                                  | CT TO ISO 1504<br>D.B./66°FW/ B | 2)<br>1. Outdoor: 35°CD B. 195°F | D.B.]. Pipe length; 7.5 m [24-9/16 ft ] Level difference: 0      | m [0 ft.]            | Unit converter         |  |  |  |  |  |
| <ul> <li>*2. Nominal heating cond<br/>Indoor: 20°CD.B. [68°</li> <li>*3. 10 to 52°C, when con<br/>PEFY-P63/71/80VIMA.</li> <li>*415 to 52°C, when us</li> <li>*5. Liquid pipe diameter.</li> </ul> | [0 ft.]<br>J/25/32VLEM,<br>ted in *3.                                                                                                    | kcal/h = kW × 860<br>Btu/h = kW × 3,412<br>cfm = m3/min × 35.31<br>lb = kg/0.4536 |                                 |                                  |                                                                  |                      |                        |  |  |  |  |  |
| <ul> <li>*6. It is possible to set the<br/>Notes:</li> <li>Nominal conditions *1, *</li> <li>Due to continuing impro</li> </ul>                                                                    | Above specification data         Is used to be addressed on the external static pressure to 30 Pa by Dip Switch.         Above specification data         Is used to be addressed on the external static pressure to 30 Pa by Dip Switch.         Nominal conditions *1, *2 are subject to ISO15042         Due to continuing improvement, above specifications may be subject to change without notice. |                                                                                   |                                 |                                  |                                                                  |                      |                        |  |  |  |  |  |

4

# 4-1. SELECTION OF COOLING/HEATING UNITS

| Design Condition                                                                   |          |
|------------------------------------------------------------------------------------|----------|
| Outdoor Design Dry Bulb Temperature                                                | 39°C     |
| Room1. Room2                                                                       | 25.0 KVV |
| Indoor Design Dry Bulb Temperature                                                 | 27°C     |
| Indoor Design Wet Bulb Temperature                                                 | 20°C     |
| Cooling Load<br>Room3 Room4                                                        | 5.4 KW   |
| Indoor Design Dry Bulb Temperature                                                 | 24°C     |
| Indoor Design Wet Bulb Temperature                                                 | 18°C     |
| Cooling Load                                                                       | 7.1 kW   |
| <ul> <li>Other&gt;         Indoor/Outdoor Equivalent Piping Length     </li> </ul> | 20 m     |
|                                                                                    |          |

## Capacity of indoor unit

| P•FY Series          | Model Number for<br>indoor unit | Model<br>10 | Model<br>15 | Model<br>20 | Model<br>25 | Model<br>32 | Model<br>40 | Model<br>50 | Model<br>63 | Model<br>71 | Model<br>80 | Model<br>100 | Model<br>125 | Model<br>140 | Model<br>200 | Model<br>250 |
|----------------------|---------------------------------|-------------|-------------|-------------|-------------|-------------|-------------|-------------|-------------|-------------|-------------|--------------|--------------|--------------|--------------|--------------|
|                      | Model<br>Capacity               | 1.2         | 1.7         | 2.2         | 2.8         | 3.6         | 4.5         | 5.6         | 7.1         | 8.0         | 9.0         | 11.2         | 14.0         | 16.0         | 22.4         | 28.0         |
| M Series<br>S Series | Model Number for<br>indoor unit | Model<br>15 | Model<br>18 | Model<br>20 | Model<br>22 | Model<br>25 | Model<br>35 | Model<br>42 | Model<br>50 | Model<br>60 | Model<br>71 | Model<br>100 | _            | _            | _            | _            |
| P Series             | Model<br>Capacity               | 1.5         | 1.8         | 2.0         | 2.2         | 2.5         | 3.5         | 4.2         | 5.0         | 6.0         | 7.1         | 10.0         | _            | _            | _            | _            |

#### 1. Cooling Calculation

| (1) Temporary Selection of Indoor | Units          |
|-----------------------------------|----------------|
| Room1, Room2                      |                |
| PEFY-P50                          | 5.6 kW (Rated) |
| Room3, Room4                      |                |
| PEFY-P71                          | 8.0 kW (Rated) |
|                                   | . ,            |

#### (2) Total Indoor Units Capacity P50 + P50 + P71 + P71 = P242

#### (3) Selection of Outdoor Unit

The P250 outdoor unit is selected as total indoor units capacity is P242 PUMY-P250YBM2 **28.0 kW** 

### (4) Total Indoor Units Capacity Correction Calculation

Room1, Room2 Indoor Design Wet Bulb Temperature Correction (20°C) Room3, Room4

Indoor Design Wet Bulb Temperature Correction (18°C) 0.94 (Refer to Figure 1) Total Indoor Units Capacity (CTi)

 $CTi = \Sigma \text{ (Indoor Unit Rating × Indoor Design Temperature Correction)}$ = 5.6×1.03 + 5.6×1.03 + 8.0×0.94 + 8.0×0.94

## = 26.6 kW

### (5) Outdoor Unit Correction Calculation

Outdoor Design Dry Bulb Temperature Correction (39°C) Piping Length Correction (20 m)

## Total Outdoor Unit Capacity (CTo)

CTo = Outdoor Rating × Outdoor Design Temperature Correction × Piping Length Correction = 28.0 × 0.94 × 0.97 = 25.5 kW

### (6) Determination of Maximum System Capacity

Comparison of Capacity between Total Indoor Units Capacity (CTi) and Total Outdoor Unit Capacity (CTo) CTi = 26.6 > CTo = 25.5, thus, select CTo. CTx = CTo = 25.5 kW

### (7) Comparison with Essential Load

Against the essential load 25.0kW, the maximum system capacity is 25.5 kW: Proper outdoor units have been selected.

### (8) Calculation of Maximum Indoor Unit Capacity of Each Room

CTx = CTo, thus, calculate by the calculation below Room1, 2

Maximum Capacity × Room1, or 2 Capacity after the Temperature Correction/(Room1 to 4 Total Capacity after the Temperature Correction)

1.03 (Refer to Figure 1)

0.94 (Refer to Figure 2)

0.97 (Refer to Figure 3)

= 25.5 × (5.6 × 1.03)/(5.6 × 1.03 × 2 + 8.0 × 0.94 × 2) = 5.5 kW OK: fulfills the load 5.4 kW

= 5.5 kW Room3, 4

Maximum Capacity × Room3 or 4 Capacity after the Temperature Correction/(Room1 to 4 Total Capacity after the Temperature Correction)

= 25.5 × (8.0 × 0.94)/(5.6 × 1.03 × 2 + 8.0 × 0.94 × 2) = 7.2 kW OK: fulfills the load 7.1 kW

Note: If CTx = CTi, please refer to the <Heating> section to calculate the Maximum Indoor Unit Capacity of Each Room.

Go on to the heating trial calculation since the selected units fulfill the cooling loads of Room 1 to 4.

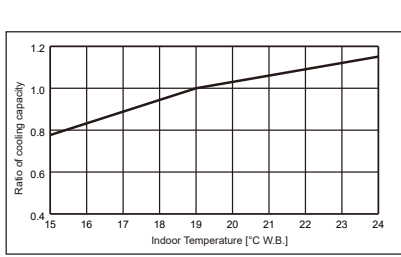

Unit: kW

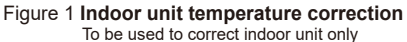

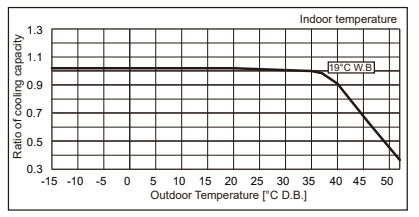

Figure 2 Outdoor unit temperature correction To be used to correct outdoor unit only

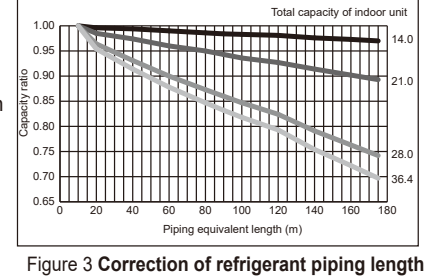

#### <Heating>

| Design Condition                                                   |                |  |  |  |  |
|--------------------------------------------------------------------|----------------|--|--|--|--|
| Outdoor Design Wet Bulb Temperature<br>Total Heating Load          | 2ºC<br>25.0 kW |  |  |  |  |
| Room1, Room2<br>Indoor Design Dry Bulb Temperature<br>Heating Load | 24°C<br>6.0 kW |  |  |  |  |
| Room3, Room4<br>Indoor Design Dry Bulb Temperature<br>Heating Load | 25°C<br>6.5 kW |  |  |  |  |
| Indoor/Outdoor Equivalent Piping Length                            | 30 m           |  |  |  |  |

#### Capacity of indoor unit

| Capacity o  | f indoor unit                   |             |             |             |             |             |             |             |             |             |             |              |              |              | U            | nit: kW      |
|-------------|---------------------------------|-------------|-------------|-------------|-------------|-------------|-------------|-------------|-------------|-------------|-------------|--------------|--------------|--------------|--------------|--------------|
| P•FY Series | Model Number for<br>indoor unit | Model<br>10 | Model<br>15 | Model<br>20 | Model<br>25 | Model<br>32 | Model<br>40 | Model<br>50 | Model<br>63 | Model<br>71 | Model<br>80 | Model<br>100 | Model<br>125 | Model<br>140 | Model<br>200 | Model<br>250 |
|             | Model<br>Capacity               | 1.4         | 1.9         | 2.5         | 3.2         | 4.0         | 5.0         | 6.3         | 8.0         | 9.0         | 10.0        | 12.5         | 16.0         | 18.0         | 25.0         | 31.5         |
| M Series    | Model Number for<br>indoor unit | Model<br>15 | Model<br>18 | Model<br>20 | Model<br>22 | Model<br>25 | Model<br>35 | Model<br>42 | Model<br>50 | Model<br>60 | Model<br>71 | Model<br>100 | _            | _            | _            | -            |
|             | Model<br>Capacity               | 1.7         | 2.1         | 2.3         | 2.5         | 2.9         | 4.0         | 4.8         | 5.7         | 6.9         | 8.1         | 11.2         | _            | _            | _            | _            |

#### 2. Heating Calculation

### (1) Temporary Selection of Indoor Units

| Room1, Room2 |                |
|--------------|----------------|
| PEFY-P63     | 8.0 kW (Rated) |
| Room3, Room4 |                |
| PEFY-P71     | 9.0 kW (Rated) |

#### (2) Total Indoor Units Capacity

P63 + P63 + P71 + P71 = P268

### (3) Selection of Outdoor Unit

The P300 outdoor unit is selected as total indoor units capacity is P268 PUMY-P300YBM2 37.5 kW

### (4) Total Indoor Units Capacity Correction Calculation

Room1, Room2 Indoor Design Dry Bulb Temperature Correction (24°C) 0.84 (Refer to Figure 4) Room3, Room4

Indoor Design Dry Bulb Temperature Correction (25°C) 0.80 (Refer to Figure 4) Total Indoor Units Capacity (CTi)

CTi = Σ (Indoor Unit Rating × Indoor Design Temperature Correction)

= 8.0×0.84 + 8.0×0.84 + 9.0×0.80 + 9.0×0.80 = 27.8 kW

### (5) Outdoor Unit Correction Calculation

Outdoor Design Wet Bulb Temperature Correction (2°C) Piping Length Correction (30 m) **Defrost Correction** 

Total Outdoor Unit Capacity (CTo))

CTo = Outdoor Unit Rating × Outdoor Design Temperature Correction × Piping Length

```
Correction × Defrost Correction
= 37.5 × 1.00 × 0.98 × 0.89
```

= 32.7 kW

#### (6) Determination of Maximum System Capacity

Comparison of Capacity between Total Indoor Units Capacity (CTi) and Total Outdoor Unit Capacity (CTo) CTi = 27.8 < CTo = 32.7, thus, select CTi.

CTx = CTi = 27.8 kW

### (7) Comparison with Essential Load

## Against the essential load 25.0kW, the maximum system capacity is 27.8 kW: Proper outdoor units have been selected.

#### (8) Calculation of Maximum Indoor Unit Capacity of Each Room CTx = CTi, thus, calculate by the calculation below

Room1, 2

Indoor Unit Rating × Indoor Design Temperature Correction = 8.0 × 0.84

Room3, 4

Indoor Unit Rating × Indoor Design Temperature Correction  $= 9.0 \times 0.80$ = 7.2 kW

### OK: fulfills the load 6.5 kW

Note: If CTx = CTo, please refer to the <Cooling> section to calculate the Maximum Indoor Unit Capacity of Each Room. Completed selecting units since the selected units fulfill the heating loads of Room 1 to 4.

#### 1 ( 0.9 neating 0.8 Ratio 0.3 0.6 19 20 21 22 23 Indoor Temperature [°C D.B.] 25 26

Figure 4 Indoor unit temperature correction To be used to correct indoor unit only

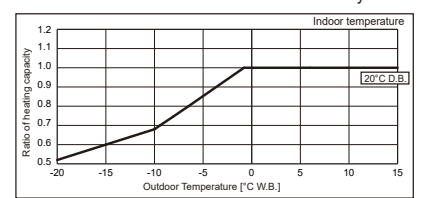

Figure 5 Outdoor unit temperature correction To be used to correct outdoor unit only

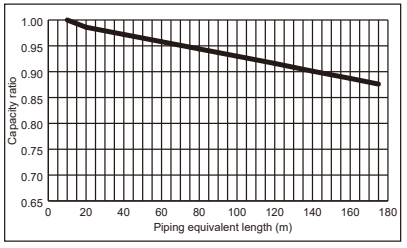

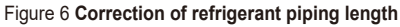

1.00 (Refer to Figure 5)

0 98

0.89

(Refer to Figure 6)

(Refer to Table 1)

Table 1 Table of correction factor at frost and defrost

| Outdoor Intake<br>Temperature (°C W.B.) | 6    | 4    | 2    | 0    | -2   | -4   | -6   | -8   | -10  | -15  | -20  |
|-----------------------------------------|------|------|------|------|------|------|------|------|------|------|------|
| Correction factor                       | 1.00 | 0.98 | 0.89 | 0.88 | 0.89 | 0.90 | 0.95 | 0.95 | 0.95 | 0.95 | 0.95 |

## **4-2. CORRECTION BY TEMPERATURE**

The outdoor units have varied capacity at different designing temperature. Using the nominal cooling/heating capacity value and the ratio below, the capacity can be observed at various temperature.

## <Cooling>

Figure 7 Indoor unit temperature correction

To be used to correct indoor unit capacity only

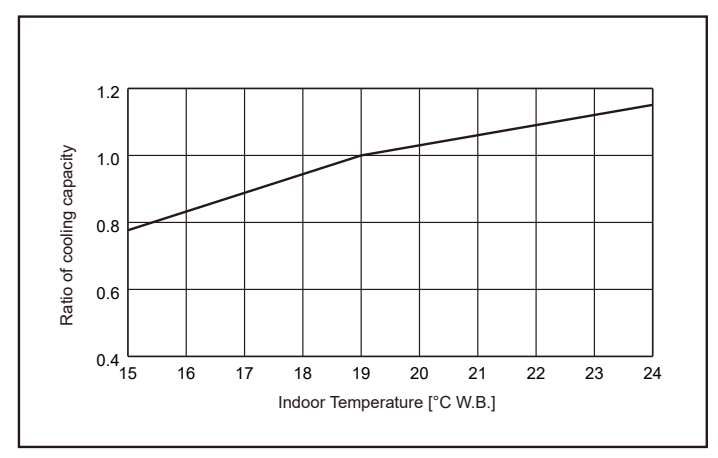

## Figure 8 Outdoor unit temperature correction

To be used to correct outdoor unit capacity only

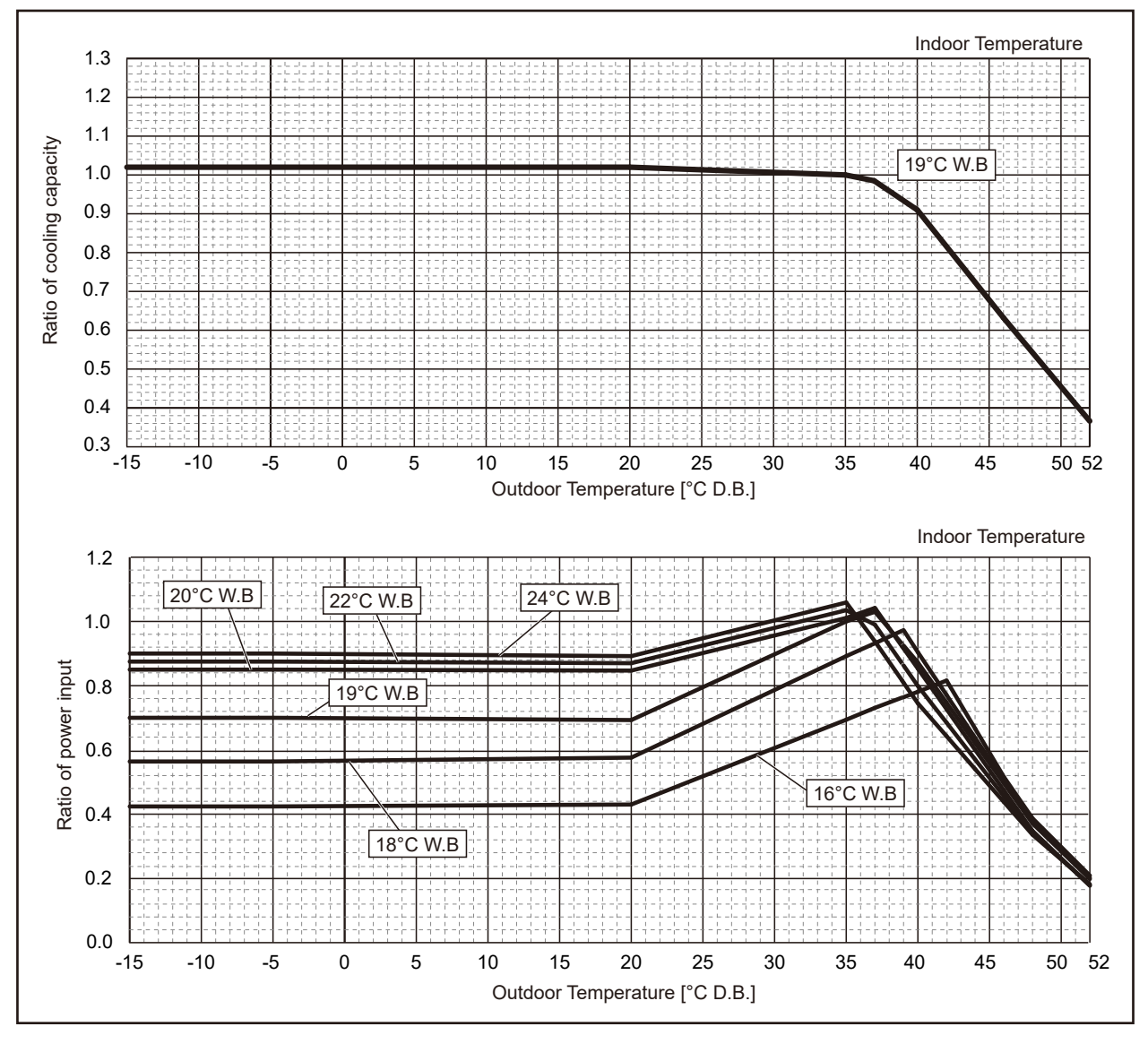

TCH091

## <Heating>

### Figure 9 Indoor unit temperature correction To be used to correct indoor unit capacity only

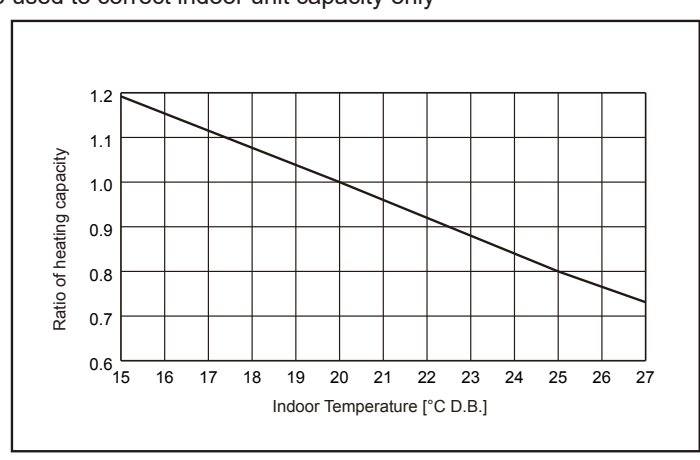

**Figure 10 Outdoor unit temperature correction** To be used to correct outdoor unit capacity only

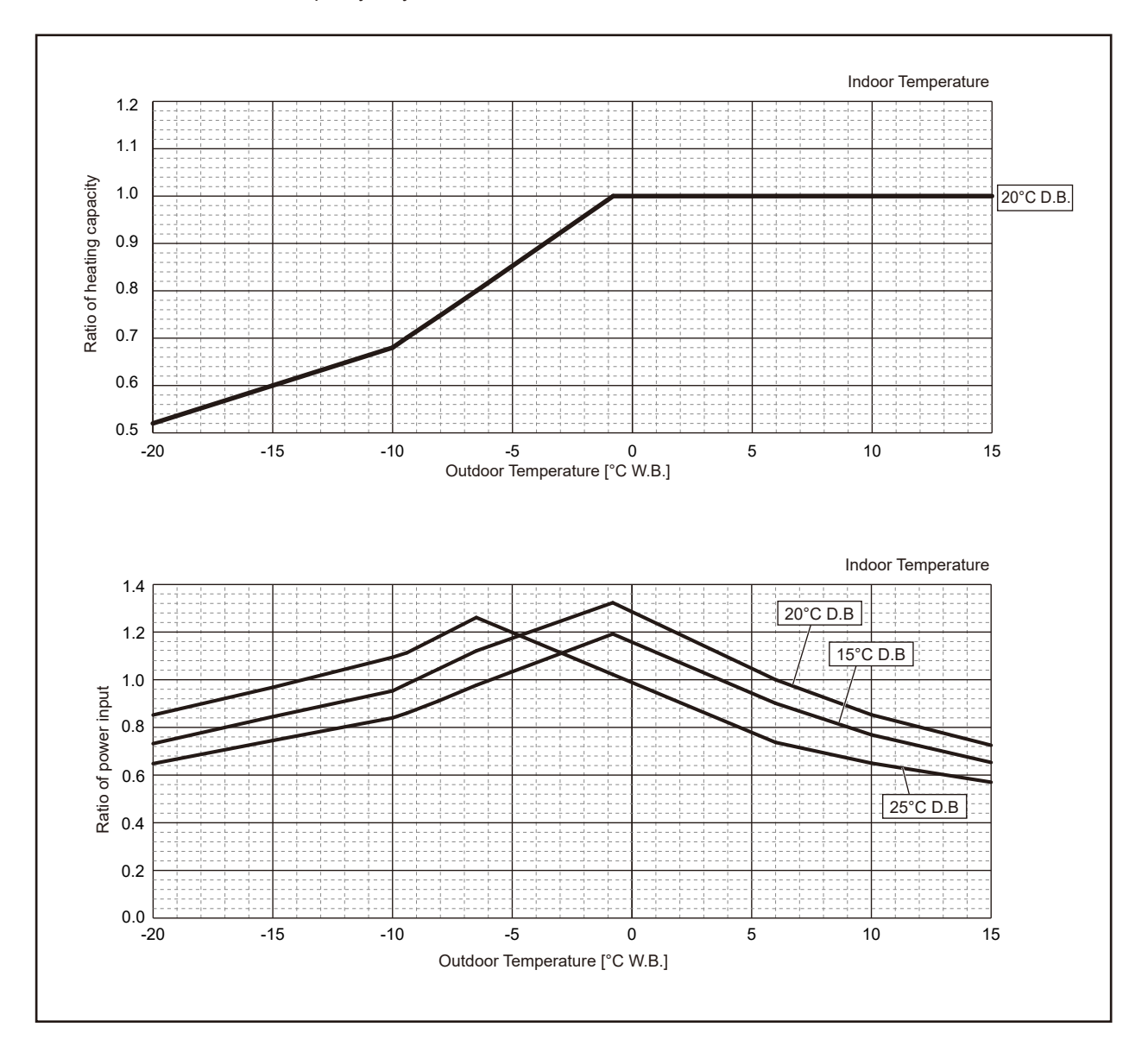

TCH091

## 4-3. STANDARD CAPACITY DIAGRAM

Before calculating the sum of total capacity of indoor units, please convert the value into the kW model capacity following the formula on "4-1. SELECTION OF COOLING/HEATING UNITS".

## 4-3-1. PUMY-P250YBM2

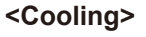

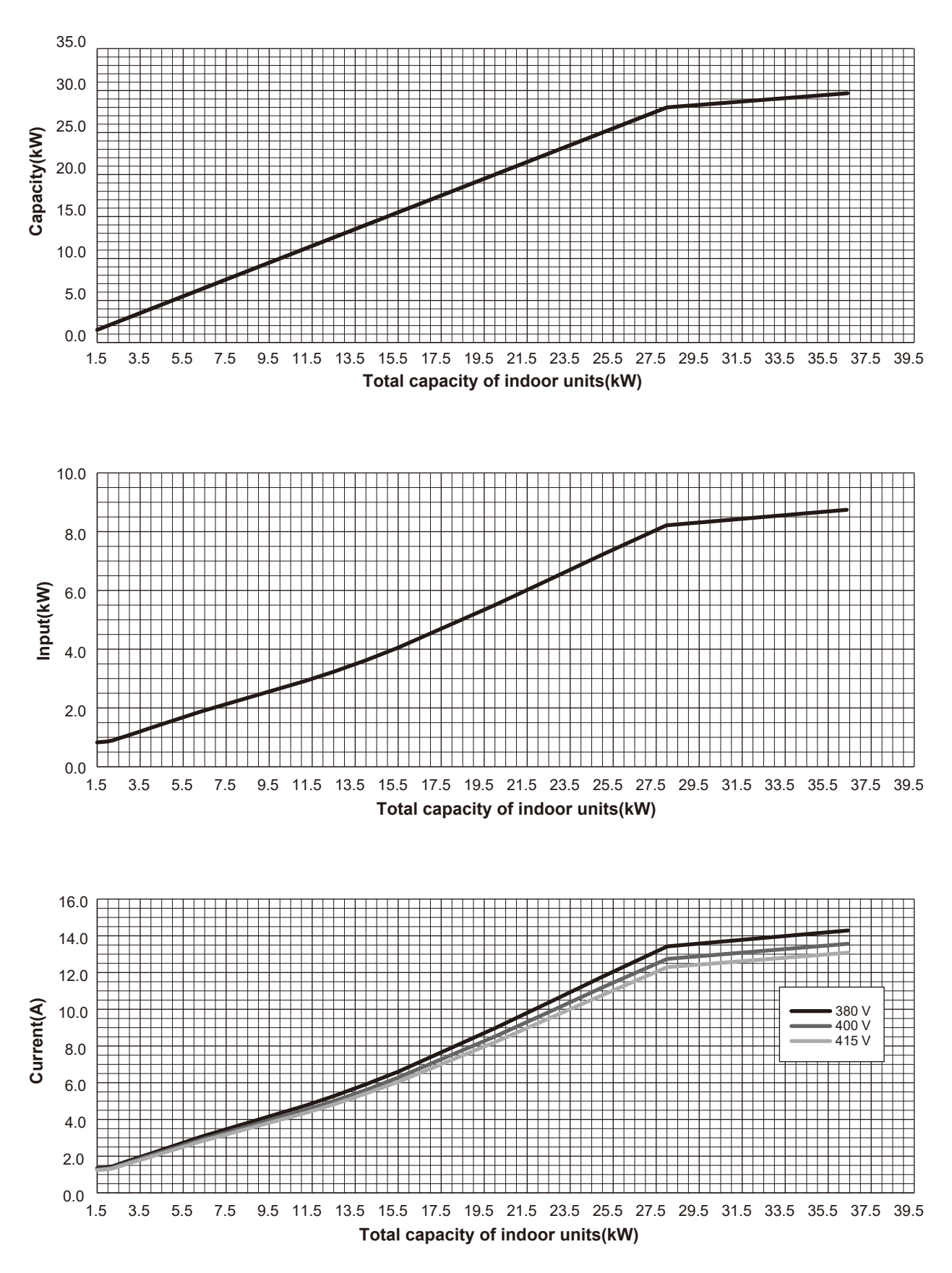

4-3-2. PUMY-P300YBM2

<Cooling>

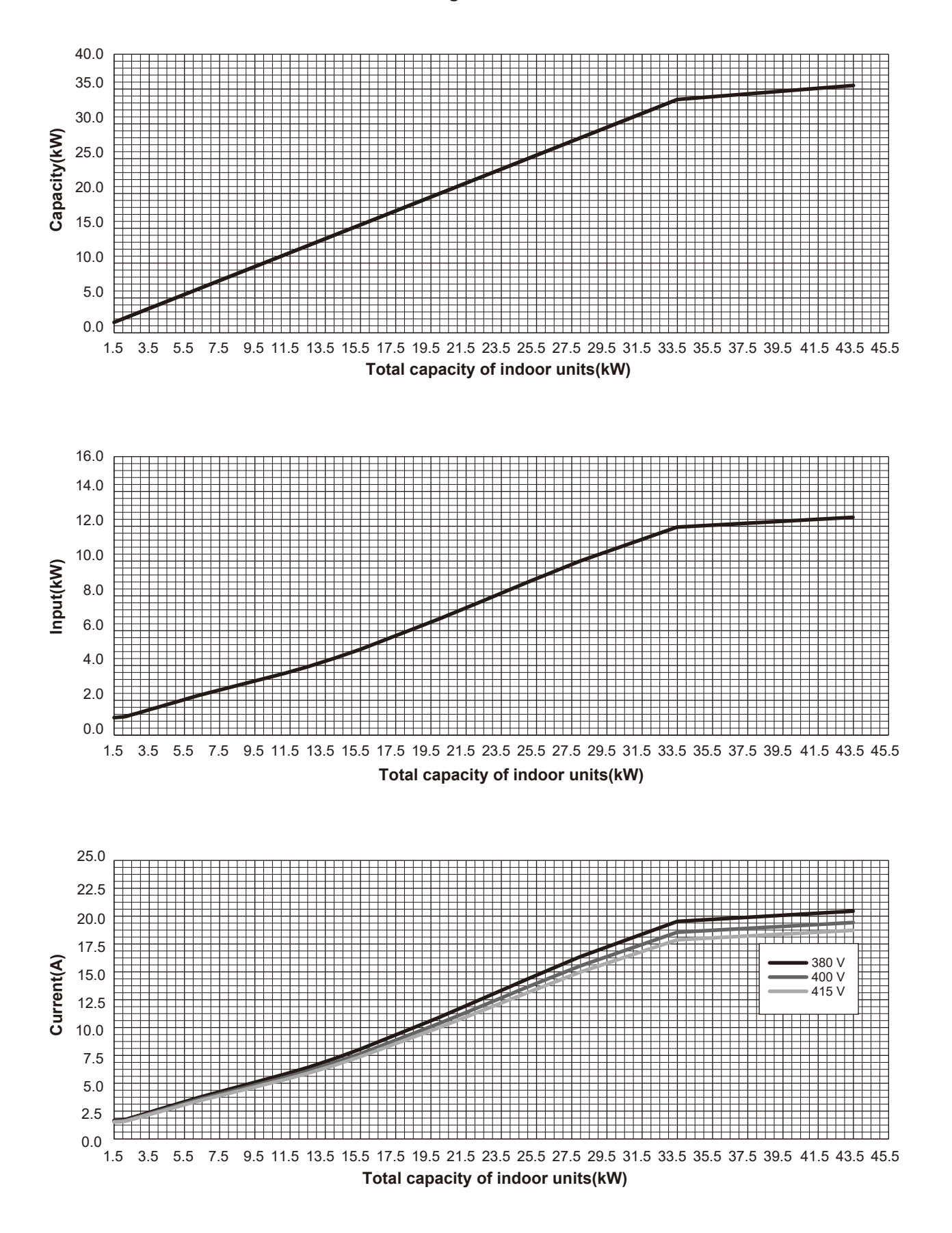

<Heating>

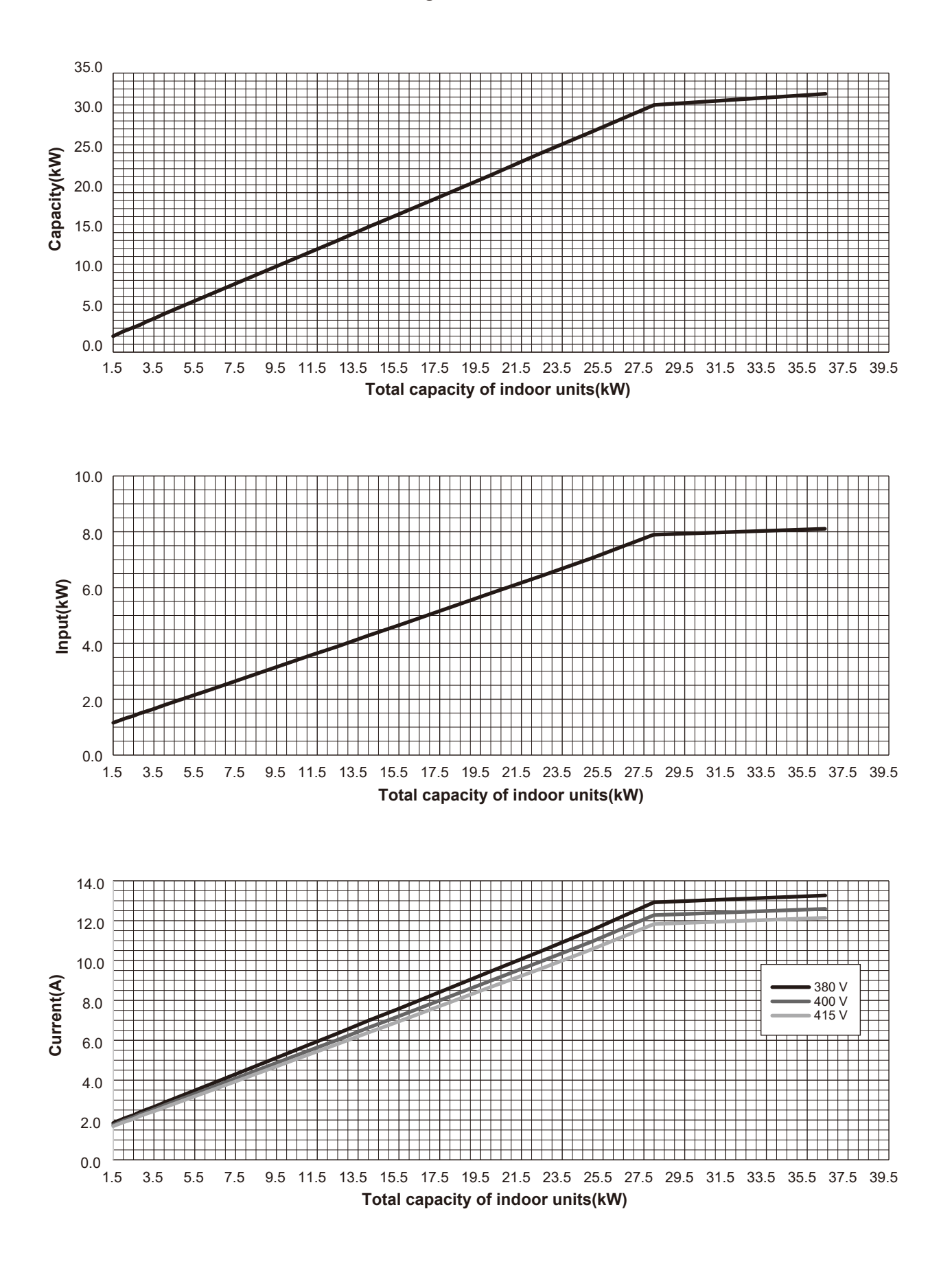

4-3-4. PUMY-P300YBM2

<Heating>

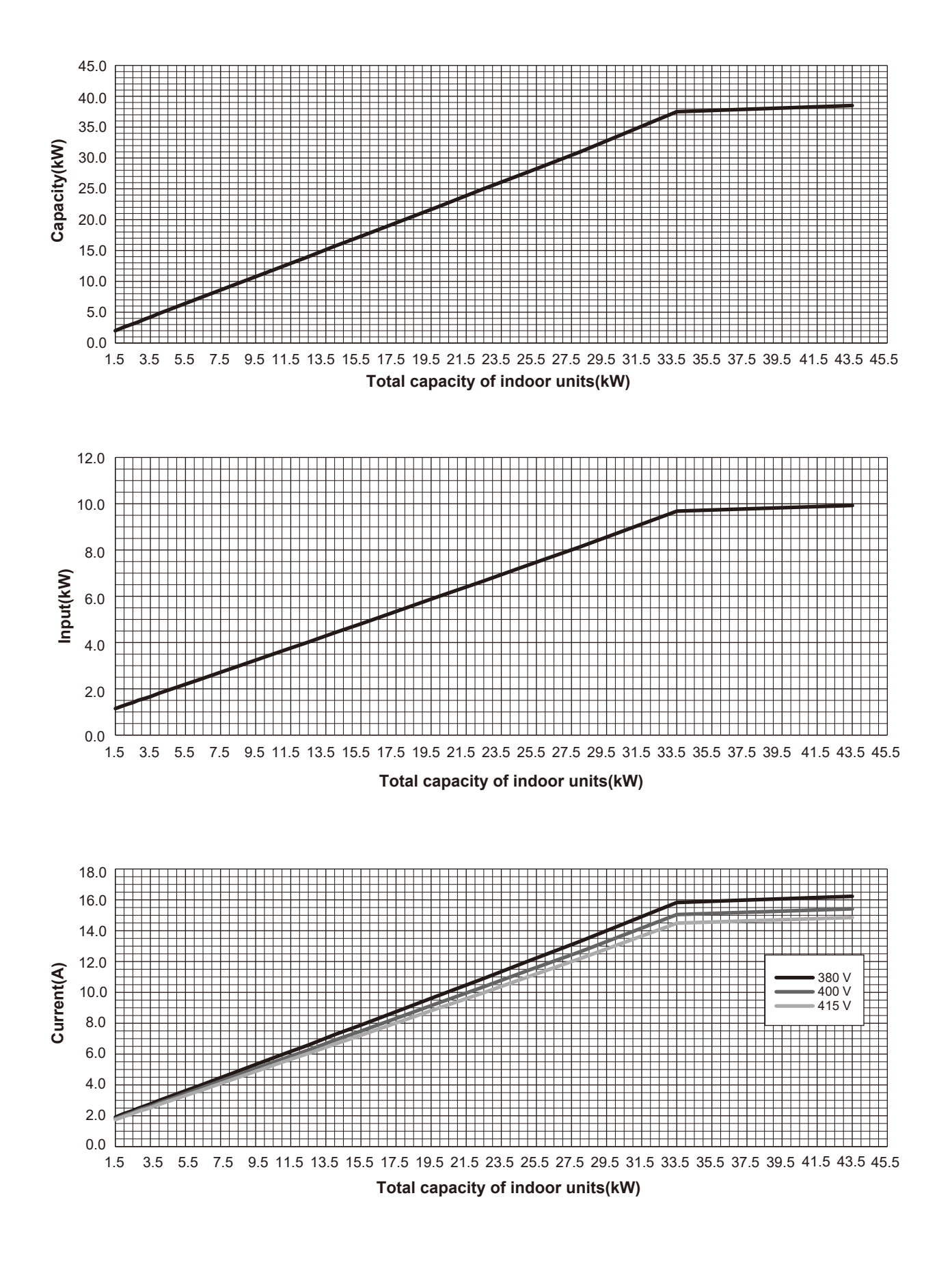

## 4-4. CORRECTING CAPACITY FOR CHANGES IN THE LENGTH OF REFRIGERANT PIPING

- During cooling, obtain the ratio (and the equivalent piping length) of the outdoor units rated capacity and the total in-use indoor capacity, and find the capacity ratio corresponding to the standard piping length from Figure 11. Then multiply by the cooling capacity from Figure 7 and 8 in "4-2. CORRECTION BY TEMPERATURE" to obtain the actual capacity.
- During heating, find the equivalent piping length, and find the capacity ratio corresponding to standard piping length from Figure 12. Then multiply by the heating capacity from Figure 9 and 10 in "4-2. CORRECTION BY TEMPERATURE" to obtain the actual capacity.

## (1) Capacity Correction Curve

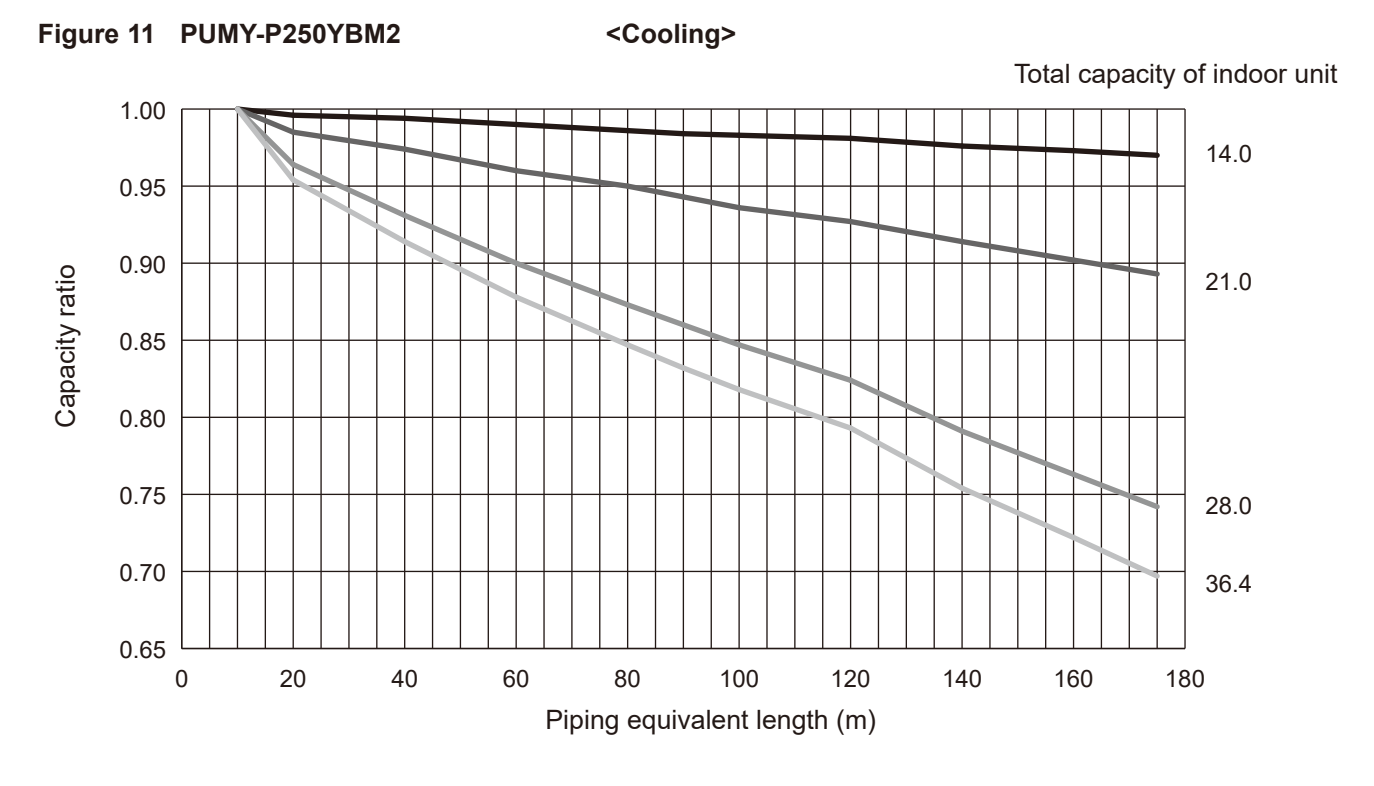

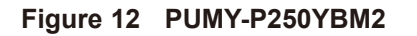

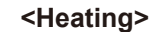

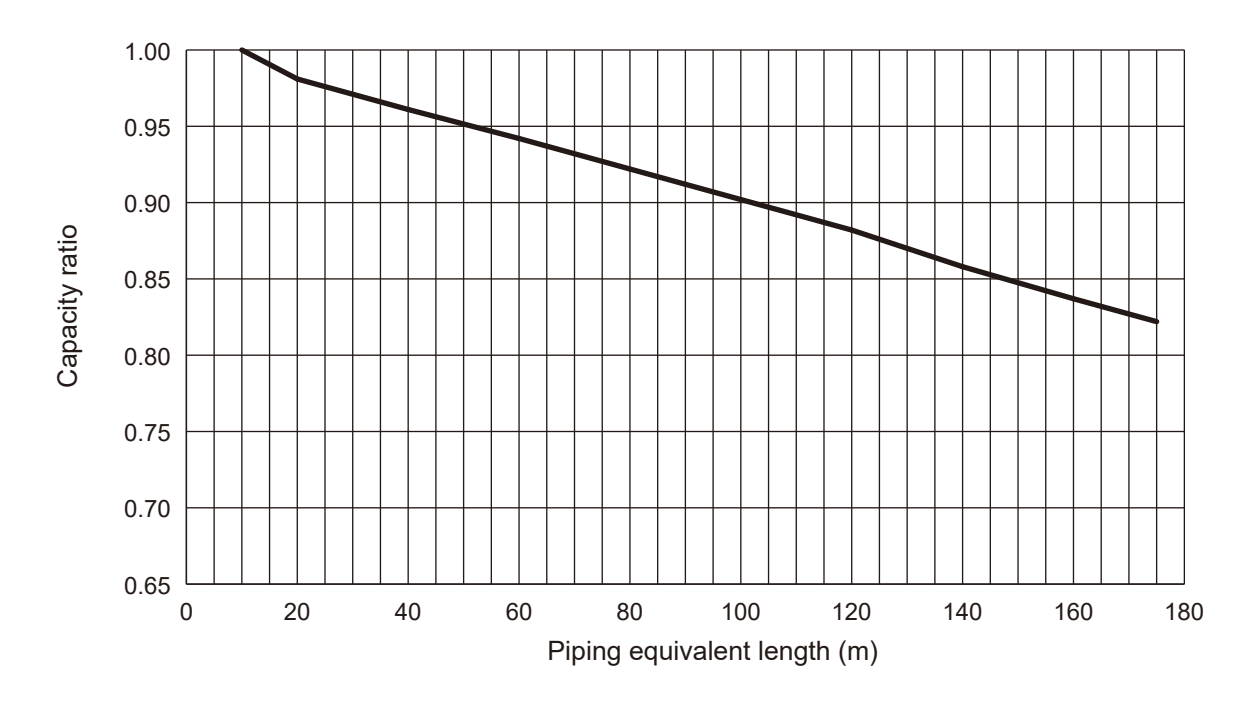

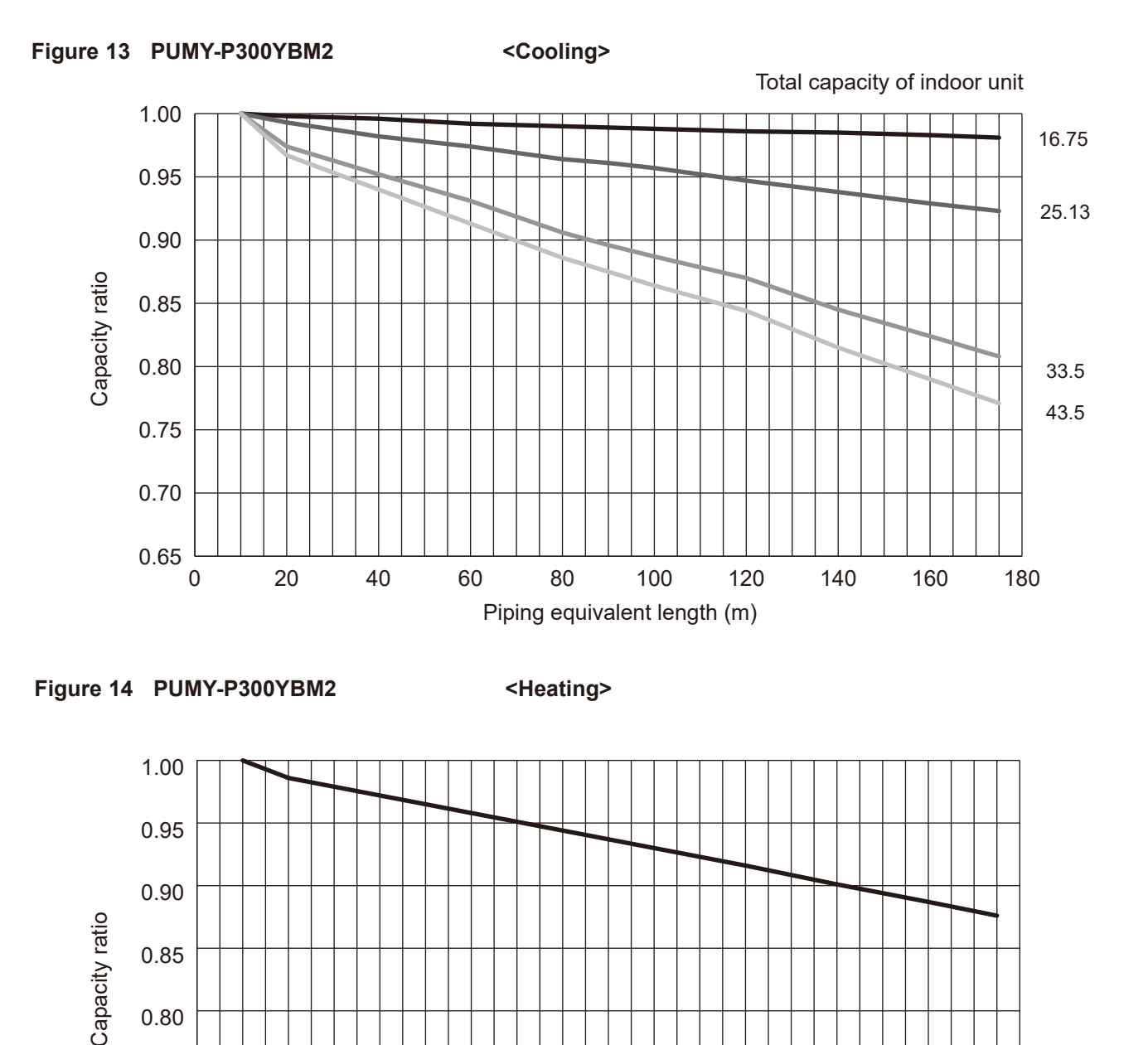

## (2) Method for Obtaining the Equivalent Piping Length

20

Equivalent length = (length of piping to farthest indoor unit) + (0.3 × number of bends in the piping) (m)

60

## 4-4-1. Correction of Heating Capacity for Frost and Defrosting

40

If heating capacity has been reduced due to frost formation or defrosting, multiply the capacity by the appropriate correction factor from the following table to obtain the actual heating capacity.

80

100

Piping equivalent length (m)

120

140

160

180

## Correction factor diagram

0.75

0.70

0.65

| Outdoor Intake temperature (°C W.B.) | 6    | 4    | 2    | 0    | -2   | -4   | -6   | -8   | -10  | -15  | -20  |
|--------------------------------------|------|------|------|------|------|------|------|------|------|------|------|
| Correction factor                    | 1.00 | 0.98 | 0.89 | 0.88 | 0.89 | 0.90 | 0.95 | 0.95 | 0.95 | 0.95 | 0.95 |

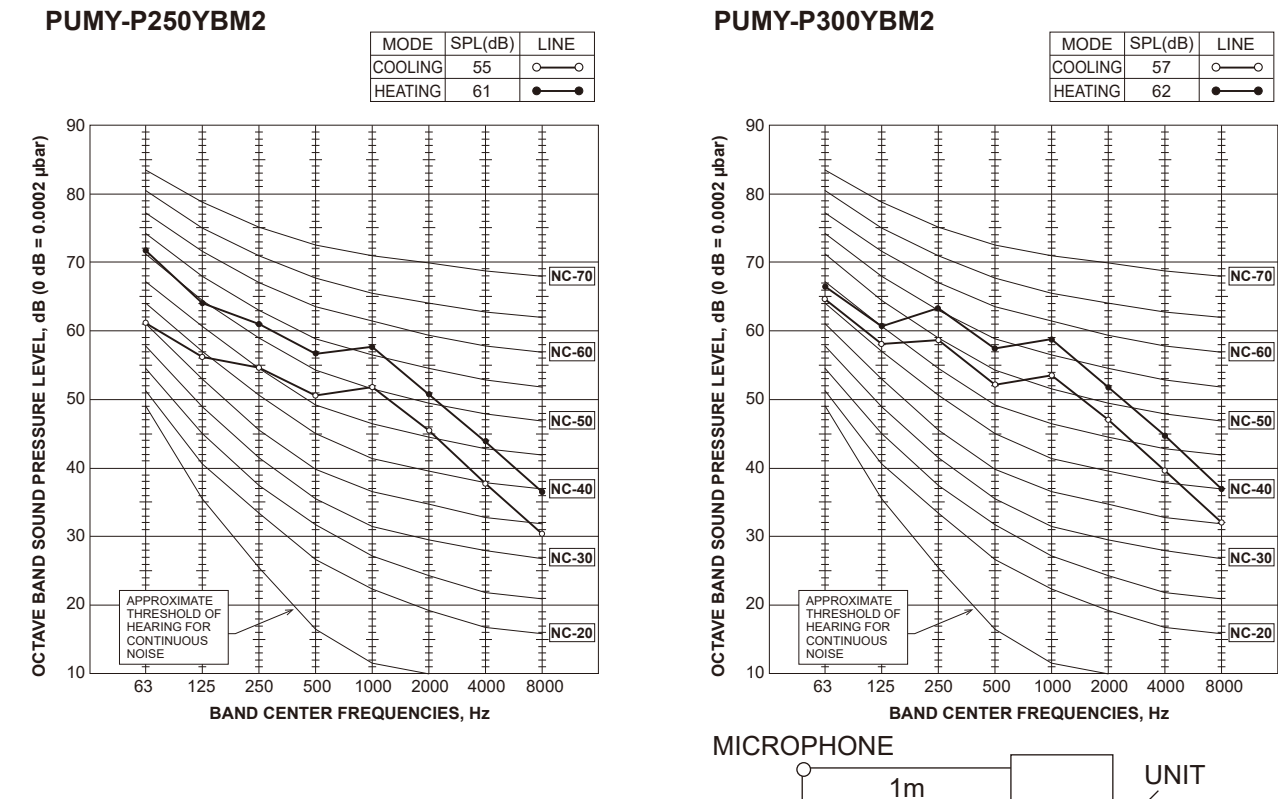

## 4-6. STANDARD OPERATION DATA (REFERENCE DATA)

| Operation    |                |                           |      | PUMY-P2   | 250YBM2          | PUMY-P3   | 300YBM2   |  |
|--------------|----------------|---------------------------|------|-----------|------------------|-----------|-----------|--|
|              | Ambient        | Indoor                    | DB/  | 27°C/19°C | 27°C/19°C 20°C/— |           | 20°C/—    |  |
|              | temperature    | Outdoor                   | WB   | 35°C/24°C | 7°C/6°C          | 35°C/24°C | 7°C/6°C   |  |
|              |                | No. of connected units    | 11-1 | 4         | 4                | Ę         | 5         |  |
|              | Indoor unit    | No. of units in operation | Unit | 4         | 4                | Ę         | 5         |  |
| Operating    |                | Model                     | —    | 63 x 4    |                  | 63 x 4 -  | + 50 x 1  |  |
| conditions   |                | Main pipe                 |      | Į         | 5                | Į         | 5         |  |
|              | Piping         | Branch pipe               | m    | Ę         | 5                | 5         |           |  |
|              |                | Total pipe length         | 1    | 2         | 5                | 30        |           |  |
|              | Fan speed      |                           | _    | ŀ         | łi               | F         | łi        |  |
|              | Amount of re   | frigerant                 | kg   | 13        | 3.6              | 14        | .9        |  |
|              | Electric curre | nt                        | A    | 12.85     | 12.30            | 18.99     | 14.59     |  |
| Outdoor unit | Voltage        |                           | V    | 380       |                  | 380       |           |  |
|              | Compressor     | Compressor frequency      |      | 63        | 76               | 82        | 87        |  |
| Pressure     | High pressur   | e/Low pressure            | MPa  | 3.09/0.98 | 2.30/0.60        | 3.40/0.90 | 2.30/0.61 |  |
|              |                | Discharge                 |      | 72.3      | 57.9             | 81.8      | 62.4      |  |
|              | Outdoor        | Heat exchanger outlet     | 1    | 38.9      | 7.1              | 40.4      | 5.9       |  |
| Temp. of     | unit           | Accumulator inlet         |      | 9.9       | - 1.1            | 8.4       | - 2.2     |  |
| each section |                | Compressor inlet          |      | 12.0      | - 1.7            | 9.3       | - 3.0     |  |
|              | Indeerunit     | LEV inlet                 | 1    | 26.0      | 24.8             | 31.8      | 20.9      |  |
|              | indoor unit    | Heat exchanger inlet      | 1    | 13.2      | 31.1             | 13.3      | 25.6      |  |

1.5m

GROUND

## 4-5. NOISE CRITERION CURVES PUMY-P250YBM2

# **OUTLINES AND DIMENSIONS**

5

Unit: mm

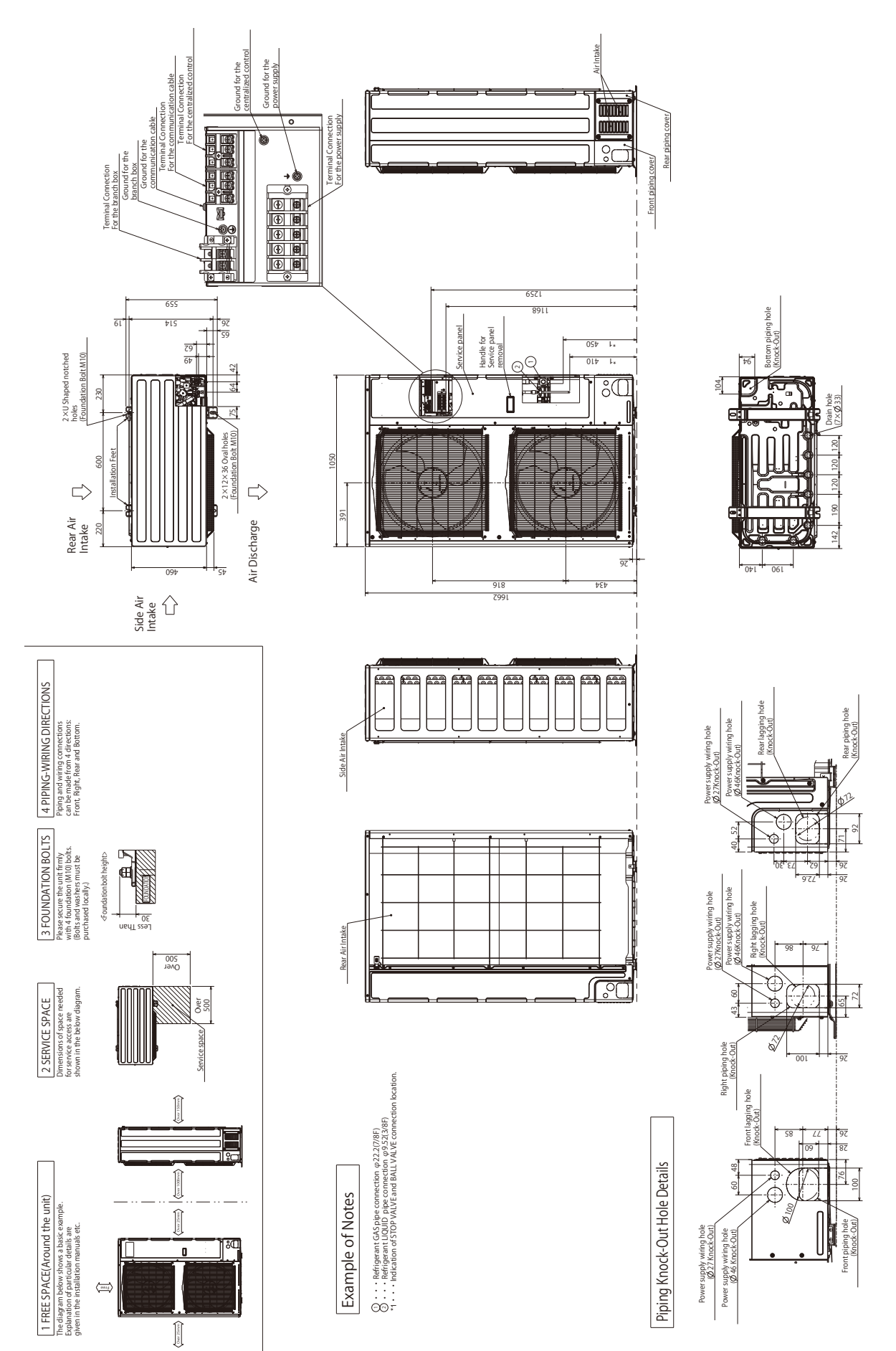

TCH091

WIRING DIAGRAM

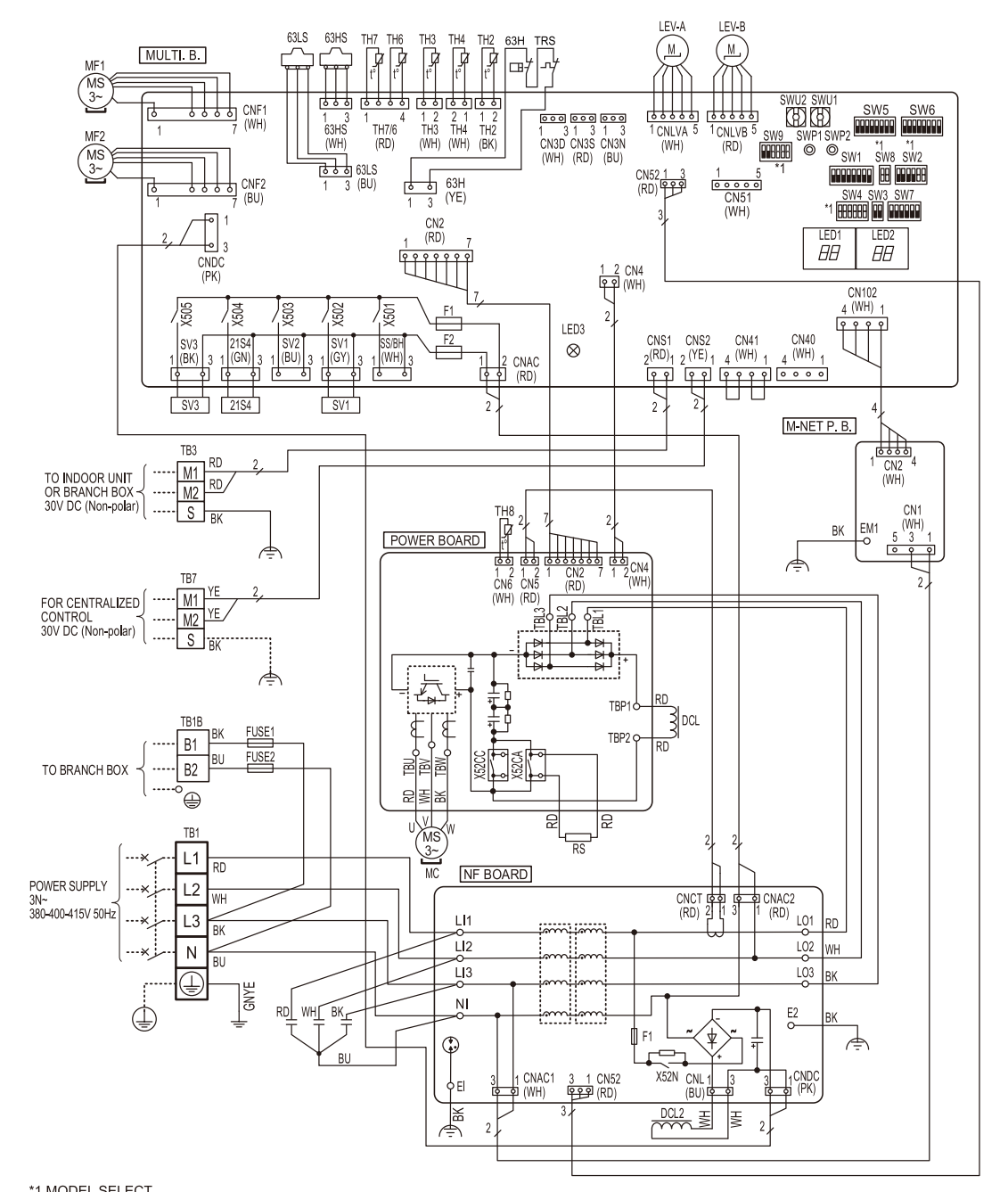

## \*1 MODEL SELECT The black square (1) indicates a switch position. MODELS SW2 SW4 SW8 SW9 PUMY-P250YBM2 OFF 1 2 3 4 5 6 OFF 1 2 3 4 5 6

| PUMIT-P250TBM2 | 5 6           |                       | 1 2       | 3456              |
|----------------|---------------|-----------------------|-----------|-------------------|
| PUMY-P300YBM2  | ON<br>OFF 5 6 | ON<br>OFF 1 2 3 4 5 6 | ON<br>OFF | ON<br>OFF 3 4 5 6 |
|                |               |                       |           |                   |

[LEGEND]

| SYMBOL       | NAME                                                                          |    | SYMBOL            | NAME                                                           |    | SYMBOL     | NAME                                                           |
|--------------|-------------------------------------------------------------------------------|----|-------------------|----------------------------------------------------------------|----|------------|----------------------------------------------------------------|
| TB1          | Terminal Block < Power Supply>                                                | TF | RS                | Compressor protector                                           |    | SW4        | Switch <model selection=""></model>                            |
| TB1B         | Terminal Block <branch box=""></branch>                                       | R  | 6                 | Rush Current Protect Resistor                                  |    | SW5        | Switch <function selection=""></function>                      |
| TB3          | Terminal Block < Branch Box/Outdoor Transmission Line>                        | LE | EV-A, LEV-B       | Linear Expansion Valve                                         |    | SW6        | Switch <function selection=""></function>                      |
| TB7          | Terminal Block <centralized control="" line="" transmission=""></centralized> | D  | CL                | Reactor                                                        |    | SW7        | Switch <function selection=""></function>                      |
| FUSE1, FUSE2 | Fuse <t20al250v></t20al250v>                                                  | D  | CL2               | Reactor                                                        |    | SW8        | Switch <model selection=""></model>                            |
| MC           | Motor for Compressor                                                          | P  | OWER BOARD        | Power Circuit Board                                            |    | SW9        | Switch <function model="" selection=""></function>             |
| MF1, MF2     | Fan Motor                                                                     | ]  | TBL1,TBL2,TBL3    | Connection Terminal <l1 l2="" l3-power="" supply=""></l1>      |    | SWP1       | Switch < Display Selection>                                    |
| 63H          | High Pressure Switch                                                          | ]  | TBP1,TBP2         | Connection Terminal <reactor></reactor>                        |    | SWP2       | Switch <display selection=""></display>                        |
| 63HS         | High Pressure Sensor                                                          | 1  | TBU, TBV, TBW     | Connection Terminal <u v="" w-phase=""></u>                    |    | SWU1       | Switch <unit address="" digit="" ones="" selection,=""></unit> |
| 63LS         | Low Pressure Sensor                                                           |    | X52CA,X52CC       | Relay with Connection Terminal                                 |    | SWU2       | Switch <unit address="" digit="" selection,="" tens=""></unit> |
| SV1          | Solenoid Valve Coil < Bypass Valve>                                           | N  | BOARD             | Noise Filter Circuit Board                                     |    | SS/BH      | Connector <connection for="" option=""></connection>           |
| SV3          | Solenoid Valve Coil <oil return="" valve=""></oil>                            | ]  | LI1, LI2, LI3, NI | Connection Terminal <l1 l2="" l3="" n-power="" supply=""></l1> |    | CN3D       | Connector <connection for="" option=""></connection>           |
| 21S4         | Solenoid Valve Coil <4-Way Valve>                                             |    | LO1, LO2, LO3     | Connection Terminal <l1 l2="" l3-power="" supply=""></l1>      |    | CN3S       | Connector <connection for="" option=""></connection>           |
| TH2          | Thermistor <hic pipe=""></hic>                                                | ]  | EI, E2            | Connection Terminal <electrical box="" parts=""></electrical>  |    | CN3N       | Connector <connection for="" option=""></connection>           |
| TH3          | Thermistor < Outdoor Liquid Pipe>                                             | ]  | F1                | Fuse <t10al250v></t10al250v>                                   |    | CN51       | Connector <connection for="" option=""></connection>           |
| TH4          | Thermistor <compressor></compressor>                                          | Μ  | ULTI.B.           | Multi Controller Circuit Board                                 |    | LED1, LED2 | LED <operation display="" inspection=""></operation>           |
| TH6          | Thermistor <suction pipe=""></suction>                                        | ]  | SW1               | Switch < Display Selection>                                    |    | LED3       | LED <power main="" microcomputer="" supply="" to=""></power>   |
| TH7          | Thermistor <ambient></ambient>                                                | 1  | SW2               | Switch <function model="" selection=""></function>             |    | F1, F2     | Fuse <t6.3al250v></t6.3al250v>                                 |
| TH8          | Thermistor <heat sink=""></heat>                                              |    | SW3               | Switch <test run=""></test>                                    | M- | NET P.B.   | M-NET Power Circuit Board                                      |
|              |                                                                               |    |                   |                                                                |    | EM1        | Connection Terminal <electrical box="" parts=""></electrical>  |

6

## 7-1. TRANSMISSION SYSTEM SETUP

7

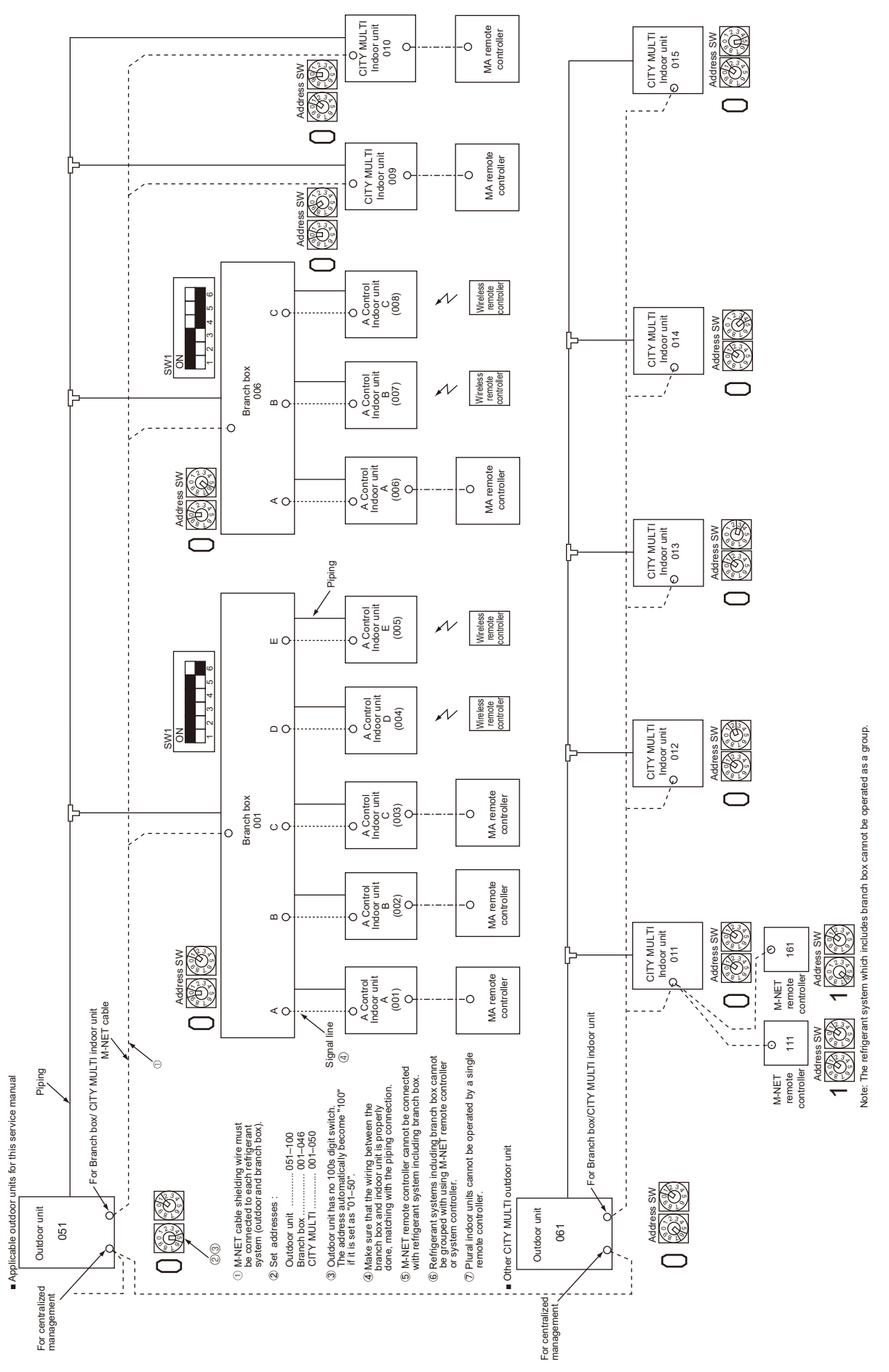

## 7-2. REFRIGERANT SYSTEM DIAGRAM

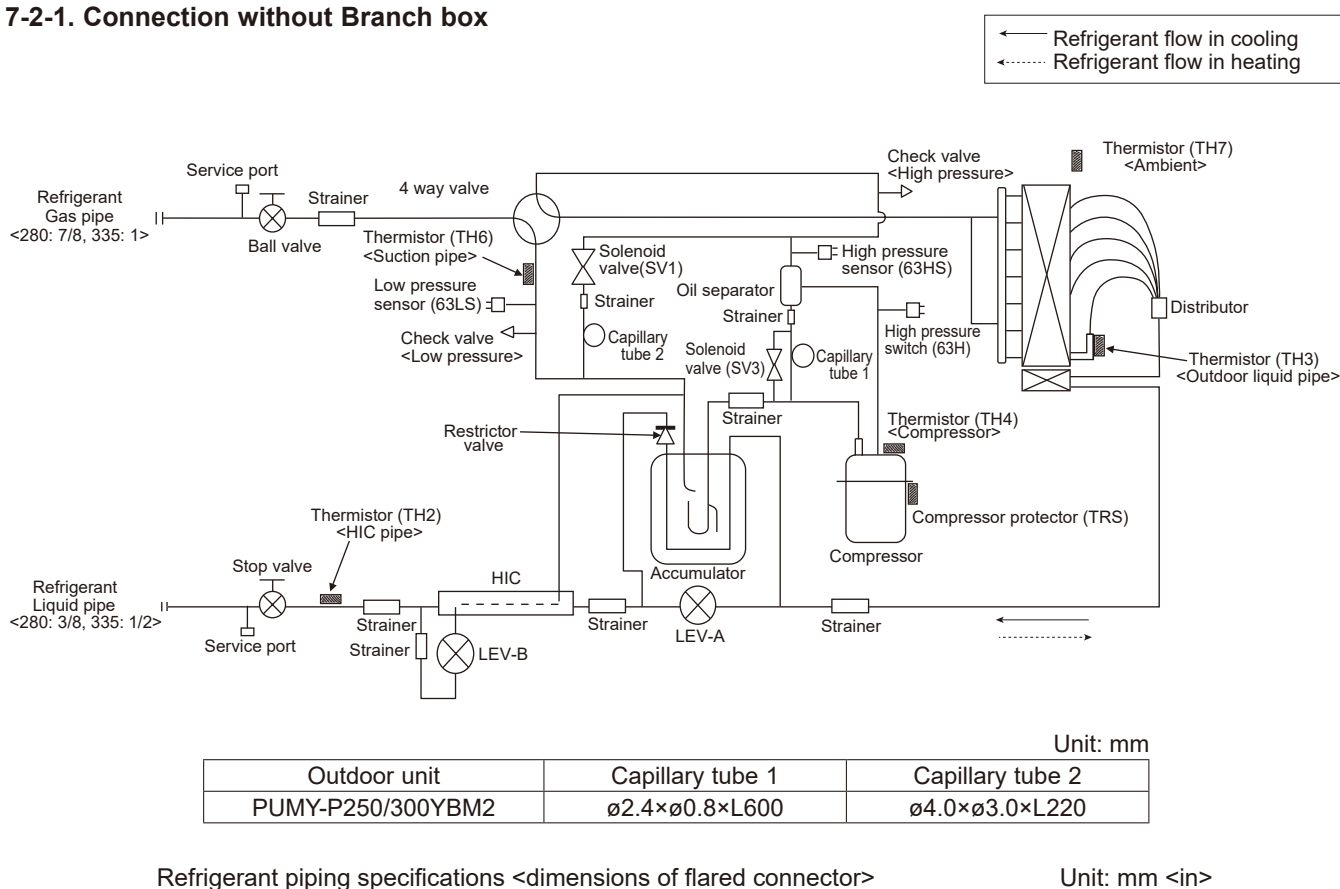

| The ingerant piping specifications sumerisions of nared connectors |                         |               |              |  |
|--------------------------------------------------------------------|-------------------------|---------------|--------------|--|
| Capacity                                                           | Item                    | Liquid piping | Gas piping   |  |
| Indoor unit                                                        | P15, 20, 25, 32, 40, 50 | ø6.35 <1/4>   | ø12.7 <1/2>  |  |
|                                                                    | P63, 80, 100, 125, 140  | ø9.52 <3/8>   | ø15.88 <5/8> |  |
|                                                                    | P200                    | ø9.52 <3/8>   | ø19.05 <3/4> |  |
|                                                                    | P250                    | ø9.52 <3/8>   | ø22.2 <7/8>  |  |
| Outdoor unit                                                       | P250                    | ø9.52 <3/8> * | ø22.2 <7/8>  |  |
|                                                                    | P300                    | ø12.7 <1/2>   | ø22.2 <7/8>  |  |

Note:

When connecting the CONNECTION KIT (PAC-LV11M-J) and an M-series indoor unit, refer to the

\* Use ø12.7 when the farthest piping length is longer than 90 m or PEFY-P200 or/and 250 is/are connected.

installation manual for the CONNECTION KIT.

## 7-2-2. Connection with Branch box

### In case of using 1-branch box

Flare connection employed. (No. brazing)

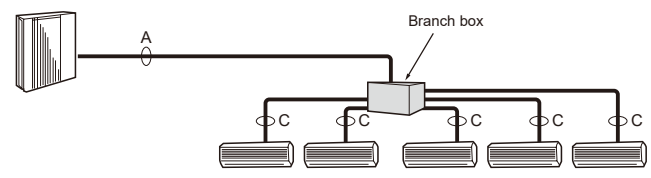

#### In case of using 2-branch boxes

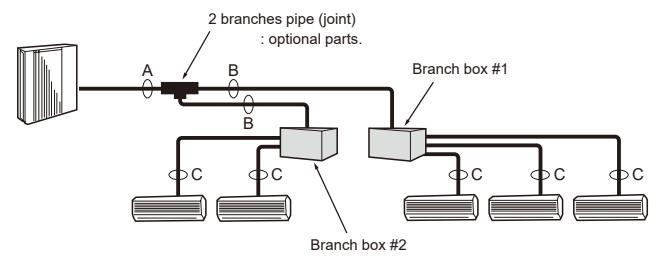

#### In case of using 3-branch boxes

(1)Valve size of branch box for outdoor unit

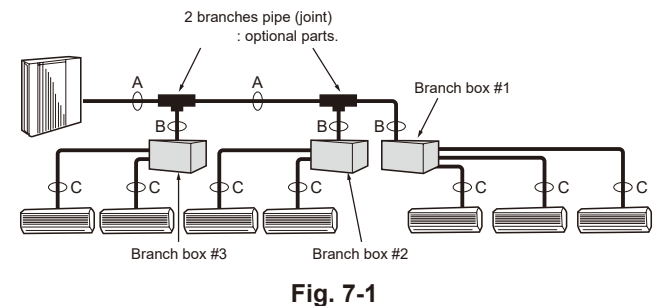

| For liquid    |                               | ø9.52 mm  |  |  |
|---------------|-------------------------------|-----------|--|--|
| For gas       |                               | ø15.88 mm |  |  |
| (2)Valve size | of branch box for indoor unit |           |  |  |
|               | Liquid pipe                   | ø6.35 mm  |  |  |
|               | Gas pipe                      | ø9.52 mm  |  |  |
|               | Liquid pipe                   | ø6.35 mm  |  |  |
|               | Gas pipe                      | ø9.52 mm  |  |  |
|               | Liquid pipe                   | ø6.35 mm  |  |  |
|               | Gas pipe                      | ø9.52 mm  |  |  |
|               | Liquid pipe                   | ø6.35 mm  |  |  |
|               | Gas pipe                      | ø9.52 mm  |  |  |
|               | Liquid pipe                   | ø6.35 mm  |  |  |
|               | Gas pipe                      | ø12.7 mm  |  |  |

\* 3-branch type : only A, B, C unit

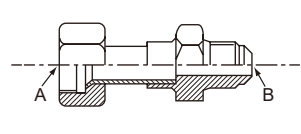

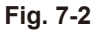

| Conversion formula |        |  |  |  |  |
|--------------------|--------|--|--|--|--|
| 1/4 F              | ø6.35  |  |  |  |  |
| 3/8 F              | ø9.52  |  |  |  |  |
| 1/2 F              | ø12.7  |  |  |  |  |
| 5/8 F              | ø15.88 |  |  |  |  |
| 3/4 F              | ø19.05 |  |  |  |  |
| 7/8 F              | ø22.2  |  |  |  |  |
| 1 F                | ø25.4  |  |  |  |  |

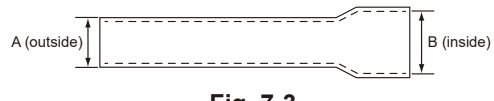

Fig. 7-3

#### Selecting pipe size (Fig. 7-1)

Α

С

| Model | Liquid pipe | Gas pipe |
|-------|-------------|----------|
| P250  | ø9.52       | ø22.2    |
| P300  | ø12.7       | ø22.2    |

| В                                             |       |             |          |
|-----------------------------------------------|-------|-------------|----------|
| Total down-stream capacity<br>of indoor units | Model | Liquid pipe | Gas pipe |
| 16.0 KW                                       | P250  | ø9.52       | a15.99   |
| - 10.0 KVV                                    | P300  | ø12.7       | 015.00   |
| 16 1 1/10/ 22 4 1/10/                         | P250  | ø9.52       | a10.05   |
| 18.1 KVV - 22.4 KVV                           | P300  | ø12.7       | 019.05   |
|                                               | P250  | ø9.52       | ~??? ?   |
| 22.3 KVV -                                    | P300  | ø12.7       | ØZZ.Z    |

The piping connection size differs according to the type and capacity of indoor units. Match the piping connection size of branch box with indoor unit.

If the piping connection size of branch box does not match the piping connection size of indoor unit, use optional different-diameter (deformed) joints to the branch box side.

(Connect deformed joint directly to the branch box side.)

#### Different-diameter joint (optional parts) (Fig. 7-2, 7-3)

| Madalmana    | Connected pipes diameter | Diameter A | Diameter B |
|--------------|--------------------------|------------|------------|
| woder name   | mm                       | mm         | mm         |
| MAC-A454JP   | ø9.52 → ø12.7            | ø9.52      | ø12.7      |
| MAC-A455JP   | ø12.7 → ø9.52            | ø12.7      | ø9.52      |
| MAC-A456JP   | ø12.7 → ø15.88           | ø12.7      | ø15.88     |
| PAC-493PI    | ø6.35 → ø9.52            | ø6.35      | ø9.52      |
| PAC-SG76RJ-E | ø9.52 → ø15.88           | ø9.52      | ø15.88     |
| PAC-SG75RJ-E | ø15.88 → ø19.05          | ø15.88     | ø19.05     |
| PAC-SG71RJ-E | ø15.88 *1 → ø22.2 *2     | ø15.88 *1  | ø22.2 *2   |

\*1 When connecting to MSDD-50AR-E or a branch box, flare the pipes on-site. Use the nuts that are included with the 2-branch pipe and branch box.

\*2 Brazing

## 2 branch pipe (Joint) : Optional parts (According to the connection method, you can choose the favorite one.)

| Model name  | Connection method |
|-------------|-------------------|
| MSDD-50AR-E | flare             |
| MSDD-50BR-E | brazing           |

Installation procedure (2 branches pipe (Joint))

Refer to the installation manuals of MSDD-50AR-E and MSDD-50BR-E.

| The lineup of a conne  | table indoor unit depends on the |
|------------------------|----------------------------------|
| district/area/country. |                                  |

Pipe size (Branch box-Indoor unit) \*Case of M, S, P series Indoor unit

| Indoor unit<br>type | (kW)   | 15    | 20    | 22    | 25    | 35    | 42    | 50    |
|---------------------|--------|-------|-------|-------|-------|-------|-------|-------|
| Pipe size           | Liquid | ø6.35 | ø6.35 | ø6.35 | ø6.35 | ø6.35 | ø6.35 | ø6.35 |
| (mm)                | Gas    | ø9.52 | ø9.52 | ø9.52 | ø9.52 | ø9.52 | ø9.52 | ø12.7 |

## 7-2-3. Mixed system (CITY MULTI indoor units and M series indoor units [Via Branch box])

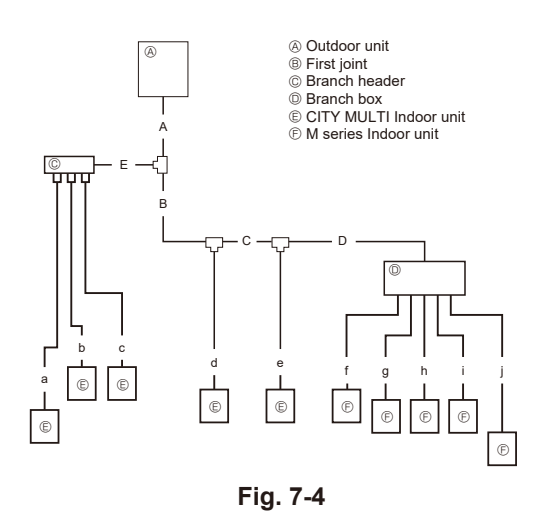

#### Branch box pipe size

| (1)Valve size | of branch box for outdoor unit |           |
|---------------|--------------------------------|-----------|
| For liquid    |                                | ø9.52 mm  |
| For gas       |                                | ø15.88 mm |
| (2)Valve size | of branch box for indoor unit  |           |
|               | Liquid pipe                    | ø6.35 mm  |
|               | Gas pipe                       | ø9.52 mm  |
|               | Liquid pipe                    | ø6.35 mm  |
| DUNII         | Gas pipe                       | ø9.52 mm  |
|               | Liquid pipe                    | ø6.35 mm  |
|               | Gas pipe                       | ø9.52 mm  |
|               | Liquid pipe                    | ø6.35 mm  |
|               | Gas pipe                       | ø9.52 mm  |
|               | Liquid pipe                    | ø6.35 mm  |
|               | Gas pipe                       | ø12.7 mm  |

\* 3-branch type : only A, B, C unit

### Branch box

| þ | с,       |
|---|----------|
|   | Port A 🔤 |
|   | Port B 🔤 |
|   | Port C 🗖 |
|   | Port D 🗖 |
|   | Port E 🗖 |
| Ы | с        |

| •     |             |          |
|-------|-------------|----------|
| Model | Liquid pipe | Gas pipe |
| P250  | ø9.52*      | ø22.2    |
| P300  | ø12.7       | ø22.2    |
|       |             |          |

#### B, C, D, E Total down-stream capacity Liquid pipe Model Gas pipe of indoor units P250 ø9.52\* - 16.0 kW ø15.88 P300 ø12.7 P250 ø9.52\* 16.1 kW - 22.4 kW ø19.05 P300 ø12.7 P250 ø9.52\* 22.5 kW ø22.2

P300

ø12.7

 $^{\ast}$  ø12.7 when connecting the indoor unit for PEFY-P200 or P250

a, b, c – j

Δ

| Indoor unit opriop | Model number |      | Liquid pipo | Cas pipe |  |
|--------------------|--------------|------|-------------|----------|--|
| indoor unit series | kW           | cal  |             | Gas pipe |  |
| City Multi         | - 50         | -    | ø6.35       | ø12.7    |  |
|                    | 63 – 140     | -    |             | ø15.88   |  |
|                    | 200          | -    | ø9.52       | ø19.05   |  |
|                    | 250          | -    |             | ø22.2    |  |
| M series           | - 35         | - 32 |             | ø9.52    |  |
|                    | 50           | -    | ø6.35       | ø12.7    |  |
|                    | -            | 50   | ]           | ø15.88   |  |
|                    | 60 -         | 63 – | ø9.52       | ø15.88   |  |
| S series           | - 35         | -    |             | ø9.52    |  |
|                    | 50 - 60      | -    | ø6.35       | ø12.7    |  |
|                    | -            | -    | ]           | ø15.88   |  |
|                    | 71 -         | -    | ø9.52       | ø15.88   |  |

| 2-branch joint  | CMY-Y62-G-E |
|-----------------|-------------|
| 4-branch header | CMY-Y64-G-E |
| 8-branch header | CMY-Y68-G-E |

### Different-diameter joint (optional parts) (Fig. 7-2, 7-3)

| Madalaras    | Connected pipes diameter | Diameter A | Diameter B |  |
|--------------|--------------------------|------------|------------|--|
| Model name   | mm                       | mm         | mm         |  |
| MAC-A454JP   | ø9.52 → ø12.7            | ø9.52      | ø12.7      |  |
| MAC-A455JP   | ø12.7 → ø9.52            | ø12.7      | ø9.52      |  |
| MAC-A456JP   | ø12.7 → ø15.88           | ø12.7      | ø15.88     |  |
| PAC-493PI    | ø6.35 → ø9.52            | ø6.35      | ø9.52      |  |
| PAC-SG76RJ-E | ø9.52 → ø15.88           | ø9.52      | ø15.88     |  |
| PAC-SG75RJ-E | ø15.88 → ø19.05          | ø15.88     | ø19.05     |  |
| PAC-SG71RJ-E | ø15.88 *1 → ø22.2 *2     | ø15.88 *1  | ø22.2 *2   |  |

\*1 When connecting to MSDD-50AR-E or a branch box, flare the pipes on-site. Use the nuts that are included with the 2-branch pipe and branch box.

\*2 Brazing

2 branch pipe (Joint) : Optional parts (According to the connection method, you can choose the favorite one.)

| you can choose the lavorite one. |             |                   |  |
|----------------------------------|-------------|-------------------|--|
|                                  | Model name  | Connection method |  |
|                                  | MSDD-50AR-E | flare             |  |
|                                  | MSDD-50BR-E | brazing           |  |

## 7-3. SYSTEM CONTROL

## 7-3-1. Example for the System

• Example for wiring control cables, wiring method and address setting, permissible lengths, and the constraint items are listed in the standard system with detailed explanation.

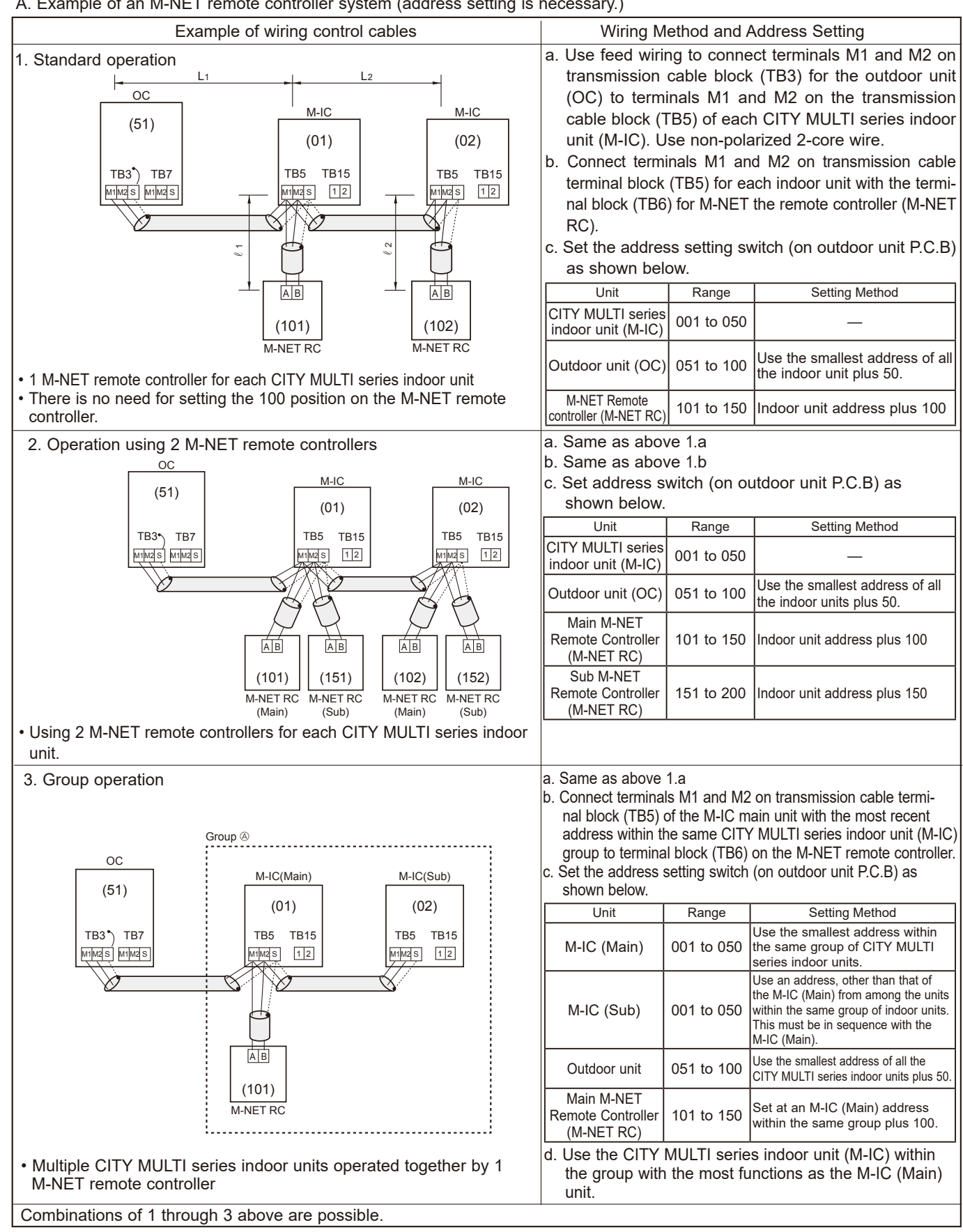

A. Example of an M-NET remote controller system (address setting is necessary.)

## Name, Symbol and the Maximum Remote controller Units for Connection

| Name Symbol             |          | Maximum units for connection                                       |  |
|-------------------------|----------|--------------------------------------------------------------------|--|
| Outdoor unit            | OC       | _                                                                  |  |
| CITY MULTI series       | M-IC     | Pater to "2.1 SYSTEM CONSTRUCTION"                                 |  |
| Indoor unit             |          |                                                                    |  |
| M-NET remote controller | M-NET RC | Maximum 2 M-NET RC for 1 indoor unit, Maximum 12 M-NET RC for 1 OC |  |

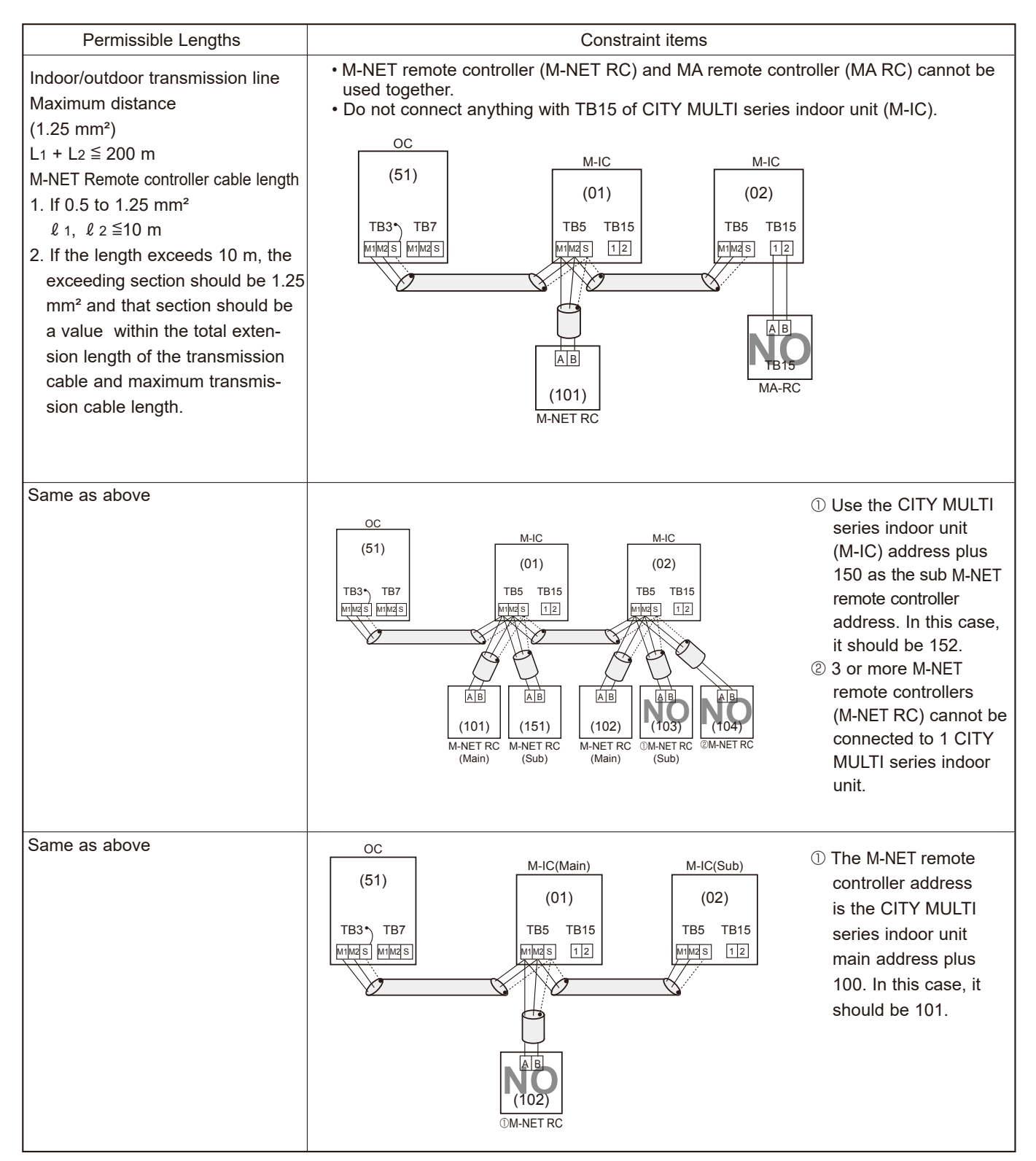

B. Example of a group operation system with 2 or more outdoor units and an M-NET remote controller. (Address settings are necessary.)

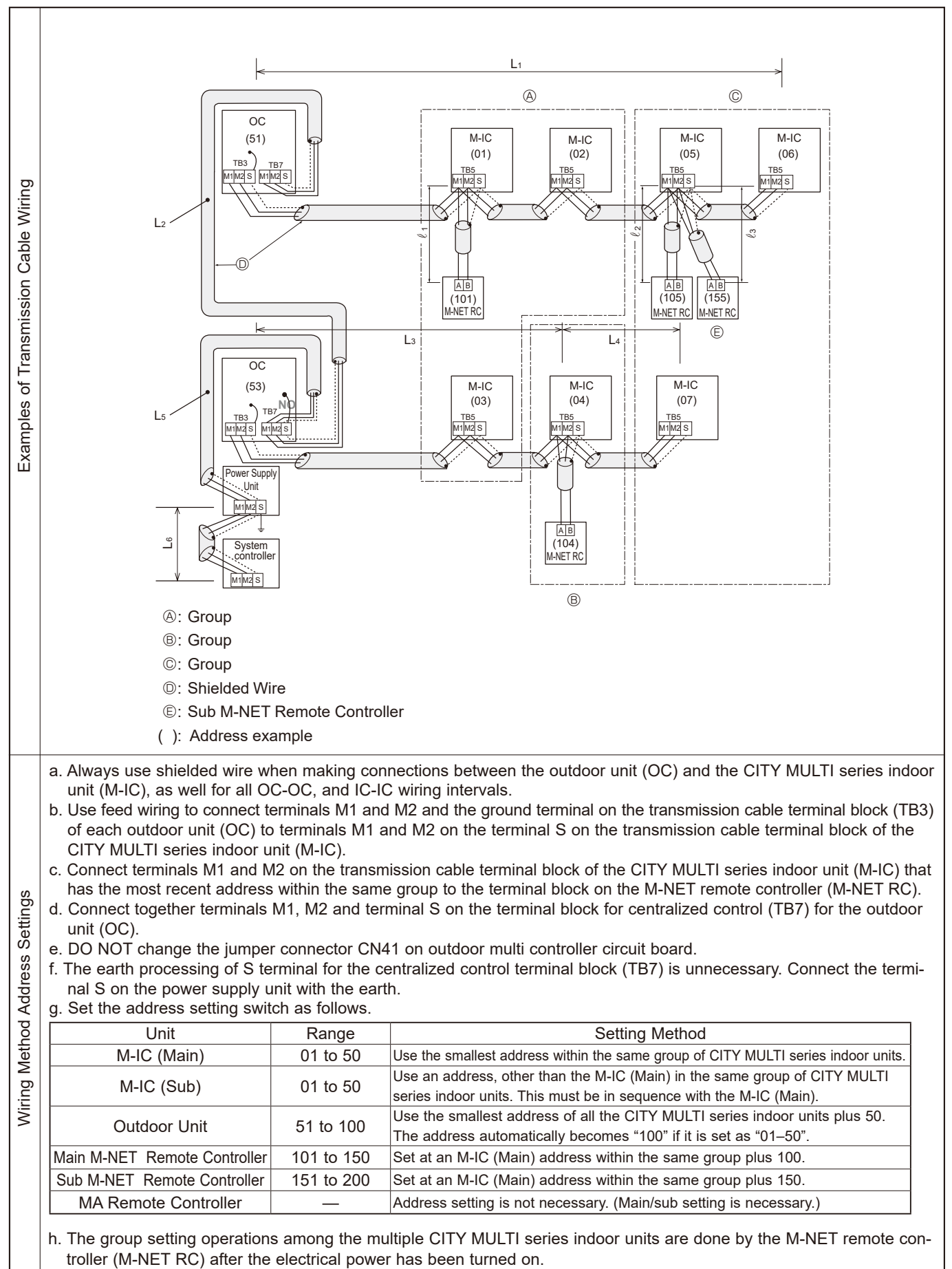

## • Name, Symbol, and the Maximum Units for Connection

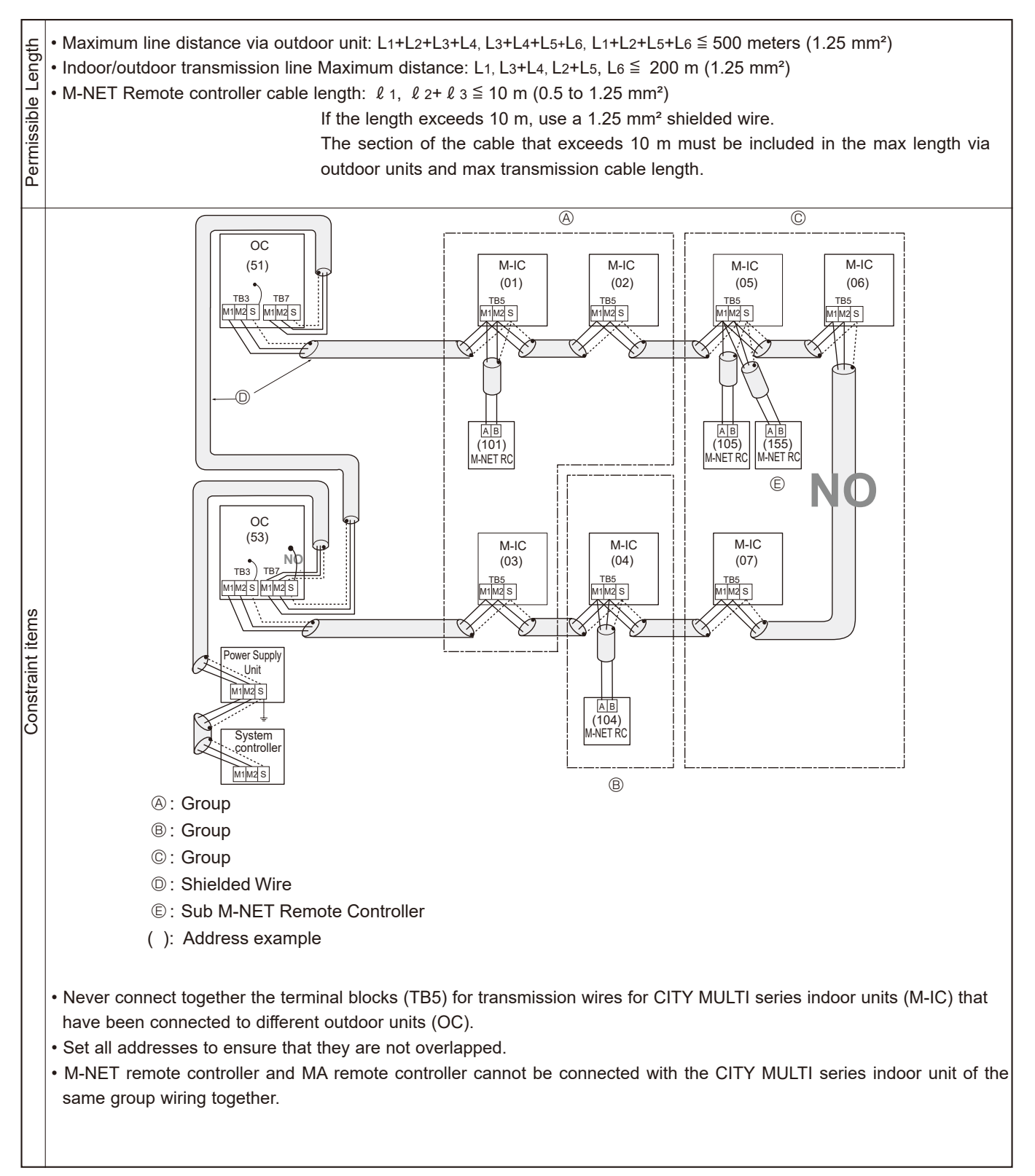

C. Example of an MA remote controller system (address setting is not necessary.) NOTE: In the case of same group operation, need to set the address that is only main CITY MULTI series indoor unit.

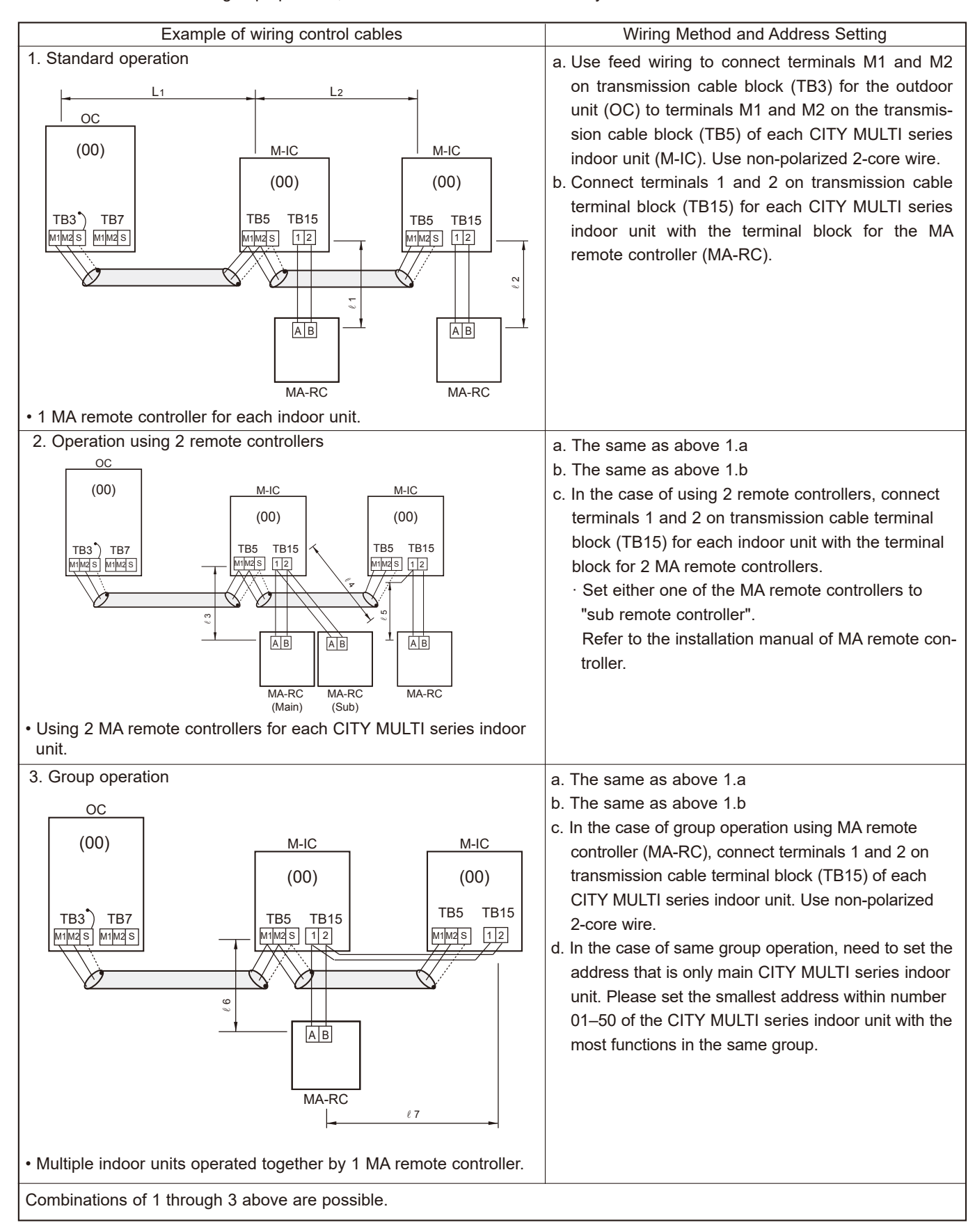

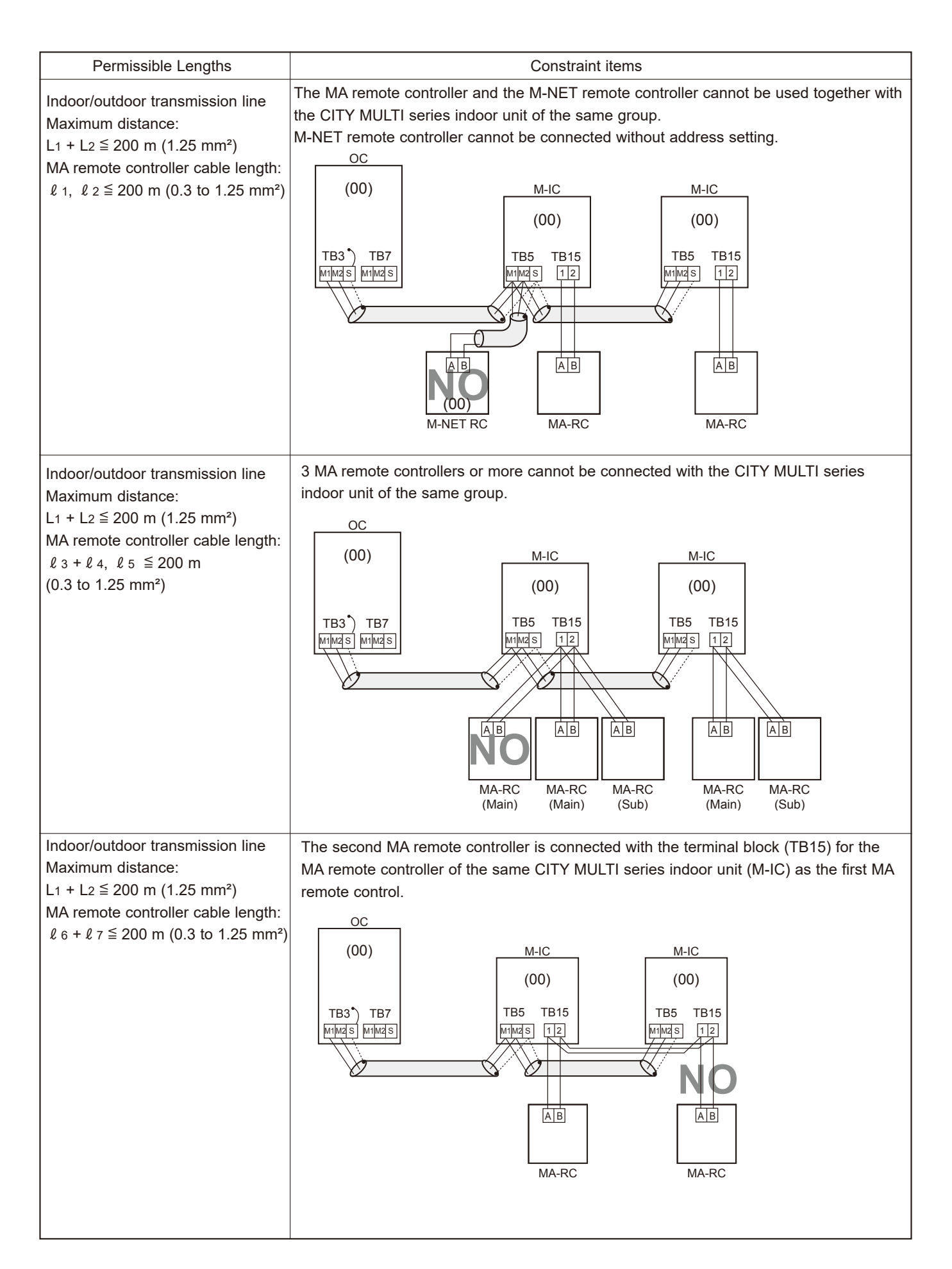

D. Example of a group operation with 2 or more outdoor units and an MA remote controller. (Address settings are necessary.)

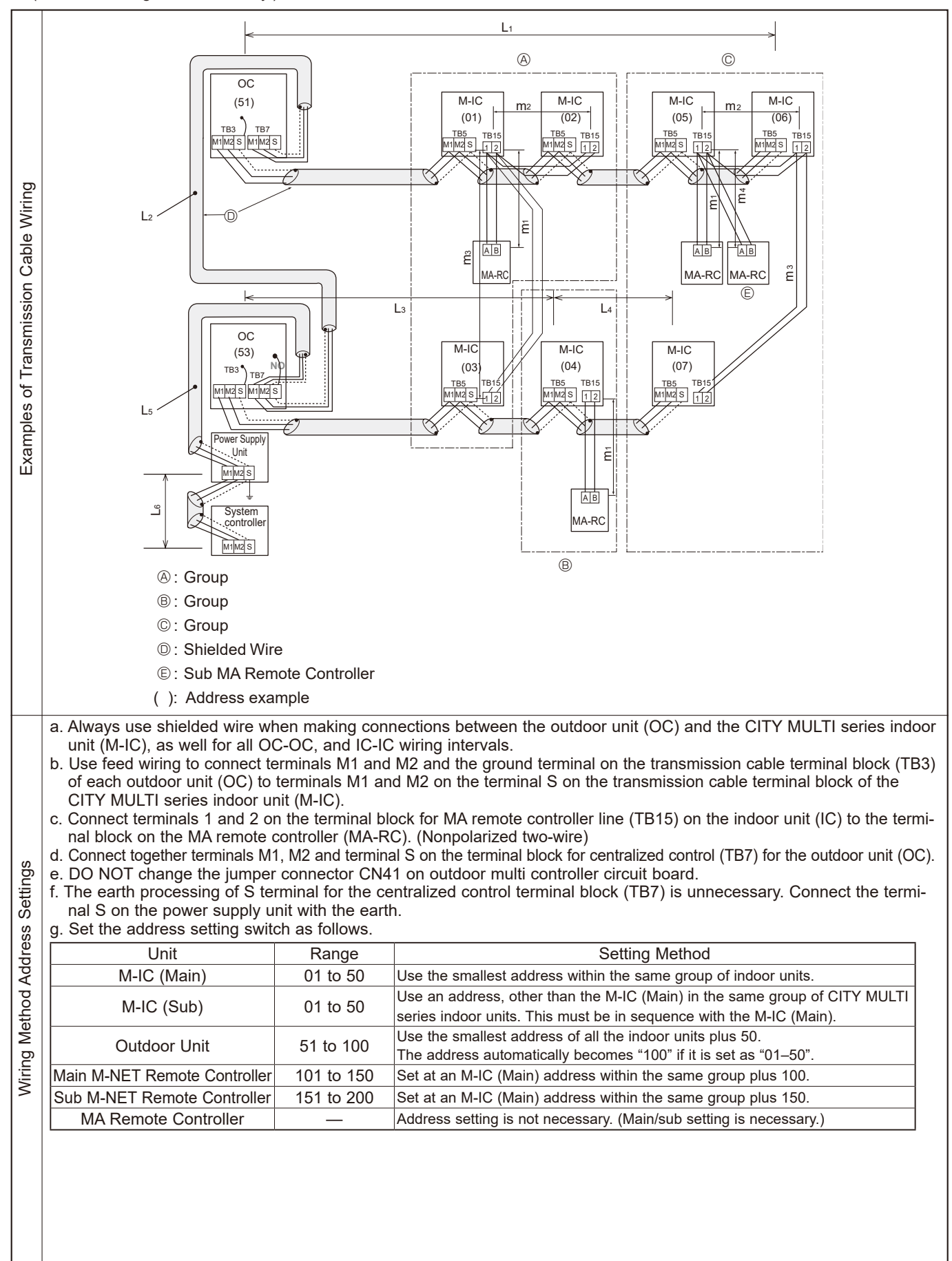

## • Name, Symbol, and the Maximum Units for Connection

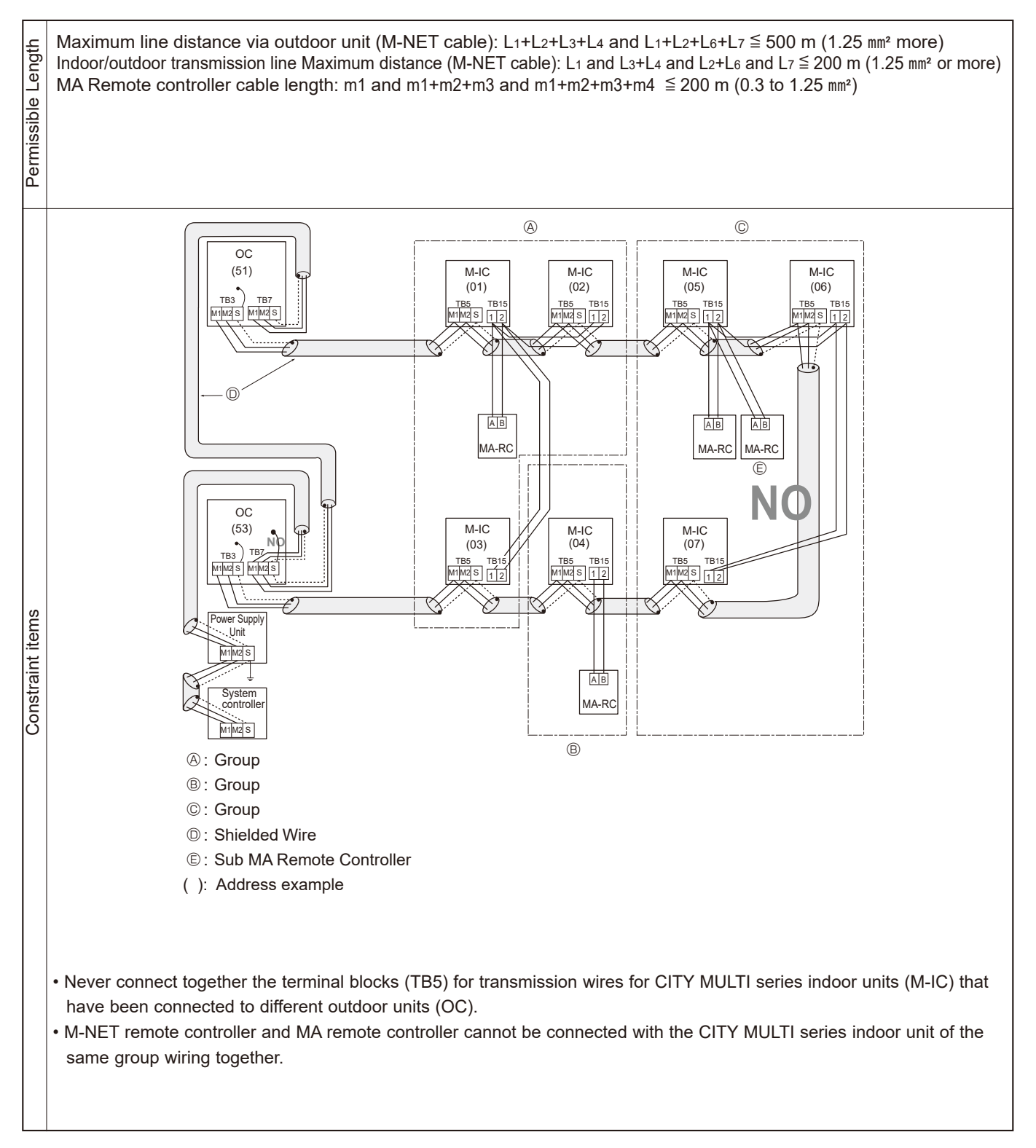

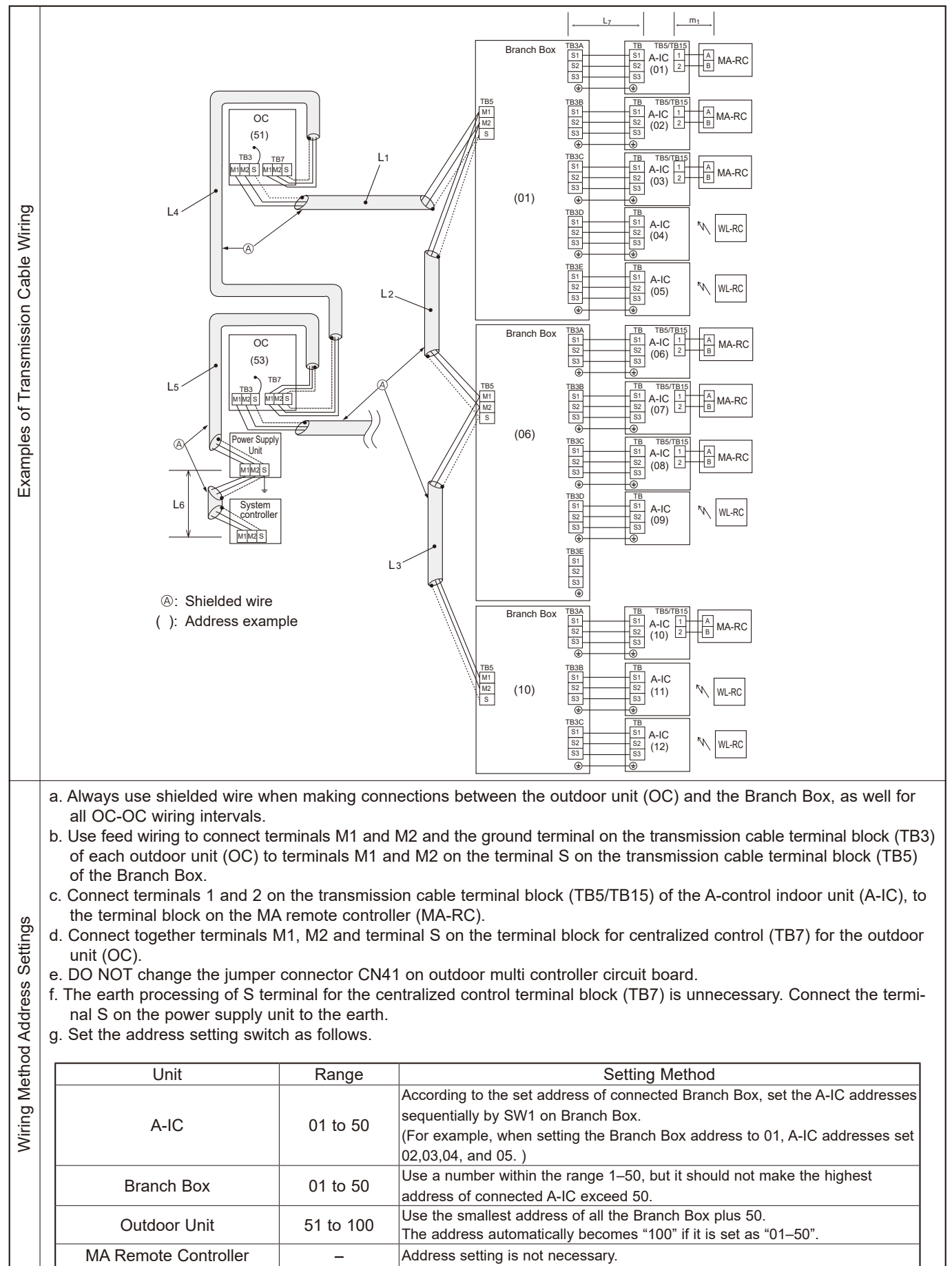

## E. Example of a system using Branch Box and A-Control indoor unit

TCH091

36
#### • Name, Symbol, and the Maximum Units for Connection

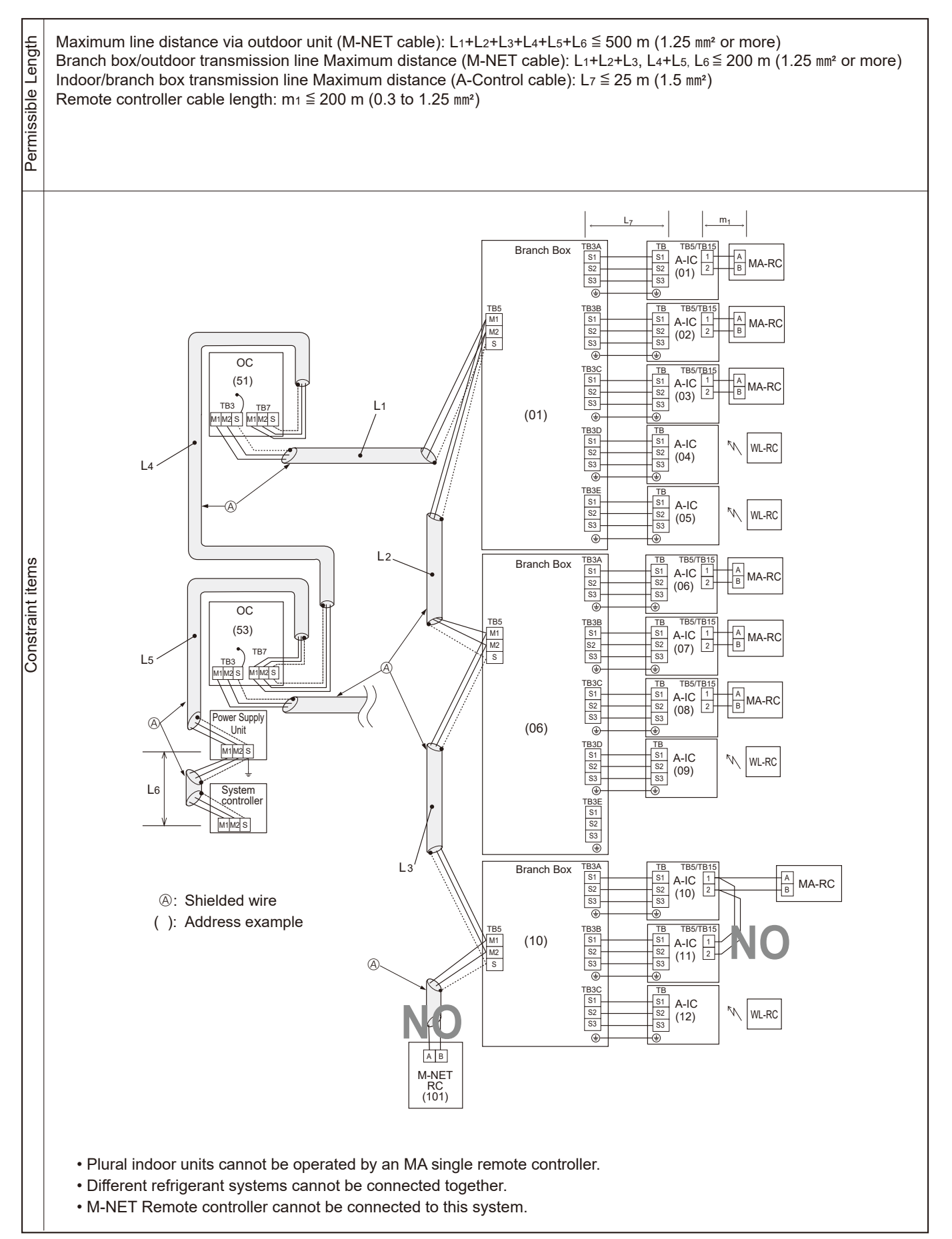

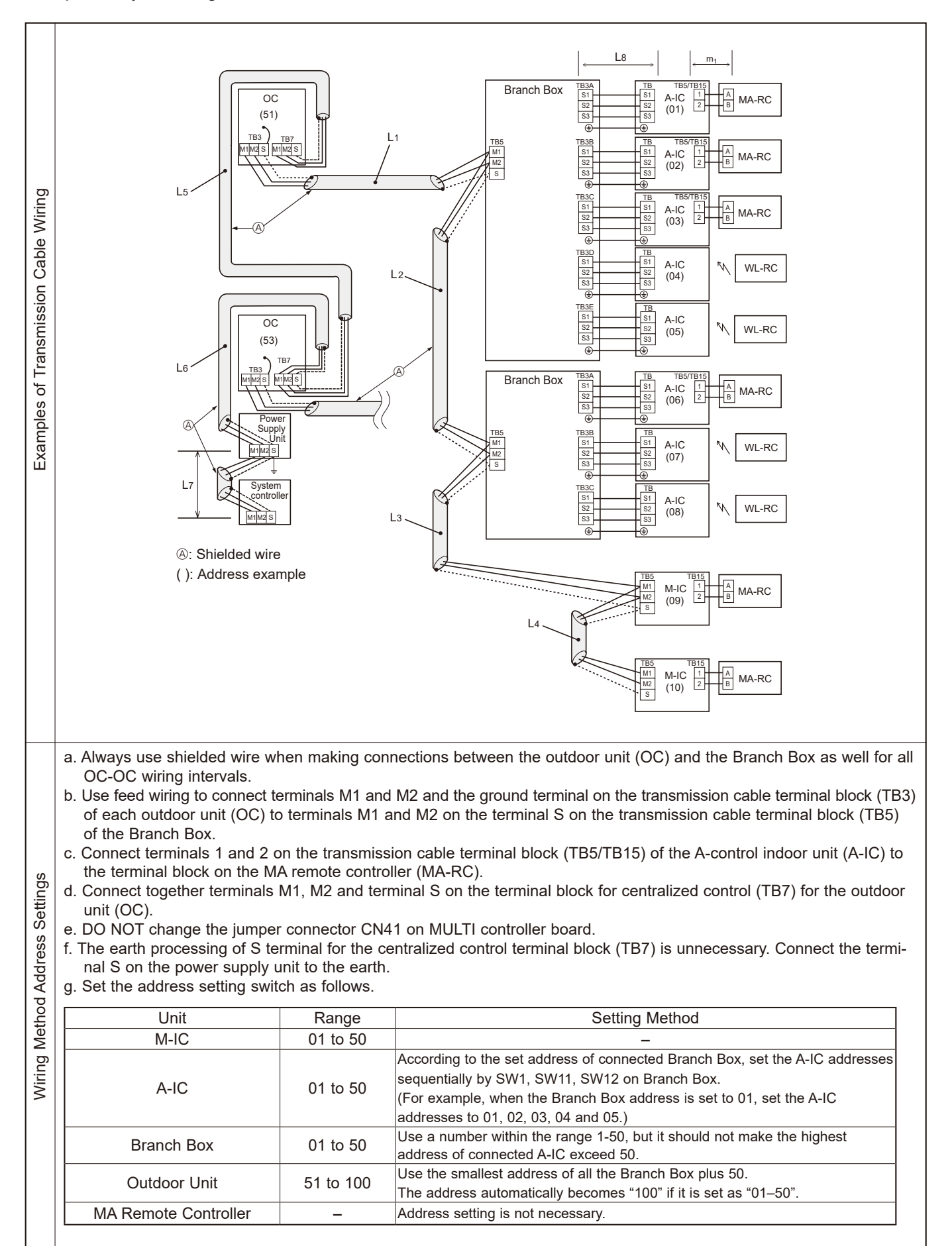

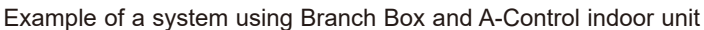

#### Name, Symbol, and the Units for Connection

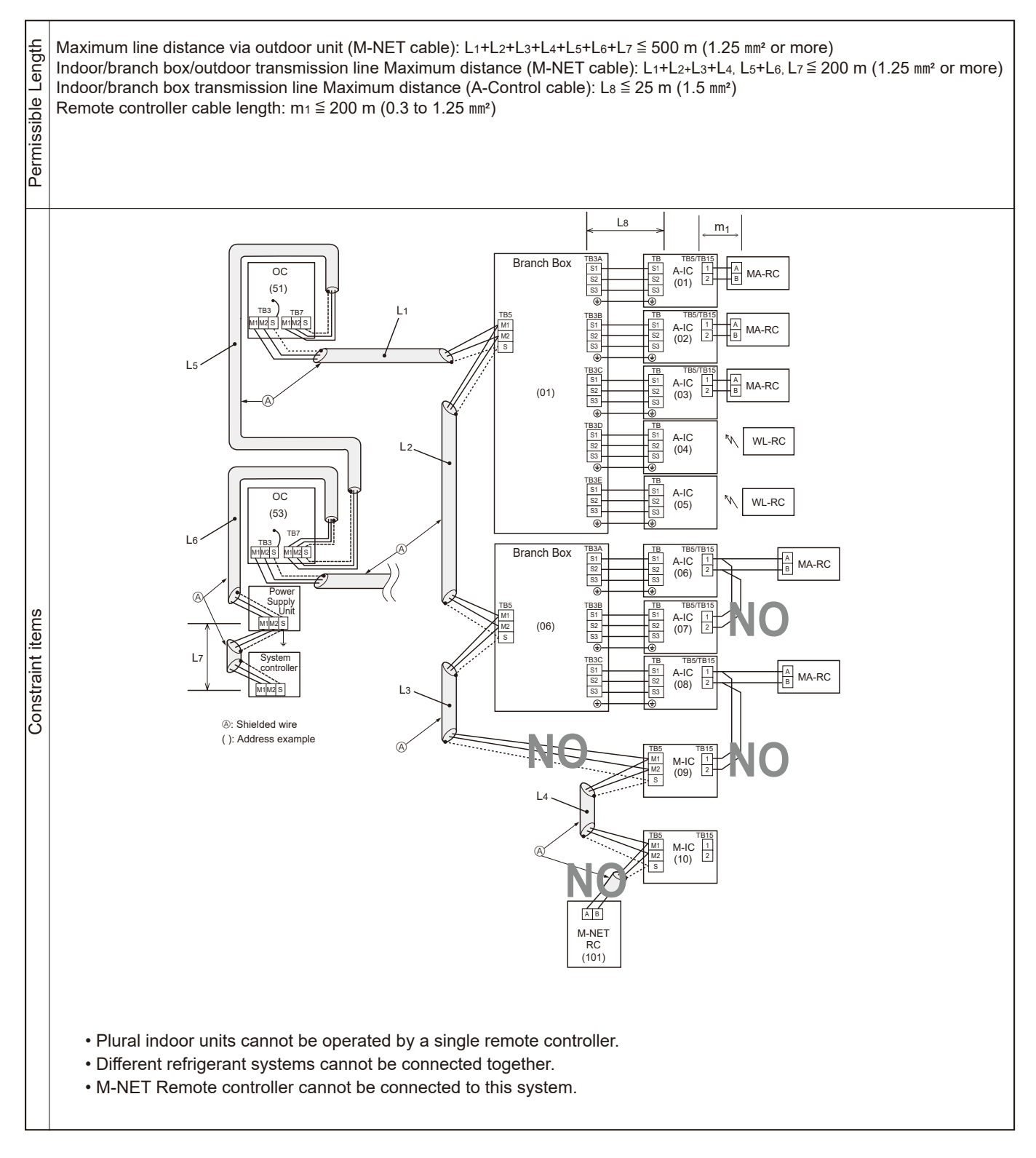

### 8-1. CHECKPOINTS FOR TEST RUN

#### 8-1-1. Procedures before test run

(1) Before a test run, make sure that the following work is completed.

- Installation related:
- Make sure that the panel of cassette type and electrical wiring are done.
  - Otherwise electrical functions like auto vane will not operate normally.
- Piping related:
- Perform leakage test of refrigerant and drain piping.

Make sure that all joints are perfectly insulated.

- Check stop valves on both liquid and gas side for full open.
- Electrical wiring related:
   Check ground wire, trans
- Check ground wire, transmission cable, remote controller cable, and power supply cable for secure connection.
- Make sure that all switch settings of address or adjustments for special specification systems are correctly settled.
- (2) Safety check:
  - With the insulation tester of 500V, inspect the insulation resistance.
  - Do not touch the transmission cable and remote controller cable with the tester.

The resistance should be over 1.0 M $\Omega$ . Do not proceed inspection if the resistance is less than 1.0 M $\Omega$ .

Inspect between the outdoor unit power supply terminal block and ground first, metallic parts like refrigerant pipes or the electrical box next, then inspect all electrical wiring of outdoor unit, indoor unit, and all linked equipment .

- (3) Before operation:
  - a) Turn the power supply switch of the outdoor unit to on for compressor protection. For a test run, wait at least 12 hours from this point.
  - b) Register control systems into remote controller(s). Never touch the on/off switch of the remote controller(s). Refer to "12-9. Special Function Operation and Settings for M-NET Remote Controller" as for settings. In MA remote controller(s), this registration is unnecessary.
- (4) More than 12 hours later from power supply to the outdoor unit, turn all power switch to on for the test run. Perform test run according to 12-4. While test running, make test run reports.

#### 8-1-2. Test run for wired remote controller

Refer to 12-4. "TEST RUN" for operation procedure.

Note: When you deliver the unit after the test run, instruct the end user for proper usage of the system using owners' manual and the test run report you made to certificate normal operation. If abnormalities are detected during test run, refer to "8-1-3. Countermeasures for Error During Test Run". As for DIP switch setting of outdoor unit, refer to "8-4. INTERNAL SWITCH FUNCTION TABLE".

#### 8-1-3. Countermeasures for Error During Test Run

• If a problem occurs during test run, a code number will appear on the remote controller (or LED on the outdoor unit), and the air conditioning system will automatically cease operating.

Determine the nature of the abnormality and apply corrective measures.

| Check              | Check              |                                                                                                    | Detected Unit |                | it                      | Remarks                                                                                            |
|--------------------|--------------------|----------------------------------------------------------------------------------------------------|---------------|----------------|-------------------------|----------------------------------------------------------------------------------------------------|
| code<br>(2 digits) | code<br>(4 digits) | Trouble                                                                                              | Indoor        | Outdoor        | Remote<br>Controller    |                                                                                                    |
| Ed                 | 0403               | Serial communication error                                                                           |               | 0              |                         | Outdoor unit outdoor multi controller circuit board<br>– Power circuit board communication trouble |
| U2                 | 1102               | Compressor temperature trouble                                                                       |               | 0              |                         | Check delay code 1202                                                                              |
| UE                 | 1302               | High pressure trouble or High compressor temperature (TRS) trouble                                   |               | 0              |                         | Check delay code 1402                                                                              |
| U7                 | 1500               | Superheat due to low discharge temperature trouble                                                   |               |                |                         | Check delay code 1600                                                                              |
| 110                | 4504               | Refrigerant shortage trouble                                                                         |               | 0              | Ì                       | Check delay code 1601                                                                              |
| 02                 | 1501               | Closed valve in cooling mode                                                                         |               | 0              |                         | Check delay code 1501                                                                              |
| P6                 | 1503               | Freeze protection of Branch box or Indoor unit                                                       |               |                | 1                       |                                                                                                    |
| EF                 | 1508               | 4-way valve trouble in heating mode                                                                  |               |                | İ                       | Check delay code 1608                                                                              |
| PA                 | 2500               | Water leakage                                                                                        | 0             | İ              | İ                       |                                                                                                    |
| P5                 | 2502               | Drain overflow protection                                                                            | 0             | 1              |                         |                                                                                                    |
| P4                 | 2503               | Drain sensor trouble                                                                                 | Õ             |                |                         |                                                                                                    |
| UF                 | 4100               | Compressor current interruption (locked compressor)                                                  |               | 0              |                         | Check delay code 4350                                                                              |
| Pb                 | 4114               | Fan trouble (indoor)                                                                                 | 0             |                | İ                       |                                                                                                    |
| UP                 | 4210               | Compressor overcurrent interruption/failure in 12 VDC power<br>supply circuit on power circuit board |               | 0              |                         |                                                                                                    |
| U9                 | 4220               | Undervoltage/overvoltage/PAM error/L1 open phase/power<br>synchronization signal error               |               | 0              |                         | Check delay code 4320                                                                              |
| U5                 | 4230               | Heat sink temperature trouble                                                                        |               |                |                         | Check delay code 4330                                                                              |
| U6                 | 4250               | Power module trouble or overcurrent trouble                                                          |               | 0              |                         | Check delay code 4350                                                                              |
| U8                 | 4400               | Fan trouble (outdoor)                                                                                |               |                | İ                       | Check delay code 4500                                                                              |
|                    |                    | Air inlet thermistor (TH21) open/short or                                                            | 0             |                | Ì                       |                                                                                                    |
| 03                 | 5101               | Compressor temperature thermistor (TH4) open/short                                                   | -             | 0              |                         | Check delay code 1202                                                                              |
|                    |                    | Liquid pipe temperature thermistor (TH22) open/short or                                              | 0             |                |                         |                                                                                                    |
| 04                 | 5102               | Suction pipe temperature thermistor (TH6) open/short                                                 |               | 0              |                         | Check delay code 1211                                                                              |
| U4                 | 5103               | Gas pipe temperature thermistor (TH23) open/short                                                    | 0             |                |                         |                                                                                                    |
| U4                 | 5105               | Outdoor liquid pipe temperature thermistor (TH3) open/short                                          |               | 0              |                         | Check delay code 1205                                                                              |
| U4                 | 5106               | Ambient thermistor (TH7) open/short                                                                  |               | Õ              |                         | Check delay code 1221                                                                              |
| U4                 | 5109               | HIC pipe temperature thermistor (TH2) open/short                                                     |               | $\overline{0}$ |                         | Check delay code 1222                                                                              |
| U4                 | 5110               | Heat sink temperature thermistor (TH8) open/short                                                    |               | $\overline{0}$ |                         | Check delay code 1214                                                                              |
| F5                 | 5201               | High pressure sensor (63HS) trouble                                                                  |               | $\overline{)}$ |                         | Check delay code 1402                                                                              |
| F3                 | 5202               | Low pressure sensor (63LS) trouble                                                                   |               | $\overline{)}$ |                         | Check delay code 1400                                                                              |
| ин                 | 5300               | Current sensor trouble                                                                               |               | $\overline{)}$ |                         | Check delay code 4310                                                                              |
| P4                 | 5701               | Contact failure of drain float switch                                                                | 0             |                |                         |                                                                                                    |
| Δ <u>Λ</u>         | 6600               |                                                                                                    |               |                |                         | Only M-NET Remote controller is detected                                                           |
| Δ2                 | 6602               | Transmission processor hardware error                                                                |               |                |                         | Only M-NET Remote controller is detected.                                                          |
| A2<br>A3           | 6603               |                                                                                                    |               |                | $\overset{\circ}{\sim}$ | Only M NET Remote controller is detected.                                                          |
| A3                 | 6606               | Signal communication error with transmission processor                                               |               |                |                         | Only M-NET Remote controller is detected.                                                          |
| A0                 | 6607               |                                                                                                    |               |                |                         | Only M-NET Remote controller is detected.                                                          |
| A/                 | 6609               |                                                                                                    |               |                |                         | Only M-NET Remote controller is detected.                                                          |
|                    | 0000               |                                                                                                    |               |                |                         | Only M-NET Remote controller is detected.                                                          |
|                    | 0031               | INA communication receive error (no receive signal)                                                  |               |                | $\vdash$                | Only MA Remote controller is detected.                                                             |
| E3/E5              | 6832               |                                                                                                    |               |                | $\vdash \succeq$        | Only MA Remote controller is detected.                                                             |
| E3/E5              | 0833               |                                                                                                    |               |                | $\vdash \simeq$         |                                                                                                    |
|                    | 6834               |                                                                                                    | $\cup$        |                | $\vdash \bigcirc$       | UTILY IVIA REMOTE CONTROLLER IS detected.                                                          |
|                    | 7100               | Iotal capacity error                                                                                 |               |                |                         |                                                                                                    |
|                    | /101               | Capacity code error                                                                                  | 0             |                |                         |                                                                                                    |
| EF                 | /102               | Connecting unit number error                                                                         |               |                |                         |                                                                                                    |
| L EF               | 7105               | Address setting error                                                                                |               |                |                         |                                                                                                    |
| EF                 | 7130               | Incompatible unit combination                                                                        |               |                |                         |                                                                                                    |

Notes:

1. When the outdoor unit detects No ACK error/No response error, an object indoor unit is treated as a stop, and not assumed to be abnormal. 2. Refer to the service manual of indoor unit or remote controller for the detail of error detected in indoor unit or remote controller.

Self-diagnosis function

The indoor and outdoor units can be diagnosed automatically using the self-diagnosis switch (SW1, SWP2) and LED1, LED2 (LED indication) found on the multi-controller of the outdoor unit. LED indication : Set all contacts of SW1 to OFF.

During normal operation

The LED indicates the drive state of the controller in the outdoor unit.

| Bit        | 1                   | 2   | 3    | 4   | 5     | 6   | 7 | 8          |
|------------|---------------------|-----|------|-----|-------|-----|---|------------|
| Indication | Compressor operated | 52C | 21S4 | SV1 | (SV2) | SV3 | _ | Always lit |

[Example] When the compressor and SV1 are turned during cooling operation.

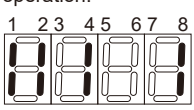

### Serial communication error

| Abnormal points and detection methods                                                                                       | Causes and checkpoints                                                                                                    |
|----------------------------------------------------------------------------------------------------|----------------------------------------------------------------------------------------------------|
| If serial communication between the outdoor multi controller circuit board<br>and outdoor power circuit board is defective. | <ul> <li>Wire breakage or contact failure of connector CN2 or<br/>CN4</li> <li>Malfunction of communication circuit to power circuit<br/>board on outdoor multi controller circuit board</li> <li>Malfunction of communication circuit on outdoor<br/>power circuit board</li> </ul> |

#### •Diagnosis of defects

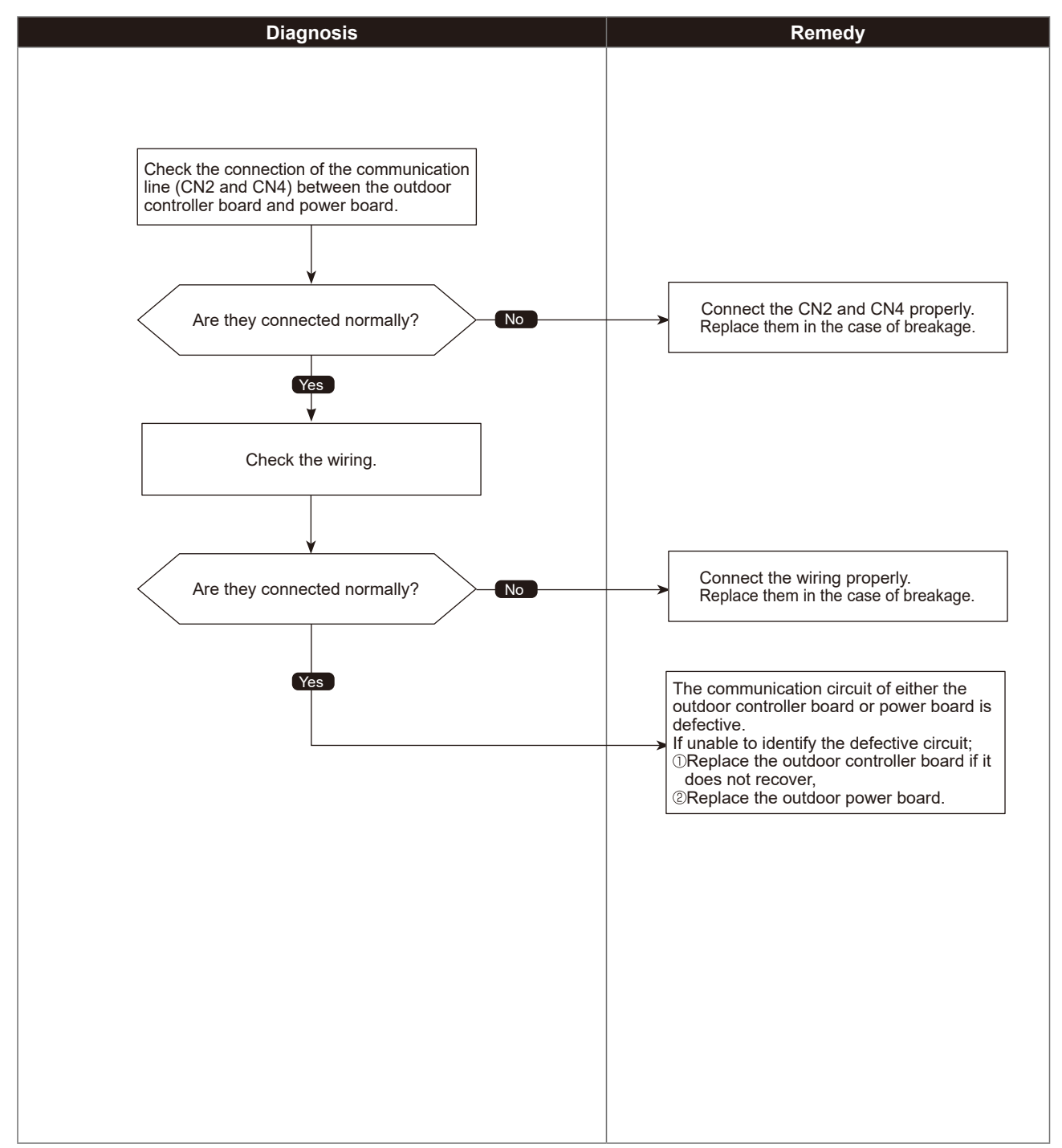

1102 (U2)

### Compressor temperature trouble

|                                                                                                    | Chart 1 of 2                                                                            |
|----------------------------------------------------------------------------------------------------|-----------------------------------------------------------------------------------------|
| Abnormal points and detection methods                                                                                                    | Causes and checkpoints                                                                  |
| (1) If TH4 falls into following temperature conditions;                                                                                            | ①Malfunction of stop valve                                                              |
| ●exceeds 110℃ continuously for 5 minutes<br>●exceeds 125℃                                                                                          | ② Over-heated compressor operation caused by<br>shortage of refrigerant                 |
|                                                                                                    | ③ Defective thermistor                                                                  |
| (2) If a pressure detected by the bigh pressure assessment and converted                                                                           | ④ Defective outdoor multi controller circuit board                                      |
| (2) If a pressure detected by the high pressure sensor and converted<br>to saturation temperature exceeds $40^{\circ}$ C during defrosting and TH4 | ⑤LEV performance failure                                                                |
| exceeds 110°C.                                                                                                    | <sup>6</sup> Defective indoor controller board                                          |
|                                                                                                    | ⑦Clogged refrigerant system caused by foreign object                                    |
| TH4: Thermistor <compressor></compressor>                                                                                                    | ⑧Refrigerant shortage                                                                   |
| LEV: Linear expansion valve                                                                                                    | (Refrigerant liquid accumulation in compressor while<br>indoor unit is OFF/thermo-OFF.) |

#### •Diagnosis of defects

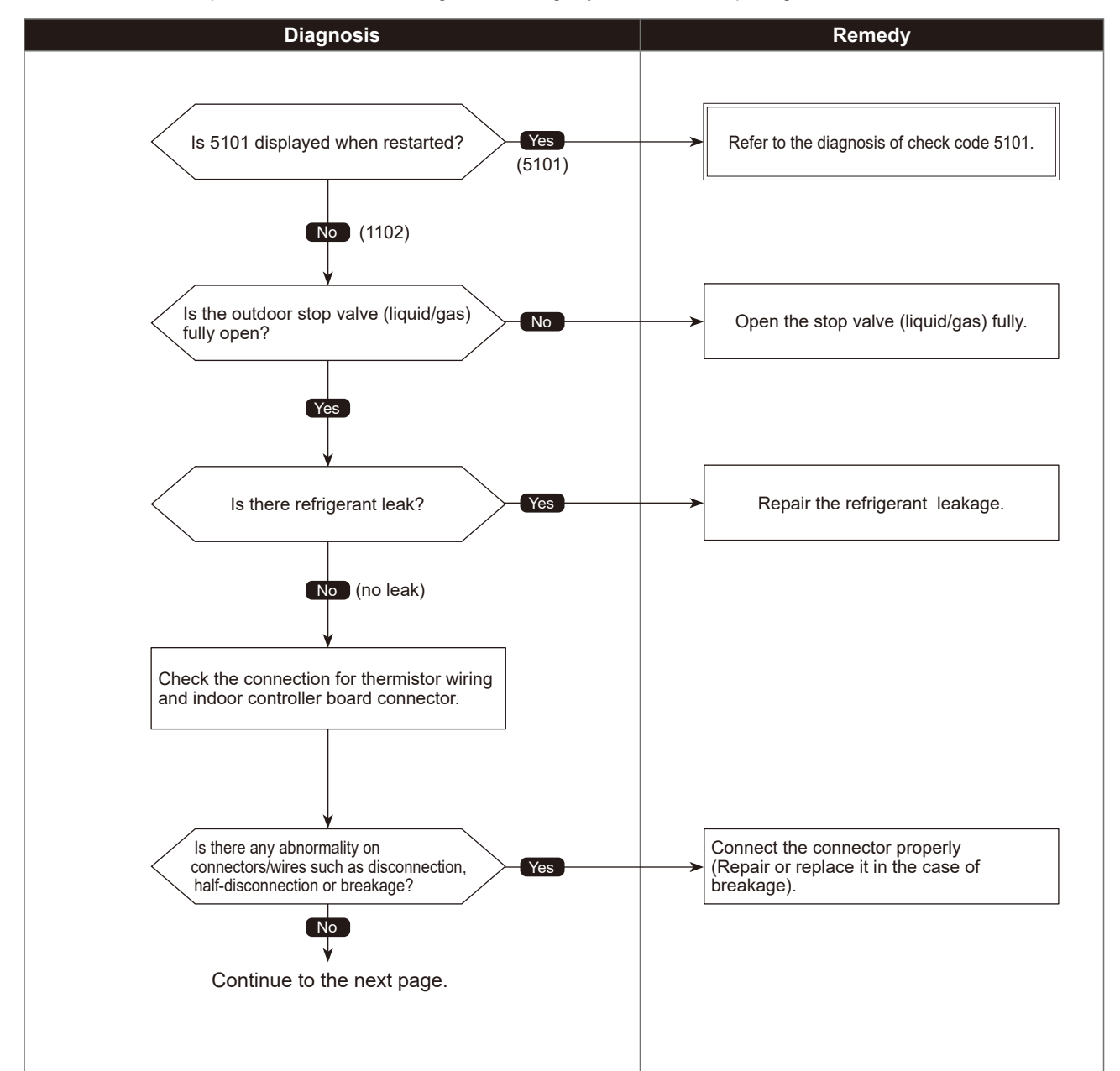

# Compressor temperature trouble

Chart 2 of 2

#### •Diagnosis of defects

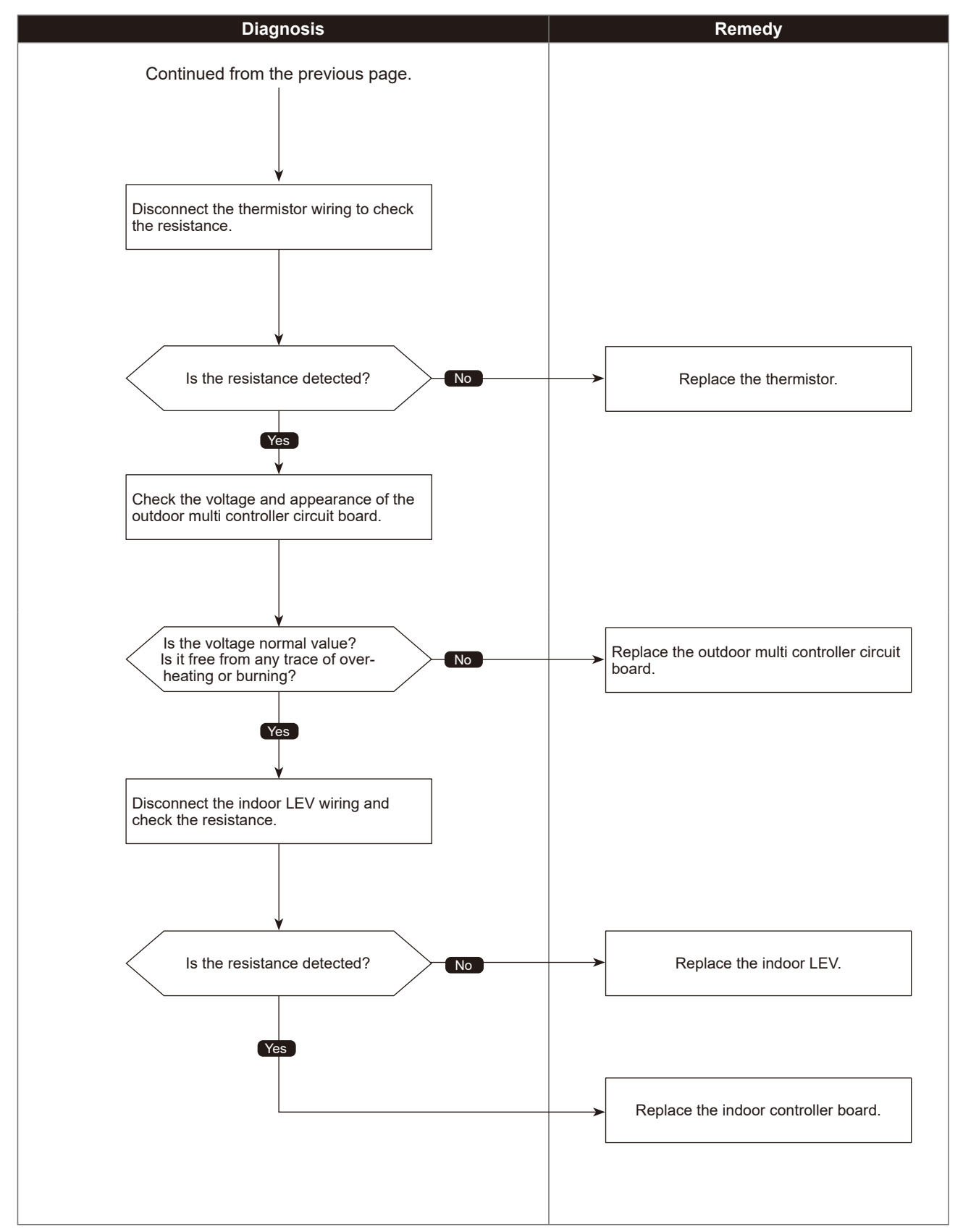

Check code

1302 (U<u>E)</u>\_

### High pressure trouble or High compressor temperature trouble

Chart 1 of 4 Abnormal points and detection methods Causes and checkpoints (1) High pressure abnormality (63H operation) ① Defective operation of stop valve (not fully open) If 63H operates(\*) during compressor operation. (\* 4.15 MPa) ②Clogged or broken pipe ③ Malfunction or locked outdoor fan motor (2) High pressure abnormality (63HS detected) ④ Short-cycle of outdoor unit 1. If a pressure detected by 63HS is 4.31 MPa or more during ⑤ Dirt of outdoor heat exchanger compressor operation. 2. If a pressure detected by 63HS is 4.14 MPa or more for 3 minutes 6 Remote controller transmitting error caused by noise interference during compressor operation. Contact failure of the outdoor multi controller circuit board connector 3) High comprressor temperature abnormally (TRS operation). ⑧ Defective outdoor multi controller circuit board Abnormal if TRS operate (130°C) during compressor operation. In Short-cycle of indoor unit IDecreased airflow, clogged filter, or dirt on indoor unit. 63H: High pressure switch 63HS: High pressure sensor 1 Malfunction or locked indoor fan motor LEV: Linear expansion valve <sup>®</sup> Decreased airflow caused by defective inspection SV1: Solenoid valve of outdoor temperature thermistor (It detects lower TH7: Thermistor < Ambient> temperature than actual temperature.) TRS: Compressor protector Indoor LEV performance failure Malfunction of fan driving circuit 15 SV1 performance failure <sup>(6)</sup> Defective high pressure sensor 1 Defective high pressure sensor input circuit on outdoor multi controller circuit board 18 Refrigerant shortage Refrigerant/liquid accumulation in compressor while indoor unit is OFF/Thermo-OFF)

#### Diagnosis of defects

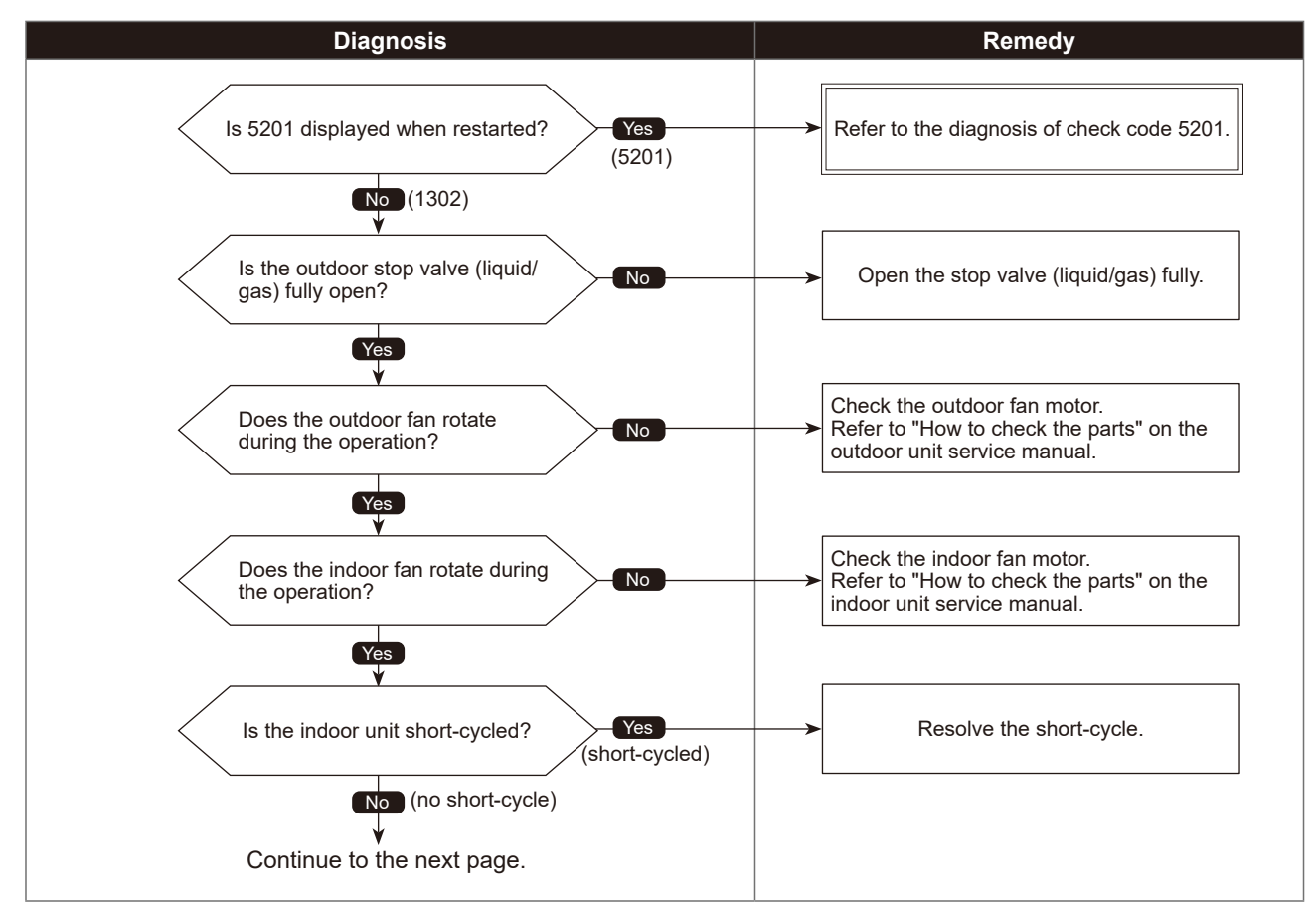

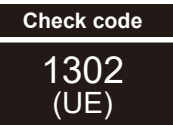

### High pressure trouble or High compressor temperature trouble

Chart 2 of 4

•Diagnosis of defects

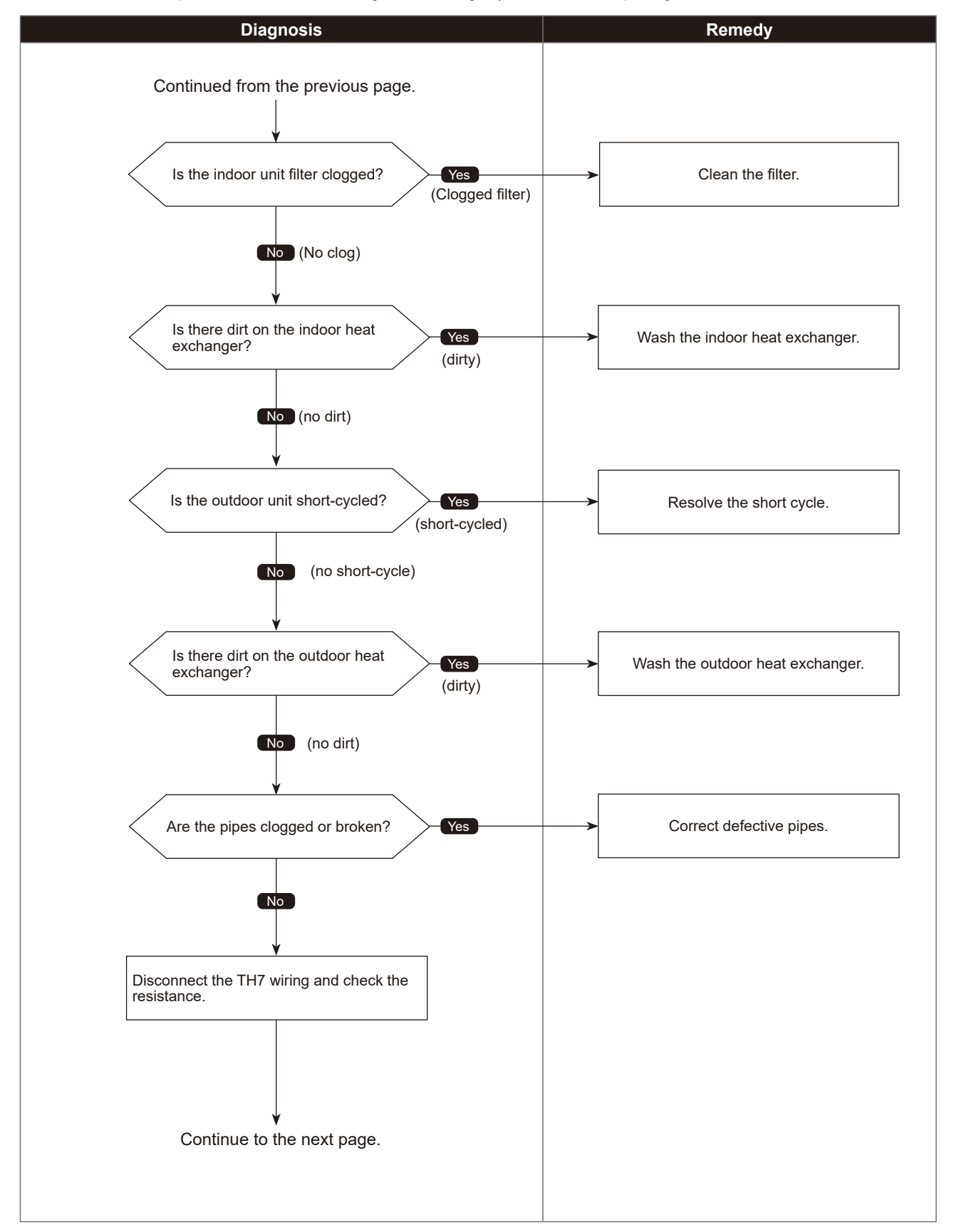

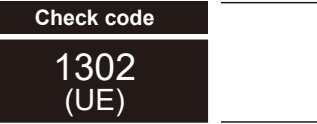

### High pressure trouble or High compressor temperature trouble

Chart 3 of 4

•Diagnosis of defects

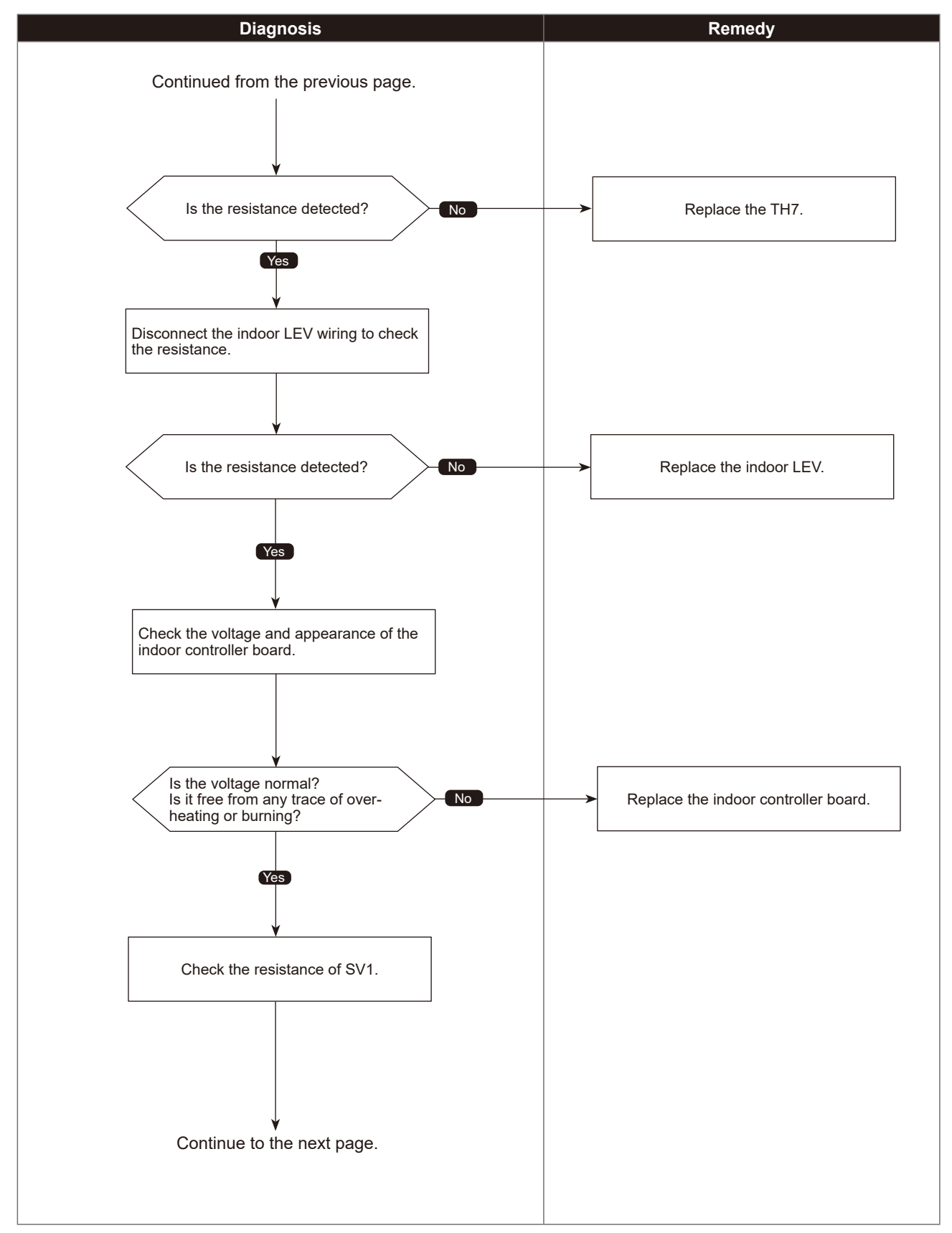

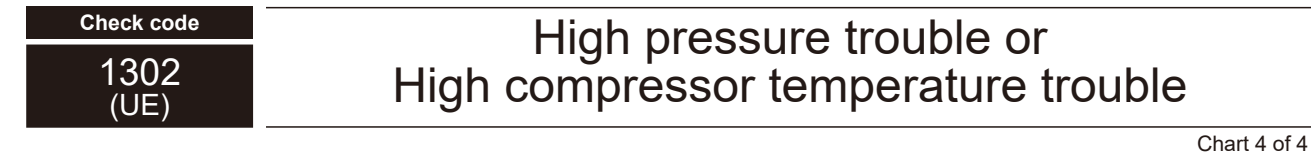

Diagnosis of defects

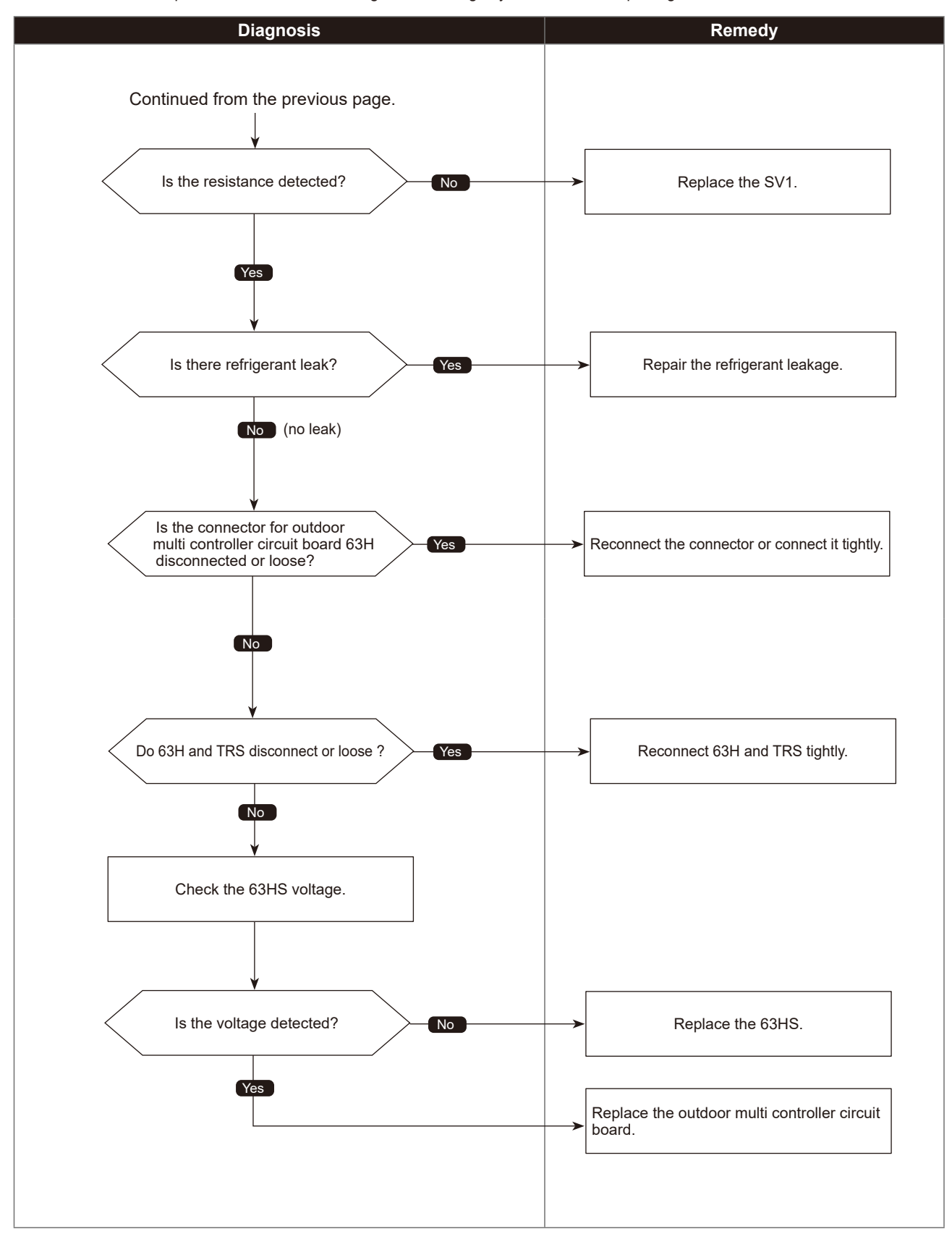

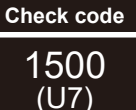

### Superheat due to low discharge temperature trouble

|                                                                                                    | Chart 1 of 2                                                                                                    |
|----------------------------------------------------------------------------------------------------|----------------------------------------------------------------------------------------------------|
| Abnormal points and detection methods                                                                                                    | Causes and checkpoints                                                                                                    |
| If the discharge superheat is continuously detected -15°C or less (*) for 5<br>minutes even though the indoor LEV has minimum open pulse after the<br>compressor starts operating for 10 minutes.<br>LEV: Linear expansion valve<br>TH4: Thermistor <compressor><br/>63HS: High pressure sensor</compressor> | <ul> <li>① Disconnection or loose connection of TH4</li> <li>② Defective holder of TH4</li> <li>③ Disconnection of LEV coil</li> <li>④ Disconnection of LEV connector</li> <li>⑤ LEV performance failure</li> </ul> |
| *At this temperature, conditions for the abnormality detection will not be satisfied if no abnormality is detected on either TH4 or 63HS.                                                                                                    |                                                                                                    |

#### Diagnosis of defects

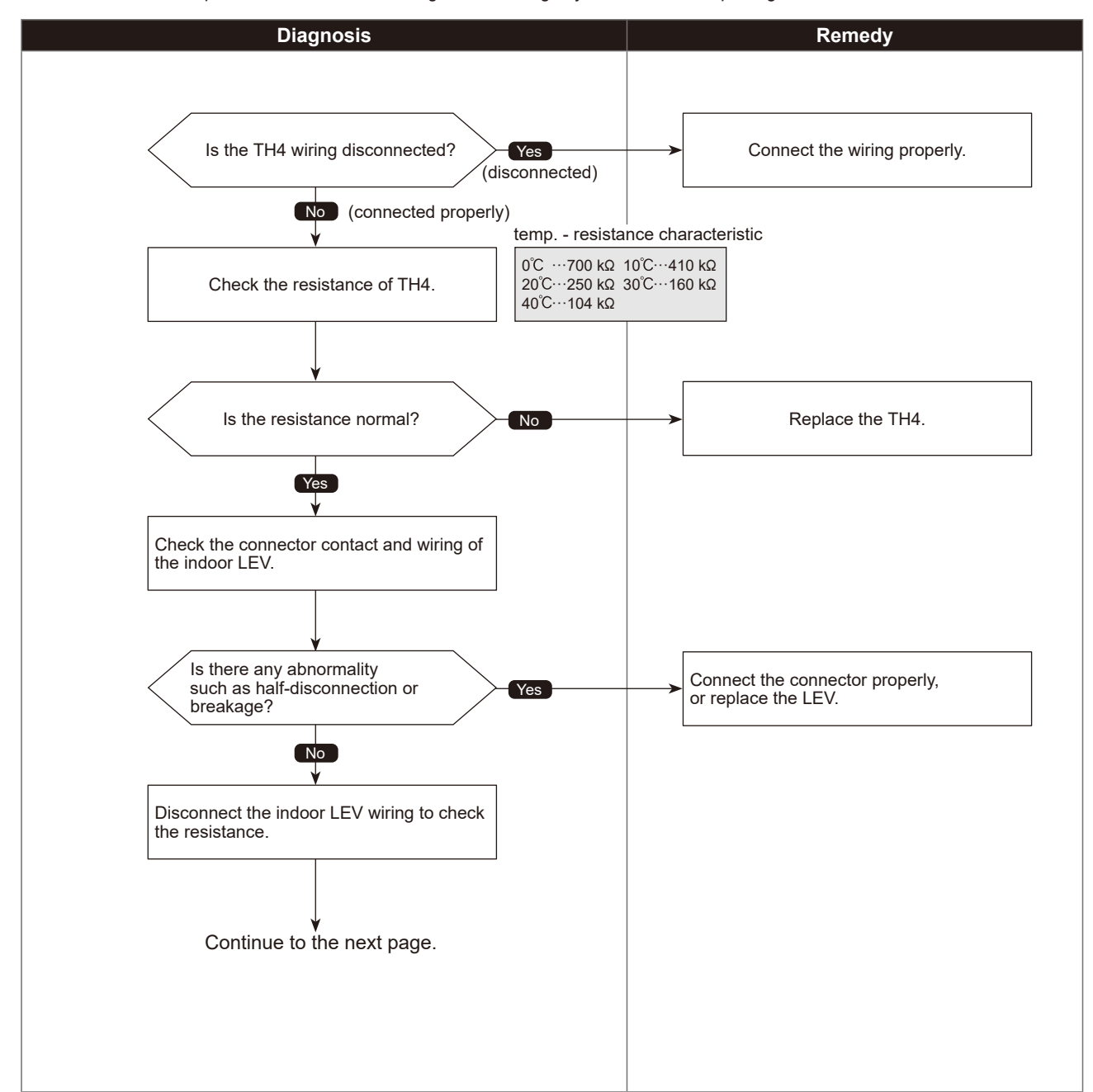

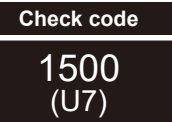

# Superheat due to low discharge temperature trouble

Chart 2 of 2

•Diagnosis of defects

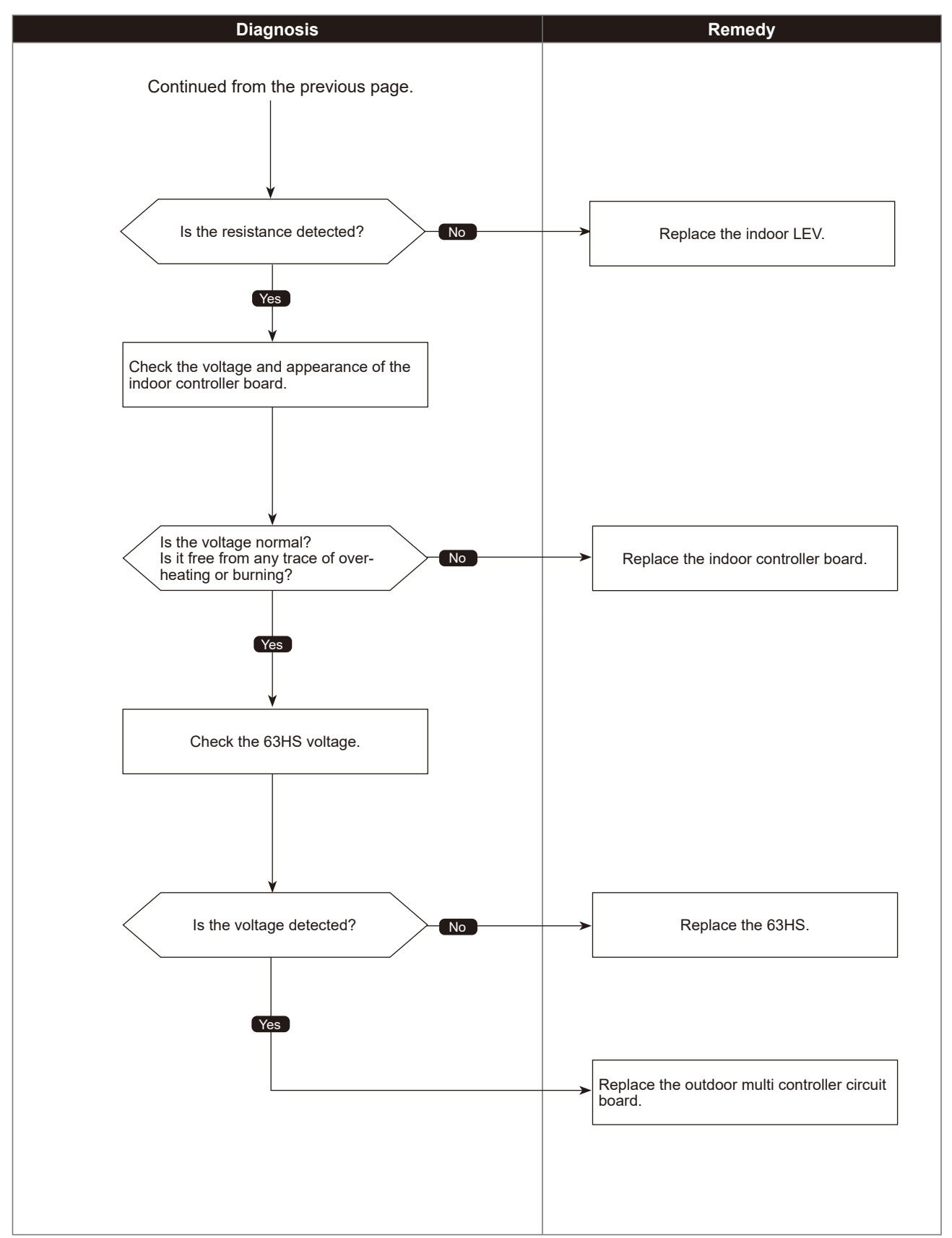

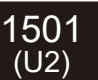

### Refrigerant shortage trouble

|                                                                                                    | Chart 1 of 2                                                                                                    |
|----------------------------------------------------------------------------------------------------|----------------------------------------------------------------------------------------------------|
| Abnormal points and detection methods                                                                                                    | Causes and checkpoints                                                                                                    |
| <ol> <li>When all of the following conditions have been satisfied for 15 consecutive minutes:         <ol> <li>The compressor is operating in HEAT mode.</li> <li>Discharge super heat is 80°C or more.</li> <li>Difference between TH7 and the TH3 applies to the formula of (TH7-TH3 &lt; 5°C).</li> <li>The saturation temperature converted from a high pressure sensor detects below 35°C.</li> </ol> </li> <li>When all of the following conditions have been satisfied:         <ol> <li>The compressor is in operation.</li> <li>When cooling, discharge superheat is 80°C or more, and the saturation temperature converted from a high pressure sensor is over -40°C.</li> <li>When heating, discharge superheat is 90°C or more.</li> </ol> </li> </ol> | <ul> <li>① Defective operation of stop valve (not fully open)</li> <li>② Defective thermistor</li> <li>③ Defective outdoor multi controller circuit board</li> <li>④ Indoor LEV performance failure</li> <li>⑤ Gas leakage or shortage</li> <li>⑥ Defective 63HS</li> <li>TH3: Thermistor <outdoor liquid="" pipe=""></outdoor></li> <li>TH7: Thermistor <ambient></ambient></li> <li>LEV: Linear expansion valve</li> <li>63HS: High pressure sensor</li> </ul> |

#### •Diagnosis of defects

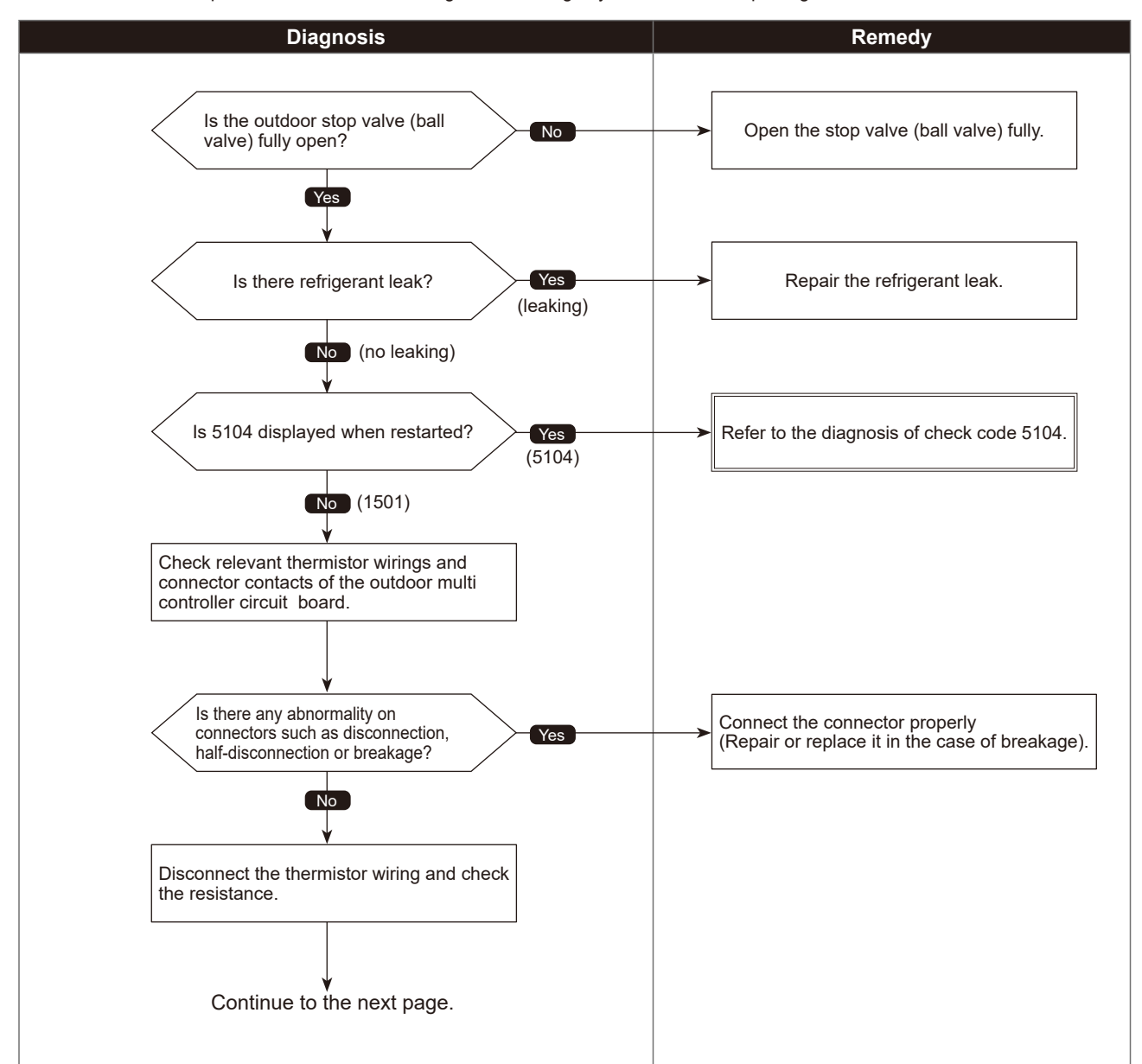

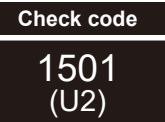

# Refrigerant shortage trouble

Chart 2 of 2

•Diagnosis of defects

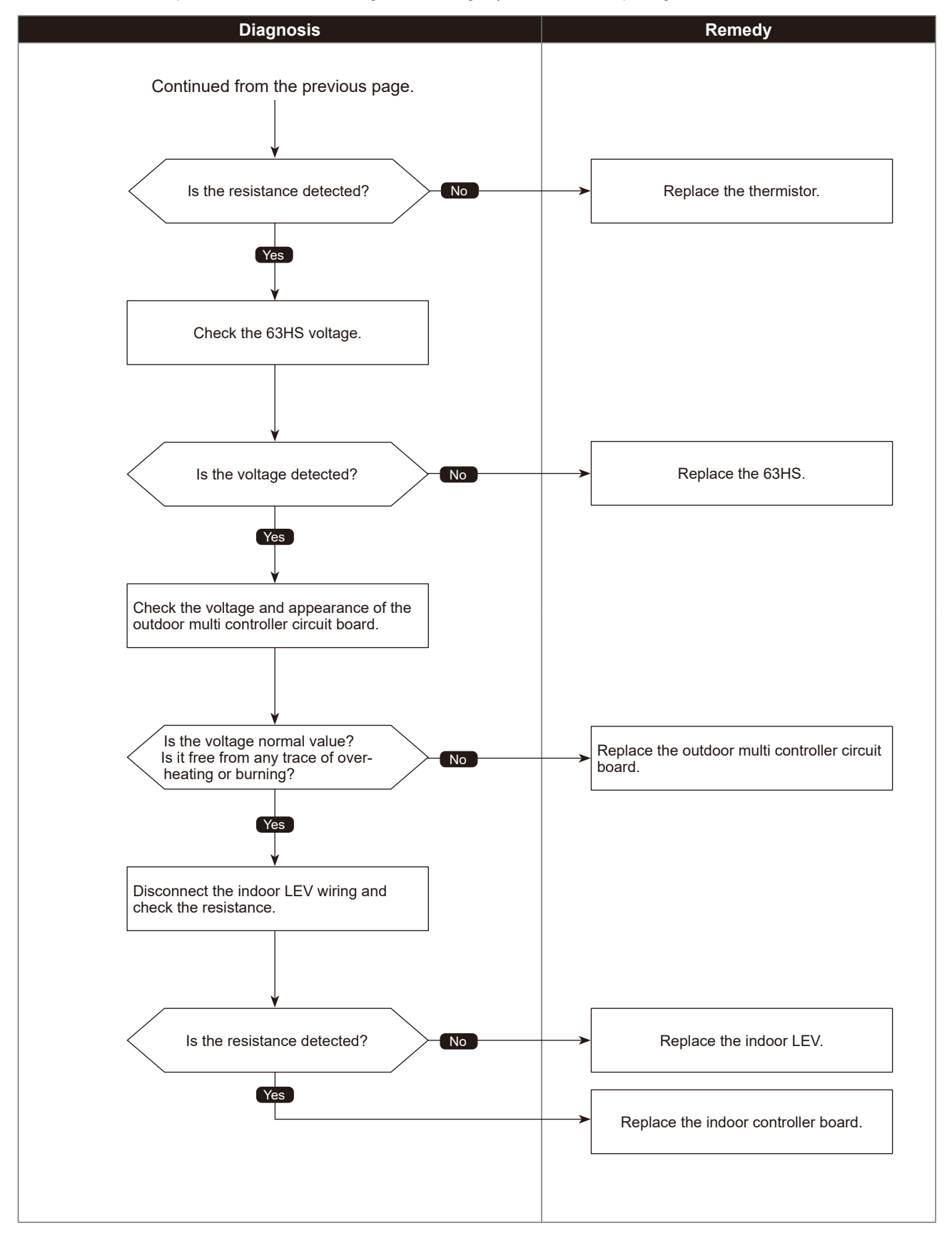

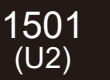

# Closed valve in cooling mode

| Abnormal points and detection methods                                                                                                    | Causes and checkpoints                                                                                                    |
|----------------------------------------------------------------------------------------------------|----------------------------------------------------------------------------------------------------|
| If stop valve is closed during cooling operation.                                                                                                  | ①Outdoor liquid/gas valve is closed.<br>②Malfunction of outdoor LEV (LEV-A)(blockage)                                                         |
| When both of the following temperature conditions have been satisfied for<br>20 minutes or more during cooling operation.<br>1. TH22j−TH21j ≧ −2°C |                                                                                                    |
| 2. TH23j−TH21j ≧ −2°C<br>Note:                                                                                                    | TH21: Indoor intake temperature thermistor<br>TH22: Indoor liquid pipe temperature thermistor<br>TH23: Indoor gas pipe temperature thermistor |
| For indoor unit, the abnormality is detected if an operating unit satisfies the condition.                                                         | LEV: Linear expansion valve                                                                                                    |

#### •Diagnosis of defects

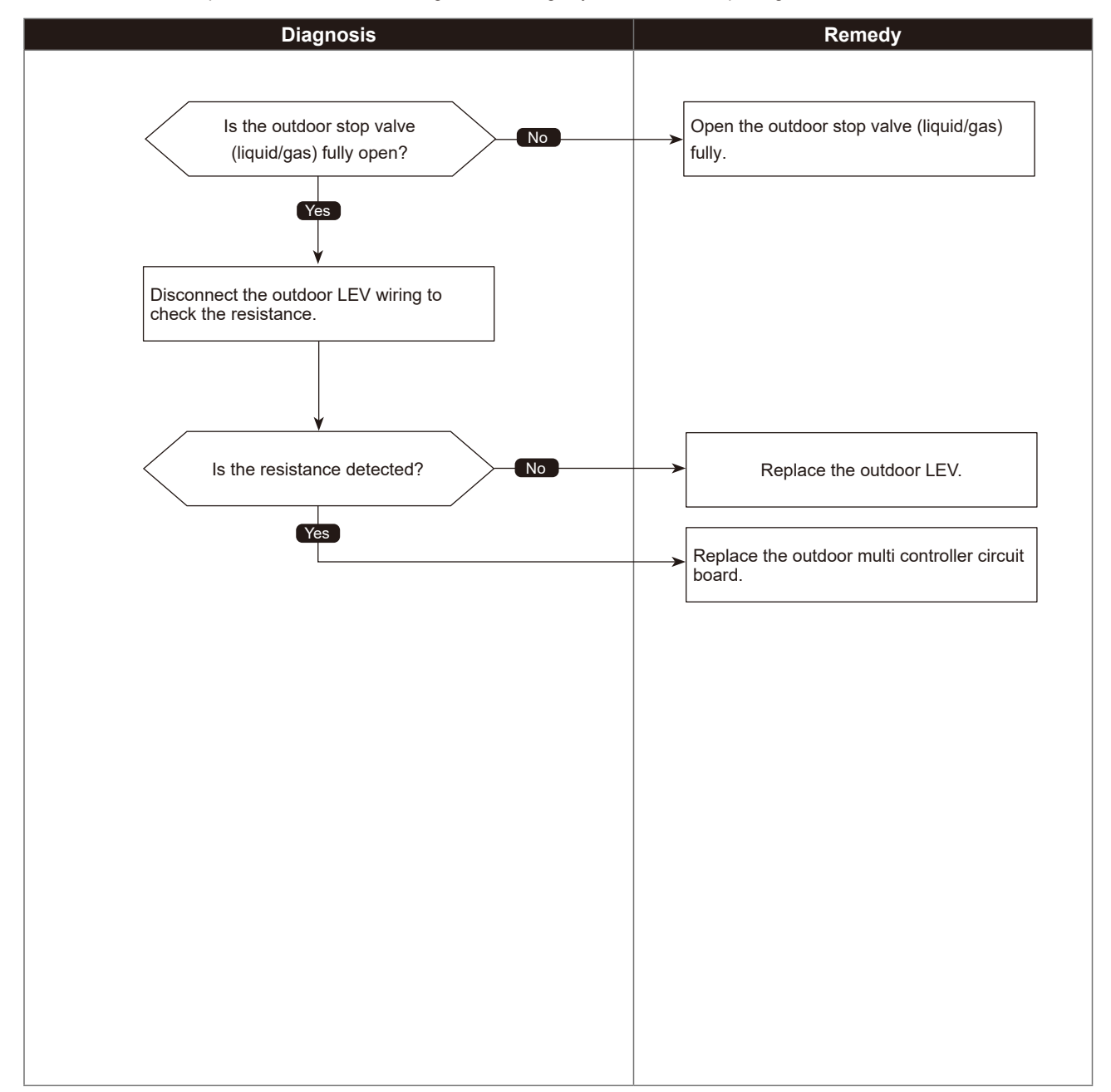

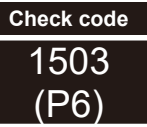

### Freeze protection of branch box or indoor unit

| Abnormal points and detection methods                                                                                                    | Causes and checkpoints                                                                                                    |
|----------------------------------------------------------------------------------------------------|----------------------------------------------------------------------------------------------------|
| e purpose of the check code is to prevent indoor unit from freezing or<br>w condensation which is caused when a refrigerant keeps flowing into<br>e unit in STOP.                                                                                                    | <ul> <li>Wrong piping connection between indoor unit and<br/>branch box</li> <li>Miswiring between indoor unit and branch box</li> </ul> |
| <ul> <li>When all of the following conditions have been satisfied:</li> <li>1. The compressor is operating in COOL mode.</li> <li>2. 15 minutes have passed after the startup of the compressor, or the change in the number of operating indoor units is made (including a change by turning thermo-ON/OFF).</li> <li>3. After the condition 2 above is satisfied, the thermistor of indoor unit in STOP detects TH22j ≦ -5°C [23°F] for 5 consecutive minutes.</li> </ul> | ③ Miswiring of LEV in branch box or indoor unit<br>④ Malfunction of LEV in branch box or indoor unit                                     |

#### •Diagnosis of defects

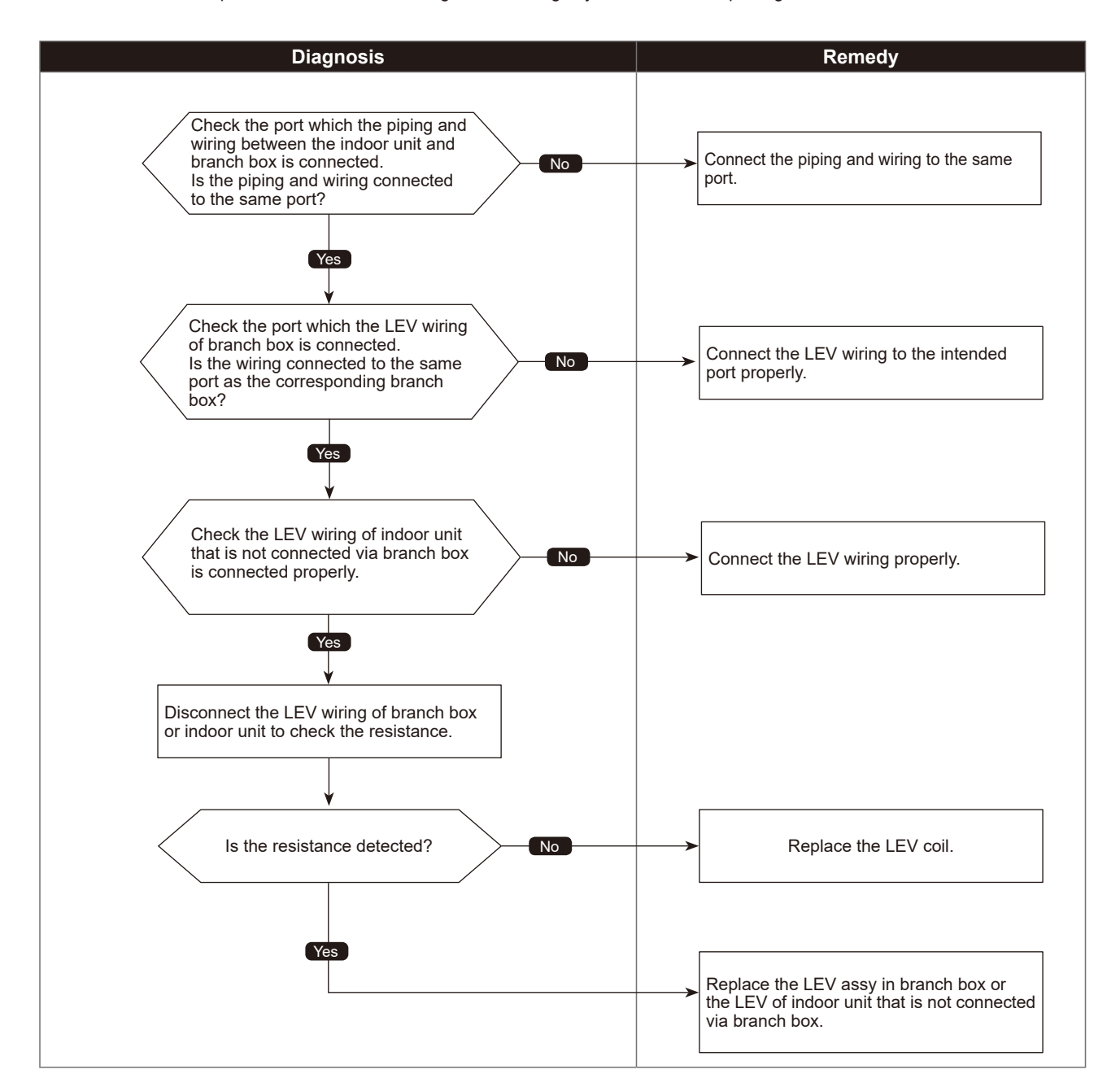

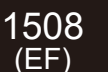

### 4-way valve trouble in heating mode

| Abnormal points and detection methods                                                                                                    | Causes and checkpoints                                                                                                    |
|----------------------------------------------------------------------------------------------------|----------------------------------------------------------------------------------------------------|
| If 4-way valve does not operate during heating operation.<br>When any of the following temperature conditions is satisfied for 3 minutes<br>or more during heating operation<br>1. $TH22j-TH21j \leq -10^{\circ}C [-18^{\circ}F]$<br>2. $TH23j-TH21j \leq -10^{\circ}C [-18^{\circ}F]$<br>3. $TH22j \leq 3^{\circ}C [37.4^{\circ}F]$<br>4. $TH23j \leq 3^{\circ}C [37.4^{\circ}F]$ | <ul> <li>① 4-way valve failure</li> <li>② Disconnection or failure of 4-way valve coil</li> <li>③ Clogged drain pipe</li> <li>④ Disconnection or loose connection of connectors</li> <li>⑤ Malfunction of input circuit on outdoor multi controller circuit board</li> <li>⑥ Defective outdoor power circuit board</li> </ul> |
| Note:<br>For indoor unit, the abnormality is detected if an operating unit satisfies the condition.                                                                                                    | TH21: Indoor intake temperature thermistor (RT11 or TH1)<br>TH22: Indoor liquid pipe temperature thermistor (RT13 or TH2)<br>TH23: Indoor gas pipe temperature thermistor (TH-A to E)                                                                                                    |

#### •Diagnosis of defects

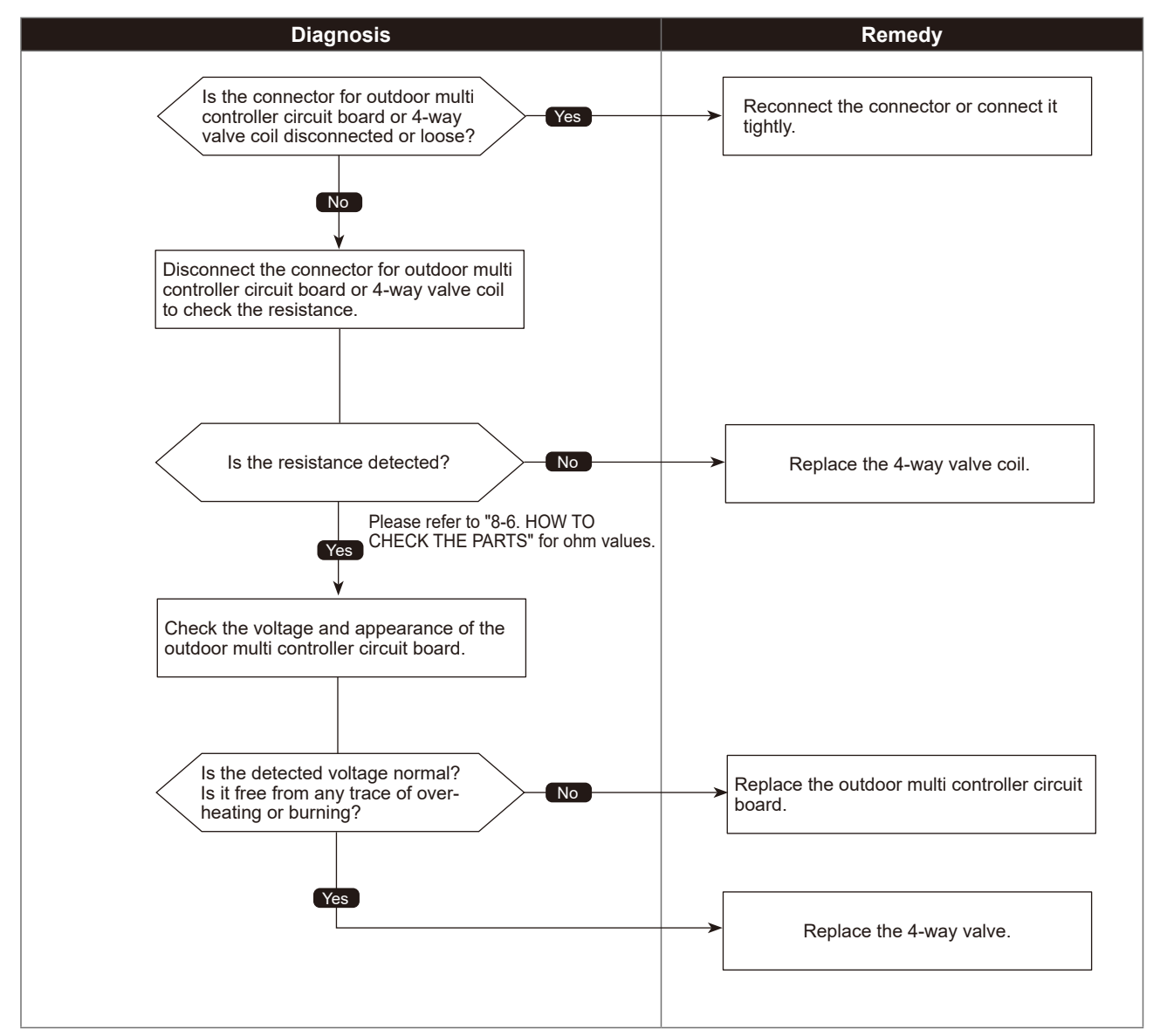

4100 (UF)

### Compressor current interruption (Locked compressor)

|                                                                      | Chart 1 of 2                                                                     |
|----------------------------------------------------------------------|----------------------------------------------------------------------------------|
| Abnormal points and detection methods                                | Causes and checkpoints                                                           |
| If overcurrent of compressor is detected within 30 seconds since the | ① Closed stop valve                                                              |
| compressor starts operating.                                         | ② Decrease of power supply voltage                                               |
|                                                                      | ③Looseness, disconnection or converse of compressor wiring connection            |
|                                                                      | ④ Incorrect DIP-SW setting of model selection on the<br>outdoor controller board |
|                                                                      | 5 Defective compressor                                                           |
|                                                                      | <sup>(6)</sup> Defective outdoor power circuit board                             |

#### Diagnosis of defects

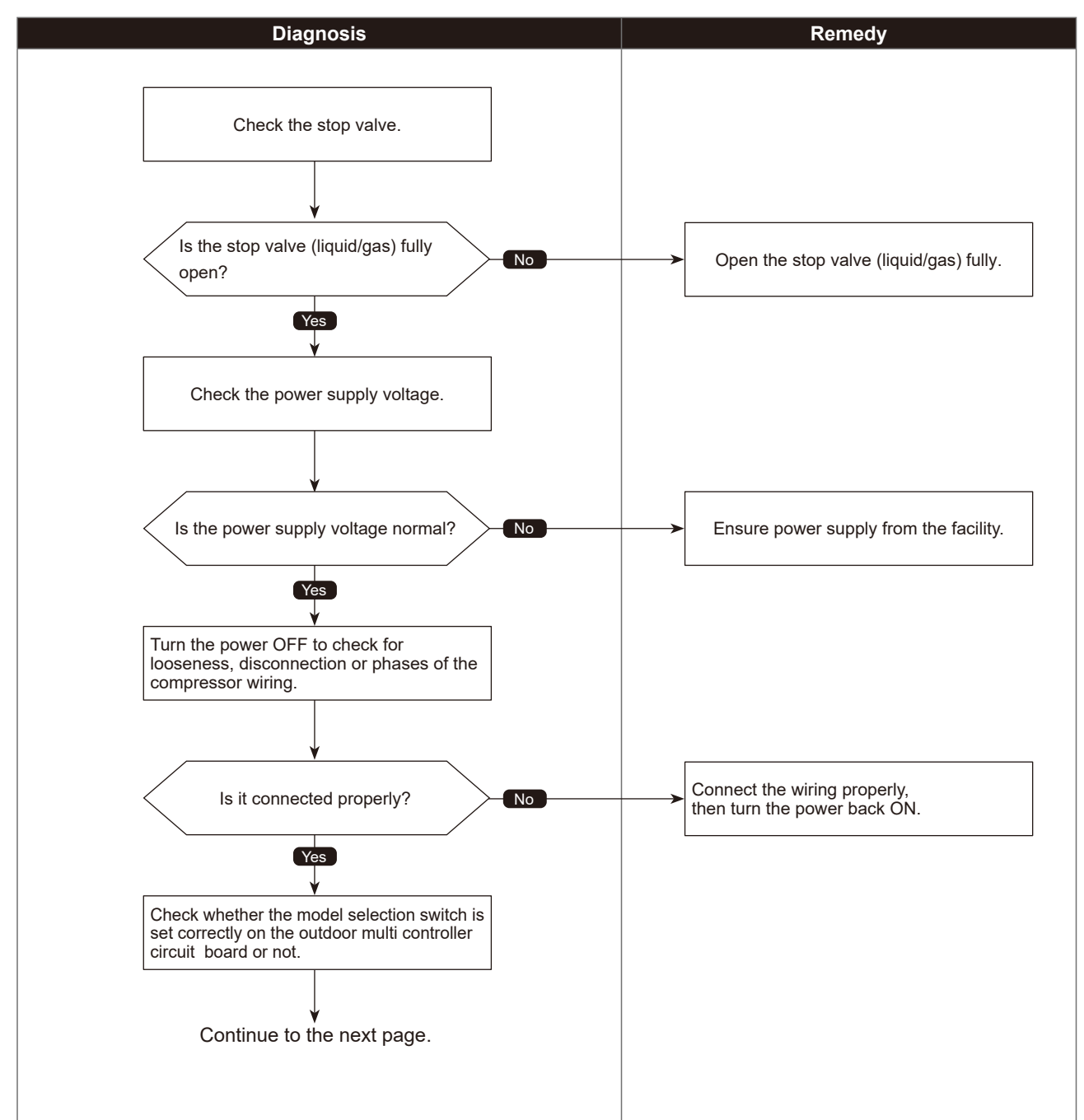

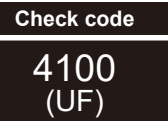

# Compressor current interruption (Locked compressor)

Chart 2 of 2

Diagnosis of defects

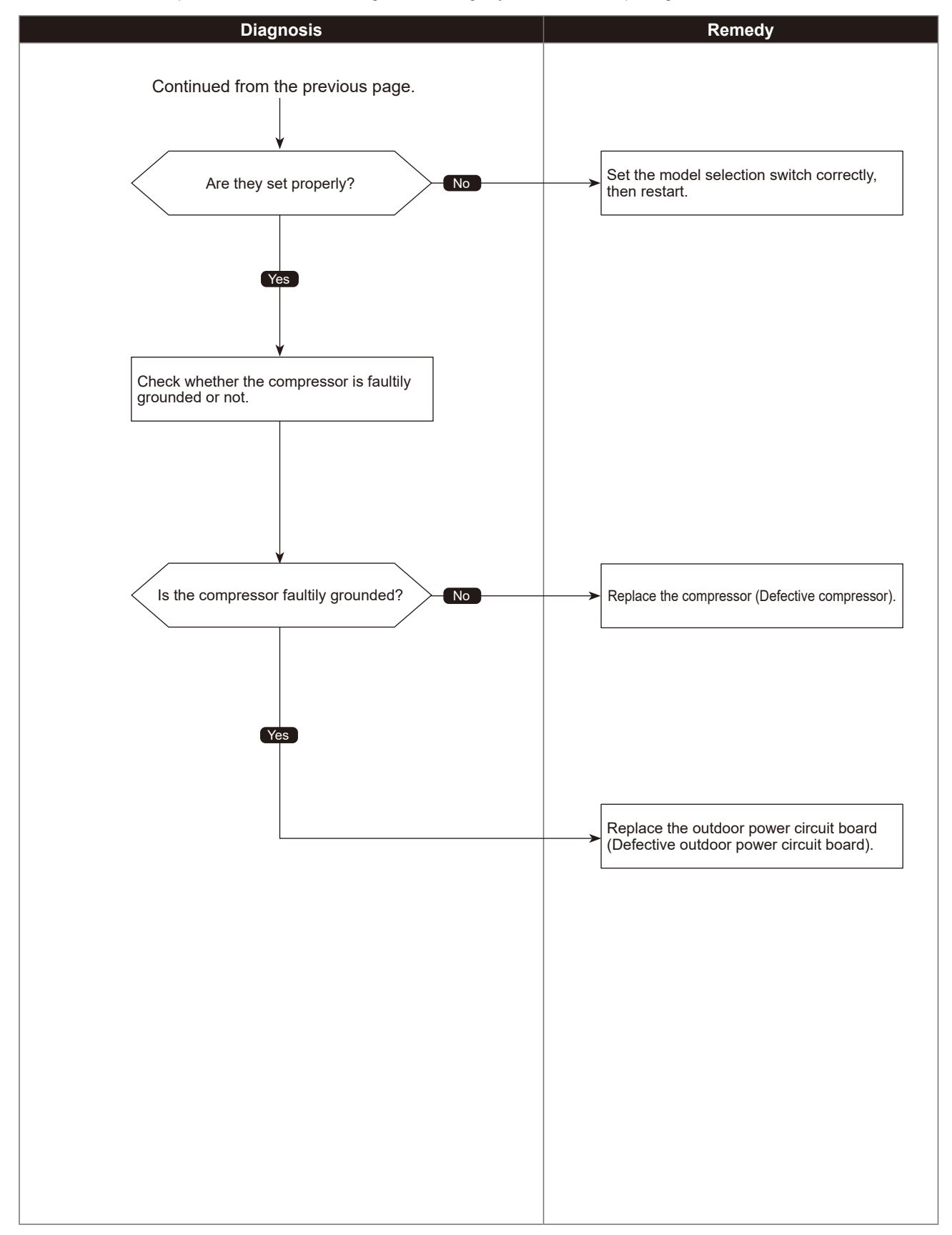

# Compressor overcurrent interruption/failure in 12 VDC power supply circuit on power circuit board

Chart 1 of 2

| Abnormal points and detection methods                                                                                                    | Causes and checkpoints                                                                                                    |
|----------------------------------------------------------------------------------------------------|----------------------------------------------------------------------------------------------------|
| ① If overcurrent of compressor is detected after 30 seconds since the compressor starts operating.       ①         ② If 12 VDC power is not supplied from the 12 VDC supply circuit on the power circuit board.       ③         ④       ④         ⑤       ●         ⑥       ●         ⑧       ●         ⑧       ●         ⑧       ●         ●       ●         ●       ●         ●       ●         ●       ●         ●       ●         ●       ●         ●       ●         ●       ●         ●       ●         ●       ●         ●       ●         ●       ●         ●       ●         ●       ●         ●       ●         ●       ●         ●       ●         ●       ●         ●       ●         ●       ●         ●       ●         ●       ●         ●       ●         ●       ●         ●       ●         ●       ●         ●       ● | <ul> <li>Closed outdoor stop valve</li> <li>Decrease of power supply voltage</li> <li>Looseness, disconnection or reverse phase of compressor wiring connection</li> <li>Malfunction of indoor/outdoor fan</li> <li>Short-cycle of indoor/outdoor unit</li> <li>Model selection error upon replacement of outdoor multi controller circuit board</li> <li>Malfunction of input circuit on outdoor multi controller circuit board</li> <li>Defective compressor</li> <li>Defective outdoor power circuit board</li> </ul> |

#### •Diagnosis of defects

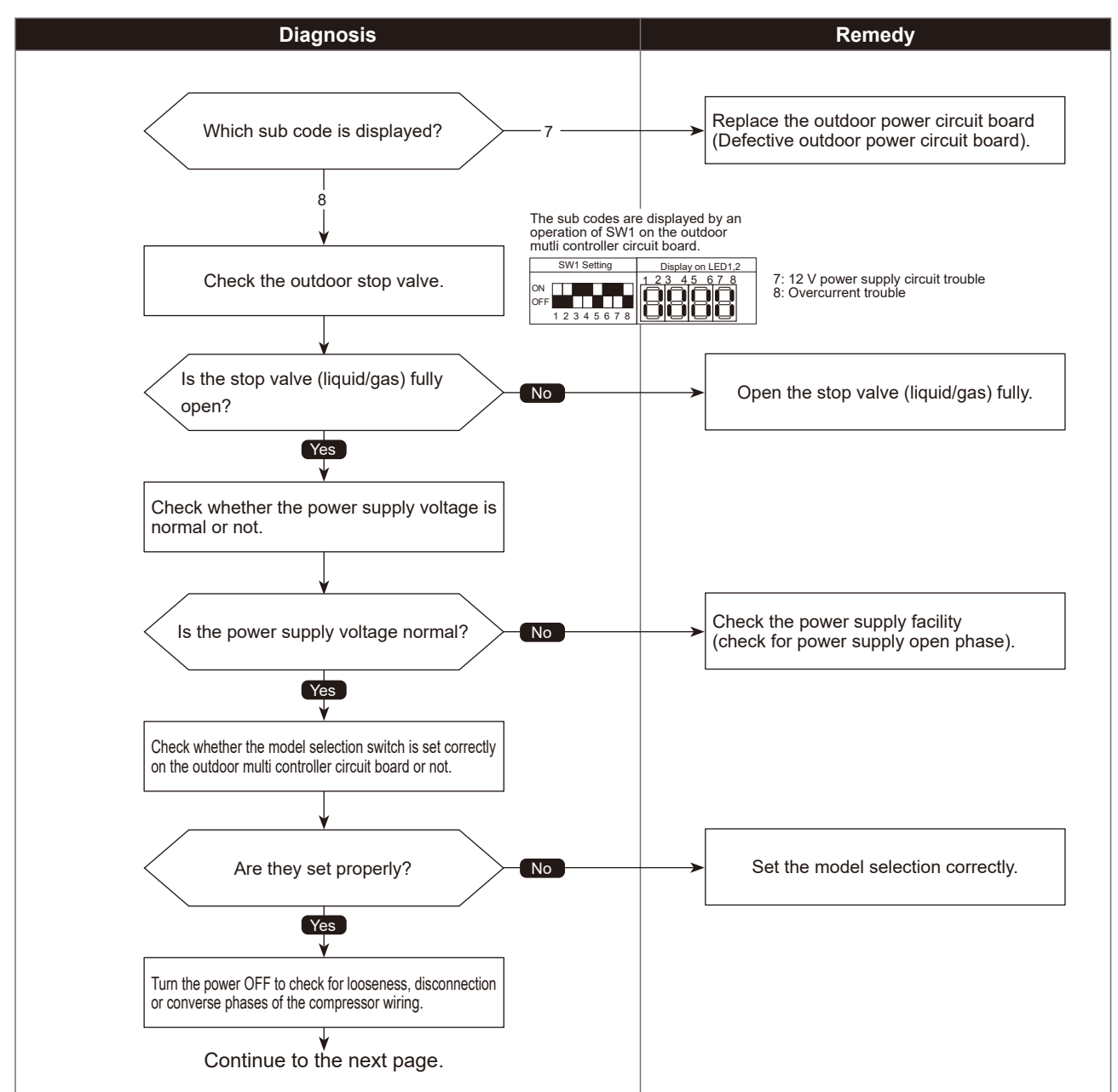

### 4210 (UP) Compressor overcurrent interruption/failure in 12 VDC power supply circuit on power circuit board

Chart 2 of 2

Diagnosis of defects

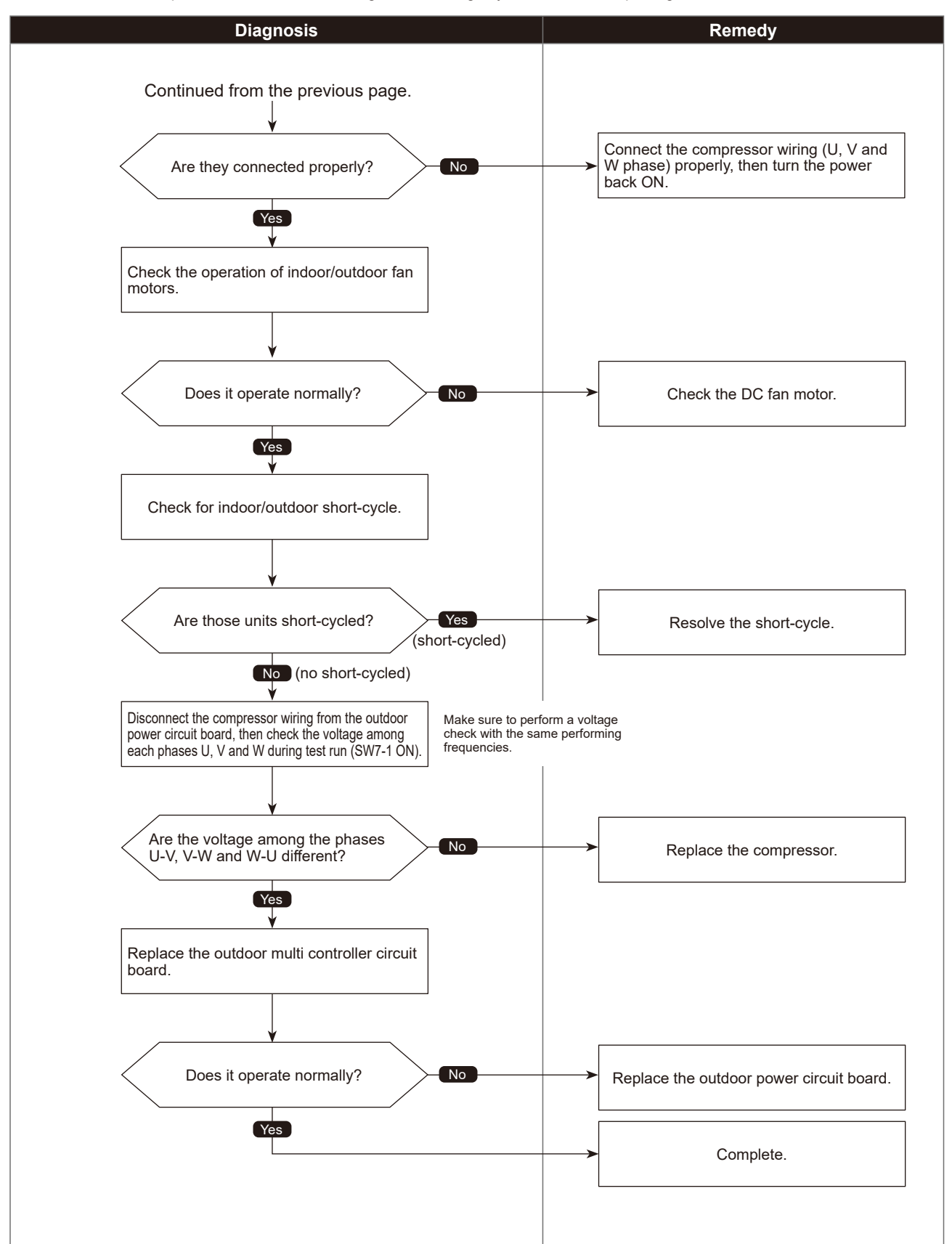

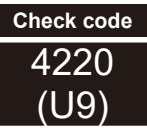

### Voltage shortage /Overvoltage/PAM error/L1 open phase/ Primary current sensor error/Power synchronization signal error

Chart 1 of 2

Abnormal points and detection methods Causes and checkpoints If any of following symptoms are detected; ① Decrease/increase of power supply voltage ②L1 open-phase (3-phase only) •Decrease of DC bus voltage to 200 V (Single-phase), 350 V (3-phase) ③ Primary current sensor failure Increase of DC bus voltage to 400 V (Single-phase), 760 V (3-phase) ④ Disconnection of compressor wiring •DC bus voltage stays at 310 V or less for consecutive 30 seconds when ⑤ Malfunction of 52C relay the operational frequency is over 20 Hz. 6 Defective outdoor power circuit board ⑦ Malfunction of 52C relay driving circuit on outdoor •When any of following conditions is satisfied while the detections value of multi controller circuit board primary current is 0.1 A or less. ® Disconnection of CN5 (3-phase only) ③ Disconnection of CN2 1. The operational frequency is 40 Hz or more. Malfunction of primary current detecting circuit on 2. The compressor current is 6 A or more. outdoor power circuit board ① Malfunction of resistor connected to 52C relay on outdoor power circuit board (3-phase only) Single phase: single phase model • Diagnosis of defects Make sure to turn the power OFF before connecting/disconnecting 3-phase: three phase for wire model any connectors, or replacing boards. The black square (■) indicates a switch position. Diagnosis Remedy a. L 1 open-phase (3-phase only) b. Disconnection of compressor wiring Is there any abnormality on wirings? c. Disconnection of terminal block for power supply d. Disconnection of noise filter circuit board No e. Disconnection of power circuit board Disconnection of CN52C (Single-phase only) f. Disconnection of CN5 (3-phase only) g. Disconnection of CN2 h. Disconnection of CN2 The sub codes are displayed by an operation of SW1 on the outdoor 78 6 controller board. Which sub code is displayed? 3: PAM error 6: Input sense 7: Shorter SW1 Setting Display on LED1,2 F 1 2 3 4 5 6 7 8 6: Input sensor trouble7: Shortage voltage trouble8: Overvoltage trouble 3 Does the DC bus voltage rise to Check the power supply facility. Yes approx. 380 V at PAM driving? No Is there any abnormality on Correct the wiring. Yes PAM wirings or reactor? Replace the reactor if it is broken. No Is there any abnormality at the Replace the outdoor power circuit board PAM circuit on the outdoor power Yes (defective outdoor power board). circuit board?\* No Is there any abnormality at Replace the outdoor multi controller the PAM power supply circuit or Yes circuit board (breakage of wiring for PAM 52C relay drive signal circuit on controlling power supply). the outdoor multi controller? No ] Replace the outdoor power circuit board (defective outdoor power circuit board). \*Refer to "8-6. HOW TO CHECK THE PARTS" Continue to the next page.

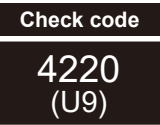

# Voltage shortage/overvoltage/PAM error/L1 open phase/primary current sensor error/power synchronization signal error

Chart 2 of 2

Diagnosis of defects

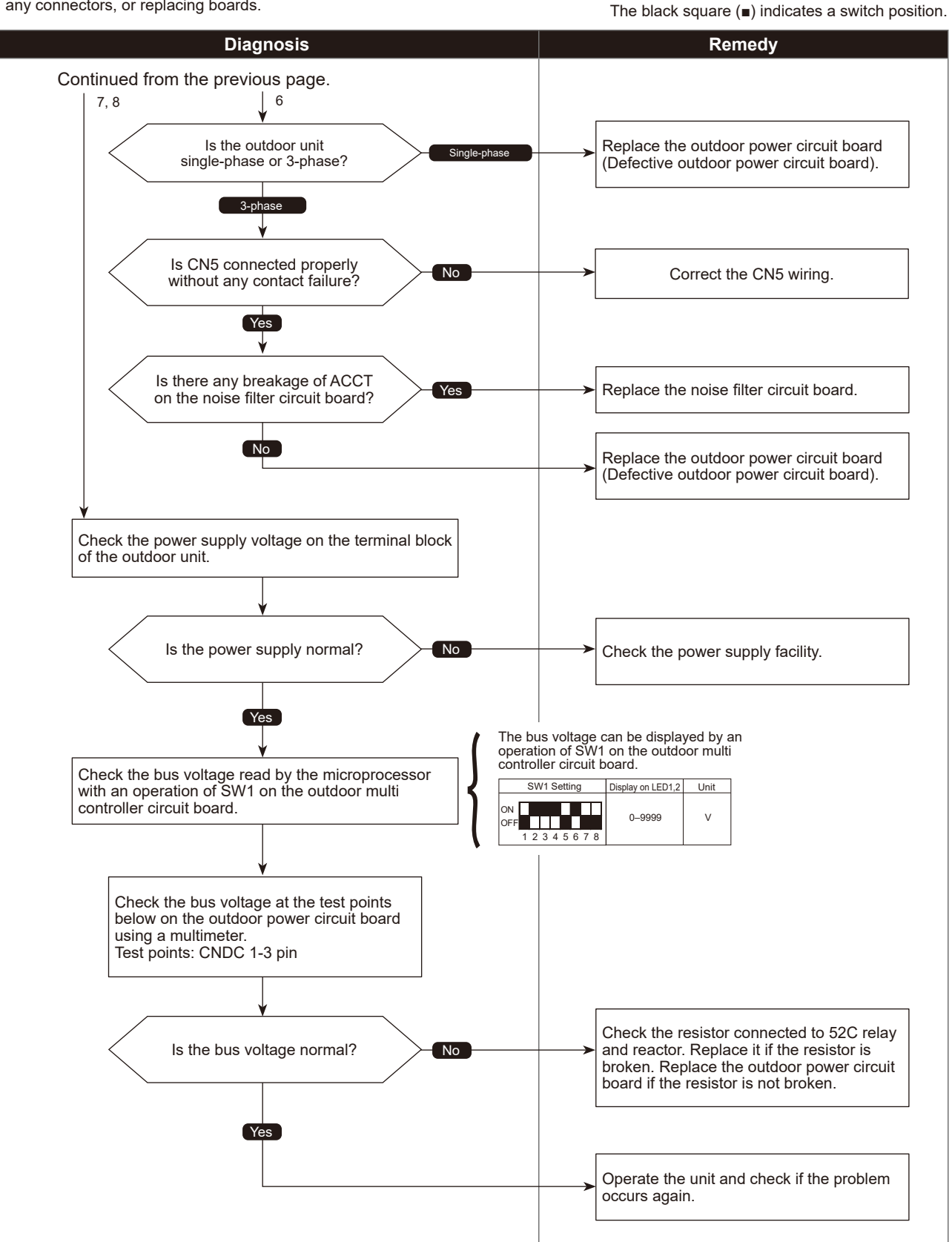

4230 (U5)

### Heat sink temperature trouble

| Abnormal points and detection methods                                                | Causes and checkpoints                                                                                |
|--------------------------------------------------------------------------------------|----------------------------------------------------------------------------------------------------|
| If TH8 detects a temperature outside the specified range during compressor operation | Blocked outdoor fan     Malfunction of outdoor fan meter                                              |
|                                                                                      | ③Blocked airflow path                                                                                 |
| TH8: Thermistor <heat sink=""></heat>                                                | Rise of ambient temperature                                                                           |
|                                                                                      | Characteristic defect of thermistor     ⑥ Malfunction of input circuit on outdoor power circuit board |
|                                                                                      | ⑦ Malfunction of outdoor fan driving circuit                                                          |

#### •Diagnosis of defects

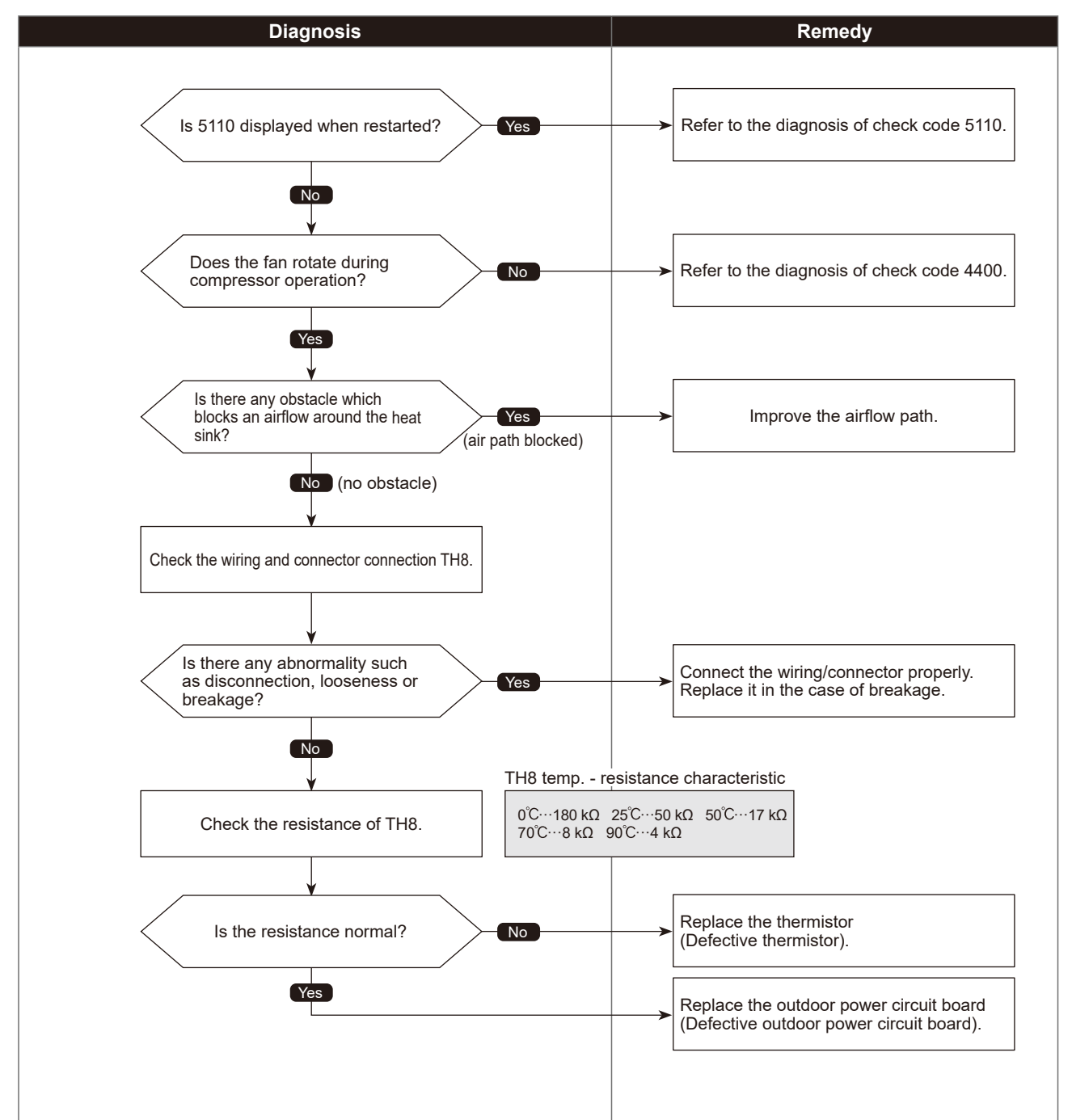

Check code 4250 (U6)

### Power module trouble or overcurrent trouble

| Abnormal points and detection methods                                                                                                    | Causes and checkpoints                                                                                                    |
|----------------------------------------------------------------------------------------------------|----------------------------------------------------------------------------------------------------|
| If overcurrent of DC bus or compressor is detected 30 seconds after the compressor starts operating. To determine the source of abnormality, either the compressor or the power module, drive the power module forcedly. | <ol> <li>Closed outdoor stop valve</li> <li>Decrease of power supply voltage</li> <li>Disconnection, looseness or conversed connection of compressor wiring</li> <li>Defective compressor</li> <li>Defective outdoor power circuit board</li> </ol> |

#### •Diagnosis of defects

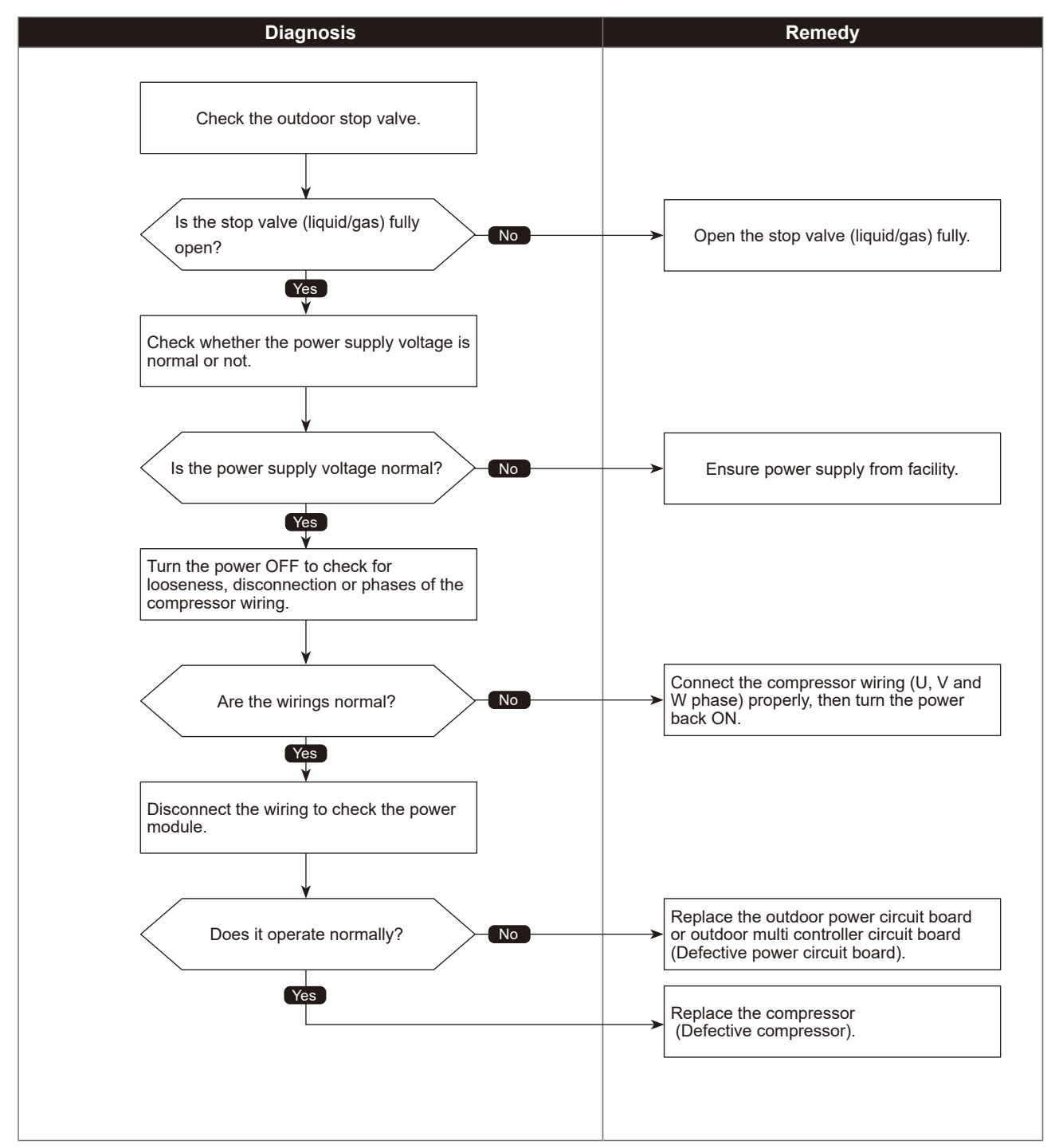

Check code 4400 (U8)

## Fan trouble (Outdoor unit)

| Abnormal points and detection methods                                                                               | Causes and checkpoints                                                                                                    |
|----------------------------------------------------------------------------------------------------|----------------------------------------------------------------------------------------------------|
| If no rotational frequency is detected, or detected a value outside the specified range during fan motor operation. | <ul> <li>Malfunction of fan motor</li> <li>Disconnection of CNF connector</li> <li>Defective outdoor multi controller circuit board</li> </ul> |

#### Diagnosis of defects

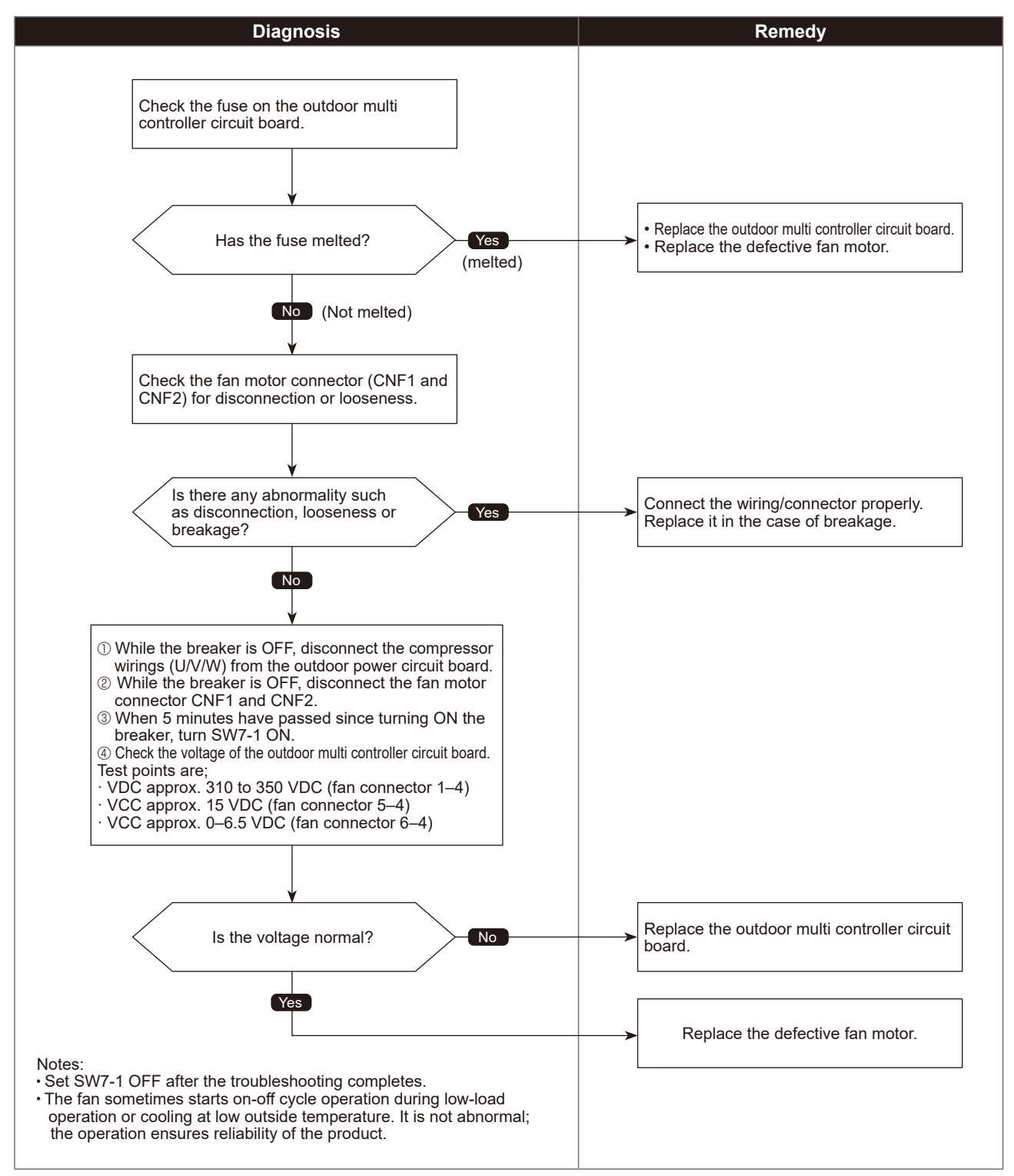

| Check code |  |
|------------|--|
| 5101       |  |

(U3)

### Compressor temperature thermistor (TH4) open/short

<Detected in outdoor unit>

| Abnormal points and detection methods                                                                                                    | Causes and checkpoints                                                                                                    |
|----------------------------------------------------------------------------------------------------|----------------------------------------------------------------------------------------------------|
| If TH4 detects to be open/short.<br>(The open/short detection is disabled for 10 minutes after compressor<br>starts, during defrosting operation, or for 10 minutes after returning from<br>the defrosting operation.)<br>Open: 3°C or less<br>Short: 217°C or more TH4: Thermistor <compressor></compressor> | <ul> <li>① Disconnection or contact failure of connectors</li> <li>② Characteristic defect of thermistor</li> <li>③ Defective outdoor multi controller circuit board</li> </ul> |

• Diagnosis of defects

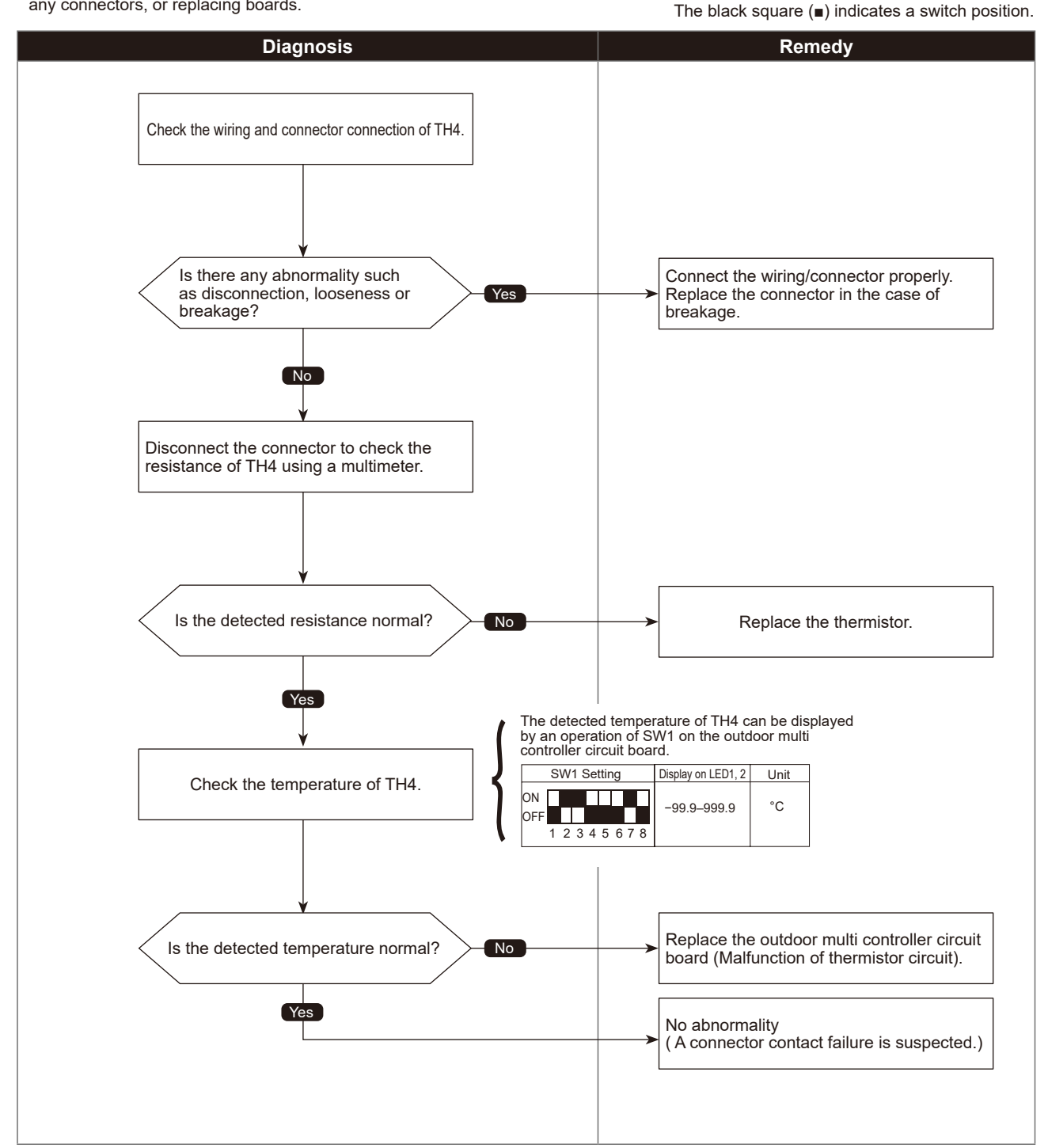

### Check code 5102 (U4)

### Suction pipe temperature thermistor (TH6) open/short

The black square (■) indicates a switch position.

<Detected in outdoor unit>

| Abnormal points and detection methods                                                                                                    | Causes and checkpoints                                                                                                    |
|----------------------------------------------------------------------------------------------------|----------------------------------------------------------------------------------------------------|
| If TH6 detects to be open/short.<br>(The open/short detection is disabled during 10 seconds to 10 minutes<br>after compressor starts, during defrosting operation, or for 10 minutes after<br>returning from the defrosting operation.)<br>Open: -40°C or less<br>Short: 90°C or more TH6: Thermistor <suction pipe=""></suction> | <ul> <li>① Disconnection or contact failure of connectors</li> <li>② Characteristic defect of thermistor</li> <li>③ Defective outdoor multi controller circuit board</li> </ul> |

•Diagnosis of defects

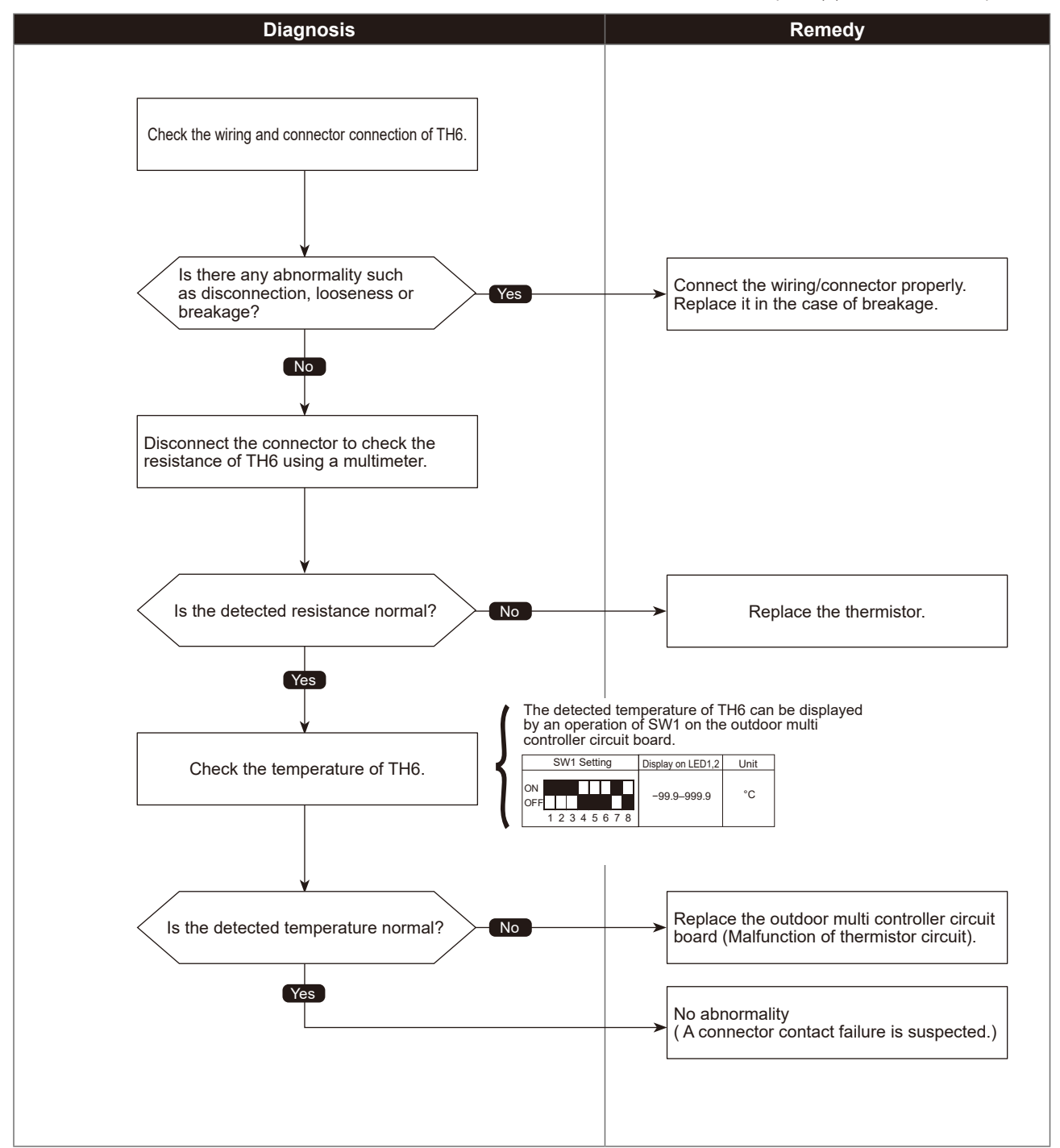

### Check code 5105 (U4)

### Outdoor liquid pipe temperature thermistor (TH3) open/short

| Abnormal points and detection methods                                                                                                    | Causes and checkpoints                                                                                                    |
|----------------------------------------------------------------------------------------------------|----------------------------------------------------------------------------------------------------|
| If TH3 detects to be open/short.<br>(The open/short detection is disabled during 10 seconds to 10 minutes<br>after compressor starts, during defrosting operation, or for 10 minutes after<br>returning from the defrosting operation.)<br>Open: -40°C or less<br>Short: 90°C or more TH3: Thermistor <outdoor liquid="" pipe=""></outdoor> | <ul> <li>① Disconnection or contact failure of connectors</li> <li>② Characteristic defect of thermistor</li> <li>③ Defective outdoor multi controller circuit board</li> </ul> |

#### Diagnosis of defects

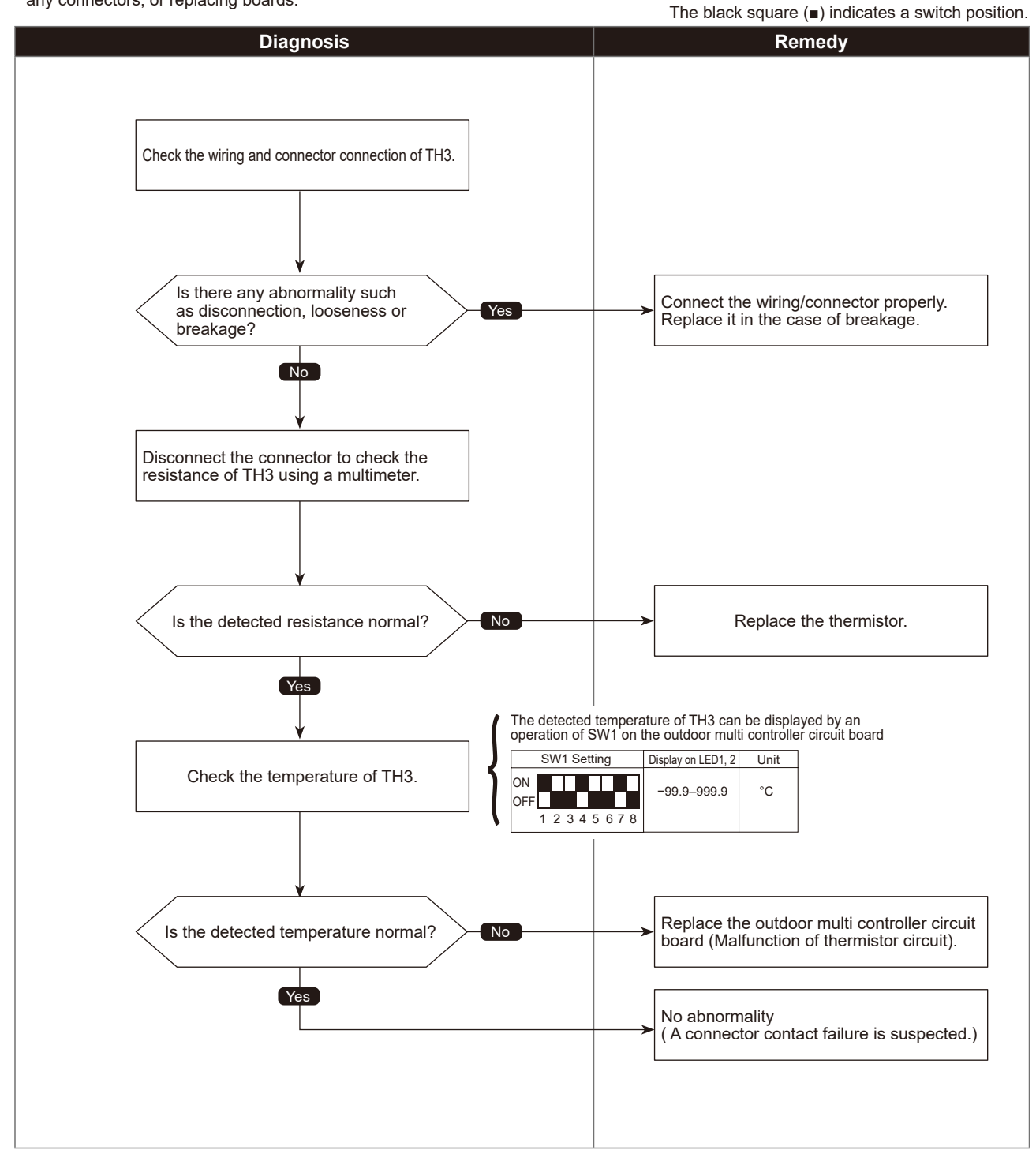

5106 (U4)

### Ambient temperature thermistor (TH7) open/short

| Abnormal points and detection methods                                                                              | Causes and checkpoints                                                                                                    |
|----------------------------------------------------------------------------------------------------|----------------------------------------------------------------------------------------------------|
| If TH7 detects to be open/short.<br>Open: -40°C or less<br>Short: 90°C or more TH7: Thermistor <ambient></ambient> | <ul> <li>① Disconnection or contact failure of connectors</li> <li>② Characteristic defect of thermistor</li> <li>③ Defective outdoor multi controller circuit board</li> </ul> |

#### Diagnosis of defects

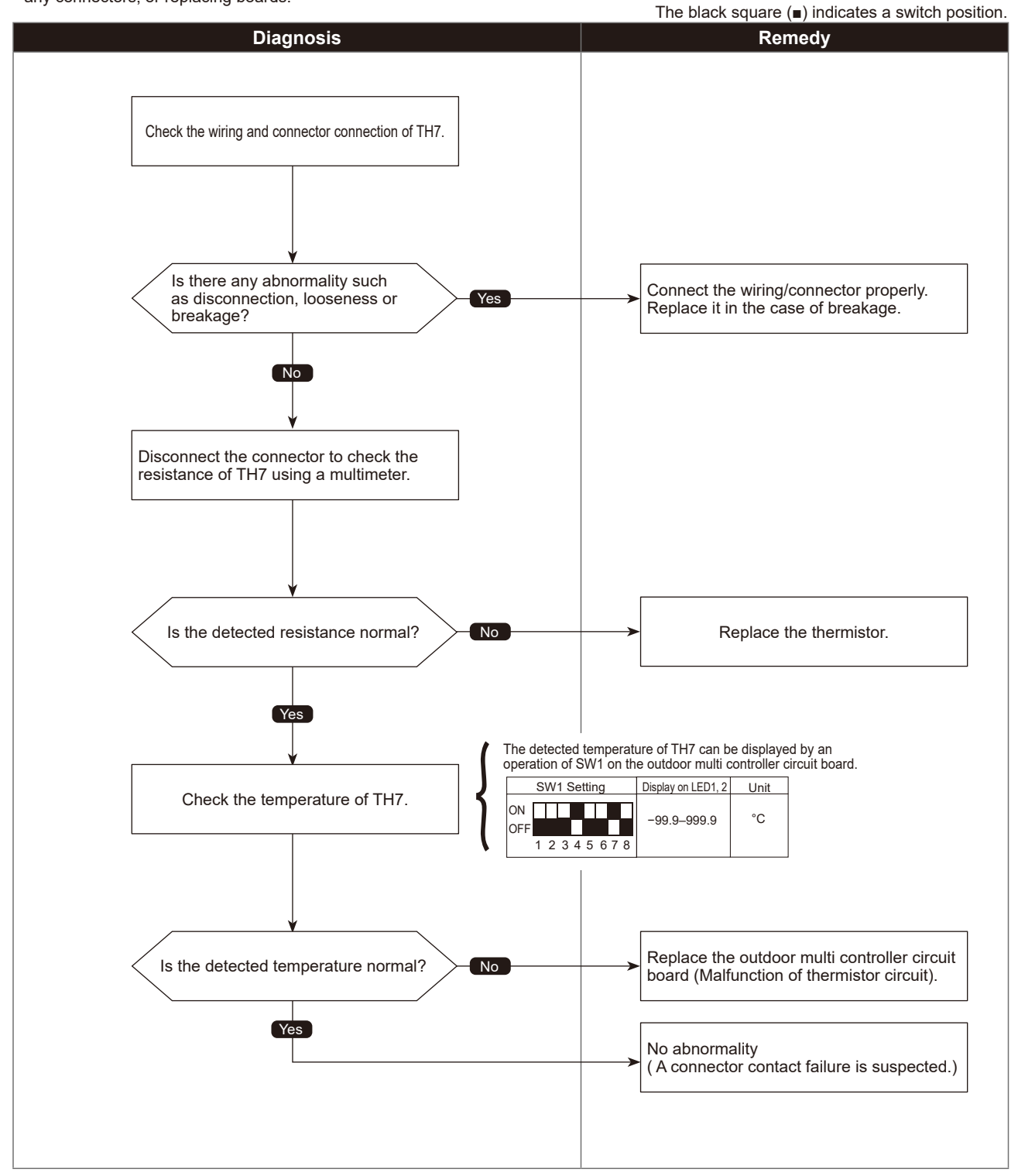

5109 (U4)

### HIC pipe temperature thermistor (TH2) open/short

| Abnormal points and detection methods                                                                             | Causes and checkpoints                                                                                                    |
|----------------------------------------------------------------------------------------------------|----------------------------------------------------------------------------------------------------|
| If TH2 detects to be open/short.<br>Open:-40°C or less<br>Short: 90°C or more TH2: Thermistor <hic pipe=""></hic> | <ul> <li>① Disconnection or contact failure of connectors</li> <li>② Characteristic defect of thermistor</li> <li>③ Defective outdoor multi controller circuit board</li> </ul> |

#### •Diagnosis of defects

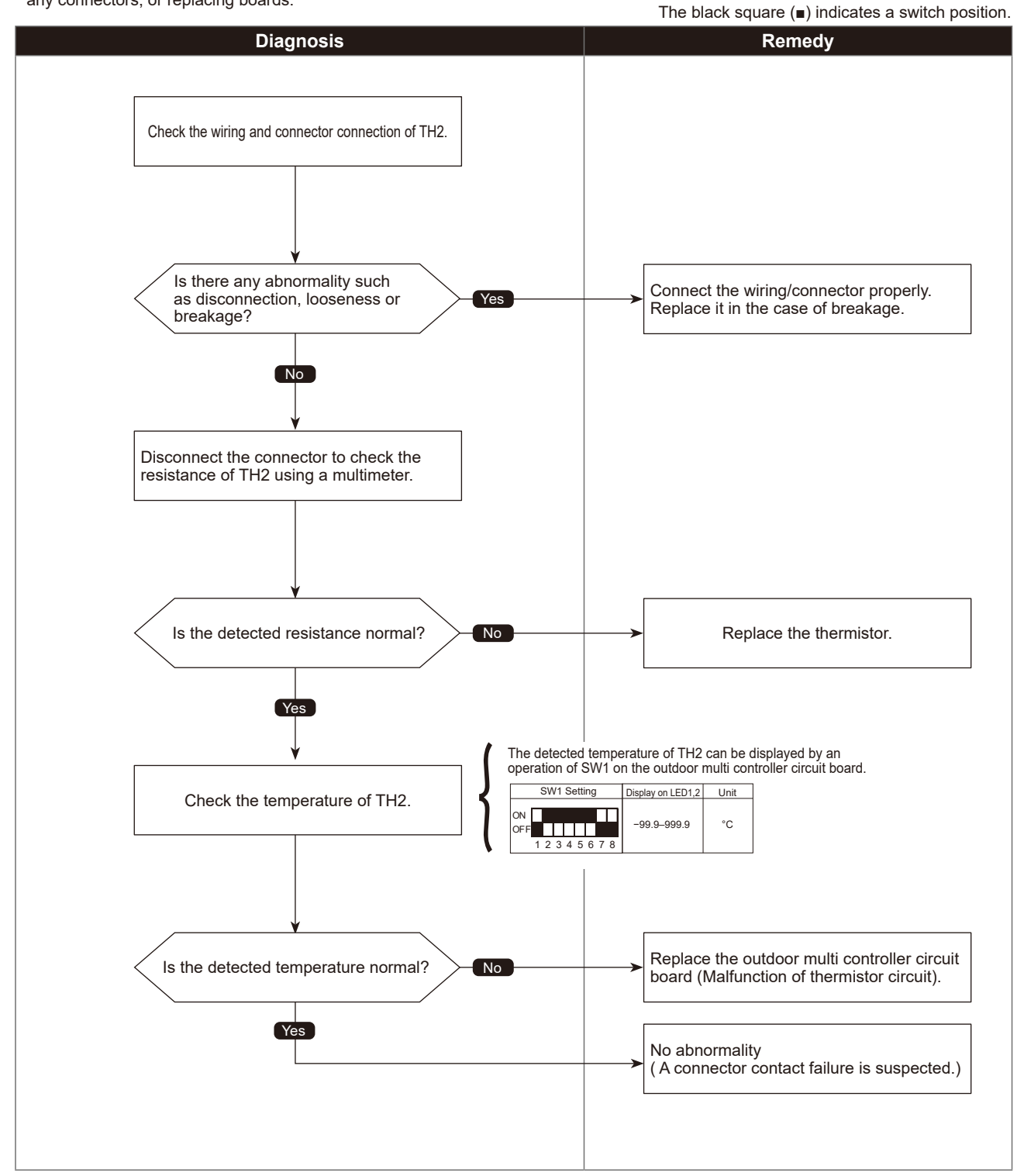

### Heat sink temperature thermistor(TH8) open/short

| Abnormal points and detection methods                                                                   | Causes and checkpoints                                                                                                    |
|----------------------------------------------------------------------------------------------------|----------------------------------------------------------------------------------------------------|
| If TH8 (Internal thermistor) detects to be open/short.<br>Open: −34.8°C or less<br>Short: 102°C or more | <ul> <li>① Disconnection or contact failure of connectors</li> <li>② Characteristic defect of thermistor</li> <li>③ Defective outdoor multi controller circuit board</li> </ul> |
| TH8: Thermistor <heat sink=""></heat>                                                                   |                                                                                                    |

#### Diagnosis of defects

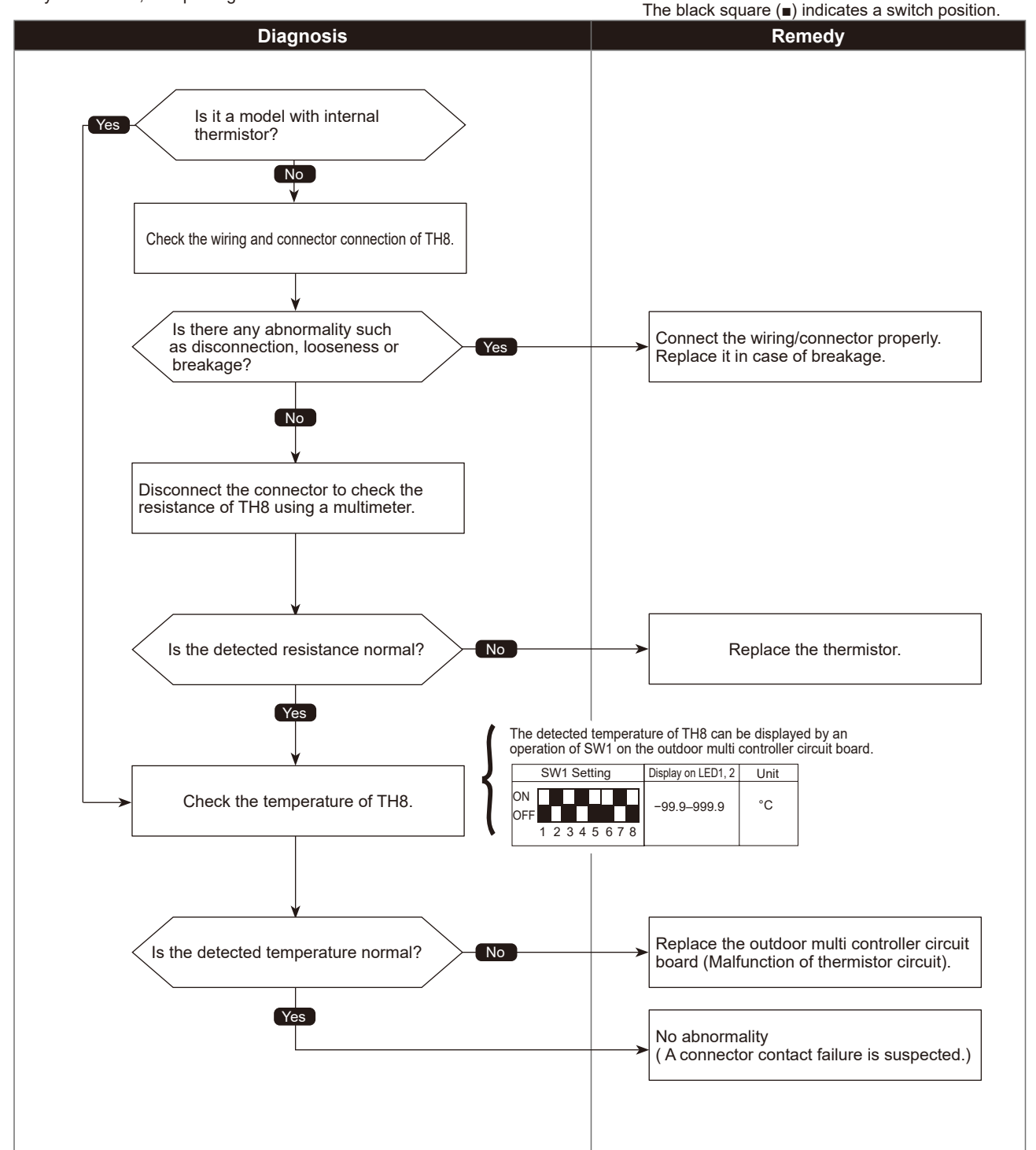

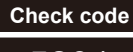

5201 (F5)

## High pressure sensor (63HS) trouble

| Abnormal points and detection methods                                                                                                    | Causes and checkpoints                                                                                                    |
|----------------------------------------------------------------------------------------------------|----------------------------------------------------------------------------------------------------|
| ① When the detected pressure in the high pressure sensor is 1kgf/cm <sup>2</sup> or<br>less during operation, the compressor stops operation and enters into<br>an anti-restart mode for 3 minutes.   | <ul> <li>① Defective high pressure sensor</li> <li>② Decrease of internal pressure caused by gas leakage</li> </ul>                                   |
| ② When the detected pressure is 1kgf/cm <sup>2</sup> or less immediately before<br>restarting, the compressor falls into an abnormal stop with check code<br><5201>.                                  | <ul> <li>③ Disconnection or contact failure of connector</li> <li>④ Malfunction of input circuit on outdoor multi controller circuit board</li> </ul> |
| ③ For 3 minutes after compressor restarting, during defrosting operation,<br>and for 3 minutes after returning from defrosting operation, above<br>mentioned symptoms are not determined as abnormal. |                                                                                                    |

#### •Diagnosis of defects

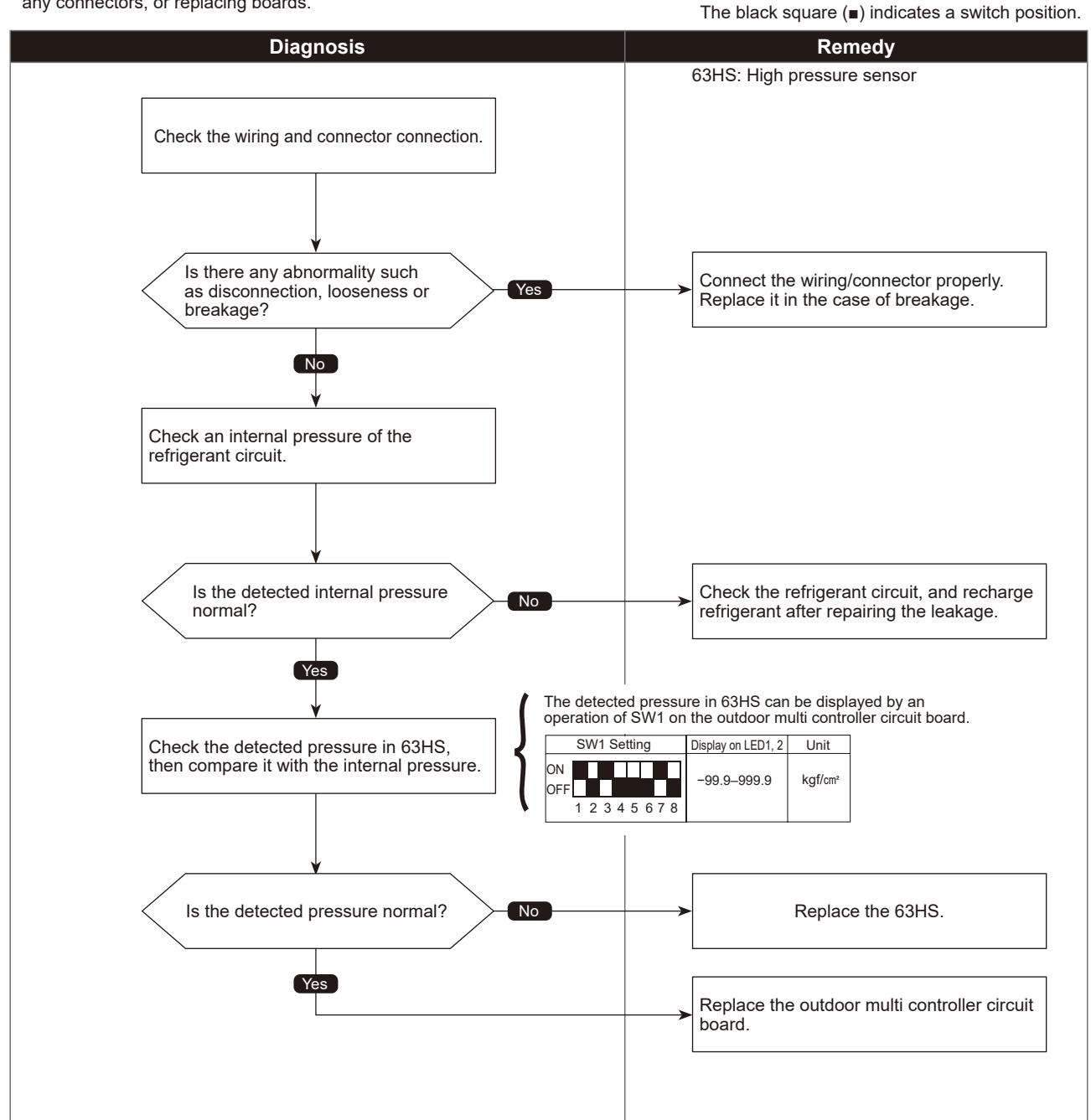

Check code 5202 (F3)

# Low pressure sensor (63LS) trouble

| Abnormal points and detection methods                                                                                                    | Causes and checkpoints                                                                                                    |
|----------------------------------------------------------------------------------------------------|----------------------------------------------------------------------------------------------------|
| ⑦ When the detected pressure in the low pressure sensor is −2.3kgf/cm <sup>2</sup> or less, or 23.1kgf/cm <sup>2</sup> or more during operation, the compressor stops operation with check code <5202>. | <ol> <li>Defective low pressure sensor</li> <li>Decrease of internal pressure caused by gas<br/>leakage</li> </ol>                                    |
| ② For 3 minutes after compressor restarting, during defrosting operation,<br>and for 3 minutes after returning from defrosting operation, above<br>mentioned symptoms are not determined as abnormal.   | <ul> <li>③ Disconnection or contact failure of connector</li> <li>④ Malfunction of input circuit on outdoor multi controller circuit board</li> </ul> |

#### Diagnosis of defects

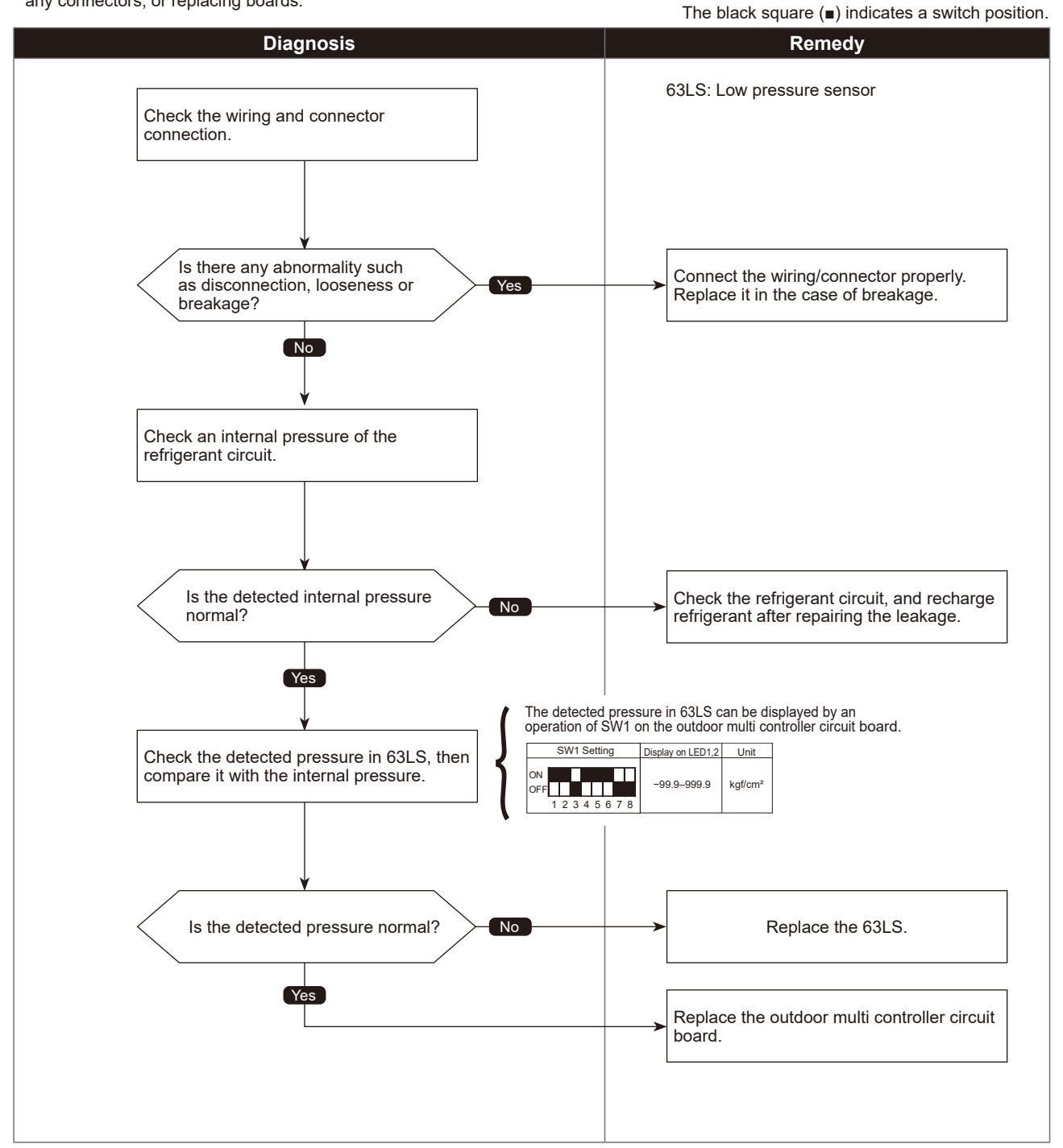
Check code 5300 (UH)

# Current sensor trouble

| Abnormal points and detection methods                                                                                    | Causes and checkpoints                                                                                                    |
|----------------------------------------------------------------------------------------------------|----------------------------------------------------------------------------------------------------|
| If the detected current sensor input value (primary current) during compressor operation is outside the specified range. | <ol> <li>Decrease/trouble of power supply voltage</li> <li>Disconnection of compressor wiring</li> <li>Input sensor trouble on outdoor power circuit board</li> </ol> |

#### •Diagnosis of defects

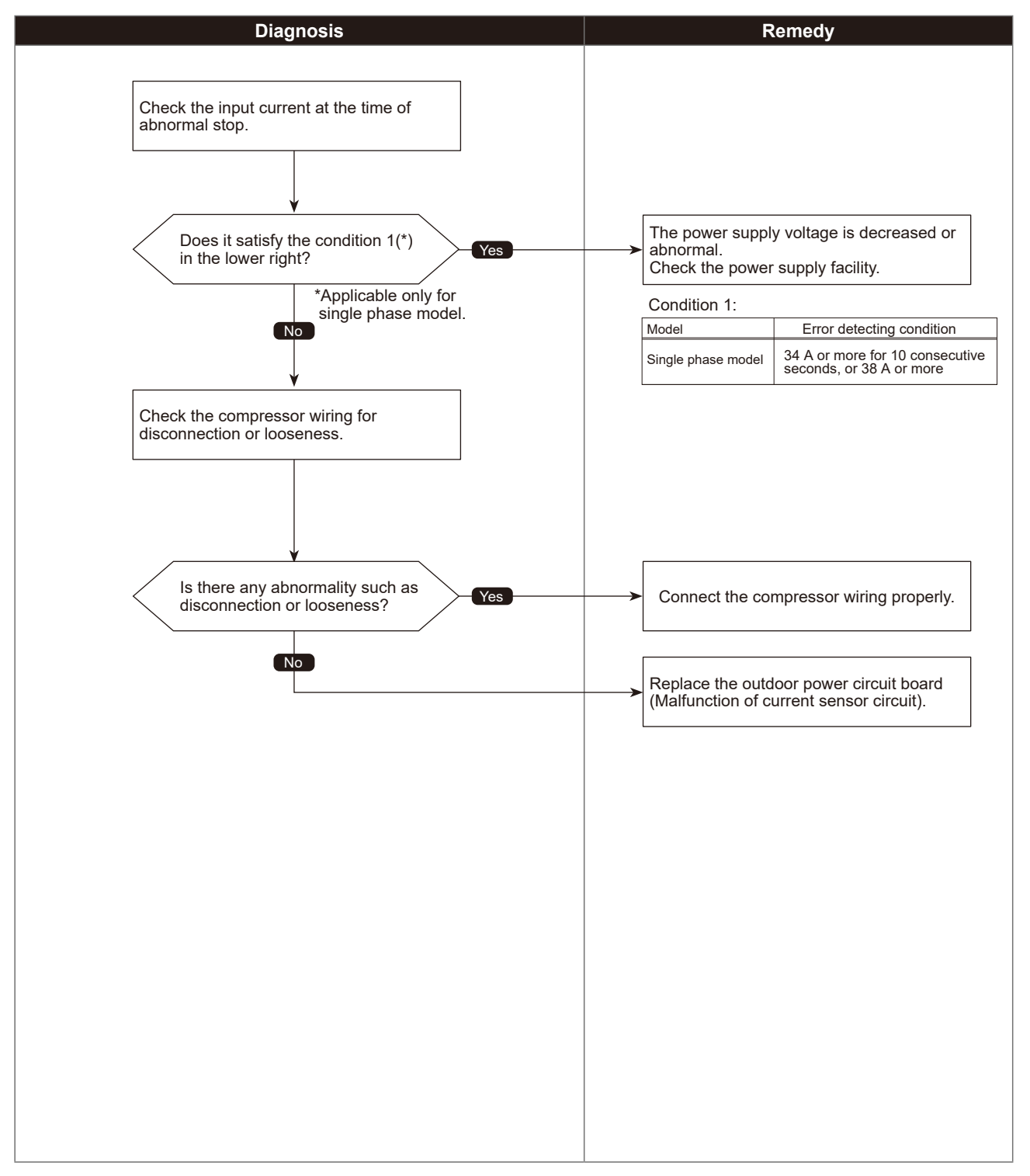

Check code 6600 (A0)

| Abnormal points and detection methods               | Causes and checkpoints                                                                                                    |
|-----------------------------------------------------|----------------------------------------------------------------------------------------------------|
| If 2 or more units with the same address are exist. | <ul> <li>① There are 2 units or more with the same address<br/>in their controller among outdoor unit, indoor unit,<br/>Fresh Master, Lossnay or remote controller</li> <li>② Noise interference on indoor/outdoor connectors</li> </ul> |

#### •Diagnosis of defects

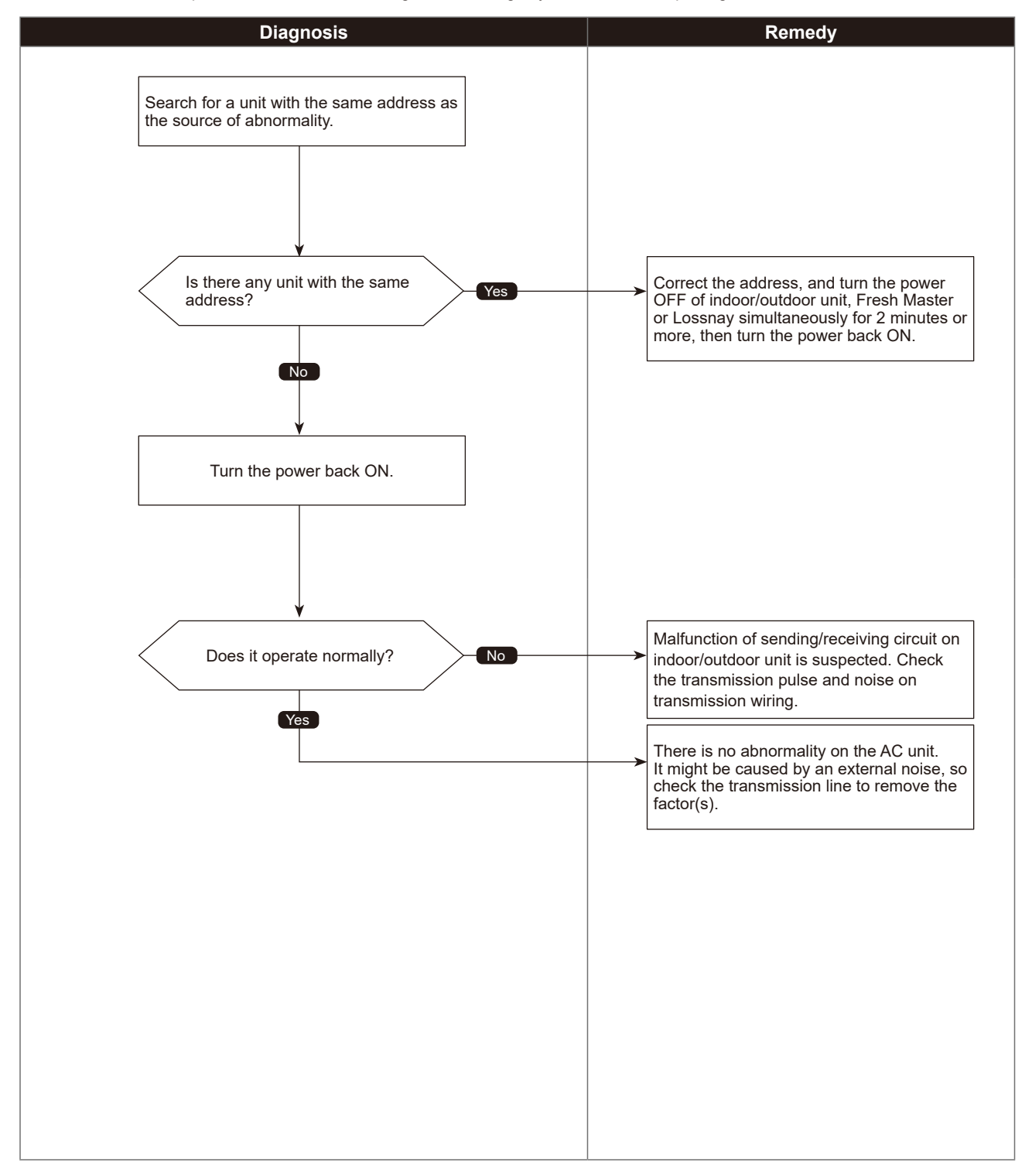

(A2)

# Transmission processor hardware error

| Abnormal points and detection methods                                                   | Causes and checkpoints                                                                                                    |
|-----------------------------------------------------------------------------------------|----------------------------------------------------------------------------------------------------|
| If the transmission line shows "1" although the transmission processor transmitted "0". | <ul> <li>① A transmitting data collision occurred because of a wiring work or polarity change has performed while the power is ON on either of the indoor/outdoor unit, Fresh Master or Lossnay</li> <li>② Malfunction of transmitting circuit on transmission processor</li> <li>③ Noise interference on indoor/outdoor connectors</li> </ul> |

#### •Diagnosis of defects

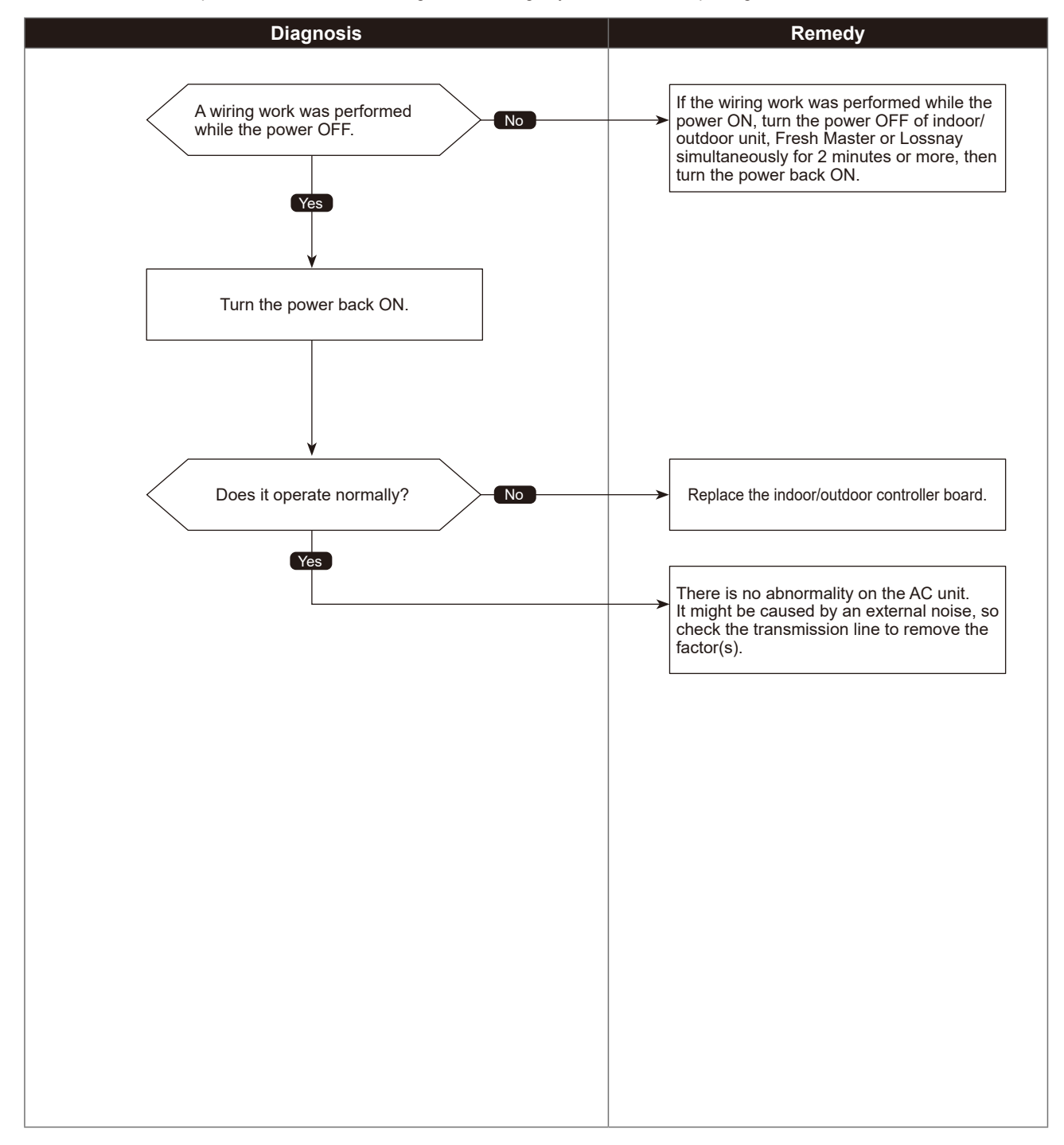

6603 (A3)

# Transmission bus BUSY error

| Abnormal points and detection methods                                                                                                    | Causes and checkpoints                                                                                                    |
|----------------------------------------------------------------------------------------------------|----------------------------------------------------------------------------------------------------|
| <ul> <li>① An abnormality when no transmission status caused by transmitting data collision continues for 8 to 10 minutes.</li> <li>② An abnormality when data cannot be output on the transmission line consecutively because of noise etc. for 8 to 10 minutes.</li> </ul> | ① The transmission processor is unable to transmit due<br>to a short-cycle voltage such as noise is mixed on<br>the transmission line.                                                                                                    |
|                                                                                                    | ② The transmission processor is unable to transmit due<br>to an increase of transmission data amount caused<br>by a miswiring of the terminal block (transmission<br>line) (TB3) and the terminal block (centralized control<br>line) (TB7) on the outdoor unit.          |
|                                                                                                    | <sup>(3)</sup> The share on transmission line becomes high due<br>to a mixed transmission caused by a malfunction<br>of repeater on the outdoor unit, which is a function<br>to connect/disconnect transmission from/to control<br>system and centralized control system. |

#### •Diagnosis of defects

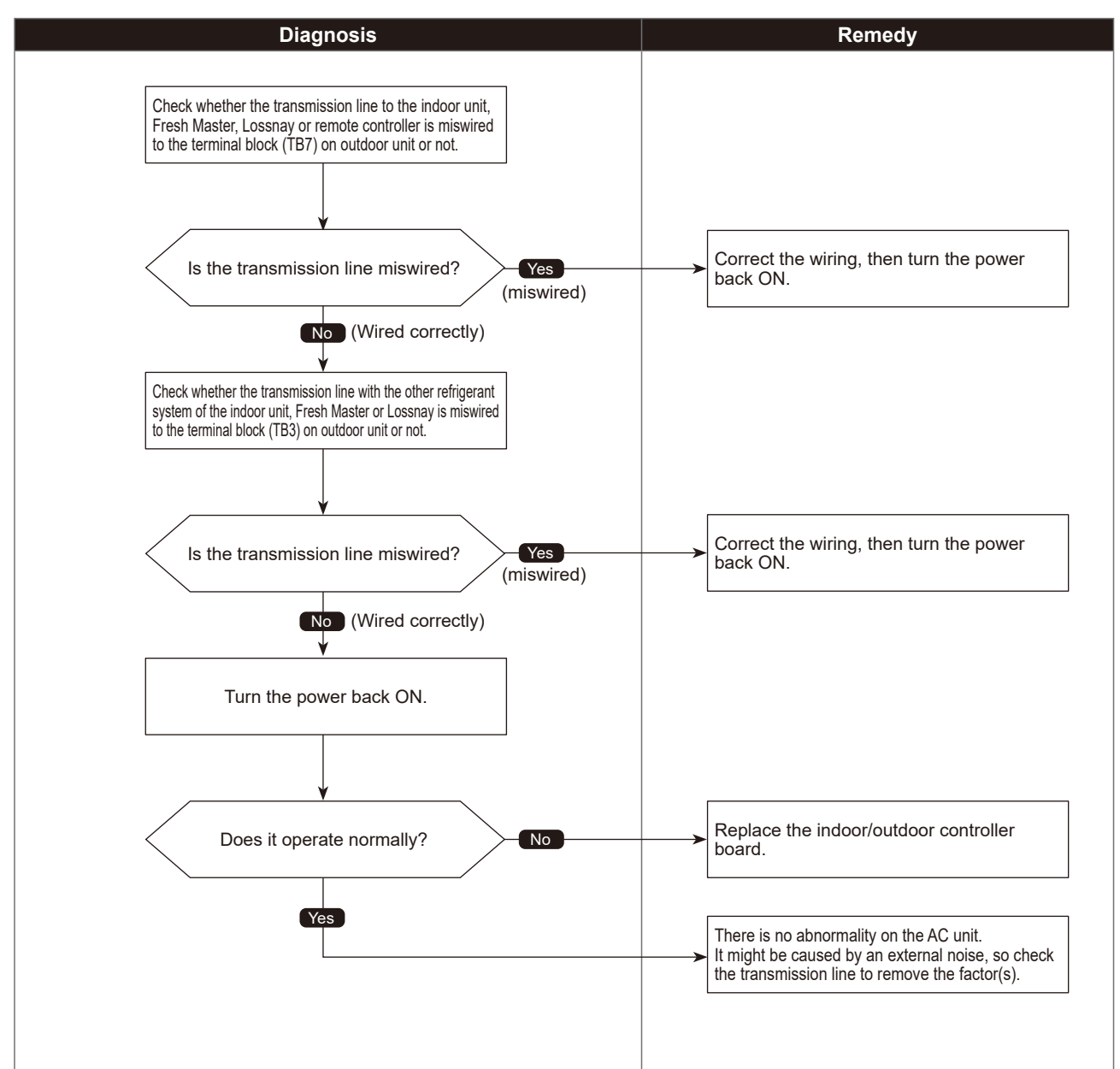

# Signal communication error with transmission processor

| Abnormal points and detection methods                                                                                                    | Causes and checkpoints                                                                                                    |
|----------------------------------------------------------------------------------------------------|----------------------------------------------------------------------------------------------------|
| <ul> <li>If the data of unit/transmission processor were not normally transmitted.</li> <li>If the address transmission from the unit processor was not normally transmitted.</li> </ul> | <ul> <li>①Accidental disturbance such as noise or lightning<br/>surge</li> <li>② Hardware malfunction of transmission processor</li> </ul> |

#### •Diagnosis of defects

| Diagnosis                                                                                                    | Remedy                                                          |
|----------------------------------------------------------------------------------------------------|-----------------------------------------------------------------|
|                                                                                                    |                                                                 |
| Turn the power OFF of indoor/outdoor unit, Fresh<br>Master, Lossnay and remote controller simultaneously<br>for 2 minutes or more, then turn the power back ON. |                                                                 |
|                                                                                                    |                                                                 |
| · · · · · · · · · · · · · · · · · · ·                                                                                                    |                                                                 |
| Does it operate normally?                                                                                                    | Replace the controller.<br>(Defect of error source controller). |
| Yes                                                                                                    | There is no abnormality on the AC unit.                         |
|                                                                                                    | the transmission line to remove the factor(s).                  |
|                                                                                                    |                                                                 |
|                                                                                                    |                                                                 |
|                                                                                                    |                                                                 |
|                                                                                                    |                                                                 |
|                                                                                                    |                                                                 |
|                                                                                                    |                                                                 |
|                                                                                                    |                                                                 |
|                                                                                                    |                                                                 |
|                                                                                                    |                                                                 |
|                                                                                                    |                                                                 |
|                                                                                                    |                                                                 |
|                                                                                                    |                                                                 |
|                                                                                                    |                                                                 |

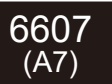

# No ACK error

|                                                                                                    | Chart 1 of 4                                                                                                    |
|----------------------------------------------------------------------------------------------------|----------------------------------------------------------------------------------------------------|
| Abnormal points and detection methods                                                                                                    | Causes and checkpoints                                                                                                    |
| ① Represents a common error detection<br>An abnormality detected by the sending side controller when receiving<br>no ACK from the receiving side, though signal was once sent. The<br>sending side searches the error in 30 seconds interval for 6 times<br>continuously. | <ol> <li>The previous address unit does not exist since<br/>the address switch was changed while in electric<br/>continuity status.</li> <li>Decline of transmission voltage/signal caused by<br/>tolerance over on transmission line<br/>·At the furthest end: 200 m<br/>·On remote controller line: (12 m)</li> <li>Decline of transmission voltage/signal due to<br/>unmatched transmission line types<br/>·Types for shield line: CVVS, CPEVS or MVVS<br/>·Line diameter: 1.25 mm<sup>2</sup> or more</li> <li>Decline of transmission voltage/signal due to<br/>excessive number of connected units</li> <li>Malfunction due to accidental disturbance such as<br/>noise or lightning surge</li> <li>Defect of error source controller</li> </ol> |
| <sup>(2)</sup> The cause of displayed address and attribute is on the outdoor unit side<br>An abnormality detected by the indoor unit if receiving no ACK when<br>transmitting signal from the indoor unit to the outdoor unit.                                           | <ol> <li>Contact failure of indoor/outdoor unit transmission<br/>line</li> <li>Disconnection of transmission connector (CN2M) on<br/>indoor unit</li> <li>Malfunction of sending/receiving circuit on indoor/<br/>outdoor unit</li> <li>Disconnection of the connectors on the circuit board</li> </ol>                                                                                                    |
| ③ The cause of displayed address and attribute is on the indoor unit side<br>An abnormality detected by the remote controller if receiving no ACK<br>when sending data from the remote controller to the indoor unit.                                                     | <ol> <li>While operating with multi refrigerant system indoor<br/>units, an abnormality is detected when the indoor<br/>unit transmit signal to the remote controller during<br/>the other refrigerant-system outdoor unit is turned<br/>OFF, or within 2 minutes after it turned back ON.</li> <li>Contact failure of indoor unit or remote controller<br/>transmission line</li> <li>Disconnection of transmission connector (CN2M) on<br/>indoor unit</li> <li>Malfunction of sending/receiving circuit on indoor<br/>unit or remote controller</li> </ol>                                                                                                    |
| ④ The cause of the displayed address and attribute is on the remote<br>controller side<br>An abnormality detected by the indoor unit if receiving no ACK when<br>transmitting signal from the indoor unit to the remote controller.                                       | <ul> <li>While operating with multi refrigerant system indoor units, an abnormality is detected when the indoor unit transmit signal to the remote controller during the other refrigerant-system outdoor unit is turned OFF, or within 2 minutes after it turned back ON.</li> <li>Contact failure of indoor unit or remote controller transmission line</li> <li>Disconnection of transmission connector (CN2M) on indoor unit</li> <li>Malfunction of sending/receiving circuit on indoor unit or remote controller</li> </ul>                                                                                                    |

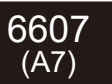

# No ACK error

|                                                                                                    | Chart 2 of 4                                                                                                    |
|----------------------------------------------------------------------------------------------------|----------------------------------------------------------------------------------------------------|
| Abnormal points and detection methods                                                                                                    | Causes and checkpoints                                                                                                    |
| ⑤ The cause of displayed address and attribute is on the Fresh Master<br>side<br>An abnormality detected by the indoor unit if receiving no ACK when<br>transmitting signal from the indoor unit to the Fresh Master. | <ul> <li>While the indoor unit is operating with multi<br/>refrigerant system Fresh Master, an abnormality<br/>is detected when the indoor unit transmits signal<br/>to the remote controller while the outdoor unit with<br/>the same refrigerant system as the Fresh Master is<br/>turned OFF, or within 2 minutes after it turned back<br/>ON.</li> <li>Contact failure of indoor unit or Fresh Master<br/>transmission line</li> <li>Disconnection of transmission connector (CN2M) on<br/>indoor unit or Fresh Master</li> <li>Malfunction of sending/receiving circuit on indoor<br/>unit or Fresh Master</li> </ul>                                                                          |
| (6) The cause of displayed address and attribute is on Lossnay side<br>An abnormality detected by the indoor unit if receiving no ACK when the<br>indoor unit transmit signal to the Lossnay.                         | <ol> <li>An abnormality is detected when the indoor unit<br/>transmits signal to Lossnay while the Lossnay is<br/>turned OFF.</li> <li>While the indoor unit is operating with the other<br/>refrigerant Lossnay, an abnormality is detected when<br/>the indoor unit transmits signal to the Lossnay while<br/>the outdoor unit with the same refrigerant system as<br/>the Lossnay is turned OFF, or within 2 minutes after<br/>it turned back ON.</li> <li>Contact failure of indoor unit or Lossnay transmission<br/>line</li> <li>Disconnection of transmission connector (CN2M) on<br/>indoor unit</li> <li>Malfunction of sending/receiving circuit on indoor<br/>unit or Lossnay</li> </ol> |
| ⑦The controller of displayed address and attribute is not recognized                                                                                                    | <ol> <li>The previous address unit does not exist since<br/>the address switch was changed while in electric<br/>continuity status.</li> <li>An abnormality detected at transmitting from the<br/>indoor unit since the Fresh Master/Lossnay address<br/>are changed after synchronized setting of Fresh<br/>Master/Lossnay by the remote controller.</li> </ol>                                                                                                    |

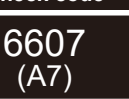

# No ACK error

#### •Diagnosis of defects

Make sure to turn the power OFF before connecting/disconnecting any connectors, or replacing boards.

Note:

#### Chart 3 of 4

When the address of the outdoor unit is displayed as abnormal, the outdoor circuit board may be faulty. If the unit is not restored after conducting the following procedure, check the outdoor circuit board.

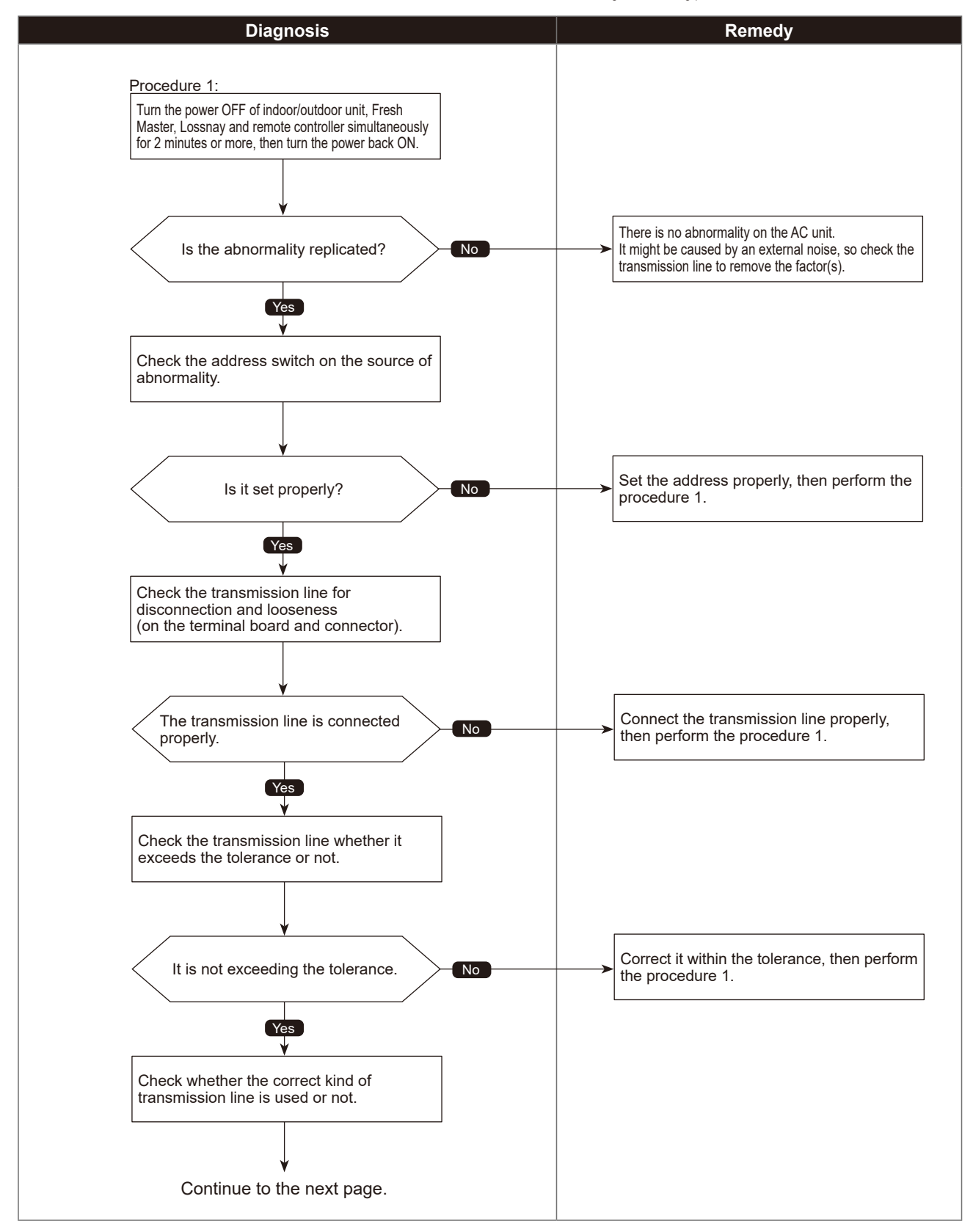

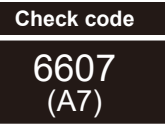

# No ACK error

Chart 4 of 4

Diagnosis of defects

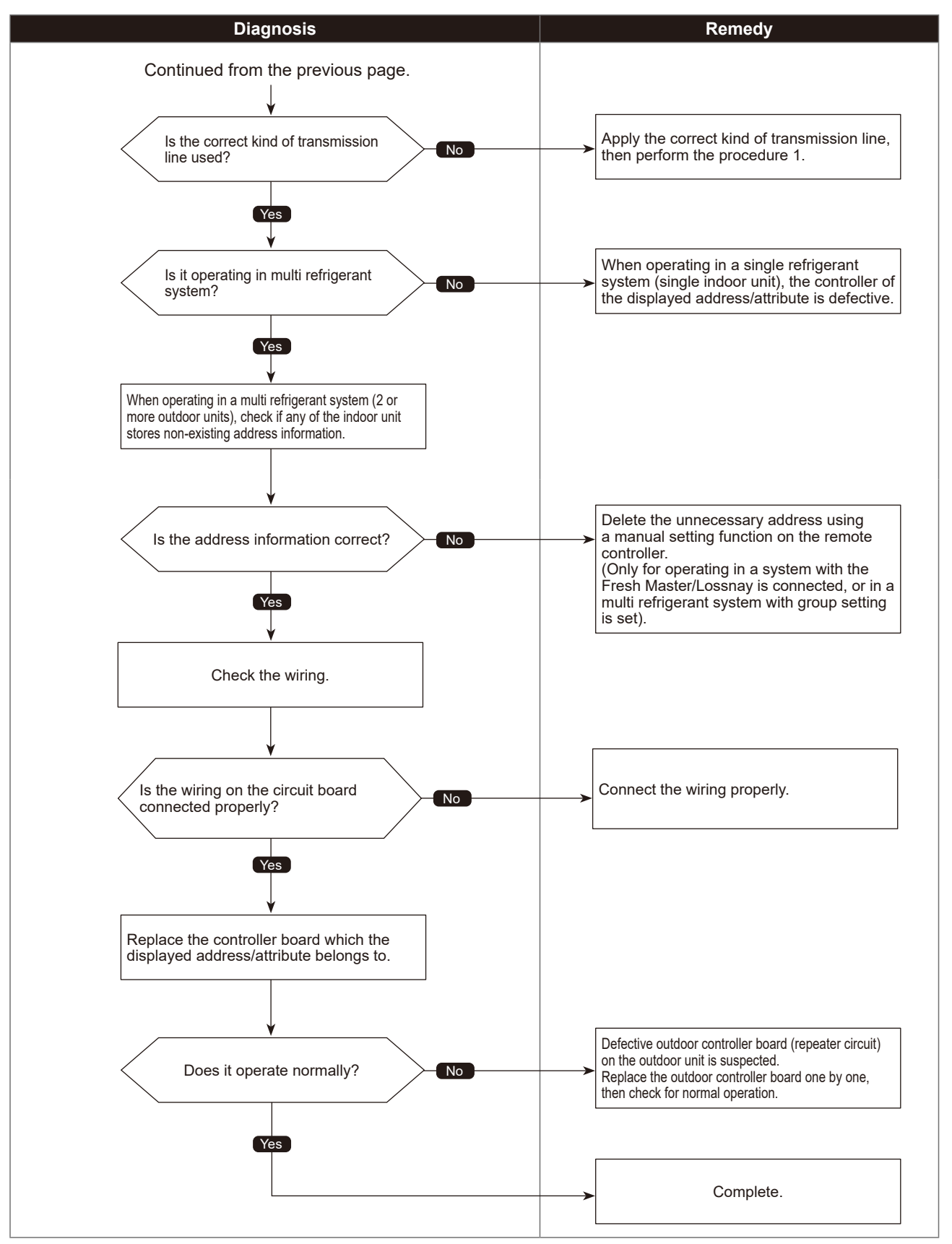

# No response frame error

| Abnormal points and detection methods                                                                                                    | Causes and checkpoints                                                                                                    |
|----------------------------------------------------------------------------------------------------|----------------------------------------------------------------------------------------------------|
| If receiving no response command while already received ACK.<br>The sending side searches the error in 30 seconds interval for 6 times<br>continuously. | <ol> <li>Continuous failure of transmission due to noise, etc</li> <li>Decline of transmission voltage/signal caused by<br/>tolerance over on transmission line         <ul> <li>At the furthest end: 200 m</li> <li>On remote controller line: (12 m)</li> </ul> </li> <li>Decline of transmission voltage/signal due to<br/>unmatched transmission line types         <ul> <li>Types for shield line: CVVS, CPEVS or MVVS</li> </ul> </li> </ol> |
|                                                                                                    | ·Line diameter: 1.25 mm² or more<br>④Accidental malfunction of error source controller                                                                                                    |

#### • Diagnosis of defects

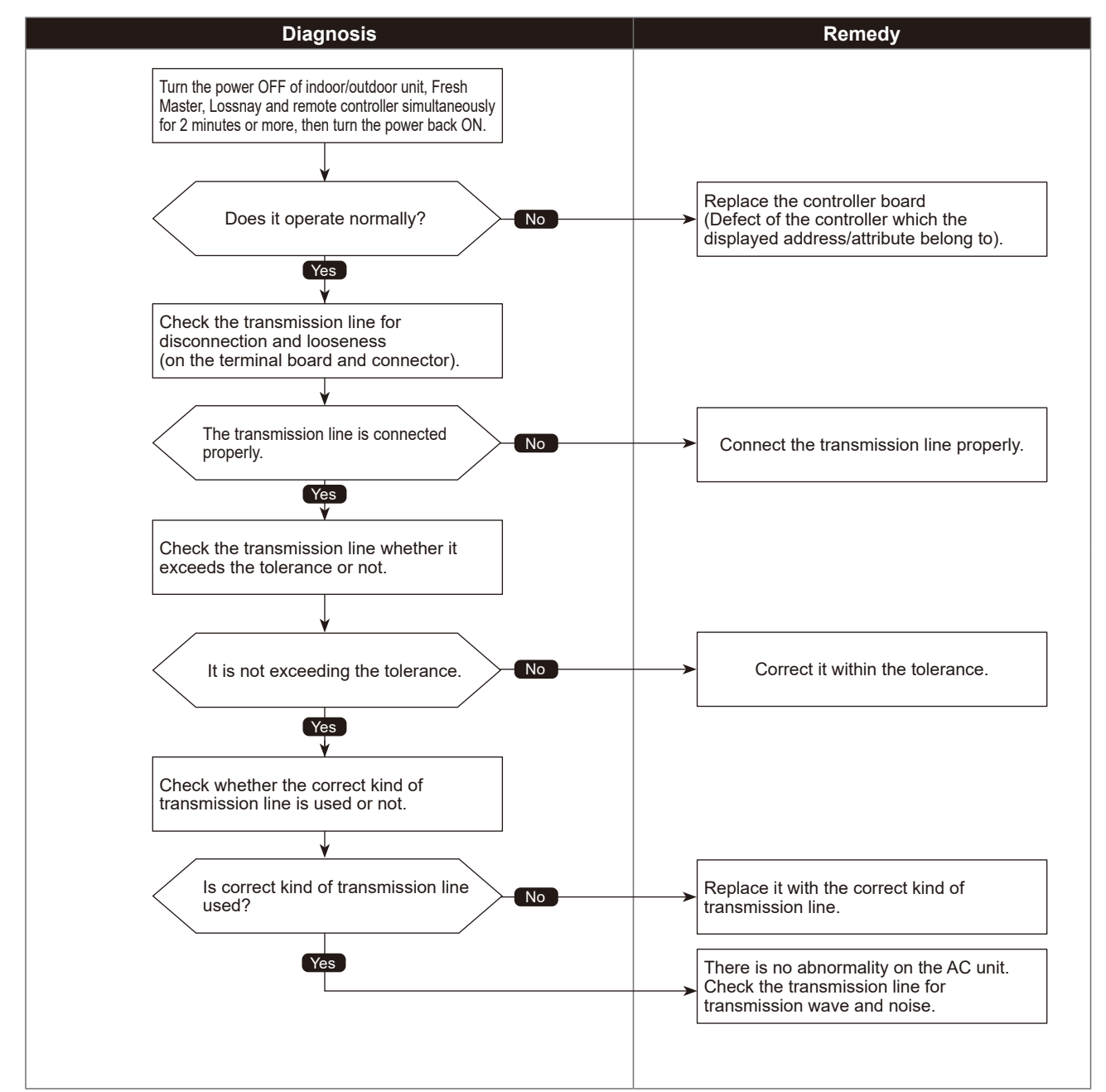

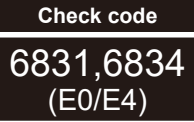

# MA communication receive error

|                                                                                                    | Chart 1 of 2                                                                                                    |
|----------------------------------------------------------------------------------------------------|----------------------------------------------------------------------------------------------------|
| Abnormal points and detection methods                                                                                                    | Causes and checkpoints                                                                                                    |
| <ul> <li>Detected in remote controller or indoor unit:</li> <li>When the main or sub remote controller cannot receive signal from indoor unit which has the "0" address.</li> <li>When the sub remote controller cannot receive signal.</li> <li>When the indoor controller board cannot receive signal from remote controller or another indoor unit.</li> <li>When the indoor controller board cannot receive signal.</li> </ul> | <ol> <li>Contact failure of remote controller wirings</li> <li>Irregular Wiring         <ul> <li>(A wiring length, number of connecting remote controllers or indoor units, or a wiring thickness does not meet the conditions specified in the chapter "Electrical Work" in the indoor unit Installation Manual.)</li> <li>Malfunction of the remote controller sending/ receiving circuit on indoor unit with the LED2 is blinking.</li> <li>Malfunction of the remote controller sending/ receiving circuit</li> <li>Remote controller transmitting error caused by noise interference</li> </ul> </li> </ol> |

#### •Diagnosis of defects

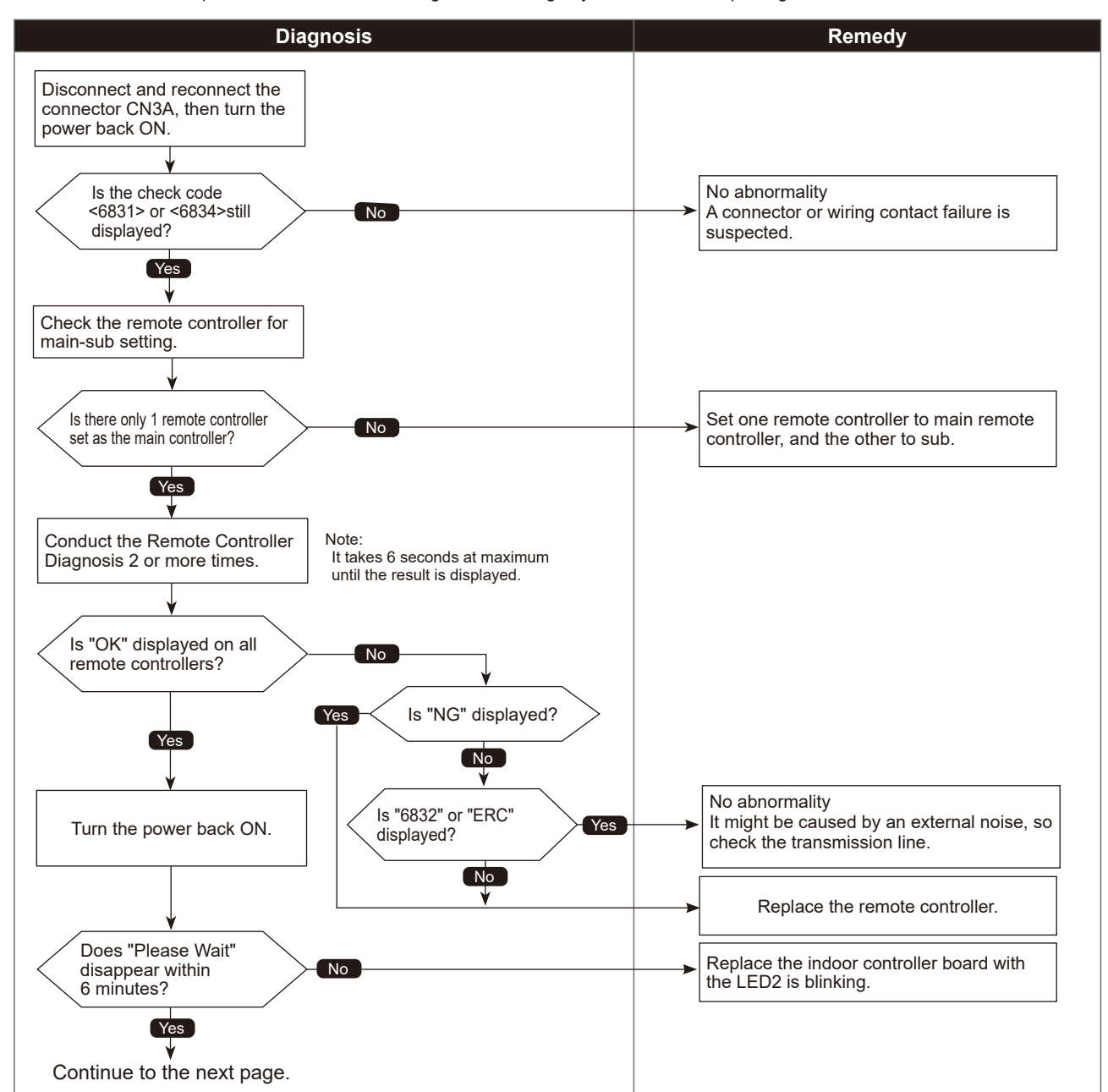

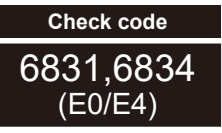

# MA communication receive error

Chart 2 of 2

#### Diagnosis of defects

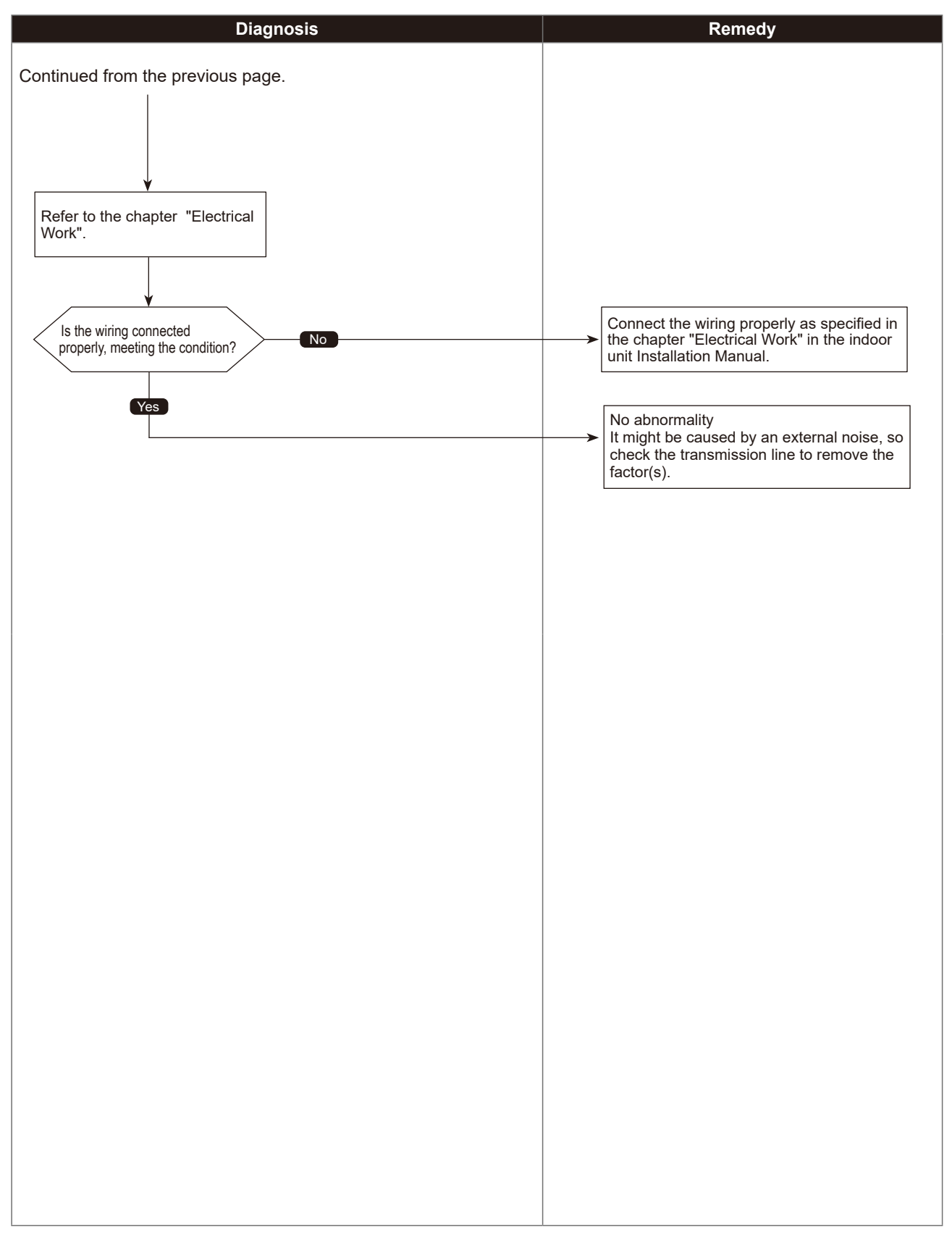

# MA communication send error

Chart 1 of 2

| Abnormal points and detection methods         | Causes and checkpoints                                                                                                    |
|-----------------------------------------------|----------------------------------------------------------------------------------------------------|
| Detected in remote controller or indoor unit. | <ol> <li>There are 2 remote controllers set as main.</li> <li>Malfunction of remote controller sending/receiving circuit</li> <li>Malfunction of sending/receiving circuit on indoor controller board</li> <li>Remote controller transmitting error caused by noise interference</li> </ol> |

#### • Diagnosis of defects

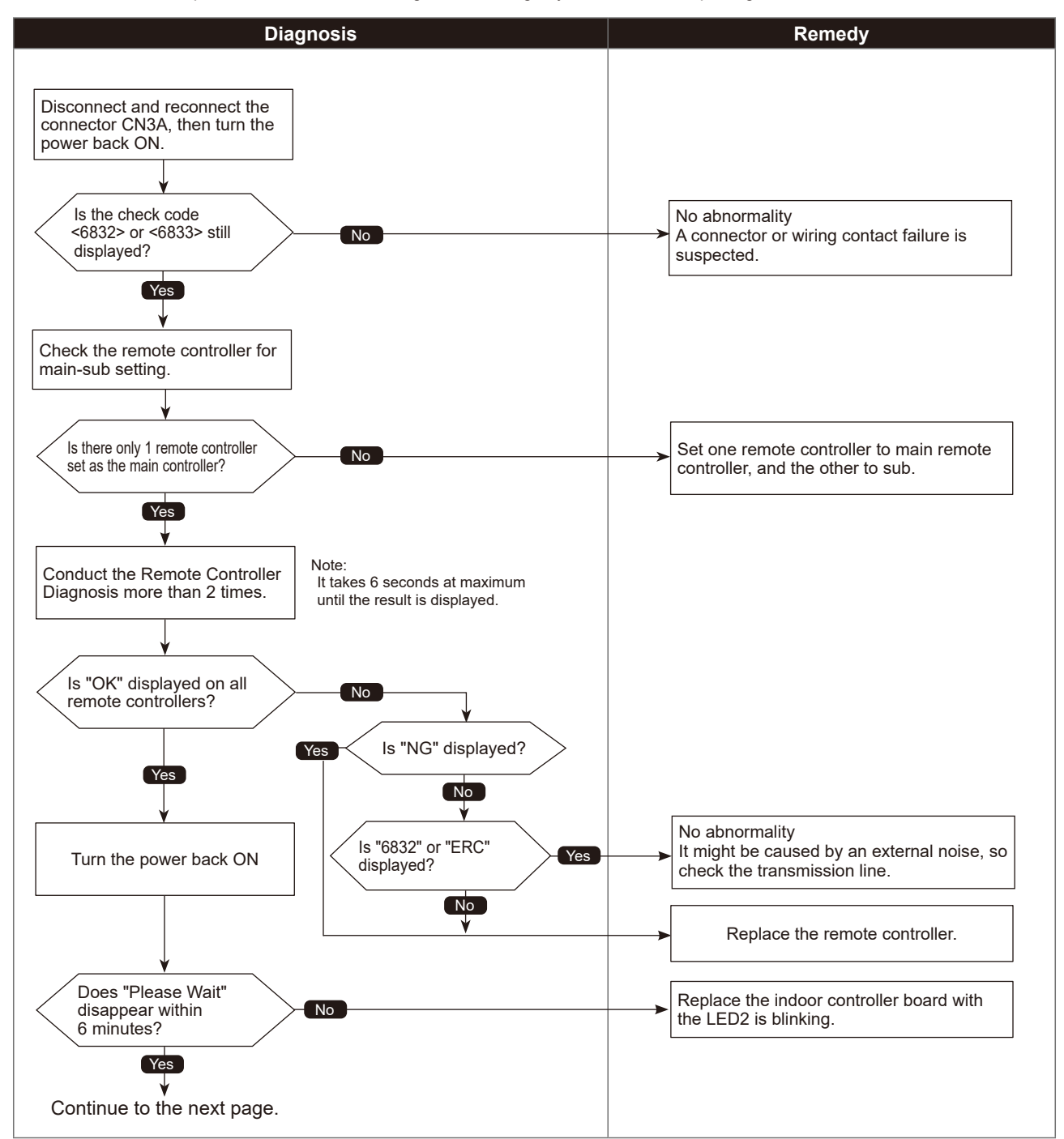

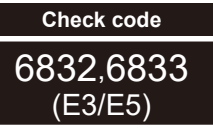

# MA communication send error

Chart 2 of 2

Diagnosis of defects

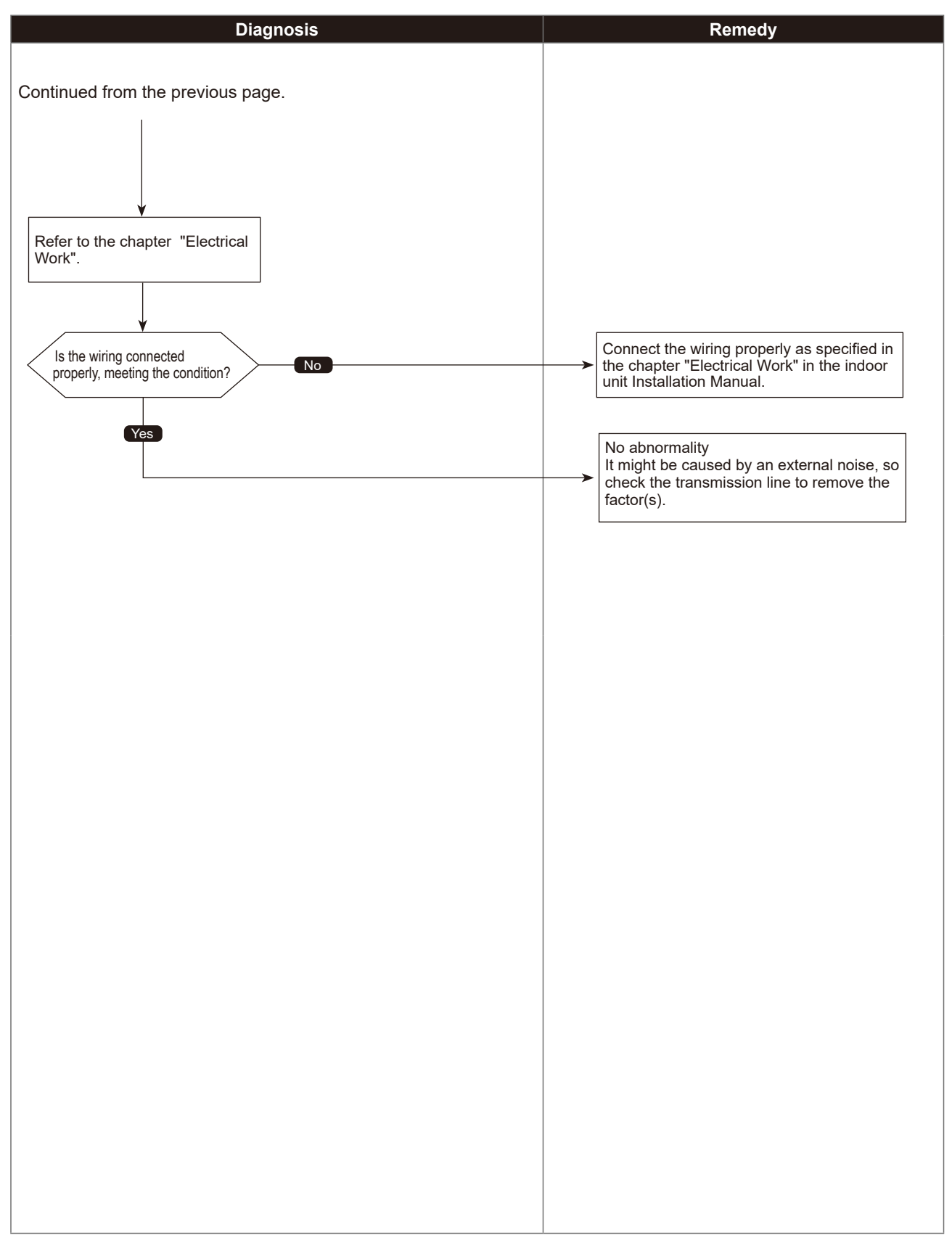

### Check code 7100 (EF)

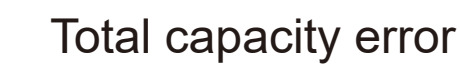

| Abnormal points and detection methods                                                                                                    | Causes and checkpoints                                                                                                    |
|----------------------------------------------------------------------------------------------------|----------------------------------------------------------------------------------------------------|
| When the total capacity of connected indoor units exceeds the specified capacity (130% of the outdoor unit capacity), check code <7100> is displayed. | <ol> <li>The total capacity of connected indoor units<br/>exceeds the specified capacity.</li> <li>The model name code of the outdoor unit is<br/>registered wrongly.</li> </ol> |

#### Diagnosis of defects

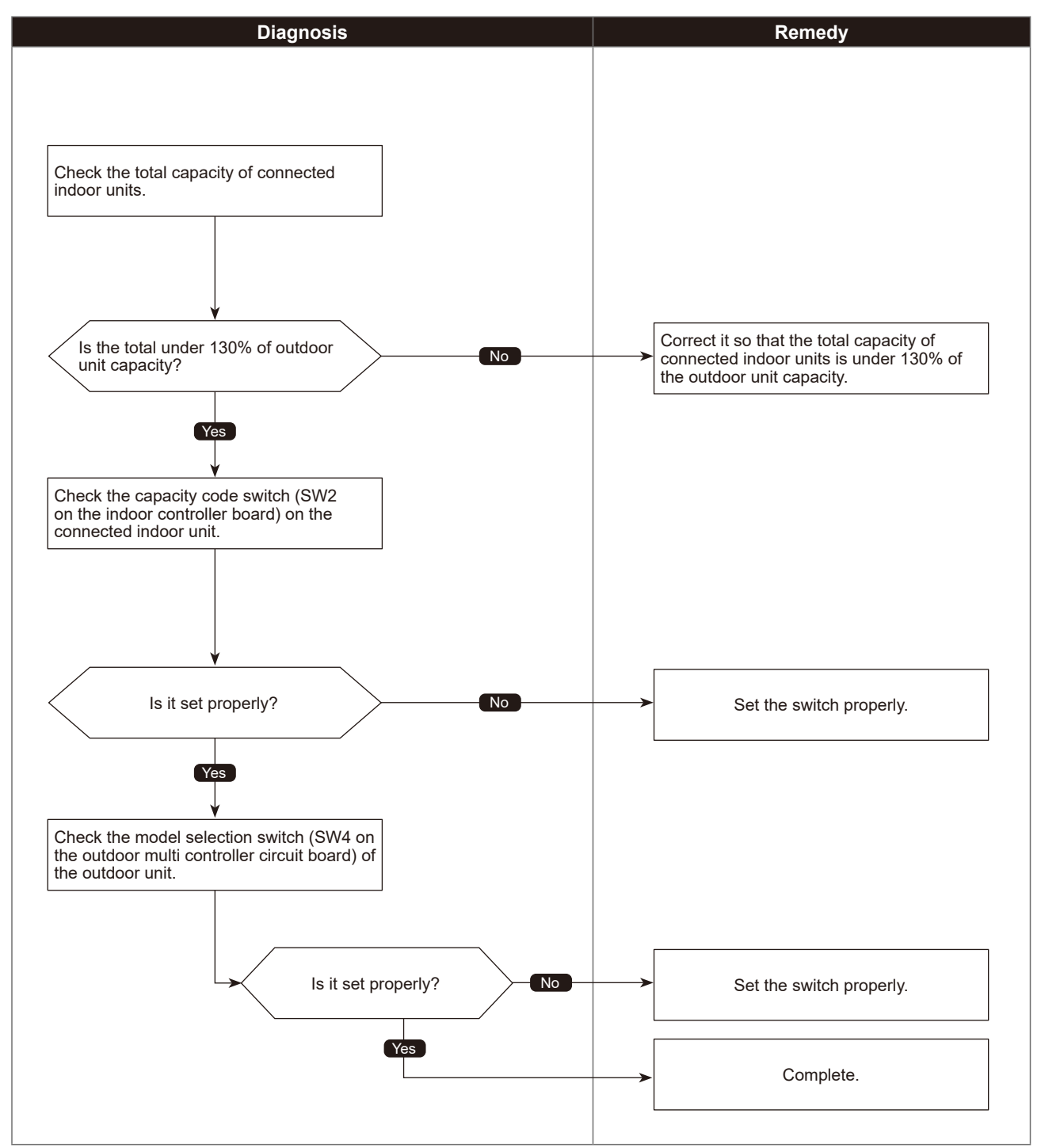

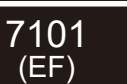

# Capacity code error

| Abnormal points and detection methods                                         | Causes and checkpoints                                                                                                    |
|-------------------------------------------------------------------------------|----------------------------------------------------------------------------------------------------|
| When a connected indoor unit is incompatible, check code <7101> is displayed. | The model name of connected indoor unit (model code) is read as incompatible.                                                                   |
|                                                                               | The connectable indoor units are:<br>· P10 to P250 model (code 2 to 50)<br>· When connecting via branch box : P15 to P50 model<br>(code 4 to 9) |

### Diagnosis of defects

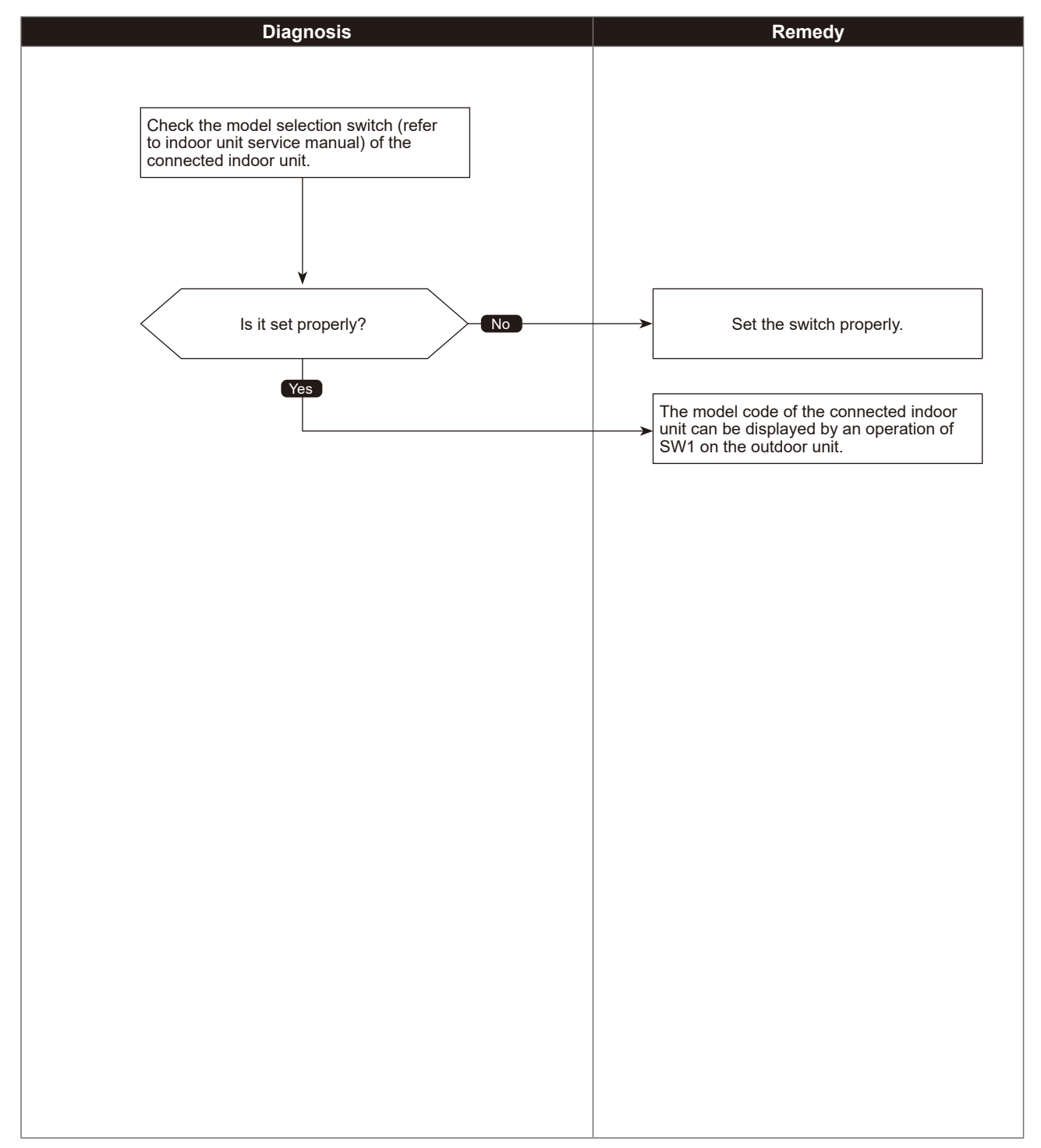

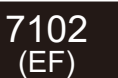

# Connecting unit number error

| Abnormal points and detection methods                                             | Causes and checkpoints                                                                                                    |
|-----------------------------------------------------------------------------------|----------------------------------------------------------------------------------------------------|
| When the connected indoor unit exceeds the limit, check code <7102> is displayed. | Connecting more indoor units and branch boxes than<br>the limit.<br>If connecting status does not comply with the following<br>limit;<br>① Connectable up to 30 indoor units<br>② Connect at least 1 indoor unit (If connected none).<br>③ Connectable up to 3 branch boxes |

#### •Diagnosis of defects

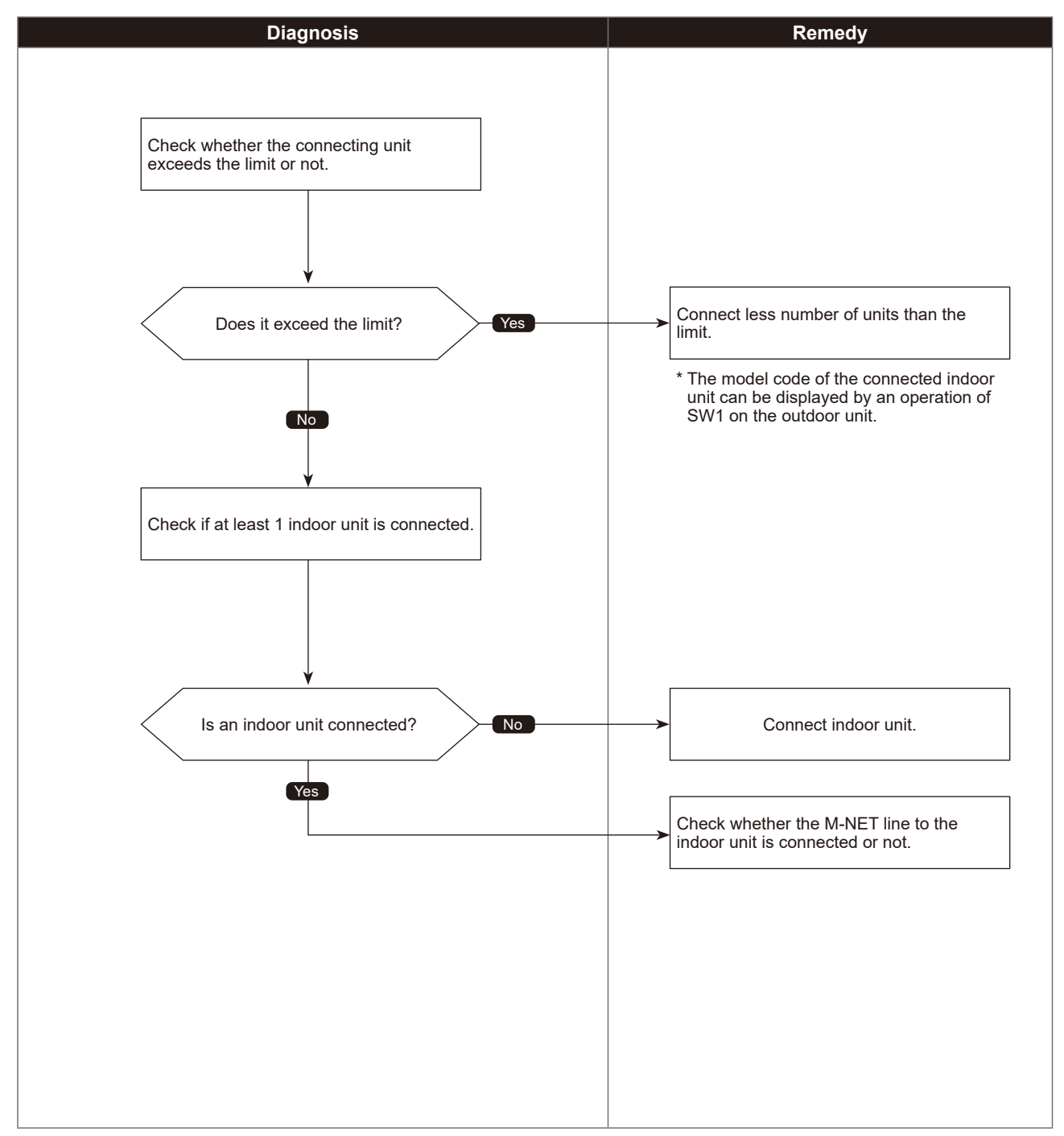

| Check code   |                                 |                        |
|--------------|---------------------------------|------------------------|
| 7105<br>(EF) | Address                         | setting error          |
|              |                                 | Chart 1 of 2           |
| Abnorma      | al points and detection methods | Causes and checkpoints |

There is a unit without correct address setting in the range specified in "7-3. SYSTEM CONTROL".

Diagnosis of defects

The address setting of connected unit is wrong.

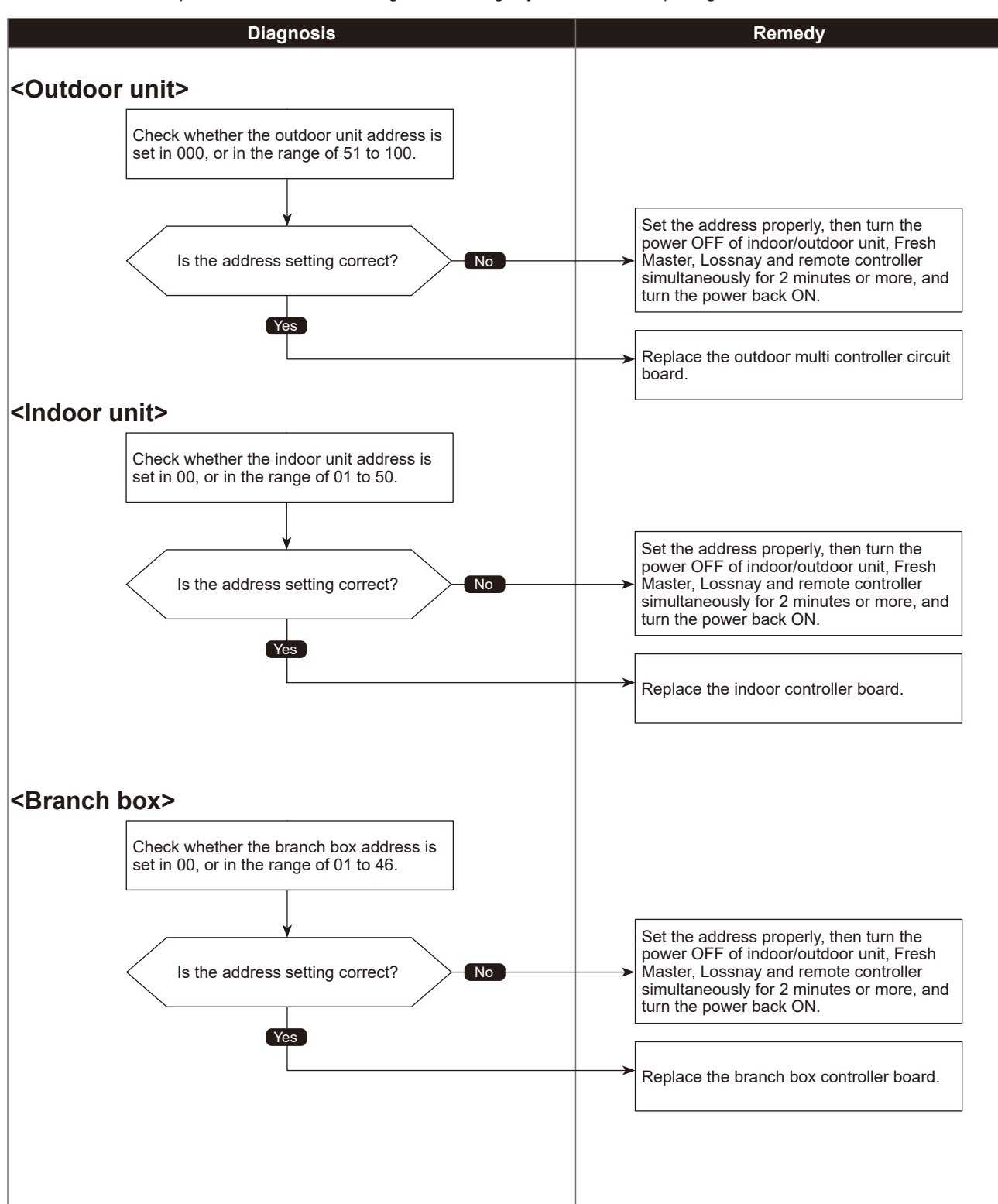

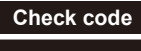

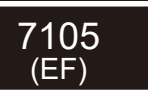

# Address setting error

Chart 2 of 2

#### Diagnosis of defects

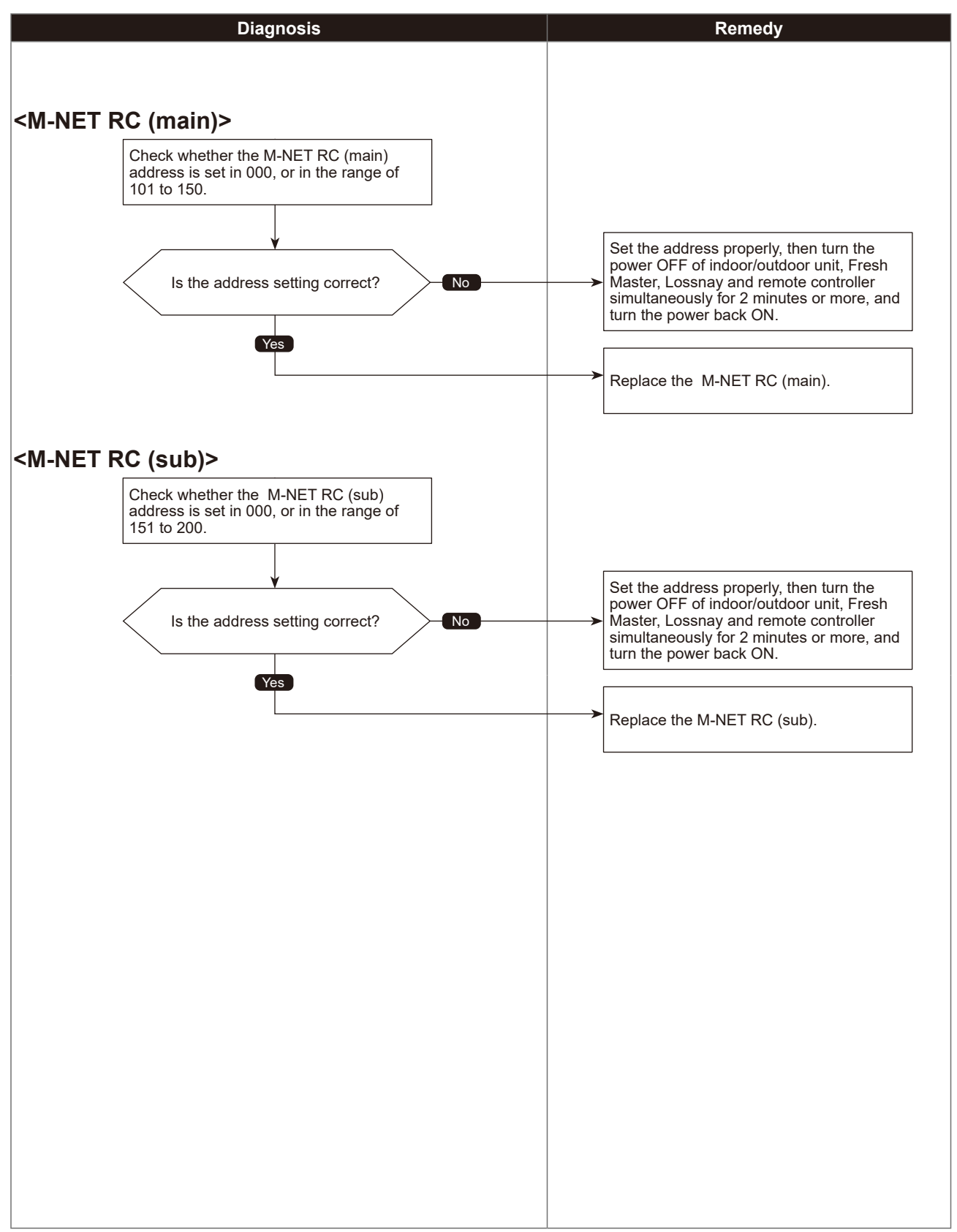

# Incompatible unit combination error

| Abnormal points and detection methods                                                                                  | Causes and checkpoints                                                             |
|----------------------------------------------------------------------------------------------------|------------------------------------------------------------------------------------|
| When the connected indoor unit is not compatible with the outdoor unit, the outdoor unit detects the error at startup. | Connecting indoor unit (s) which is not authorized to connect to the outdoor unit. |

### •Diagnosis of defects

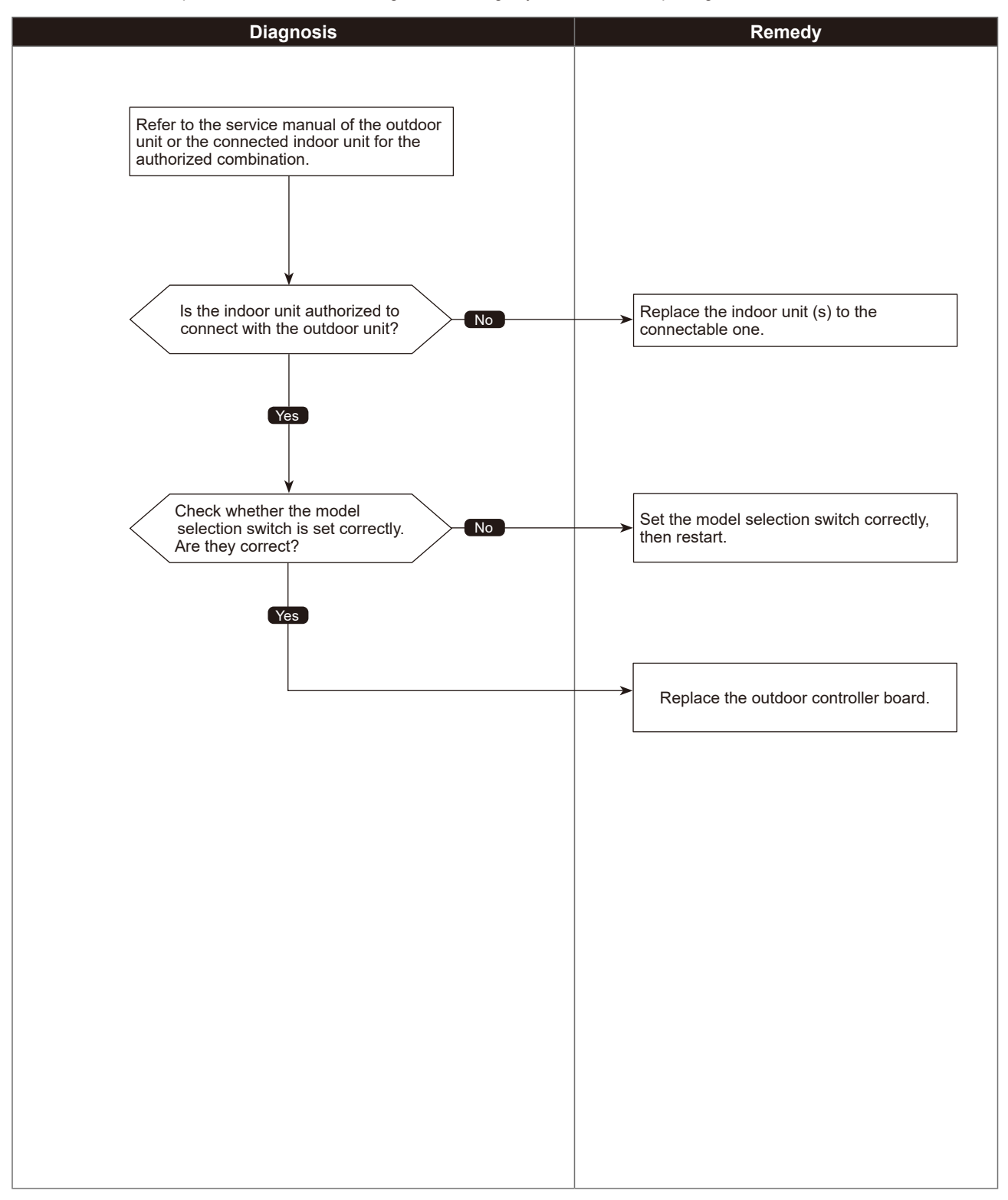

### 8-2. REMOTE CONTROLLER DIAGNOSIS

Refer to 12-8. "REMOTE CONTROLLER CHECK" for MA remote controller system.

### 8-3. THE FOLLOWING SYMPTOM DO NOT REPRESENT TROUBLE (EMERGENCY)

| Symptom                                                                                                    | Display of remote controller   | Cause                                                                                                    |
|----------------------------------------------------------------------------------------------------|--------------------------------|----------------------------------------------------------------------------------------------------|
| Even the cooling (heating)<br>operation selection button<br>is pressed, the indoor unit<br>cannot be operated.            | "Cooling (Heating)" blinks     | The indoor unit cannot cool (Heat) if other indoor units are heating (Cooling).                                                                                                    |
| The auto vane runs freely.                                                                                                | Normal display                 | Because of the control operation of auto vane, it may change<br>over to horizontal blow automatically from the downward blow<br>in cooling because the downward blow operation has been<br>continued for 1 hour. At defrosting in heating, hot adjusting and<br>thermostat OFF, it automatically changes over to horizontal<br>blow. |
| Fan setting changes during heating.                                                                                       | Normal display                 | Ultra-low speed operation is commenced at thermostat OFF.<br>Light air automatically change over to set value by time or<br>piping temperature at thermostat ON.                                                                                                    |
| Fan stops during heating operation.                                                                                       | ″Heat Defrost ● ″              | The fan stops during defrosting.                                                                                                    |
| Fan does not stop while<br>operation has been<br>stopped.                                                                 | Light out                      | Fan runs for 1 minute after stopping to exhaust residual heat (only in heating).                                                                                                    |
| No setting of fan while start<br>SW has been turned on.                                                                   | ″Heat Standby <mark>●</mark> ″ | Ultra-low speed operation for 5 minutes after SW ON or until<br>piping temperature reaches 35°C. Then low speed operates for<br>2 minutes and operates at the normal set air volume.<br>(Hot adjust control)                                                                                                    |
| Indoor unit remote controller<br>shows "Please Wait"<br>indicator for about 2 minutes<br>when turning ON power<br>supply. | "Please Wait" blinks           | The system is in the process of startup.<br>Operate remote controller again after "Please Wait" disappears.                                                                                                    |
| Drain pump does not stop<br>while unit has been<br>stopped.                                                               | Light out                      | After a stop of cooling operation, unit continues to operate drain<br>pump for 3 minutes and then stops.                                                                                                    |
| Drain pump continues to operate while unit has been stopped.                                                              | _                              | Unit continues to operate drain pump if drainage is generated, even during a stop.                                                                                                    |

### 8-4. INTERNAL SWITCH FUNCTION TABLE

### PUMY-P250YBM2 PUMY-P300YBM2

### The black square (**•**) indicates a switch position.

| Cuttob                                                  | U tot         | 2<br>()<br>                                                                          | Oper                                                    | ation in Each S                   | witch Setting                                       |                                                                                                    |                                                                                                    |                                                                                                    |
|---------------------------------------------------------|---------------|--------------------------------------------------------------------------------------|---------------------------------------------------------|-----------------------------------|-----------------------------------------------------|----------------------------------------------------------------------------------------------------|----------------------------------------------------------------------------------------------------|----------------------------------------------------------------------------------------------------|
| OWIGI                                                   | o<br>C<br>C   |                                                                                      | NO                                                      | OFF                               | When to Set                                         |                                                                                                    |                                                                                                    |                                                                                                    |
| SWU1<br>ones digit<br>SWU2<br>tens digit                | Rotary switch | (liếtp sua)<br>SWU1 SWU1<br>SWU2 SWU1                                                |                                                         |                                   | Before turning<br>the power ON                      | <pre><li>clinitial settings&gt;</li></pre>                                                                                                    | I                                                                                                    | I                                                                                                    |
| SW1<br>Digital<br>Display<br>Switch                     | -1-8          | ON 0N 0F 0F 0F 0F 0F 0F 0F 0F 0F 0F 0F 0F 0F                                         |                                                         |                                   | Can be set either during<br>operation or not.       | <pre><li><pre><li><pre><li><pre><li><pre></pre></li></pre></li></pre></li></pre></li></pre>                                                                                                    | I                                                                                                    | I                                                                                                    |
|                                                         | ~             | Selects operating system startup                                                     | With centralized controller                             | Without centralized<br>controller | Before turning<br>the power ON                      | <pre><li>Initial settings&gt;</li></pre>                                                                                                    | Turn ON when the centralized controller is<br>connected to the outdoor unit.                                                                                                    | <ul> <li>SNV2-1 must be turned ON if a central controller<br/>is connected to the system, the retample of this<br/>sconnected to the system, the retample of this<br/>SNV2-1 is not turned on, while using a central<br/>controller, in rare circumstances problems may be<br/>group commands. Therefore, turning SNV2-1<br/>fecommended if a central controller is used.</li> <li>Goup setting of 2 or more A-LC units which<br/>is connected of the nearch on troller is used.</li> <li>Coup setting of 2 or more A-LC units which<br/>is connected and showd or the output of the<br/>controller is not allowed.</li> </ul> |
|                                                         | 2             | Connection Information Clear Switch                                                  | Clear                                                   | Do not clear                      |                                                     | OFF                                                                                                    | When relocating units or connecting additional units.                                                                                                    |                                                                                                    |
| SW2                                                     | с             | Abnormal data clear switch input                                                     | Clear<br>abnormal data                                  | Normal                            | OFF to ON any time after<br>the power is turned on. | 123456                                                                                                    | To delete an error history.                                                                                                    | I                                                                                                    |
| Function<br>Switch                                      | 4             | Pump down                                                                            | Z                                                       | OFF                               | During compressor<br>running                        |                                                                                                    | To facilitate outdoor unit the pumping down<br>operation.<br>Frequency = Fixed to 65 Hz<br>Indoor linear expansion valve = Fully open<br>Outdoor fan step = Fixed to 14                             | Please refer to a section referring to<br>the pumping down on outdoor units<br>Installation Manuals. It might not be<br>possible to collect all the refrigerant if<br>the amount is excessive.<br>Do not perform pump down work when<br>there is a gas leak. The intake of air or<br>other gases causes abnormally high<br>pressure in the refrigeration cycle,<br>which may cause explosion or injury.                                                                                                    |
|                                                         | 5             | I                                                                                    | Ι                                                       | Ι                                 | I                                                   |                                                                                                    | 1                                                                                                    | I                                                                                                    |
|                                                         | 9             | 1                                                                                    | I                                                       |                                   | I                                                   |                                                                                                    | 1                                                                                                    |                                                                                                    |
| SW3 Trial                                               | ~             | ON/OFF from outdoor unit                                                             | NO                                                      | OFF                               | Any time after the                                  | <pre><li><li><li><li><li><li><li><li><li><li< td=""><td>I</td><td>I</td></li<></li></li></li></li></li></li></li></li></li></pre>                                                                                                    | I                                                                                                    | I                                                                                                    |
| operation                                               | 2             | Mode setting                                                                         | Heating                                                 | Cooling                           | power is turned ON.                                 | 0FF 1 2                                                                                                    | 1                                                                                                    | 1                                                                                                    |
| SW2/<br>SW4/<br>SW8/<br>SW8/<br>SW09<br>Model<br>Switch | 9-1-          | MODEL SELECTION<br>MODEL SW2 SW4 SW8<br>PEUMY: 0N 0F 0 0F 0 0F 0 0F 0 0F 0 0F 0 0F 0 | SW9<br>00<br>00<br>345<br>00<br>345<br>00<br>1345<br>00 |                                   | Before the power<br>is turned ON.                   | <initial settings=""><br/>Set for each capacity.</initial>                                                                                                    | I                                                                                                    | I                                                                                                    |
|                                                         | ~             | 1                                                                                    |                                                         |                                   | 1                                                   |                                                                                                    | 1                                                                                                    | 1                                                                                                    |
|                                                         | 7             | Change the indoor unit's LEV opening at startup                                      | Enable                                                  | Normal                            | Can be set when off<br>or during operation          | <pre><li><li><li><li><li><li><li><li><li><li< td=""><td>To set the LEV opening at startup higher than usual.<br/>(+ 150 pulses)<br/>To improve the operation with the LEV almost clogged.</td><td>The refrigerant flow noise at startup become louder.</td></li<></li></li></li></li></li></li></li></li></li></pre> | To set the LEV opening at startup higher than usual.<br>(+ 150 pulses)<br>To improve the operation with the LEV almost clogged.                                                                     | The refrigerant flow noise at startup become louder.                                                                                                    |
| SW5                                                     | ы             | 1                                                                                    | Ι                                                       |                                   | Ι                                                   | 1 2 3 4 5 6 7 8                                                                                                    | 1                                                                                                    |                                                                                                    |
| Function                                                | 4             | I                                                                                    | I                                                       |                                   | I                                                   |                                                                                                    | I                                                                                                    | I                                                                                                    |
| SWICI                                                   | 5             | Change the indoor unit's LEV opening at defrost                                      | Enable                                                  | Normal                            | Can be set when<br>OFF or during<br>operation       |                                                                                                    | To set the LEV opening higher than usual during defrosting operation. (Only Q) ≦ 10 is valid, + 300 pulses) To avoid the discharge temperature increase and provide efficient defrosting operation. | The refrigerant flow noise during the defrosting operation become louder.                                                                                                    |

TCH091

Continue to the next page.

| Cuitob                    | Cton |                                                                                                    | Operatic                         | on in Each     | Switch Setting                                |                                                                                                    | 00000010                                                                                                    |                                                                                                    |
|---------------------------|------|----------------------------------------------------------------------------------------------------|----------------------------------|----------------|-----------------------------------------------|----------------------------------------------------------------------------------------------------|----------------------------------------------------------------------------------------------------|----------------------------------------------------------------------------------------------------|
| OWIGI                     | oleh |                                                                                                    | NO                               | OFF            | When to Set                                   | Leiliaiks                                                                                          |                                                                                                    |                                                                                                    |
|                           | 9    | Switching the target sub cool<br>(Heating mode)                                                                                                    | Enable                           | Normal         |                                               | <pre><li><pre><li><pre>settings&gt;</pre> ON </li></pre></li></pre>                                | To decrease the target sub cool value.<br>To reduce the discharge temperature decrease<br>due to refrigerant liquid accumulation in the units.                                                                                           | A refrigerant flow noise might be generated if the sub<br>cool value is too small.                                                                                                    |
| SW5<br>function<br>switch | 2    | While the outdoor unit is in HEAT<br>operation, additionally increases about 50<br>to 70 pulses of the LEV operaing on the<br>indoor unit which is in FAN, STOP, COOL<br>or thermo-OFF. <sup>31</sup> | Active                           | Inactive       | Can be set when<br>OFF or during<br>operation | 1 2 3 4 5 6 7 8                                                                                    | To additionally increase about 50 to 70 pulses of the LEV opening for units other than in HEAT operation. To avoid a refrigerant shortage (less capacity) due to refrigerant liquid accumulation in the units which is not in operation. | A refrigerant flow noise might be generated in units other than the one in operation.                                                                                                    |
|                           | ø    | While the outdoor unit is in HEAT<br>operation, fully close the linear expansion<br>valve on the indoor unit which is in FAN or<br>COOL.*2                                                            | Enable                           | Normal         |                                               |                                                                                                    | To reduce the room temperature increase by setting<br>the LEV opening lower for the indoor units in FAN or<br>COOL.                                                                                                    | The refrigerant is more likely to collect in the indoor<br>units in FAN or COOL, which can cause refrigerant<br>shortage of units. (Results in less capacity and increase<br>of discharge temperature.) |
|                           | -    |                                                                                                    | Ι                                | Ι              | I                                             |                                                                                                    | I                                                                                                    | I                                                                                                    |
|                           | 7    | Switching the primary current limitation                                                                                                    | Enable                           | Normal         | Before turning<br>the power ON.               | <pre><li></li></pre> <li><li><li></li></li></li>                                                   | This switch is used to lower the primary current limit -3.0 A.                                                                                                    | The performance of the unit might be<br>somewhat reduced since the frequency<br>would not rise enough due to the lowered<br>current limitation.                                                         |
|                           | ო    |                                                                                                    | I                                | Ι              | I                                             | 1 2 3 4 5 6                                                                                        | 1                                                                                                    | I                                                                                                    |
| SW6                       | 4    | Change of defrosting control                                                                                                    | Enable<br>(For high<br>humidity) | Normal         |                                               | SW6-6 OFF ON                                                                                       | To shorten the defrosting prohibition time in high<br>humidity (or heavy snow) region, in order to reduce<br>malfunctions caused by frost .                                                                                              | The performance of the HEAT operation is somewhat<br>reduced since the defrosting operation is frequently<br>performed.                                                                                 |
| function<br>switch        | 2    | External static pressure mode                                                                                                    | Enable                           | Normal         | Can be set                                    | Target Pdm (kg/cm <sup>2</sup> ) 29.5 31.5                                                         | To raise the fan rotation to raise the performance when an external static pressure is applied.                                                                                                    | It can support the external static pressure up to 30 Pa.<br>The power input and the sound level become larger<br>due to increasing the outdoor unit's fan rotation.                                     |
|                           | 9    | Switching the target discharge pressure (Pdm)                                                                                                    | Enable                           | Normal         | when UFF<br>or during<br>operation            |                                                                                                    | To raise the performance by setting the Pdm higher during HEAT operation.                                                                                                    | Power consumption is raised due to a higher<br>frequency. (The performance would not be raise at the<br>maximum operating frequency.)                                                                   |
|                           | ~    | Switching (1) the target evaporation temperature (ETm)                                                                                                    | Enable                           | Normal         | SW6-7<br>SW6-8                                | OFF ON OFF ON<br>OFF OFF ON ON                                                                     | To raise/reduce the performance by changing the target ETm during COOL operation.                                                                                                    | Switching it to raise the performance, it raises the power consumption, and produces more dew condensation.                                                                                             |
|                           | œ    | Switching (2) the target evaporation temperature (ETm)                                                                                                    | Enable                           | Normal         | Target ETm (                                  | °C) 9 11 6 14                                                                                      | Switch to raise the performance: raises the performance<br>Switch to reduce the performance: prevents dew condensation                                                                                                    | Switching it to reduce the performance, it makes the performance insufficient.                                                                                                    |
|                           | -    | Ignore current sensor<br>abnormality and rotational<br>frequency abnormality of<br>outdoor fan motor                                                                                                  | Enable                           | Normal         | After turning<br>the power ON.                | <li><li><li><li><li><li><li><li><li><li></li></li></li></li></li></li></li></li></li></li>         | To perform a test run for electrical parts alone<br>without running the compressor. Also, to perform the<br>troubleshooting of electrical parts without operating<br>the outdoor unit's fan.                                             | Make sure to connect the connectors to the compressor<br>after checking the electrical parts. Be careful not to get<br>electrical shock while working on electrical parts.                              |
| _                         | 2    |                                                                                                    | Ι                                | Ι              | 1                                             |                                                                                                    | 1                                                                                                    | 1                                                                                                    |
| SW7                       | ო    |                                                                                                    | I                                | Ι              |                                               |                                                                                                    | I                                                                                                    | I                                                                                                    |
| switch                    | 4    | Maximum frequency down at 1<br>hour after COOL operation                                                                                                    | Enable                           | Normal         | Can be set when OFF<br>or during operation    | OFF 1 2 3 4 5 6                                                                                    | To reduce dew condensation on the indoor unit by lowering the frequency.                                                                                                    | The performance might be insufficient.                                                                                                    |
|                           | 2    |                                                                                                    | I                                | Ι              |                                               | )<br>-<br>-                                                                                        |                                                                                                    |                                                                                                    |
|                           | 9    | Manual defrost                                                                                                    | Manual<br>defrost                | Normal         | During compressor<br>running in HEAT<br>mode. |                                                                                                    | Turn ON when it is necessary to perform the defrosting<br>operation forcedly. (Effective only at startup, or 10<br>minutes after the last defrosting operation)                                                                          | It performs the defrosting operation forcedly.<br>(HEAT operation is stopped temporarily.)                                                                                                    |
|                           | -    | Auto change over from remote controller (IC with the minimum address)                                                                                                    | Enable                           | Disable        | Before turning the power ON                   | <pre><li><pre><li><pre>cluitial settings&gt;</pre> </li></pre> <pre><pre></pre> </pre> </li></pre> | Enables the indoor unit with the minimum address to<br>select AUTO mode, and switches the operation mode<br>of the other indoor units to the same mode.                                                                                  | Cannot be set when the centralized control is ON.                                                                                                    |
| SW9<br>Function           | 7    | Switching the Silent/Demand mode                                                                                                    | Demand<br>control                | Silent<br>mode | Can be set when OFF or during operation       | <pre>1 2 3 4 5 6 </pre>                                                                            | I                                                                                                    | About the Silent mode/Demand control<br>setting, refer to "8-5. OUTDOOR UNIT<br>INPUT/OUTPUT CONNECTOR".                                                                                                |
| Switch                    | ო    | 1                                                                                                    |                                  | Ι              |                                               | 1 2 3 4 5 6                                                                                        | I                                                                                                    | I                                                                                                    |
|                           | 4    | 1                                                                                                    | 1                                | 1              | I                                             |                                                                                                    | 1                                                                                                    | 1                                                                                                    |
|                           | Ω    | 1                                                                                                    |                                  | 1              | I                                             |                                                                                                    | 1                                                                                                    | I                                                                                                    |
|                           | 9    |                                                                                                    |                                  | -<br>-<br>-    |                                               |                                                                                                    |                                                                                                    |                                                                                                    |

The black square ( $\blacksquare$ ) indicates a switch position.

TCH091

\*1 SW5-7 Opens the indoor linear expansion valve as a countermeasure against the indoor unit in FAN, COOL, STOP, or thermo-OFF operation with refrigerant-shortage status due to an accumulation of liquid refrigerant. \*2 SW5-8 Countermeasure against room temperature rise for indoor unit in FAN and COOL mode.

### 8-5. OUTDOOR UNIT INPUT/OUTPUT CONNECTOR

• State (CN51)

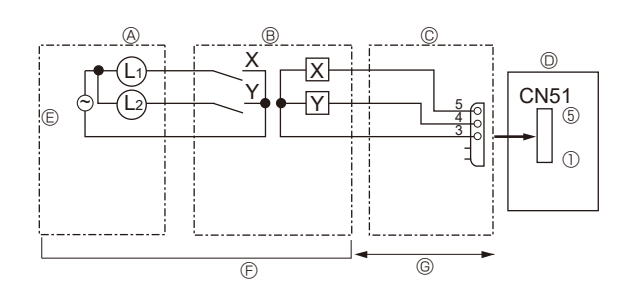

### • Auto change over (CN3N)

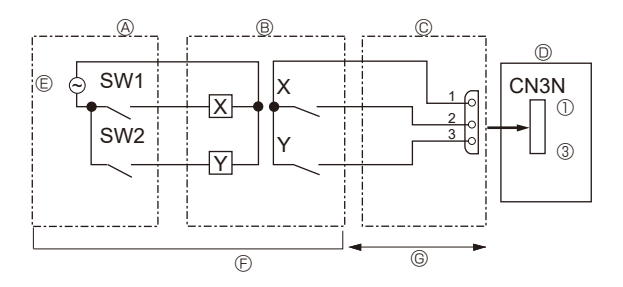

### • Silent Mode/Demand Control (CN3D)

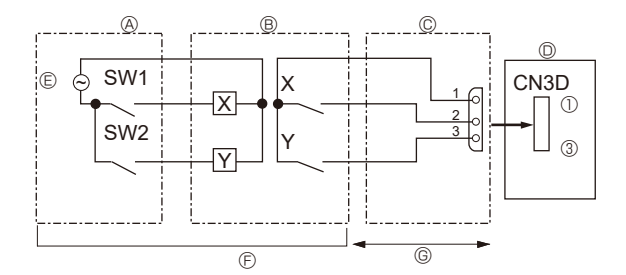

A Distant control board B Relay circuit

E Lamp power supply © Procure locally © Maximum 10 m

© External output adapter (PAC-SA88HA-E) D Outdoor unit control board

L1: Error display lamp

- L2: Compressor operation lamp X, Y: Relay (coil rating: ≤ 0.9 W. 12 VDC)

- © Relay power supply © Procure locally © Maximum 10 m
- Remote control panel
   Relay circuit
   External input adapter (PAC-SC36NA-E)
   Outdoor unit control board

SW1: Switch SW2: Switch X, Y: Relay (contact rating: ≥ 0.1 A. 15 VDC) (min. applicable load: ≤ 1 mA)

|     | ON              | OFF               |
|-----|-----------------|-------------------|
| SW1 | Heating         | Cooling           |
| SW2 | Validity of SW1 | Invalidity of SW1 |

A Remote control panel B Relay circuit

- E Relay power supplyE Procure locally
- © Maximum 10 m

© External input adapter (PAC-SC36NA-E) © Outdoor unit control board

SW1: Switch SW2: Switch

X, Y: Relay (contact rating: ≥ 0.1 A. 15 VDC) (min. applicable load: ≤ 1 mA)

#### The silent mode and the demand control are selected by switching the DIP switch 9-2 on outdoor controller board. It is possible to set it to the following power consumption (compared with ratings) by setting SW1, 2.

|                | Outdoor controllor board DID SW0.2 | S\//1 | S/M2 | Function            |             |
|----------------|------------------------------------|-------|------|---------------------|-------------|
|                |                                    | 3001  | 3002 | Cooling             | Heating     |
| Silent mode    | OFF                                | OFF   | OFF  | Normal              | Normal      |
|                |                                    | ON    | OFF  | Silent mode         | Silent mode |
|                |                                    | OFF   | ON   | Super silent mode 1 | Silent mode |
|                |                                    | ON    | ON   | Super silent mode 2 | Silent mode |
| Demand control | ON                                 | OFF   | OFF  | 100% (Norr          | nal)        |
|                |                                    | ON    | OFF  | 75%                 |             |
|                |                                    | ON    | ON   | 50%                 |             |
|                |                                    | OFF   | ON   | 0% (Stop            | ))          |

### 8-6. HOW TO CHECK THE PARTS

| Parts name                            | Checkpoints                                                             |                              |           |                  |                 |      |            |   |
|---------------------------------------|-------------------------------------------------------------------------|------------------------------|-----------|------------------|-----------------|------|------------|---|
| Thermistor (TH2)                      | Disconnect the connector then measure the resistance with a multimeter. |                              |           |                  |                 |      |            |   |
| <hic pipe=""></hic>                   | (At the ambient                                                         | temperatur                   | e 10 to 3 | 30°C)            |                 |      |            |   |
| Thermistor (TH3)                      |                                                                         | 1                            | Normal    |                  | Abnormal        |      |            |   |
| <outdoor liquid="" pipe=""></outdoor> | TH4                                                                     | 160                          | to 410 k  | Ω                | ,               |      |            |   |
| Thermistor (TH4)                      | TH2                                                                     |                              |           |                  |                 |      |            |   |
| <compressor></compressor>             | ТНЗ                                                                     |                              |           | _                |                 |      |            |   |
| Thermistor (TH6)                      | TH6                                                                     | 4.3                          | to 9.6 k  | Ω                | Open or short   |      |            |   |
| <suction pipe=""></suction>           | TH7                                                                     |                              |           |                  |                 |      |            |   |
| Thermistor (TH7)                      | TH8                                                                     | 39                           | to 105 kg | Ω                |                 |      |            |   |
| <ambient></ambient>                   |                                                                         |                              |           |                  |                 |      |            |   |
| Thermistor (TH8)                      |                                                                         |                              |           |                  |                 |      |            |   |
| <heat sink=""></heat>                 |                                                                         |                              |           |                  |                 |      |            |   |
| Fan motor (MF1, MF2)                  | Refer to the next page.                                                 |                              |           |                  |                 |      |            |   |
|                                       |                                                                         |                              |           |                  |                 |      |            |   |
|                                       |                                                                         |                              |           |                  |                 |      |            |   |
| Solenoid valve coil                   | Measure the res                                                         | sistance be                  | ween th   | e terminals with | h a multimeter. |      |            |   |
| <4-way valve>                         | (At the ambient                                                         | temperatur                   | e 20°C)   |                  |                 |      |            |   |
| (21S4)                                | Norm                                                                    | al                           | A         | bnormal          |                 |      |            |   |
|                                       | 2085 + 20                                                               | 2085 + 208 5 0 Open or short |           |                  |                 |      |            |   |
|                                       |                                                                         |                              | 000       |                  |                 |      |            |   |
|                                       |                                                                         |                              |           |                  |                 |      |            |   |
| Motor for compressor                  | Measure the res                                                         | sistance bet                 | ween th   | e terminals with | h a multimeter. |      |            |   |
| (MC)                                  | (Winding tempe                                                          | rature 20°C                  | ;)        |                  |                 |      |            |   |
| <u> </u>                              |                                                                         |                              | ,<br>     |                  |                 |      |            |   |
|                                       | Norm                                                                    | al                           | A         | bnormal          | _               |      |            |   |
|                                       | 0.265 ± 0.                                                              | 013 Ω                        | Ope       | en or short      |                 |      |            |   |
| ( 100 00 V                            |                                                                         |                              |           |                  |                 |      |            |   |
| W                                     |                                                                         |                              |           |                  |                 |      |            |   |
|                                       |                                                                         |                              |           |                  |                 |      |            |   |
| Solenoid valve coil                   | Measure the res                                                         | sistance be                  | ween th   | e terminals with | h a multimeter. |      |            |   |
| <bypass valve=""> (SV1)</bypass>      | (At the ambient                                                         | temperatur                   | e 20°C)   |                  |                 |      |            |   |
| <oil return="" valve=""> (SV3)</oil>  | Norm                                                                    |                              | Λ         | bhormol          | 7               |      |            |   |
|                                       |                                                                         |                              | A         | bhonnai          | _               |      |            |   |
|                                       | 1182.5 ±                                                                | 83 Ω                         | Ope       | en or snort      |                 |      |            |   |
|                                       |                                                                         |                              |           |                  |                 |      |            |   |
| Linear expansion Valve                |                                                                         |                              |           |                  |                 |      |            |   |
| (LEV-A)                               |                                                                         |                              | Norm      | nal              |                 | Δh   | normal     |   |
| Gray                                  |                                                                         | Crevi                        |           |                  | Creve Orerere   | AD   | Поппа      | _ |
|                                       | Gray - Black                                                            | Gray -                       | Red       | Gray - Yellow    | Gray - Orange   | Oper | n or short |   |
| Red 3                                 | 46 ± 3 Ω                                                                |                              |           |                  |                 |      |            |   |
| Black 5                               |                                                                         |                              |           |                  |                 |      |            |   |
|                                       |                                                                         |                              |           |                  |                 |      |            |   |
| Lincor overagion Value                |                                                                         |                              |           |                  |                 |      |            |   |
|                                       |                                                                         |                              |           |                  |                 |      |            |   |
| (LEV-B)                               |                                                                         |                              | Norm      | nal              |                 | Ab   | normal     |   |
|                                       | Red - White                                                             | Red - O                      | range     | Red - Yellow     | Red - Blue      | 0    |            |   |
| Compose 2                             |                                                                         |                              | 46 ± 4    | 4 Ω              | ·               | Oper | i or snort |   |
| Yellow 4                              |                                                                         |                              |           |                  |                 |      |            |   |
| White 5                               |                                                                         |                              |           |                  |                 |      |            |   |
|                                       |                                                                         |                              |           |                  |                 |      |            |   |
| L                                     | 1                                                                       |                              |           |                  |                 |      |            |   |

### Check method of DC fan motor (fan motor/outdoor multi controller circuit board)

- 1. Notes:
  - · High voltage is applied to the connector (CNF1, 2) for the fan motor. Pay attention to the service.
  - · Do not pull out the connector (CNF1, 2) for the motor with the power supply on.
  - (It causes trouble of the outdoor multi controller circuit board and fan motor.)
- 2. Self check

Symptom: The outdoor fan cannot rotate.

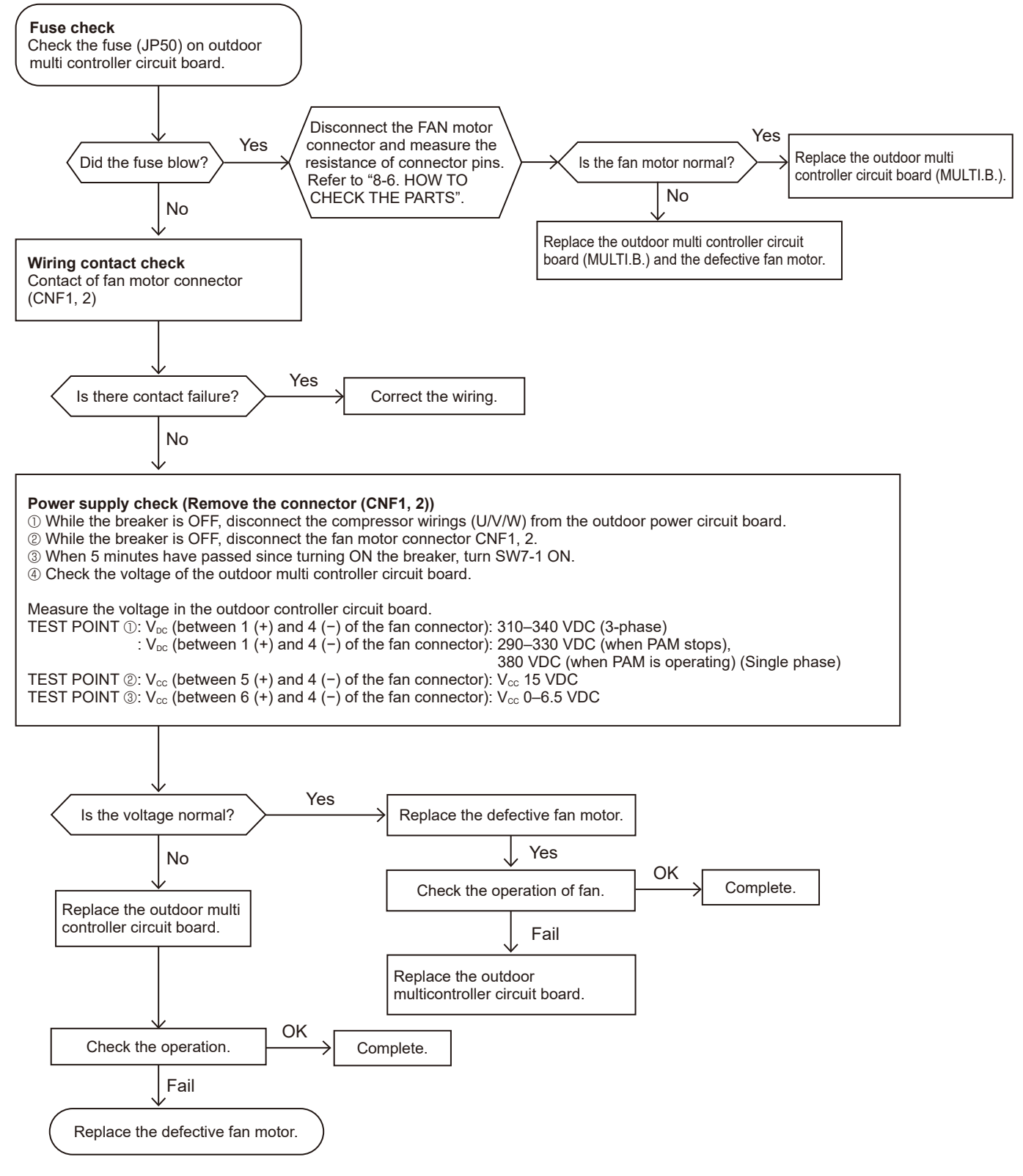

Note: Turn SW7-1 OFF after the troubleshooting completes.

The fan sometimes starts on-off cycle operation during low-load operation or cooling at low ambient temperature. It is not abnormal; the operation ensures reliability of the product.

### 8-7. HOW TO CHECK THE COMPONENTS

#### <Thermistor feature chart>

#### Low temperature thermistors

- Thermistor <HIC Pipe> (TH2)
- Thermistor < Outdoor Liquid Pipe> (TH3)
- Thermistor <Suction Pipe> (TH6)
- Thermistor <Ambient> (TH7)

Thermistor R0 = 15 k $\Omega$  ± 3 % B constant = 3480 ± 1 %

| Rt =15 | exp{3480( | $\frac{1}{273+t} - \frac{1}{273}$ | <del>3</del> )} |
|--------|-----------|-----------------------------------|-----------------|
| 0°C    | 15 kΩ     | 30°C                              | 4.3 kΩ          |
| 10°C   | 9.6 kΩ    | 40°C                              | 3.0 kΩ          |
| 20°C   | 6.3 kΩ    |                                   |                 |
| 25°C   | 5.2 kΩ    |                                   |                 |
|        |           |                                   |                 |

| Medium tem                      | perature thermistor                 |
|---------------------------------|-------------------------------------|
| Thermistor <                    | Heat Sink> (TH8)                    |
| Thermistor R5<br>B constant = 4 | 50 = 17 kΩ ± 2 %<br>4150 ± 3 %      |
| Rt =17exp{415                   | $50(\frac{1}{273+t}-\frac{1}{323})$ |
| 0°C                             | 180 kΩ                              |
| 25°C                            | 50 kΩ                               |
| 50°C                            | 17 kΩ                               |
| 70°C                            | 8 kΩ                                |
| 90°C                            | 4 kΩ                                |

| High | temperature | thermistor |
|------|-------------|------------|
|------|-------------|------------|

• Thermistor <Compressor> (TH4)

Thermistor R120 = 7.465 k $\Omega$  ± 2 % B constant = 4057 ± 2 %

| Rt =7.4 | 465exp{405 | $7(\frac{1}{273+t}-$ | - <u>1</u><br>393)} |
|---------|------------|----------------------|---------------------|
| 20°C    | 250 kΩ     | 70°C                 | 34 kΩ               |
| 30°C    | 160 kΩ     | 80°C                 | 24 kΩ               |
| 40°C    | 104 kΩ     | 90°C                 | 17.5 kΩ             |
| 50°C    | 70 kΩ      | 100°C                | 13.0 kΩ             |
| 60°C    | 48 kΩ      | 110°C                | 9.8 kΩ              |

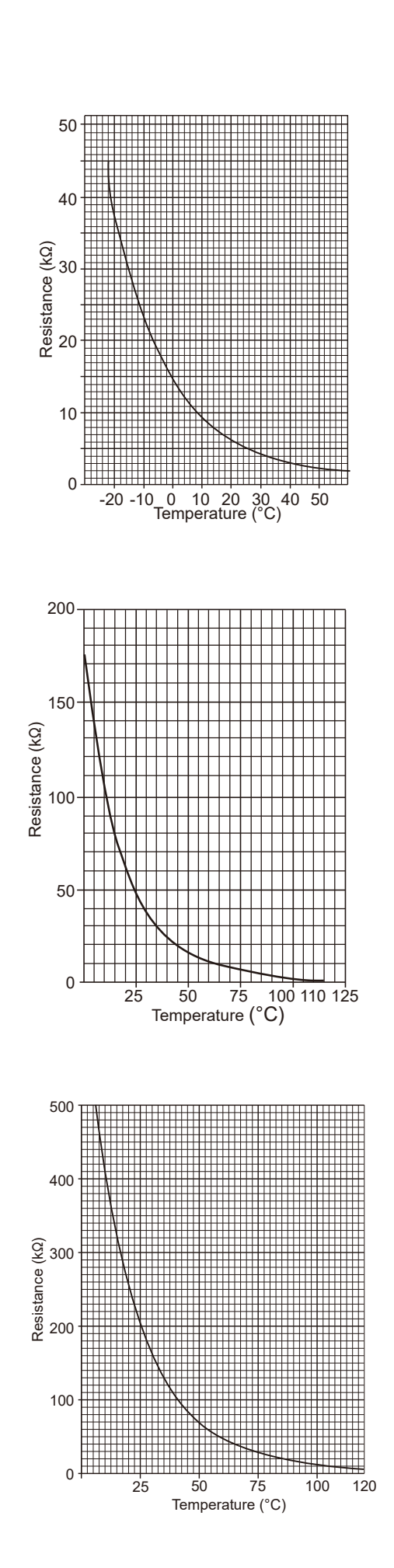

### <high pressure sensor>

### • Comparing the High Pressure Sensor Measurement and Gauge Pressure

By configuring the digital display setting switch (SW1) as shown in the figure below, the pressure as measured by the high pressure sensor appears on the LED1 on the control board.

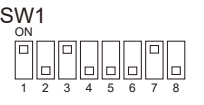

The figure at left shows that the switches 1 through 4 are set to ON and 5 through 8 are set to OFF.

- (1) While the outdoor unit is stopped, compare the gauge pressure and the pressure displayed on self-diagnosis LED1, 2.
  - 1) When the gauge pressure is between 0 and 0.098 MPaG [14 PSIG], internal pressure is caused due to gas leak.
  - 2) When the pressure displayed on self-diagnosis LED1, 2 is between 0 and 0.098 MPaG [14 PSIG], the connector may be defective or be disconnected. Check the connector and go to (4).
  - 3) When the pressure displayed on self-diagnosis LED1, 2 exceeds 5.0 MPaG [725 PSIG], go to (3).
  - 4) If other than 1), 2) or 3), compare the pressures while the sensor is running. Go to (2).
- (2) Compare the gauge pressure and the pressure displayed on self-diagnosis LED1,2 after 15 minutes have passed since the start of operation. (Compare them by MPaG [PSIG] unit.)
  - 1) When the difference between both pressures is within 0.25 MPaG [36 PSIG], both the high pressure sensor and the control board are normal.
  - 2) When the difference between both pressures exceeds 0.25 MPaG [36 PSIG], the high pressure sensor has a problem. (performance deterioration)
  - 3) When the pressure displayed on self-diagnosis LED1, 2 does not change, the high pressure sensor has a problem.
- (3) Remove the high pressure sensor from the control board to check the pressure on the self-diagnosis LED1, 2.
   1) When the pressure displayed on self-diagnosis LED1, 2 is between 0 and 0.098 MPaG [14 PSIG], the high pressure sen
  - sor has a problem. 2) When the pressure displayed on self-diagnosis LED1, 2 is approximately 5.0 MPaG [725 PSIG], the control board has a problem.
- (4) Remove the high pressure sensor from the control board, and short-circuit between the pin 2 and pin 3 connectors (63HS) to check the pressure with self-diagnosis LED1, 2.
  - 1) When the pressure displayed on the self-diagnosis LED1, 2 exceeds 5.0 MPaG [725 PSIG], the high pressure sensor has a problem.
  - 2) If other than 1), the control board has a problem.

### • High Pressure Sensor Configuration (63HS)

The high pressure sensor consists of the circuit shown in the figure below. If 5 VDC is applied between the red and the black wires, voltage corresponding to the pressure between the white and the black wires will be output, and the value of this voltage will be converted by the microprocessor. The output voltage is 0.078 V per 0.098 MPaG [14 PSIG].

Note: The pressure sensor on the body side is designed to connect to the connector. The connector pin number on the body side is different from that on the control board side.

|      | Body side | Control board side |
|------|-----------|--------------------|
| Vcc  | Pin 1     | Pin 3              |
| Vout | Pin 2     | Pin 2              |
| GND  | Pin 3     | Pin 1              |

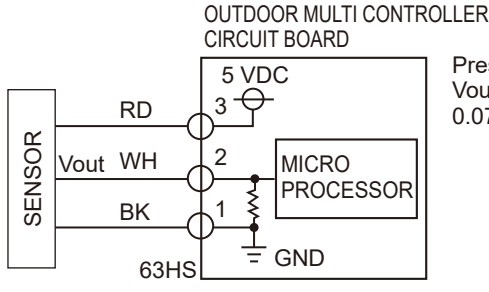

③-①: 5 V(DC)
②-①: Output Vout (DC)

Pressure: 0–5.0 MPaG [725 PSIG] Vout: 0.5–4.5 V 0.078 V/0.098 MPaG [14 PSIG]

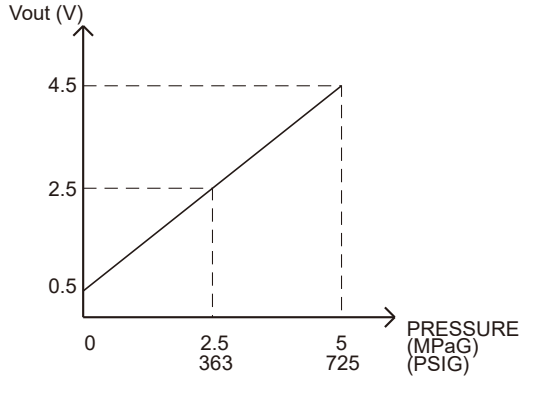

### <LOW PRESSURE SENSOR>

### Comparing the Low Pressure Sensor Measurement and Gauge Pressure

By configuring the digital display setting switch (SW1) as shown in the figure below, the pressure as measured by the low pressure sensor appears on the LED1 on the control board.

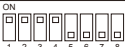

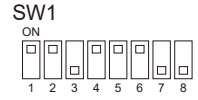

The figure at left shows that the switches 1 through 4 are set to ON and 5 through 8 are set to OFF.

- (1) While the outdoor unit is stopped, compare the gauge pressure and the pressure displayed on self-diagnosis LED1, 2.
  - 1) When the gauge pressure is between 0 and 0.098 MPaG [14 PSIG], internal pressure is caused due to gas leak.
  - 2) When the pressure displayed on self-diagnosis LED1, 2 is between 0 and 0.098 MPaG [14 PSIG], the connector may be defective or be disconnected. Check the connector and go to (4).
  - 3) When the outdoor temperature is 30°C [86°F] or less, and the pressure displayed on self-diagnosis LED1, 2 exceeds 1.7 MPaG [247 PSIG], go to (3).
    - When the outdoor temperature exceeds 30°C [86°F], and the pressure displayed on self-diagnosis LED1, 2 exceeds 1.7 MPaG [247 PSIG], go to (5).
  - 4) If other than 1), 2) or 3), compare the pressures while the sensor is running. Go to (2).
- (2) Compare the gauge pressure and the pressure displayed on self-diagnosis LED1, 2 after 15 minutes have passed since the start of operation. (Compare them by MPaG [PSIG] unit . )
  - 1) When the difference between both pressures is within 0.2 MPaG [29 PSIG], both the low pressure sensor and the control board are normal.
  - 2) When the difference between both pressures exceeds 0.2 MPaG [29 PSIG], the low pressure sensor has a problem. (performance deterioration)
- 3) When the pressure displayed on the self-diagnosis LED1, 2 does not change, the low pressure sensor has a problem.
- (3) Remove the low pressure sensor from the control board to check the pressure with the self-diagnosis LED1, 2 display. 1) When the pressure displayed on the self-diagnosis LED1,2 is between 0 and 0.098 MPaG [14 PSIG], the low pressure
  - sensor has a problem. 2) When the pressure displayed on self-diagnosis LED1, 2 is approximately 1.7 MPaG [247 PSIG], the control board has a problem.
- (4) Remove the low pressure sensor from the control board, and short-circuit between the pin 2 and pin 3 connectors (63LS) to check the pressure with the self-diagnosis LED1, 2.
  - 1) When the pressure displayed on the self-diagnosis LED1, 2 exceeds 1.7 MPaG [247 PSIG], the low pressure sensor has a problem. If other than 1), the control board has a problem.
- (5) Remove the high pressure sensor (63HS) from the control board, and insert it into the connector for the low pressure sensor (63LS) to check the pressure with the self-diagnosis LED1, 2.
  - 1) When the pressure displayed on the self-diagnosis LED1, 2 exceeds 1.7 MPaG [247 PSIG], the control board has a problem. 2) If other than 1), go to (2).

### Low Pressure Sensor Configuration (63LS)

The low pressure sensor consists of the circuit shown in the figure below. If 5 VDC is applied between the red and the black wires, voltage corresponding to the pressure between the white and the black wires will be output, and the value of this voltage will be converted by the microprocessor. The output voltage is 0.173 V per 0.098 MPaG [14 PSIG].

Note: The pressure sensor on the body side is designed to connect to the connector. The connector pin number on the body side is different from that on the control board side.

|      | Body side | Control board side |
|------|-----------|--------------------|
| Vcc  | Pin 1     | Pin 3              |
| Vout | Pin 2     | Pin 2              |
| GND  | Pin 3     | Pin 1              |

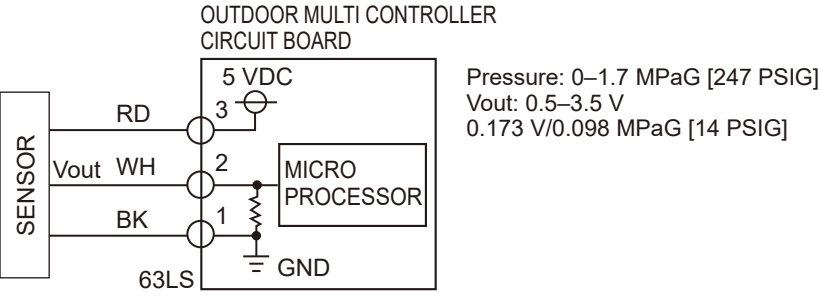

3-0:5 V (DC) 2–1: Output Vout (DC)

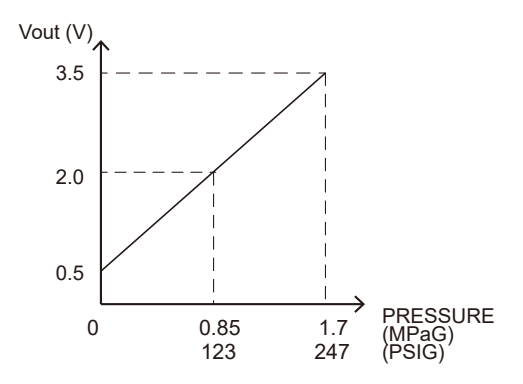

101

## 8-8. TEST POINT DIAGRAM

### Outdoor multi controller circuit board

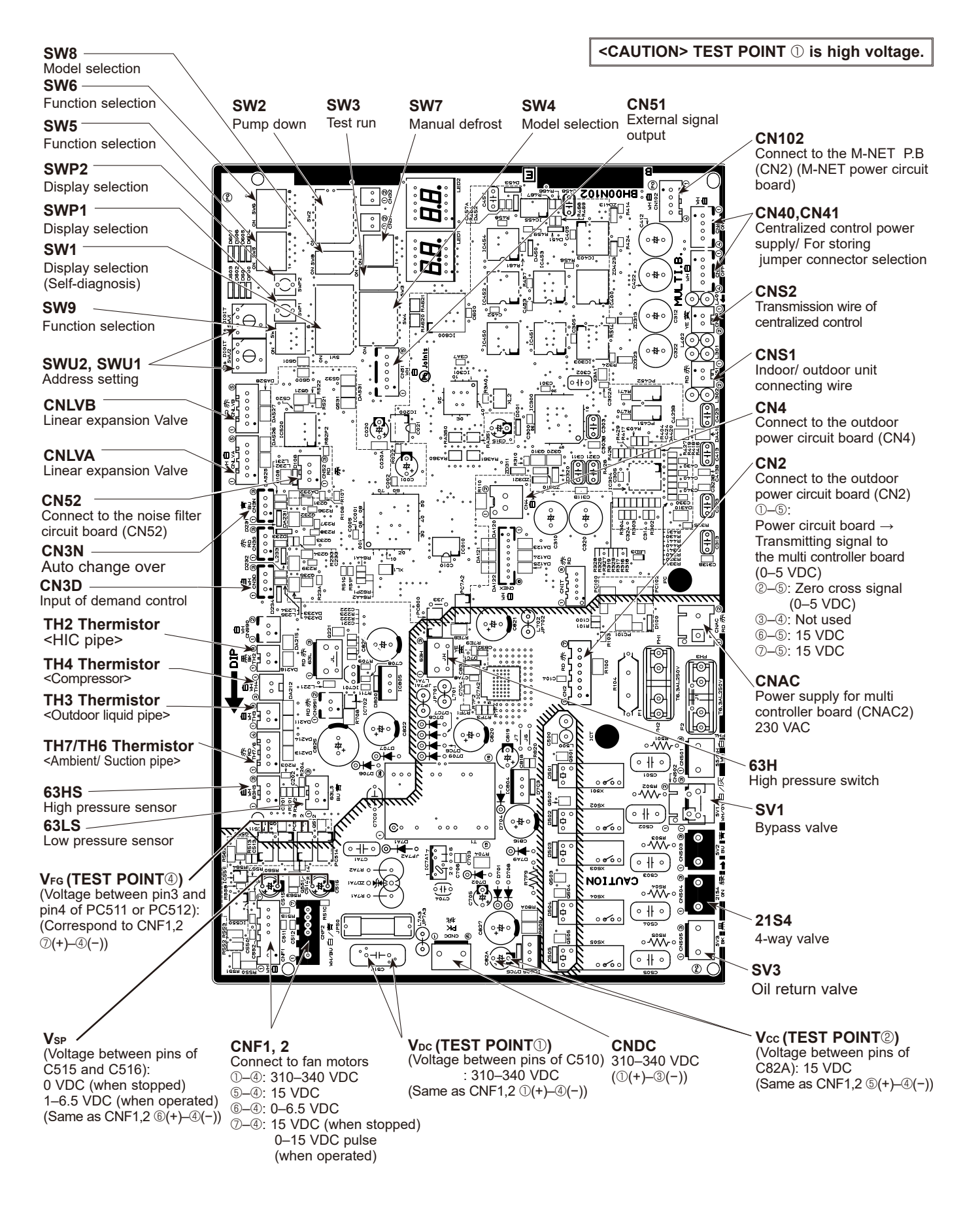

TCH091

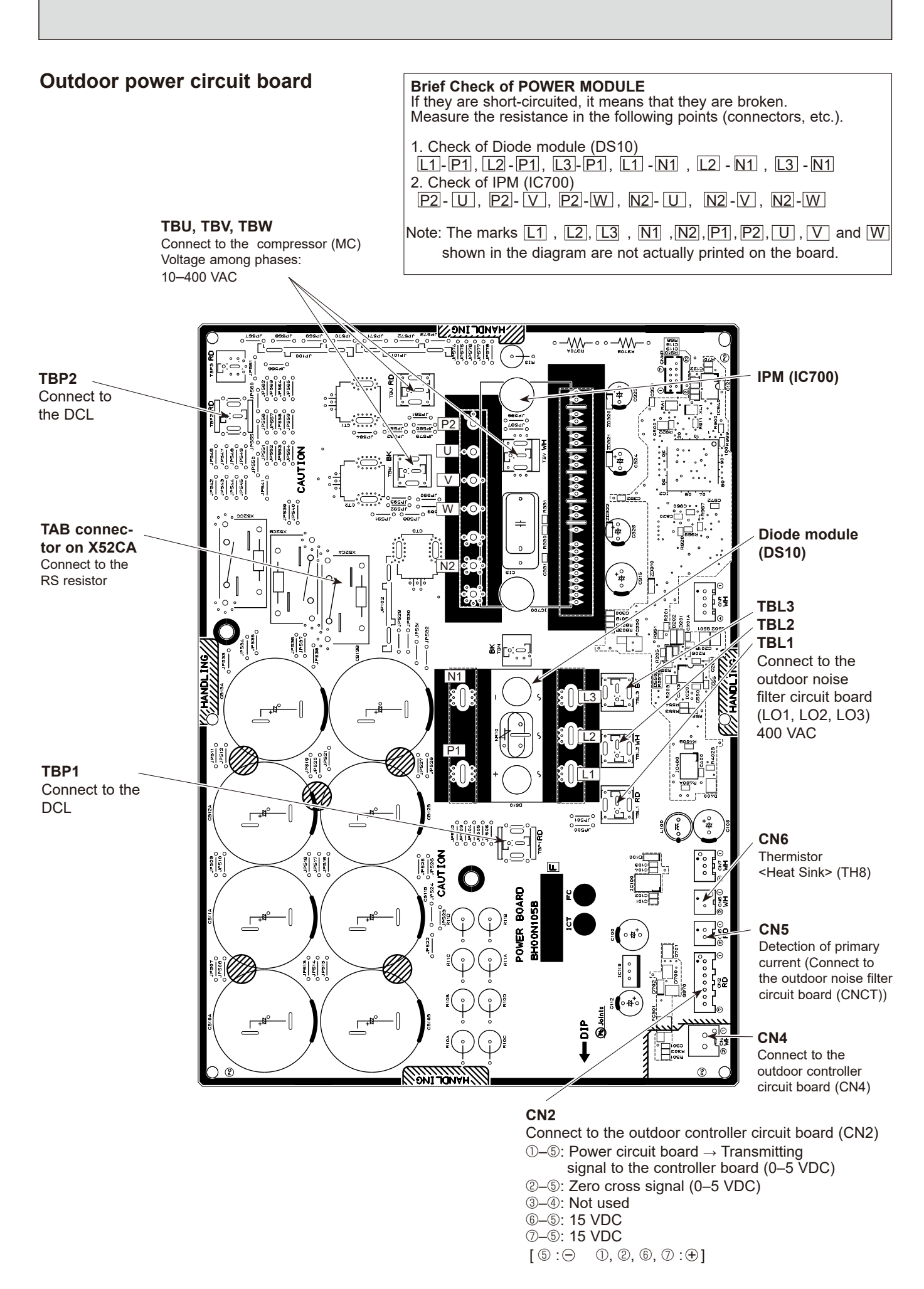

### **M-NET** power circuit board

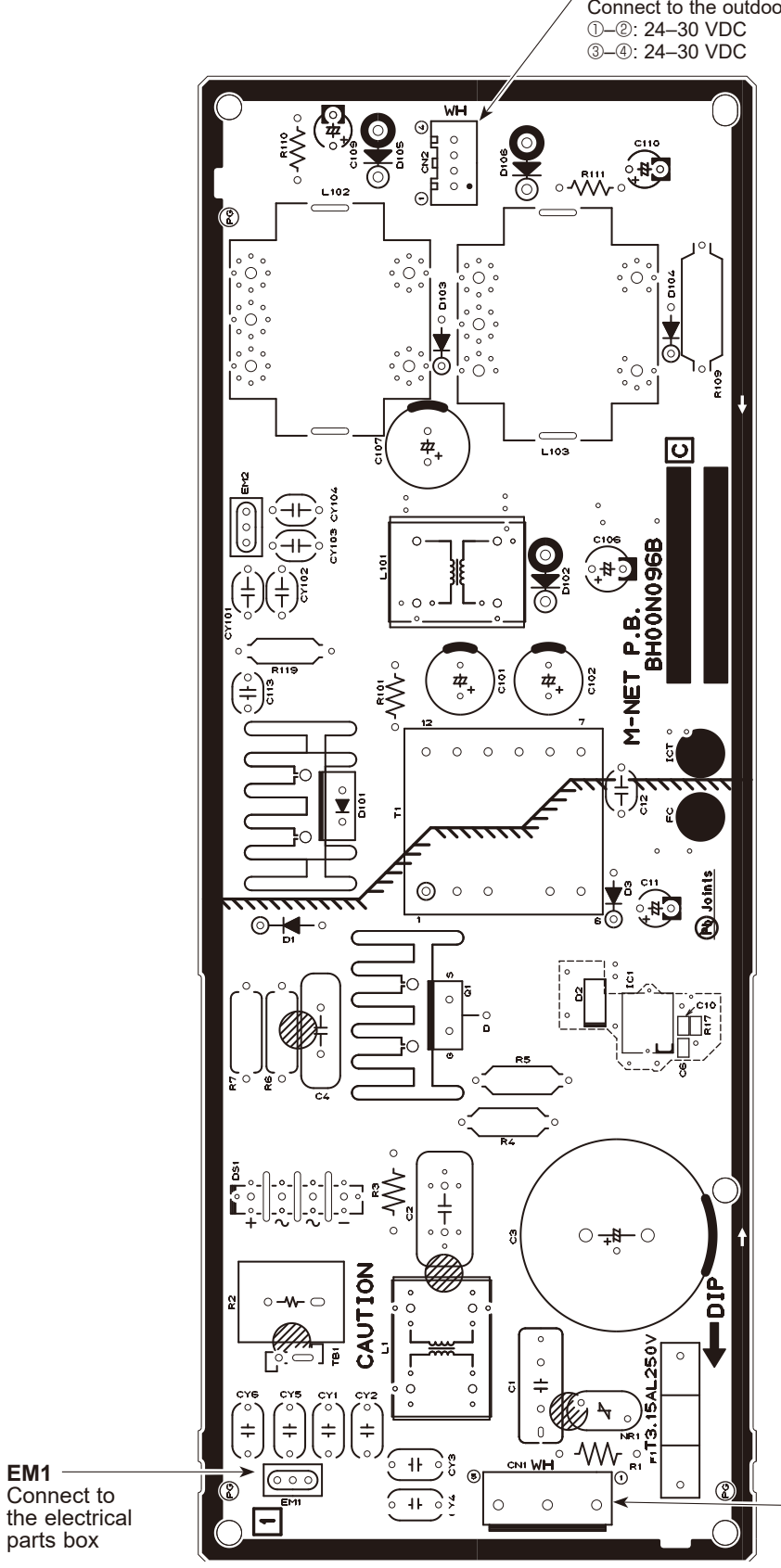

CN2 Connect to the outdoor multi controller board (CN102) ①-②: 24-30 VDC ③-④: 24-30 VDC

> **CN1** Connect to the outdoor noise

filter circuit board (CNAC1) ①-③: 220-240 VAC

TCH091

### Outdoor noise filter circuit board

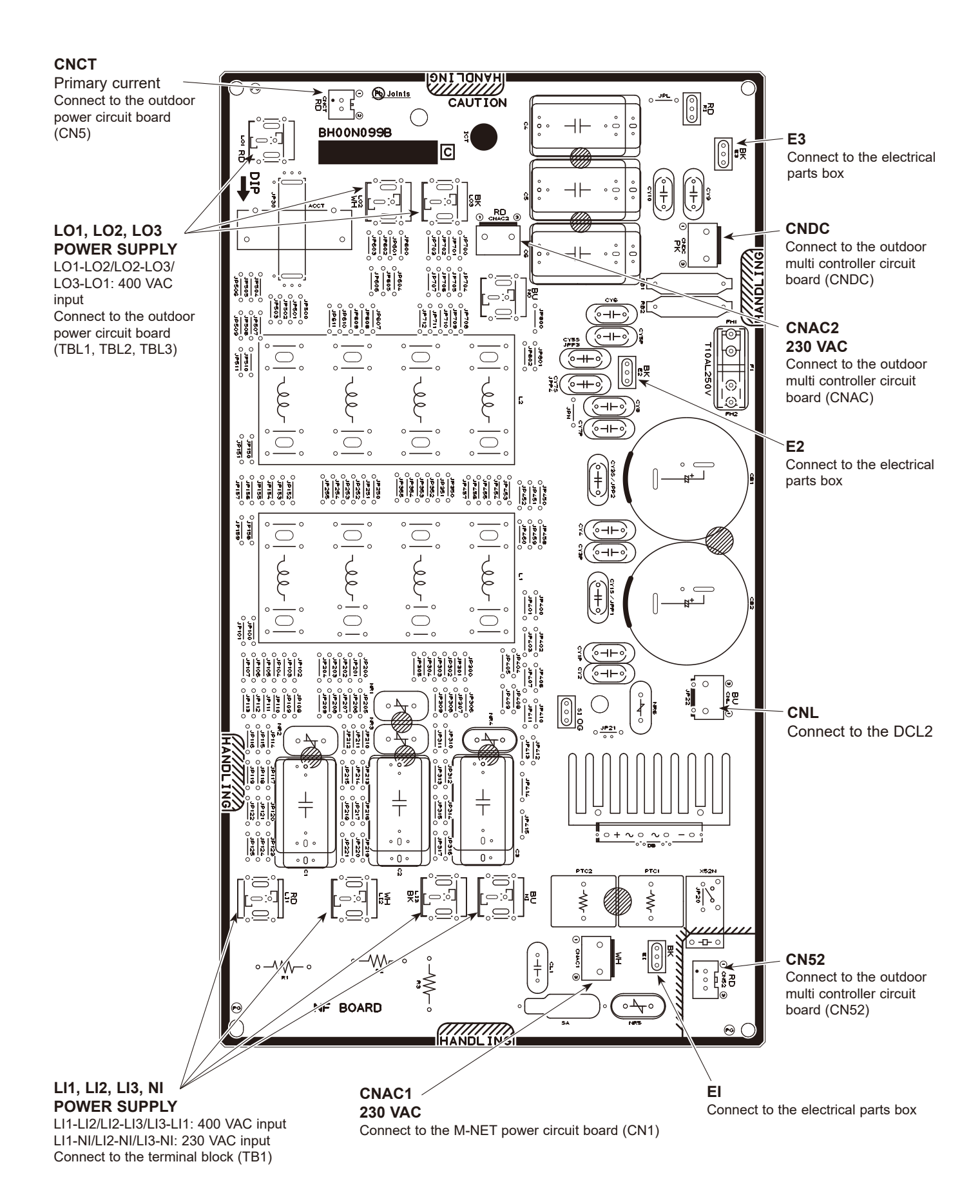

**TCH091** 

|                                       |          |                             | ay.                                                      |                  |                                 |                  |                                                  | ř                                                       |                                                          |                                                        |                                                          |                                                                                 |                                                        |                                                          |                                                                                                    |                                                              |                    |                                                                                                    |                                                                                                    |                                                                                                    |                                                 |                                                | - е                         | -                    |                            |                                      |                                             |
|---------------------------------------|----------|-----------------------------|----------------------------------------------------------|------------------|---------------------------------|------------------|--------------------------------------------------|---------------------------------------------------------|----------------------------------------------------------|--------------------------------------------------------|----------------------------------------------------------|---------------------------------------------------------------------------------|--------------------------------------------------------|----------------------------------------------------------|----------------------------------------------------------------------------------------------------|--------------------------------------------------------------|--------------------|----------------------------------------------------------------------------------------------------|----------------------------------------------------------------------------------------------------|----------------------------------------------------------------------------------------------------|-------------------------------------------------|------------------------------------------------|-----------------------------|----------------------|----------------------------|--------------------------------------|---------------------------------------------|
| Notes                                 |          | ON: light on OFF: light off | <ul> <li>When abnormality occurs, check displ</li> </ul> | -                | Light on at time of abnormality | 1                |                                                  | Display of detected<br>microprocessor protection o      | aurorriany                                               |                                                        | Display of all abnormalities<br>remaining in abnormality |                                                                                 |                                                        | Display of all abnormalities<br>remaining in abnormality |                                                                                                    |                                                              |                    |                                                                                                    |                                                                                                    | Display of abnormalities                                                                                                    | up to present (including<br>abnormality delavs) | <ul> <li>History record in 1 is the</li> </ul> | latest; records become olde | in 10 is the oldest. |                            |                                      |                                             |
|                                       | 8        | Always lighting             | No 8 unit check                                          | No.16 unit check | No.24 unit check                |                  | TH8 abnormality                                  | start over current<br>interception abnormality<br>delay | serial<br>communication<br>abnormality<br>(outdoor unit) | TH8 abnormality<br>delay                               | start over current interception<br>abnormality delay     | Delay of failure<br>in 12 VDC power<br>supply circuit on<br>power circuit boarc | TH8 abnormality<br>delay                               | start over current<br>interception<br>abnormality delay  | Delay of failure<br>in 12 VDC power<br>supply circuit on<br>power circuit boarc                            |                                                              | (p)                |                                                                                                    | и                                                                                                    | gnal                                                                                                    |                                                 |                                                |                             |                      |                            | pply circuit on                      |                                             |
|                                       | 7        |                             | No 7 unit chack                                          | No.15 unit check | No.23 unit check                |                  | TH7 abnormality                                  | 63HS<br>abnormality                                     | Current sensor<br>open/short                             | TH7 abnormality<br>delay                               | 63HS abnormality delay                                   | Current sensor<br>open/short delay                                              | TH7 abnormality<br>delay                               | 63HS abnormality delay                                   | Current sensor<br>open/short delay                                                                         | mality delay                                                 | arge superheat (SH | cient refrigerant                                                                                                    | valve disconnectio                                                                                                    | synchronization si                                                                                                    | nt sensor                                       | voltage                                        | sink temperature            | module               | over current               | in 12 VDC power sup<br>circuit board | or fan motor                                |
|                                       |          |                             | hock                                                     | check            | check                           | check            | tion<br>mality                                   |                                                         | it<br>or                                                 | l<br>lity delay                                        |                                                          | nality                                                                          | lity delay                                             |                                                          | nality                                                                                                    | Abnor                                                        | Disch              | Insuffi                                                                                                    | 4-way                                                                                                    | Powel                                                                                                    | Currei                                          | Under                                          | Heat s                      | Power                | (Start)                    | Failure                              | Outdo                                       |
|                                       | 9        | SV3                         | No 6 unit of                                             | No.14 unit of    | No.22 unit o                    | No.30 unit o     | Outdoor fan rota<br>frequency abnor              | 63LS<br>abnormality                                     | Outdoor un<br>address err                                | Outdoor fan rotatior<br>frequency abnorma              | 63LS<br>abnormality<br>delay                             | TH6 abnorr<br>delay                                                             | Outdoor fan rotation<br>frequency abnorma              | 63LS<br>abnormality<br>delay                             | TH6 abnorr<br>delay                                                                                        | Delay code                                                   | 1600               | 1601                                                                                                    | 1608                                                                                                    | 4165                                                                                                    | 4310                                            | 4320                                           | 4330                        | 4350                 |                            |                                      | 4500                                        |
| 01, 2 (display data                   | 5        | SV2                         | No 5 unit check                                          | No.13 unit check | No.21 unit check                | No.29 unit check | TH3 abnormality                                  | Current sensor/<br>primary current<br>abnormality       | Indoor unit<br>address error                             | TH3 abnormality<br>delay                               | Current sensor/<br>primary current<br>abnormality delay  | Power module<br>abnormality delay                                               | TH3 abnormality<br>delay                               | Current sensor/<br>primary current<br>abnormality delay  | Power module<br>abnormality delay                                                                          |                                                              | erature            | or>(TH4)                                                                                                    | tuid pipe> (TH3)                                                                                                    | oe> (TH6)                                                                                                    | . (TH8)                                         | (TH7)                                          | ()                          |                      |                            | 33HS)                                | TRS)                                        |
| Display on the LED1, 2 (display data) | 4        | SV1                         | ck code)<br>No 4 unit check                              | No.12 unit check | No.20 unit check                | No.28 unit check | TH4 abnormality                                  | Insufficient refrigerant<br>amount abnormality          | Over capacity                                            | TH4 abnormality<br>delay                               | Insufficient refrigerant<br>amount abnormality delay     | Delay caused by closed valve in cooling mode                                    | TH4 abnormality<br>delay                               | Insufficient refrigerant<br>amount abnormality delay     | mount abnormality delay h<br>mount abnormality delay h<br>lelay caused by closed h<br>alve in cooling mode |                                                              | :harge/Comp. temp  | rmistor <compress< td=""><td>rmistor <outdoor lic<="" td=""><td>rmistor <suction pip<="" td=""><td>rmistor <heat sink=""></heat></td><td>rmistor <ambient></ambient></td><td>rmistor <hic> (TH2</hic></td><td>pressure sensor</td><td>ו pressure (63H)</td><td>hpressure sensor (ו</td><td>npressor protector (</td></suction></td></outdoor></td></compress<> | rmistor <outdoor lic<="" td=""><td>rmistor <suction pip<="" td=""><td>rmistor <heat sink=""></heat></td><td>rmistor <ambient></ambient></td><td>rmistor <hic> (TH2</hic></td><td>pressure sensor</td><td>ו pressure (63H)</td><td>hpressure sensor (ו</td><td>npressor protector (</td></suction></td></outdoor> | rmistor <suction pip<="" td=""><td>rmistor <heat sink=""></heat></td><td>rmistor <ambient></ambient></td><td>rmistor <hic> (TH2</hic></td><td>pressure sensor</td><td>ו pressure (63H)</td><td>hpressure sensor (ו</td><td>npressor protector (</td></suction> | rmistor <heat sink=""></heat>                   | rmistor <ambient></ambient>                    | rmistor <hic> (TH2</hic>    | pressure sensor      | ו pressure (63H)           | hpressure sensor (ו                  | npressor protector (                        |
|                                       | e        | 21S4                        | ddresses and che                                         | No.11 unit check | No.19 unit check                | No.27 unit check | Compressor<br>shell temperature<br>abnormality   | Voltage<br>abnormality                                  | Indoor unit<br>capacity error                            | Compressor<br>shell temperature<br>abnormality delay   | Voltage<br>abnormality delay                             | 4-way valve abnormality<br>delay                                                | Compressor<br>shell temperature<br>abnormality delay   | Voltage abnormality<br>delay                             | 4-way valve<br>abnormality delay                                                                           | Delay code Abn                                               | 1202 Disc          | The                                                                                                    | 1205 The                                                                                                    | 1211 The                                                                                                    | 1214 The                                        | 1221 The                                       | 1222 The                    | 1400 Low             | 1402 High                  | High                                 | Com                                         |
|                                       | 2        | 52C 52C                     | No 2 unit check                                          | No.10 unit check | No.18 unit check                | No.26 unit check | Superheat due<br>to low discharge<br>temperature | Compressor<br>over current<br>interception              | Address double<br>setting abnormality                    | Superheat due<br>to low discharge<br>temperature delay | Compressor<br>over current<br>interception delay         | TH2 abnormality<br>delay                                                        | Superheat due<br>to low discharge<br>temperature delay | Compressor<br>over current<br>interception delay         | TH2 abnormality<br>delay                                                                                   |                                                              |                    |                                                                                                    |                                                                                                    |                                                                                                    | v of addresses                                  | bnormality codes                               | ality delay codes)          |                      |                            |                                      |                                             |
|                                       | -        | Compressor operation        | 0000-9999 (Alter                                         | No.9 unit check  | No.17 unit check                | No.25 unit check | High pressure<br>abnormality                     | Heat sink<br>overheating                                | Abnormality in the number of indoor units                | High pressure<br>abnormality delay                     | Heat sink<br>overheating delay                           | 63LS abnormality delay                                                          | High pressure<br>abnormality delay                     | Heat sink<br>overheating delay                           | 63LS abnormality delay                                                                                     | Alternating display<br>2000–9999 and ab<br>including abnorma |                    |                                                                                                    |                                                                                                    |                                                                                                    |                                                 |                                                |                             |                      |                            |                                      |                                             |
| Disnlav mode                          |          | Relay output display        | Check display                                            |                  | Indoor unit check status        |                  | Protection input                                 | Protection input                                        | Protection input                                         | Abnormality delay display 1                            | Abnormality delay display 2                              | Abnormality delay display 3                                                     | Abnormality delay history 1                            | Abnormality delay history 2                              | Abnormality delay history 3                                                                                | Abnormality code history 1                                   | (life latest)      | ADRIDITIAIILY CODE TIISTOLY 2                                                                                                    | Abnormality code history 3                                                                                                    | Abnormality code history 4                                                                                                    | Abnormality code history 5                      | Abnormality code history 6                     | Abnormality code history 7  |                      | Abnormality code history 8 | Abnormality code history 9           | Abnormality code history 10<br>(the oldest) |
| SW1<br>setting                        | 12345678 | 00000000                    | 1000000                                                  | 01000000         | 11000000                        | 00100000         | 10100000                                         | 01100000                                                | 11100000                                                 | 00010000                                               | 10010000                                                 | 01010000                                                                        | 11010000                                               | 00110000                                                 | 10110000                                                                                                   | 01110000                                                     | 00001111           |                                                                                                    | 00001000                                                                                                    | 10001000                                                                                                    | 01001000                                        | 11001000                                       |                             |                      | 10101000                   | 01101000                             | 11101000                                    |
| Z                                     |          | 0                           | ~                                                        | - ~              | с                               | 4                | 5                                                | 9                                                       | 2                                                        | ø                                                      | ര                                                        | 10                                                                              | 7                                                      | 12                                                       | 13                                                                                                    | 14                                                           | L T                | 2                                                                                                    | 16                                                                                                    | 17                                                                                                    | 18                                              | 19                                             | 2                           | ۶                    | 21                         | 22                                   | 23                                          |

**8-9. OUTDOOR UNIT FUNCTIONS** 

SW: setting 0....OFF 1....ON

|     | SW1                  |                                                                                           |                                                  |                                        |                                                        |                                                         |                                                     |                                                     |                                                                |                                                            |                                                                                                    |
|-----|----------------------|-------------------------------------------------------------------------------------------|--------------------------------------------------|----------------------------------------|--------------------------------------------------------|---------------------------------------------------------|-----------------------------------------------------|-----------------------------------------------------|----------------------------------------------------------------|------------------------------------------------------------|----------------------------------------------------------------------------------------------------|
| No. | setting              | Display mode                                                                              |                                                  |                                        |                                                        | Jishiay un ine LEL                                      | u ı, ∠ (uıspıay uata                                | 6                                                   |                                                                |                                                            | Notes                                                                                                |
|     | 12345678             |                                                                                           | 1                                                | 2                                      | 3                                                      | 4                                                       | 5                                                   | 9                                                   | 7                                                              | 8                                                          |                                                                                                    |
| 24  | 00011000             | Cumulative time                                                                           | 0-9999 (unit: 1 hour)                            |                                        |                                                        |                                                         |                                                     |                                                     |                                                                |                                                            | Display of cumulative                                                                                |
| 25  | 10011000             | Cumulative time                                                                           | 0-9999 (unit: 10 hour)                           |                                        |                                                        |                                                         |                                                     |                                                     |                                                                |                                                            | compressor operating time                                                                            |
| 26  | 01011000             | Outdoor unit operation display                                                            | Compressor<br>energizing /no                     | Compressor operating prohibition / no  | Compressor in<br>operation / stop                      | Abnormality detection<br>(check) / normal               | ı                                                   | ,                                                   |                                                                | ,                                                          | Light ON / Light OFF                                                                                 |
| 27  | 11011000             |                                                                                           | No.1 unit mode                                   | No.2 unit mode                         | No.3 unit mode                                         | No.4 unit mode                                          | No.5 unit mode                                      | No.6 unit mode                                      | No.7 unit mode                                                 | No.8 unit mode                                             |                                                                                                    |
| 28  | 00111000             | Indoor unit                                                                               | No.9 unit mode                                   | No.10 unit mode                        | No.11 unit mode                                        | No.12 unit mode                                         | No.13 unit mode                                     | No.14 unit mode                                     | No.15 unit mode                                                | No.16 unit mode                                            | Cooling: light on                                                                                    |
| 29  | 10111000             | operation mode                                                                            | No.17 unit mode                                  | No.18 unit mode                        | No.19 unit mode                                        | No.20 unit mode                                         | No.21 unit mode                                     | No.22 unit mode                                     | No.23 unit mode                                                | No.24 unit mode                                            | reaung: lignt bilinking<br>Stop fan: light off                                                       |
| 30  | 01111000             |                                                                                           | No.25 unit mode                                  | No.26 unit mode                        | No.27 unit mode                                        | No.28 unit mode                                         | No.29 unit mode                                     | No.30 unit mode                                     |                                                                | '                                                          |                                                                                                    |
| 31  | 11111000             |                                                                                           | No.1 unit operation                              | No.2 unit operation                    | No.3 unit operation                                    | No.4 unit operation                                     | No.5 unit operation                                 | No.6 unit operation                                 | No.7 unit operation                                            | No.8 unit operation                                        |                                                                                                    |
| 32  | 00000100             | Indoor unit                                                                               | No.9 unit operation                              | No.10 unit operation                   | No.11 unit operation                                   | No.12 unit operation                                    | No.13 unit operation                                | No.14 unit operation                                | No.15 unit operation                                           | No.16 unit operation                                       | Thermo ON: light on                                                                                  |
| 33  | 10000100             | operation display                                                                         | No.17 unit operation                             | No.18 unit operation                   | No.19 unit operation                                   | No.20 unit operation                                    | No.21 unit operation                                | No.22 unit operation                                | No.23 unit operation                                           | No.24 unit operation                                       | Thermo OFF: light off                                                                                |
| 34  | 01000100             |                                                                                           | No.25 unit operation                             | No.26 unit operation                   | No.27 unit operation                                   | No.28 unit operation                                    | No.29 unit operation                                | No.30 unit operation                                |                                                                |                                                            |                                                                                                    |
| 35  | 11000100             | Capacity code (No.<br>1 to 30 indoor units)                                               | 0–255                                            |                                        |                                                        |                                                         |                                                     |                                                     |                                                                |                                                            | Address and display data are<br>alternately displayed every second.                                  |
| 36  | 00100100             | IC operation mode<br>(No. 1 to 30 units)                                                  | STOP                                             | Fan                                    | Cooling<br>thermo-ON                                   | Cooling<br>thermo-OFF                                   | Heating<br>thermo-ON                                | Heating<br>thermo-OFF                               |                                                                |                                                            | Pressing SWP2 changes the<br>displayed unit in ascending order; it<br>returns to No. 1 after No. 30. |
| 37  | 10100100             | OC operation mode                                                                         | Compressor ON/OFF                                | Heating/Cooling                        | Abnormal/normal                                        | DEFROST/no                                              | Refrigerant<br>recovery / no                        | Excitation<br>current / no                          | 3-min delay / no                                               |                                                            | Light on / light off                                                                                 |
| 38  | 01100100             | External connection status                                                                | CN3N1-3 input                                    | CN3N1-2 input                          | CN3S1-2 input                                          | CN3D1-3 input                                           | CN3D1-2 input                                       |                                                     |                                                                |                                                            | Input: light off No input: light on                                                                  |
| 39  | 11100100             | Communication demand capacity                                                             | 0–255 (%)                                        |                                        |                                                        |                                                         |                                                     |                                                     |                                                                |                                                            | Display of communication<br>demand capacity                                                          |
| 40  | 00010100             | Number of compressor ON/OFF                                                               | 0000–9999 (unit:                                 | x10)                                   |                                                        |                                                         |                                                     |                                                     |                                                                |                                                            | Display a count of                                                                                   |
|     |                      | -                                                                                         | -                                                |                                        |                                                        |                                                         |                                                     |                                                     |                                                                |                                                            | compressor operation/stop                                                                            |
| 41  | 10010100<br>01010100 | Compressor operating current<br>Input current of outdoor unit                             | 0–999.9 (Arms)                                   |                                        |                                                        |                                                         |                                                     |                                                     |                                                                |                                                            | Display detected current                                                                             |
| 43  | 11010100             | Thermo-ON operating time                                                                  | 0000–9999 (unit:                                 | x10)                                   |                                                        |                                                         |                                                     |                                                     |                                                                |                                                            | Display cumulative time of thermo-ON operation                                                       |
| 44  | 00110100             | Total capacity of thermo-ON                                                               | 0–255                                            |                                        |                                                        |                                                         |                                                     |                                                     |                                                                |                                                            | Display total capacity code of indoor units with thermo-ON                                           |
| 45  | 10110100             | Number of indoor units                                                                    | 0–255                                            |                                        |                                                        |                                                         |                                                     |                                                     |                                                                |                                                            | Display number of connected indoor units                                                             |
| 46  | 01110100             | DC bus voltage                                                                            | (V) 6666-0                                       |                                        |                                                        |                                                         |                                                     |                                                     |                                                                |                                                            | Display bus voltage                                                                                  |
| 47  | 11110100             | State of LEV control                                                                      | Cooling/Heating:<br>Td overheating<br>prevention | Cooling: SHd<br>decrease<br>prevention | Cooling/Heating:<br>Min.Sj correction<br>depends on Td | Cooling/Heating:<br>Min.Sj correction<br>depends on Shd | Heating: LEV<br>opening correction<br>depends on Pd | Heating: LEV<br>opening correction<br>depends on Td | Cooling: Correction<br>of high compression<br>ratio prevention | ·                                                          | Display active LEV control                                                                           |
| 48  | 00001100             | State of compressor<br>frequency control 1                                                | Condensing<br>temperature limit<br>control       | Compressor<br>temperature<br>control   | ı                                                      | Discharge temp.<br>(heating) backup<br>control          | Pd abnormality<br>control (heating)                 | Pd Back up<br>control(heating)                      | ı                                                              | Freeze<br>prevention<br>control at the<br>beginning of SHd | Display active compressor<br>frequency control<br>(Hich pressure and                                 |
| 49  | 10001100             | State of compressor<br>frequency control 2                                                | Heat sink overheating<br>prevention control      | Secondary<br>current control           | Input current<br>control                               | Unbalance control<br>of 3-phase power<br>supply         | Frequency restrain of receipt voltage change        | Low pressure decrease<br>prevention                 | Hz-up inhibit<br>control at the<br>beginning of SHd            | High pressure<br>and overheating<br>control                | overheating control: only<br>when connected to Ecodan)                                               |
| 50  | 01001100             | Protection input                                                                          | 63LS<br>abnormality                              | HIC abnormality                        | I                                                      | Frozen<br>protection                                    | 4-way valve disconnection<br>abnormality            | Delay caused by<br>closed valve in<br>cooling mode  | TH6 abnormality                                                | Power module<br>abnormality                                | Display detected<br>microprocessor protection or<br>abnormality                                      |
| 51  | 11001100             | The second current value when<br>microprocessor of POWER<br>BOARD abnormality is detected | 0–999.9 (Arms)                                   |                                        |                                                        |                                                         |                                                     |                                                     |                                                                |                                                            | Display data at time of                                                                              |
| 52  | 00101100             | Heatsink temperature<br>when microprocessor of POWER<br>BOARD abnormality is detected     | -99.9–999.9 (°C)                                 |                                        |                                                        |                                                         |                                                     |                                                     |                                                                |                                                            | abnormality                                                                                          |

TCH091

| Notes               |          |                                |                                                  | Display of data at time of              | abriormainy and abriormainy<br>delay |                                                  |                                            | Display of data from sensor | Display of data at time of abnormality delay | Display of data from thermistor | Display of data at time of abnormality delay      | Display of actual operating frequency | Display of target frequency | Display of number of outdoor<br>fan control steps (target) | Address and display data are<br>alternately displayed every second.<br>Pressing SWP2 changes the<br>displayed unit in ascending order, it<br>returns to No. 1 after No. 30. |                           | Display of detected data of outdoor unit sensors and thermistors                                                                         | Address and display data are | second. Pressing SWP2<br>changes the displayed unit<br>in ascending order; it returns<br>to No. 1 after No. 30. | Display of outdoor subcool (SC) data | Display of target subcool step data | Address and display data are<br>alternately displayed every second.<br>Pressing SWP2 changes the<br>discloued unit in acconding order it |
|---------------------|----------|--------------------------------|--------------------------------------------------|-----------------------------------------|--------------------------------------|--------------------------------------------------|--------------------------------------------|-----------------------------|----------------------------------------------|---------------------------------|---------------------------------------------------|---------------------------------------|-----------------------------|------------------------------------------------------------|----------------------------------------------------------------------------------------------------|---------------------------|----------------------------------------------------------------------------------------------------|------------------------------|----------------------------------------------------------------------------------------------------|--------------------------------------|-------------------------------------|----------------------------------------------------------------------------------------------------|
|                     | ω        |                                |                                                  |                                         |                                      |                                                  |                                            |                             |                                              |                                 |                                                   |                                       |                             |                                                            |                                                                                                    |                           |                                                                                                    |                              |                                                                                                    |                                      |                                     |                                                                                                    |
|                     | 7        |                                |                                                  |                                         |                                      |                                                  |                                            |                             |                                              |                                 |                                                   |                                       |                             |                                                            |                                                                                                    |                           |                                                                                                    |                              |                                                                                                    |                                      |                                     |                                                                                                    |
|                     | 9        |                                |                                                  |                                         |                                      |                                                  |                                            |                             |                                              |                                 |                                                   |                                       |                             |                                                            |                                                                                                    |                           |                                                                                                    |                              |                                                                                                    |                                      |                                     | beration)                                                                                                    |
| 1, 2 (display data) | 5        |                                |                                                  |                                         |                                      |                                                  |                                            |                             |                                              |                                 |                                                   |                                       |                             |                                                            |                                                                                                    |                           |                                                                                                    |                              |                                                                                                    |                                      |                                     | " during cooling of                                                                                                    |
| isplay on the LED   | 4        |                                |                                                  |                                         |                                      |                                                  |                                            |                             |                                              |                                 |                                                   |                                       |                             |                                                            |                                                                                                    |                           |                                                                                                    |                              |                                                                                                    |                                      |                                     | t (SH) (Fixed to "0                                                                                                    |
| D                   | e        |                                |                                                  |                                         |                                      |                                                  |                                            |                             |                                              |                                 |                                                   |                                       |                             |                                                            |                                                                                                    |                           |                                                                                                    |                              |                                                                                                    |                                      |                                     | cooling: superhea                                                                                                    |
|                     | 2        |                                |                                                  |                                         |                                      |                                                  |                                            | cm²)                        | cm²)                                         |                                 |                                                   |                                       |                             |                                                            |                                                                                                    | cm²)                      |                                                                                                    |                              |                                                                                                    |                                      |                                     | bcool (SC)/during                                                                                                    |
|                     | -        |                                |                                                  |                                         | (asınd) nonz-n                       |                                                  |                                            | -99.9-999.9 (Kgf/           | -99.9-999.9 (Kgf/                            | (D°) 9.999-9.99-                | -99.9-999.9 (°C)                                  | 0–255 (Hz)                            | 0–255 (Hz)                  | 0–15                                                       | 0–2000 (pulse)                                                                                                    | -99.9-999.9 (Kgf/         | -99.9-999.9 (°C)                                                                                                    | -99.9–999.9 (°C)             | -99.9-999.9 (°C)                                                                                                | -99.9–999.9 (°C)                     | -2-4                                | –99.9–999.9 (°C)<br>during heating: sut                                                                                                  |
| Displav mode        |          | Outdoor LEV-A<br>opening pulse | Outdoor LEV-A opening<br>oulse abnormality delay | Dutdoor LEV-A opening pulse abnormality | Outdoor LEV-B<br>opening pulse       | Dutdoor LEV-B opening<br>vulse abnormality delay | Dutdoor LEV-B opening<br>pulse abnormality | 3LS (Low pressure)          | 3LS abnormality delay .                      | TH2 (HIC pipe)                  | TH2 (HIC) abnormality delay TH2 (HIC) abnormality | Operational frequency (               | Target frequency            | Dutdoor fan control (<br>step number                       | Indoor LEV<br>Opening pulse<br>No. 1 to 30 units)                                                                                                    | ligh pressure sensor (Pd) | TH4 (Compressor)(Td) data<br>TH6 (Suction pipe) (ET) data<br>TH7 (Ambient) data<br>H3 (Outdoor liquid pipe) data<br>TH8 (Heat sink) data | TH23 (Gas) data (No. ]       | H22 (Liquid) data (No.<br>1 to 30 indoor units)<br>-121 (Intake) data (No.<br>1 to 30 indoor units)             | Outdoor SC (cooling)                 | Target subcool step                 | Indoor SC/SH<br>Vo. 1 to 30 units) (                                                                                                    |
| SW1<br>setting      | 12345678 | 10101100                       | 01101100 <sup>(</sup>                            | , 11101100                              | 00011100                             | 10011100                                         | 01011100                                   | 11011100 6                  | 00111100 60<br>10111100 60                   | 01111100                        | 11111100 1<br>00000010                            | 10000010                              | 01000010                    | 11000010                                                   | 00100010                                                                                                    | 10100010 h                | 01100010<br>11100010<br>00010010<br>10010010<br>100100                                                                                   | 11010010                     | 00110010 TI<br>10110010 TI                                                                                      | 01110010                             | 11110010                            | 00001010                                                                                                    |
| No.                 |          | 53                             | 54                                               | 55                                      | 56                                   | 57                                               | 58                                         | 59                          | 60<br>61                                     | 62                              | 63<br>64                                          | 65                                    | 66                          | 67                                                         | 68                                                                                                    | 69                        | 70<br>71<br>72<br>73<br>73                                                                                                    | 75                           | 77                                                                                                    | 78                                   | 79                                  | 80                                                                                                    |

TCH091
| Notes               | 1        | Display of outdoor discharge superheat (SHd) data |                             | Display of all control target data |                             | Address and display data are<br>alternately displayed every second.<br>Pressing XWP2 changes the<br>displayed unit in ascending order, it<br>returns to No. 1 after No. 30. | Display of actual frequency<br>at time of abnormality delay | Display of fan step number<br>at time of abnormality delay | Address and display data are<br>alternately displayed every second.<br>Pressing SWP2 changes the<br>displayed unit in ascending order, it<br>returns to No. 1 after No. 30. |                                                              |                                                                 | Display of data from<br>high pressure sensor, all<br>thermistors, and SC/SH at | time of abnormality delay                                                |                                                          |                                                 | Address and display data are<br>alternately displayed every second.<br>Pressing SWP2 changes the<br>displayed unit in ascending order, it<br>returns to No. 1 after No. 30. | Display of version data of<br>ROM | Display of ROM type | Display of check sum code<br>of ROM |
|---------------------|----------|---------------------------------------------------|-----------------------------|------------------------------------|-----------------------------|----------------------------------------------------------------------------------------------------|-------------------------------------------------------------|------------------------------------------------------------|----------------------------------------------------------------------------------------------------|--------------------------------------------------------------|-----------------------------------------------------------------|--------------------------------------------------------------------------------|--------------------------------------------------------------------------|----------------------------------------------------------|-------------------------------------------------|----------------------------------------------------------------------------------------------------|-----------------------------------|---------------------|-------------------------------------|
|                     | ∞        |                                                   |                             |                                    |                             |                                                                                                    |                                                             |                                                            |                                                                                                    |                                                              |                                                                 |                                                                                |                                                                          |                                                          |                                                 |                                                                                                    |                                   |                     |                                     |
|                     | 7        |                                                   |                             |                                    |                             |                                                                                                    |                                                             |                                                            |                                                                                                    |                                                              |                                                                 |                                                                                |                                                                          |                                                          |                                                 |                                                                                                    |                                   |                     |                                     |
|                     | 9        |                                                   |                             |                                    |                             |                                                                                                    |                                                             |                                                            |                                                                                                    |                                                              |                                                                 |                                                                                |                                                                          |                                                          |                                                 |                                                                                                    |                                   |                     |                                     |
| 01, 2 (display data | 5        |                                                   |                             |                                    |                             |                                                                                                    |                                                             |                                                            |                                                                                                    |                                                              |                                                                 |                                                                                |                                                                          |                                                          |                                                 |                                                                                                    |                                   |                     |                                     |
| Display on the LEI  | 4        |                                                   |                             |                                    |                             |                                                                                                    |                                                             |                                                            |                                                                                                    |                                                              |                                                                 |                                                                                |                                                                          |                                                          |                                                 | ooling operation)                                                                                                    |                                   |                     |                                     |
|                     | m        |                                                   |                             |                                    |                             |                                                                                                    |                                                             |                                                            |                                                                                                    |                                                              |                                                                 |                                                                                |                                                                          |                                                          |                                                 | ked to "0" during c                                                                                                    |                                   |                     |                                     |
|                     | 2        |                                                   | kgf/cm²)                    | (°C)                               | °C)                         | 20.0) (°C)                                                                                                    |                                                             |                                                            |                                                                                                    | (/cm²)                                                       |                                                                 |                                                                                |                                                                          |                                                          |                                                 | ubcool (SC)<br>uperheat (SH) (Fi›                                                                                                    |                                   |                     |                                     |
|                     | ÷        | (D°) 9.999.9 (°C)                                 | Pdm (0.0–30.0) (            | ETm (-2.0-23.0)                    | SCm (0.0-20.0) (            | SCm/SHm (0.0–2                                                                                                    | 0–255 (Hz)                                                  | 0–15                                                       | 0-2000 (pulse)                                                                                                    | -99.9-999.9 (Kg                                              |                                                                 | -99.9–999.9 (°C)                                                               |                                                                          |                                                          |                                                 | -99.9-999.9(°C)<br>During heating: s<br>During cooling; s                                                                                                    | 0.00-99.99 (ver)                  |                     | 0000-FFFF                           |
| Display mode        | -        | Discharge superheat (SHd)                         | Target Pd display (heating) | Target ET display (cooling)        | Target outdoor SC (cooling) | Target indoor SC/<br>SH (No. 1 to 30<br>units)                                                                                                    | Actual frequency of<br>abnormality delay                    | Fan step number at time of abnormality delay               | Indoor LEV<br>opening pulse<br>abnormality delay<br>(No. 1 to 30 units)                                                                                                    | High pressure sensor data<br>at time of abnormality<br>delay | TH4 (Compressor)<br>sensor data at time of<br>abnormality delay | TH6 (Suction pipe)<br>sensor data at time of<br>abnormality delay              | TH3 (Outdoor liquid pipe)<br>sensor data at time of<br>abnormality delay | TH8 (Heat sink) sensor data at time of abnormality delay | OC SC (cooling) at time of<br>abnormality delay | IC SC/SH at time<br>of abnormality<br>delay (No. 1 to 30<br>units)                                                                                                    | ROM version<br>monitor            | ROM type            | Check sum mode                      |
| SW1<br>setting      | 12345678 | 10001010                                          | 01001010                    | 11001010                           | 00101010                    | 10101010                                                                                                    | 01101010                                                    | 11101010                                                   | 00011010                                                                                                    | 10011010                                                     | 01011010                                                        | 11011010                                                                       | 00111010                                                                 | 10111010                                                 | 01111010                                        | 11111010                                                                                                    | 00000110                          | 10000110            | 01000110                            |
| O<br>N              |          | 81                                                | 82                          | 83                                 | 84                          | 85                                                                                                    | 86                                                          | 87                                                         | 88                                                                                                    | 89                                                           | 06                                                              | 91                                                                             | 92                                                                       | 93                                                       | 94                                              | 95                                                                                                    | 96                                | 97                  | 98                                  |

TCH091

| Notes               |          |                                         | Disclosure is required only             | for the US.                          |                                         | Flagging the latest history of U9 error                      | Input: light off<br>No input: light on                        | Input: light off<br>No input: light on                  | Display of actual frequency<br>at time of abnormality | Display of fan step number<br>at time of abnormality | Flagging the latest history of<br>UP error                             | Address and display data are<br>attermately displayed every second.<br>Pressing SWP2 changes the<br>displayed unit in ascending order; it<br>returns to No. 1 after No. 30. |                                                        |                                                           | Display of data from<br>High pressure sensor, all<br>thermistors, and SC/SH at | unite of abriotriality.                                            |                                                          | Address and display data are alternately displayed every second. | Pressing SWP2 changes the<br>displayed unit in ascending order; it<br>returns to No. 1 after No. 30. |
|---------------------|----------|-----------------------------------------|-----------------------------------------|--------------------------------------|-----------------------------------------|--------------------------------------------------------------|---------------------------------------------------------------|---------------------------------------------------------|-------------------------------------------------------|------------------------------------------------------|------------------------------------------------------------------------|----------------------------------------------------------------------------------------------------|--------------------------------------------------------|-----------------------------------------------------------|--------------------------------------------------------------------------------|--------------------------------------------------------------------|----------------------------------------------------------|------------------------------------------------------------------|----------------------------------------------------------------------------------------------------|
|                     | 8        |                                         |                                         |                                      |                                         | Over voltage error                                           | 1                                                             | 1                                                       |                                                       |                                                      | Over current<br>abnormality                                            |                                                                                                    |                                                        |                                                           |                                                                                |                                                                    |                                                          |                                                                  |                                                                                                    |
|                     | 7        |                                         |                                         |                                      |                                         | Under voltage error                                          | 1                                                             | 1                                                       |                                                       |                                                      | Failure in 12 VDC<br>power supply circuit<br>on power circuit<br>board |                                                                                                    |                                                        |                                                           |                                                                                |                                                                    |                                                          |                                                                  |                                                                                                    |
| (1)                 | 9        |                                         |                                         |                                      |                                         | L1 open phase error                                          | ,                                                             | ı                                                       |                                                       |                                                      | ,                                                                      |                                                                                                    |                                                        |                                                           |                                                                                |                                                                    |                                                          |                                                                  |                                                                                                    |
| 01, 2 (display data | 5        |                                         |                                         |                                      |                                         | Power<br>synchronization<br>signal error                     | CN3D 1-2 input                                                | CN3D 1-2 input                                          |                                                       |                                                      | ,                                                                      |                                                                                                    |                                                        |                                                           |                                                                                |                                                                    |                                                          |                                                                  |                                                                                                    |
| Display on the LEI  | 4        |                                         |                                         |                                      |                                         | Converter Fault                                              | CN3D 1-3 input                                                | CN3D 1-3 input                                          |                                                       |                                                      | ,                                                                      |                                                                                                    |                                                        |                                                           |                                                                                |                                                                    |                                                          |                                                                  | ooling operation)                                                                                    |
|                     | 3        |                                         |                                         |                                      |                                         | PAM error                                                    | CN3S 1-2 input                                                | CN3S 1-2 input                                          |                                                       |                                                      |                                                                        |                                                                                                    |                                                        |                                                           |                                                                                |                                                                    |                                                          |                                                                  | ked to "0" during co                                                                                 |
|                     | 2        |                                         |                                         |                                      |                                         | Active filter<br>abnormality                                 | CN3N 1-2 input                                                | CN3N 1-2 input                                          |                                                       |                                                      | ,                                                                      |                                                                                                    | (/cm²)                                                 |                                                           |                                                                                |                                                                    |                                                          |                                                                  | ubcool (SC)<br>uperheat (SH) (Fi›                                                                    |
|                     | -        |                                         |                                         | 0 0.000-0.00                         |                                         | ,                                                            | CN3N 1-3 input                                                | CN3N 1-3 input                                          | 0–255 (Hz)                                            | 0–15                                                 | ,                                                                      | 0-2000 (pulse)                                                                                                    | -99.9-999.9 (Kg                                        |                                                           |                                                                                | - 99.9-999.9 (- C)                                                 |                                                          | -99.9-999.9(°C)                                                  | During heating: s<br>During cooling: s                                                               |
| Display mode        | -        | Backup heating<br>determination value a | Backup heating<br>determination value b | Backup heating determination value c | Backup heating<br>determination value d | Detailed and latest<br>history of voltage<br>error (U9/4220) | External connection<br>status at time of<br>abnormality delay | External connection<br>status at time of<br>abnormality | Actual frequency<br>of abnormality                    | Fan step number<br>at time of<br>abnormality         | Detailed and<br>latest error history<br>(UP/4220)                      | IC LEV opening pulse<br>at time of abnormality<br>(No. 1 to 30 units)                                                                                                    | High pressure sensor<br>data at time of<br>abnormality | TH4 (Compressor)<br>sensor data at time of<br>abnormality | TH6 (Suction pipe)<br>sensor data at time of<br>abnormality                    | TH3 (Outdoor liquid<br>pipe) sensor data at<br>time of abnormality | TH8 (Heat sink)<br>sensor data at time of<br>abnormality | OC SC (cooling) at time of abnormality                           | IC SC/SH at time of<br>abnormality (No. 1 to<br>30 units)                                            |
| SW1<br>setting      | 12345678 | 11000110                                | 00100110                                | 10100110                             | 01100110                                | 11100110                                                     | 00010110                                                      | 10010110                                                | 01010110                                              | 11010110                                             | 00110110                                                               | 10110110                                                                                                    | 01110110                                               | 11110110                                                  | 00001110                                                                       | 10001110                                                           | 01001110                                                 | 11001110                                                         | 00101110                                                                                             |
| No.                 |          | 66                                      | 100                                     | 101                                  | 102                                     | 103                                                          | 104                                                           | 105                                                     | 106                                                   | 107                                                  | 108                                                                    | 109                                                                                                    | 110                                                    | 111                                                       | 112                                                                            | 113                                                                | 114                                                      | 115                                                              | 116                                                                                                  |

TCH091

**ELECTRICAL WIRING** 

This chapter provides an introduction to electrical wiring for the Power Multi series, together with notes concerning power wiring, wiring for control (transmission wires and remote controller wires), and the frequency converter.

# 9-1. OVERVIEW OF POWER WIRING

- (1) Use a separate power supply for the outdoor unit and indoor unit.
- (2) Bear in mind ambient conditions (ambient temperature, direct sunlight, rain water, etc.) when proceeding with the wiring and connections.
- (3) The wire size is the minimum value for metal conduit wiring. The power cord size should be 1 rank thicker consideration of voltage drops.
- Make sure the power-supply voltage does not drop more than 10%.
- (4) Specific wiring requirements should adhere to the wiring regulations of the region.
- (5) Power supply cords of parts of appliances for outdoor use shall not be lighter than polychloroprene sheathed flexible cord (design 60245 IEC57). For example, use wiring such as YZW.
- (6) Install an earth line longer than power cables.

# A Warning:

9

- Be sure to use specified wires to connect so that no external force is imparted to terminal connections. If connections are not fixed firmly, it may cause heating or fire.
- Be sure to use the appropriate type of overcurrent protection switch. Note that generated overcurrent may include some amount of direct current.

#### A Caution:

Some installation site may require attachment of an earth leakage breaker. If no earth leakage breaker is installed, it may cause an electric shock.

Do not use anything other than breaker and fuse with correct capacity. Using fuse and wire or copper wire with too large capacity may cause a malfunction of unit or fire.

Be sure to install N-Line. Without N-Line, it could cause damage to the unit.

# 9-2. WIRING OF MAIN POWER SUPPLY AND EQUIPMENT CAPACITY

# 9-2-1. Wiring diagram for main power supply

Schematic Drawing of Wiring : When NOT using a Branch Box (example)

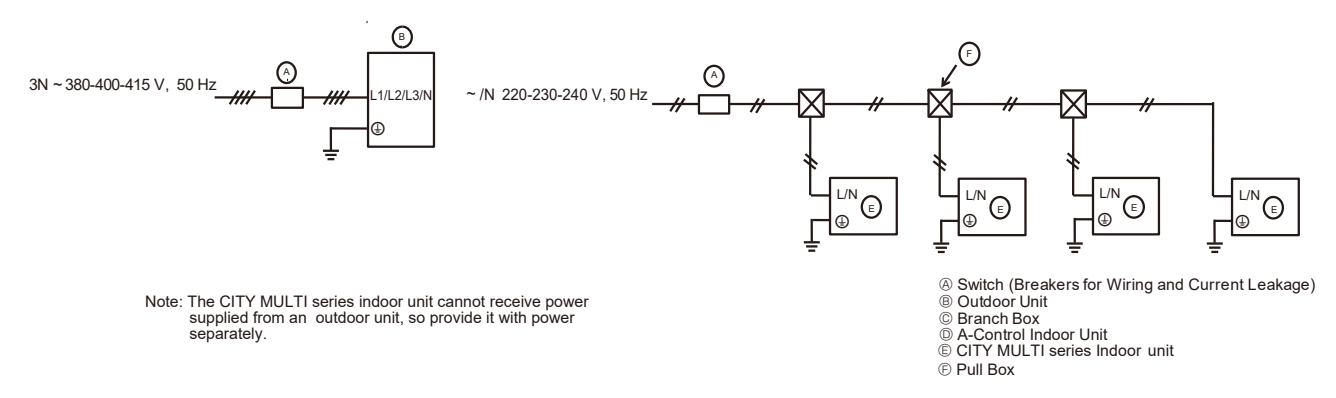

■ Schematic Drawing of Wiring : When using Branch Boxes (example) <When power is supplied to branch box from the outdoor unit>

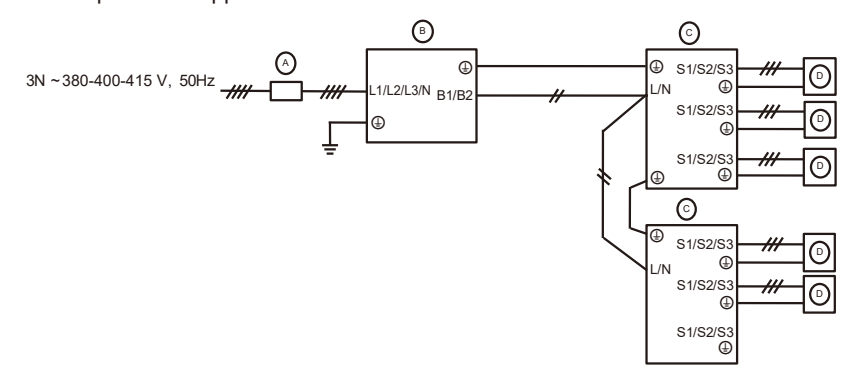

<When power is supplied to outdoor unit and branch box separately>

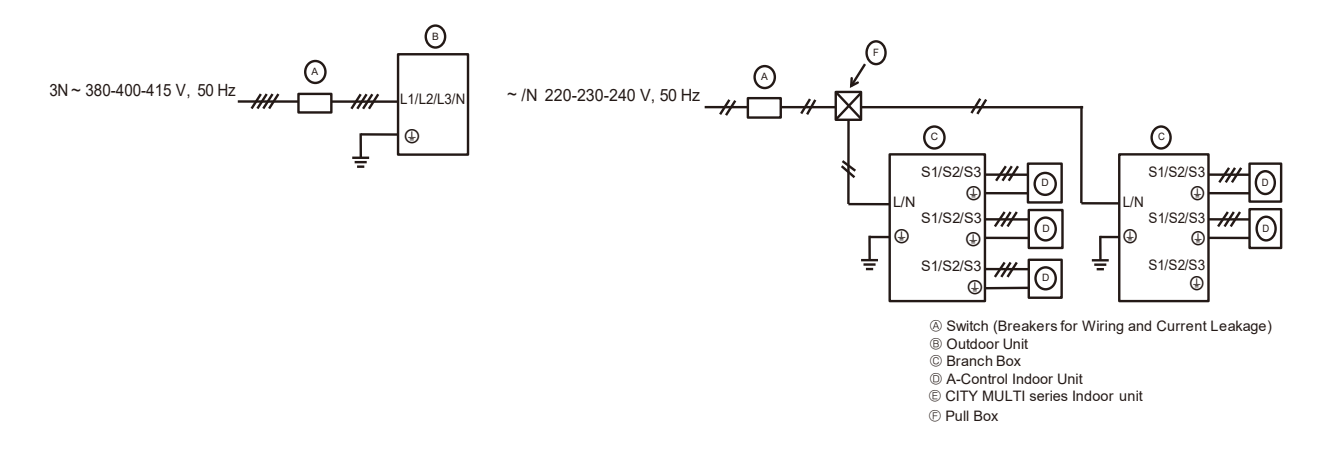

Schematic Drawing of Wiring: When using a Branch Box and CITY MULTI series indoor unit (example)
When power is supplied to outdoor unit and branch box separately>

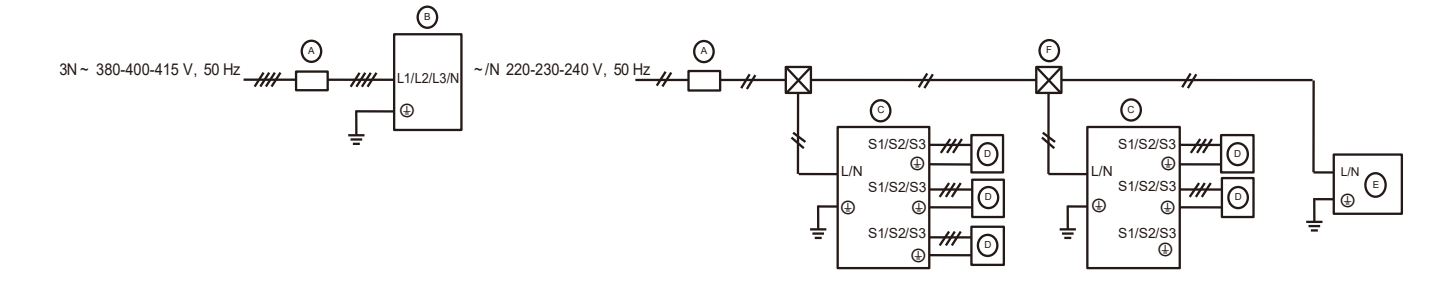

<When power is supplied to branch box from the outdoor unit>

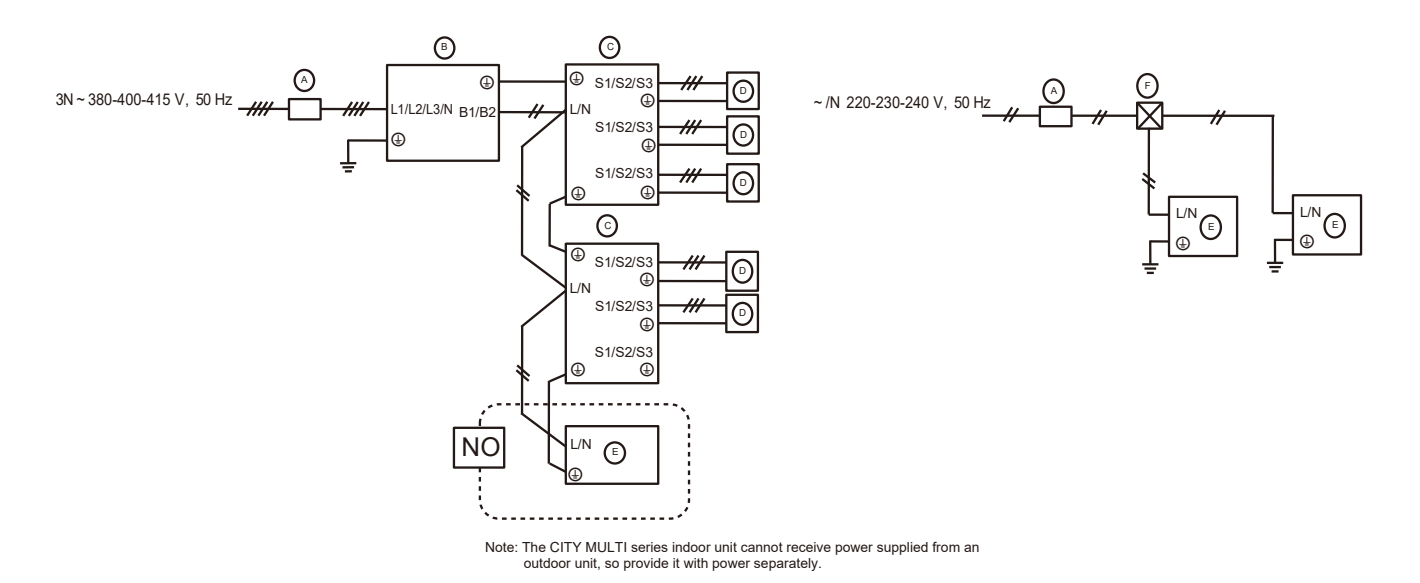

# 9-2-2. Cross section area of Wire for Main Power and ON/OFF capacities

#### <When power is supplied separately>

|       |              | _            | Bower supply *2         | Minimum Wire Cross | -sectional area (mm <sup>2</sup> ) | Prooker for Wiring *1 | Breaker for Current Leakage |  |
|-------|--------------|--------------|-------------------------|--------------------|------------------------------------|-----------------------|-----------------------------|--|
| Model |              |              | Fower supply 2          | Main Cable         | Ground                             | bleaker for winning i | bleaker for Current Leakage |  |
| Outd  | Outdoor unit | PUMY-P250YBM | 3N~ 380-400-415 V 50 Hz | 4.0                | 4.0                                | 32 A                  | 32 A 30 mA 0.1 sec. or less |  |
|       |              | PUMY-P300YBM | 3N~ 380-400-415 V 50 Hz | 6.0                | 6.0                                | 40 A                  | 40 A 30 mA 0.1 sec. or less |  |

#### <When power is supplied from the outdoor unit>

| _            | Power supply *2              | Minimum Wire Cross                                                                                                    | -sectional area (mm <sup>2</sup> )                                                                                                    | Procker for Wiring *1                                                                                                    | Breaker for Current Leakage                                                                                                    |  |
|--------------|------------------------------|----------------------------------------------------------------------------------------------------|----------------------------------------------------------------------------------------------------|----------------------------------------------------------------------------------------------------|----------------------------------------------------------------------------------------------------|--|
|              | Power suppry 2               | Main Cable                                                                                                    | Ground                                                                                                    | breaker for winning i                                                                                                    |                                                                                                    |  |
| PUMY-P250YBM | 3N~ 380-400-415 V 50 Hz      | 6.0                                                                                                    | 6.0                                                                                                    | 40 A                                                                                                    | 40 A 30 mA 0.1 sec. or less                                                                                                    |  |
| PUMY-P300YBM | 3N~ 380-400-415 V 50 Hz      | 6.0                                                                                                    | 6.0                                                                                                    | 40 A                                                                                                    | 40 A 30 mA 0.1 sec. or less                                                                                                    |  |
|              | PUMY-P250YBM<br>PUMY-P300YBM | Power supply *2           PUMY-P250YBM         3N~ 380-400-415 V 50 Hz           PUMY-P300YBM         3N~ 380-400-415 V 50 Hz | Power supply *2         Minimum Wire Cross           PUMY-P250YBM         3N~380-400-415 V 50 Hz         6.0           PUMY-P300YBM         3N~380-400-415 V 50 Hz         6.0 | Power supply *2         Minimum Wire Cross-sectional area (mm²)           PUMY-P250YBM         3N~ 380-400-415 V 50 Hz         6.0         6.0           PUMY-P300YBM         3N~ 380-400-415 V 50 Hz         6.0         6.0 | Minimum Wire Cross-sectional area (mm²)         Breaker for Wiring *1           PUMY-P250YBM         3N~380-400-415 V 50 Hz         6.0         6.0         40 A           PUMY-P300YBM         3N~380-400-415 V 50 Hz         6.0         6.0         40 A |  |

\*1 A breaker with at least 3.0 mm contact separation in each poles shall be provided. Use non-fuse breaker (NF) or earth leakage breaker (NV).

\*2 In multi-phase appliances, the colour of the neutral conductor of the supply cord, if any, shall be blue.

#### <Indoor units> When power is supplied to indoor unit and outdoor unit separately

| Total operating current of the indeer unit | Minimun    | n wire thickne | ss (mm²) | Ground fault interruptor *1 | Local sv | witch (A) | Breaker for wiring |
|--------------------------------------------|------------|----------------|----------|-----------------------------|----------|-----------|--------------------|
| Total operating current of the indoor unit | Main Cable | Branch         | Ground   | Ground-radit interrupter    | Capacity | Fuse      | (NFB)              |
| F0 = 16 A or less *2                       | 1.5        | 1.5            | 1.5      | 20 A current sensitivity *3 | 16       | 16        | 20                 |
| F0 = 25 A or less *2                       | 2.5        | 2.5            | 2.5      | 30 A current sensitivity *3 | 25       | 25        | 30                 |
| F0 = 32 A or less *2                       | 4.0        | 4.0            | 4.0      | 40 A current sensitivity *3 | 32       | 32        | 40                 |

Apply to IEC61000-3-3 about max. permissive system impedance.

\*1 The Ground-fault interrupter should support inverter circuit.

The Ground-fault interrupter should combine using of local switch or wiring breaker.

\*2 Please take the larger of F1 or F2 as the value for F0.

F1 = Total operating maximum current of the indoor units × 1.2

 $F2 = \{V1 \times (Quantity of Type 1)/C\} + \{V1 \times (Quantity of Type 2)/C\} + \{V1 \times (Quantity of Type 3)/C\} + \dots + \{V1 \times (Quantity of Type 16)/C\}$ 

#### Connect to Branch box (PAC-MK·BC)

| Indoor unit |                                                                    | V1   | V2  |
|-------------|--------------------------------------------------------------------|------|-----|
| Type 1      | PEAD-M·JAA(D)                                                      | 26.9 |     |
| Type 2      | SEZ-M·DA(L)2, PCA-M·KA2                                            | 19.8 |     |
| Туре 3      | SLZ-M·FA2, PLA-M·EA2                                               | 17.1 | 24  |
| Tuno 4      | MSZ-AP·VG(K), MSZ-RW·VG-E1, MFZ-KT·VG, MFZ-KT·VG-E2, MLZ-KY·VG-E1, | 74   | 2.4 |
| туре 4      | MSZ-LN·VG2, MSZ-EF·VG(-E2/ER2/ET2), MSZ-EF·VGK(-E1/ER1/ET1)        | 7.4  |     |
| Type 5      | MSZ-FH·VE2                                                         | 6.8  |     |
| Type 6      | Branch box (PAC-MK·BC)                                             | 5.1  | 3   |

#### Connect to Connection kit (PAC-LV11M)

| Indoor unit |                                                                                      | V1  | V2  |
|-------------|--------------------------------------------------------------------------------------|-----|-----|
| Type 7      | MSZ-EF·VG(-E2/ER2/ET2), MSZ-EF·VGK(-E1/ER2/ET1), MSZ-AP·VG(K), MFZ-KT·VG, MSZ-LN·VG2 | 7.4 |     |
| Туре 8      | MSZ-FH·VE2                                                                           | 6.8 | 2.4 |
| Туре 9      | Connection kit (PAC-LV11M)                                                           | 3.5 |     |

#### **Connect to City Multi**

| Indoor unit                               | V1                                                                        | V2   |     |
|-------------------------------------------|---------------------------------------------------------------------------|------|-----|
| Type 10                                   | 38                                                                        | 1.6  |     |
| Type 11 PEFY-P40-140VMHS-E, PEFY-P·VMH-E2 |                                                                           |      |     |
| Tupo 12                                   | PMFY-P·VBM-E, PLFY-P·VFM-E, PEFY-P·VMS1(L)-E, PCFY-P·VKM-E, PKFY-P·VKM-E, | 10.0 |     |
| Type 12                                   | PKFY-P·VLM-E, PFFY-P·VKM-E2, PFFY-P·VCM-E                                 |      | 2.4 |
| Type 13                                   | PLFY-P·VEM-A, PLFY-M·VEM-E                                                | 17.1 |     |
| Type 14                                   | PEFY-M·VMA(2)(L)-A, PEFY-M·VMA(L)-A1                                      | 18.6 | 3   |
| Type 15                                   | PEFY-P200/250VMHS-E, PEFY-P·VMHS-E-F                                      | 13.8 | 4.8 |
| Type 16                                   | PEFY-P·VMR-E-L/R, PFFY-P·VLEM-E, GUF-RD(H)4                               | 0    | 0   |

C : Multiple of tripping current at tripping time 0.01s

Please pick up "C" from the tripping characteristic of the breaker.

<Example of "F2" calculation>

\* Condition: PEFY-P·VMS1-E × 4 + PEFY-P·VMA-E × 1, C = 8 (refer to right sample chart)

F2 = 19.8 × 4/8 + 38.0 × 1/8

= 14.65

\*3 Current sensitivity is calculated using the following formula.

G1 = {V2 × (Quantity of Type 1)} + {V2 × (Quantity of Type 2)} + ··· + {V2 × (Quantity of Type 16)} + {V3 ×

(Wire length [km])}

| G1           | Current sensitivity    |
|--------------|------------------------|
| 30 or less   | 30 mA 0.1 sec or less  |
| 100 or less  | 100 mA 0.1 sec or less |
|              |                        |
| Wire thickne | ss V/3                 |

| V3 |
|----|
| 48 |
| 56 |
| 66 |
|    |

Rated Tripping current (x)

1. Bear in mind ambient conditions (ambient temperature, direct sunlight, rain water, etc.) when proceeding with the wiring and connections.

2. The wire size is the minimum value for metal conduit wiring. The power cord size should be 1 rank thicker consideration of voltage drops.

Make sure the power-supply voltage does not drop more than 10%.

3. Specific wiring reguirements should adhere to the wiring regulations of the region.

4. Power supply cords of parts of appliances for outdoor use shall not be lighter than polychloroprene sheathed flexible cord (design 60245 iec57). For example, use wiring such as YZW.

Sample chart

600

60

10

0.1

0.01

2 3 4

S

Tripping Time

SAMPLE

6 8 10

20

6000

5. Install an earth longer than other cables.

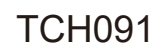

# 9-3. DESIGN FOR CONTROL WIRING

Please note that the types and numbers of control wires needed by the Power Multi series will depend on the remote controllers and whether they are linked with the system.

# 9-3-1. Selection number of control wires

|              |                                                               | M-NET remote controller                                                                                                    |  |  |  |
|--------------|---------------------------------------------------------------|----------------------------------------------------------------------------------------------------|--|--|--|
|              | Use                                                           | Remote controller used in system control operations <ul> <li>Group operation involving different refrigerant systems</li> <li>Linked operation with upper control system</li> </ul> |  |  |  |
| Remote       | controller $\rightarrow$ indoor unit                          |                                                                                                    |  |  |  |
| smission     | Wires connecting $\rightarrow$ indoor units                   | 2 core wire (non polor)                                                                                                    |  |  |  |
|              | Wires connecting $\rightarrow$ indoor units with outdoor unit | 2-core wire (non-polar)                                                                                                    |  |  |  |
| Tran<br>wire | Wires connecting $\rightarrow$ outdoor units                  |                                                                                                    |  |  |  |

# 9-4. WIRING TRANSMISSION CABLES

# 9-4-1. Types of control cables

# 1. Wiring transmission cables

| Types of transmission cables | Shielding wire (2-core) CVVS, CPEVS or MVVS |
|------------------------------|---------------------------------------------|
| Cable diameter               | More than 1.25 mm <sup>2</sup>              |
| Maximum wiring length        | Within 200 m                                |

### 2. M-NET Remote control cables

| Types of remote control cables | Shielding wire (2-core) CVVS, CPEVS, or MVVS                                                      |
|--------------------------------|---------------------------------------------------------------------------------------------------|
| Cable diameter                 | 0.5 to 1.25 mm <sup>2</sup>                                                                       |
| Remarks                        | If the length exceeds 10 m, use a cable with the same specifications as transmission line wiring. |

3. MA Remote control cables

| Type of remote control cable | Sheathed 2-core cable (unshielded) CVV                       |
|------------------------------|--------------------------------------------------------------|
| Cable diameter               | 0.3 to 1.25 mm <sup>2</sup> (0.75 to 1.25 mm <sup>2</sup> )* |
| Remarks                      | Within 200 m                                                 |

\* Connected with simple remote controller.

# 9-4-2. Wiring examples

Controller name, symbol and allowable number of controllers.

| Name                    | Symbol | Allowable number of controllers |                                                                                   |  |  |  |
|-------------------------|--------|---------------------------------|-----------------------------------------------------------------------------------|--|--|--|
| Outdoor unit controller | OC     | _                               |                                                                                   |  |  |  |
|                         | M-IC   | PUMY-P250<br>PUMY-P300          | 1 to 30 units per 1 OC                                                            |  |  |  |
| Indoor unit controller  | A-IC   | PUMY-P250                       | 2 to 12 units per 1 OC                                                            |  |  |  |
|                         |        | PUMY-P300                       |                                                                                   |  |  |  |
| Branch box              | —      | _                               | 0 to 3 units per 1 OC                                                             |  |  |  |
| Remote controller       | RC     | M-NET RC                        | Maximum of 30 controllers for 1 OC (Cannot be connected if a branch box is used.) |  |  |  |
|                         |        | MA-RC                           | Maximum of 2 per group                                                            |  |  |  |

# 9-5. SYSTEM SWITCH SETTING

In order to identify the destinations of signals to the outdoor units, indoor units, and remote controller of the Power Multi series, each microprocessor must be assigned an identification number (address). The addresses of outdoor units, indoor units, and remote controller must be set using their settings switches. Please consult the installation manual that comes with each unit for detailed information on setting procedures.

# 9-6. EXAMPLE EXTERNAL WIRING DIAGRAM FOR A BASIC SYSTEM

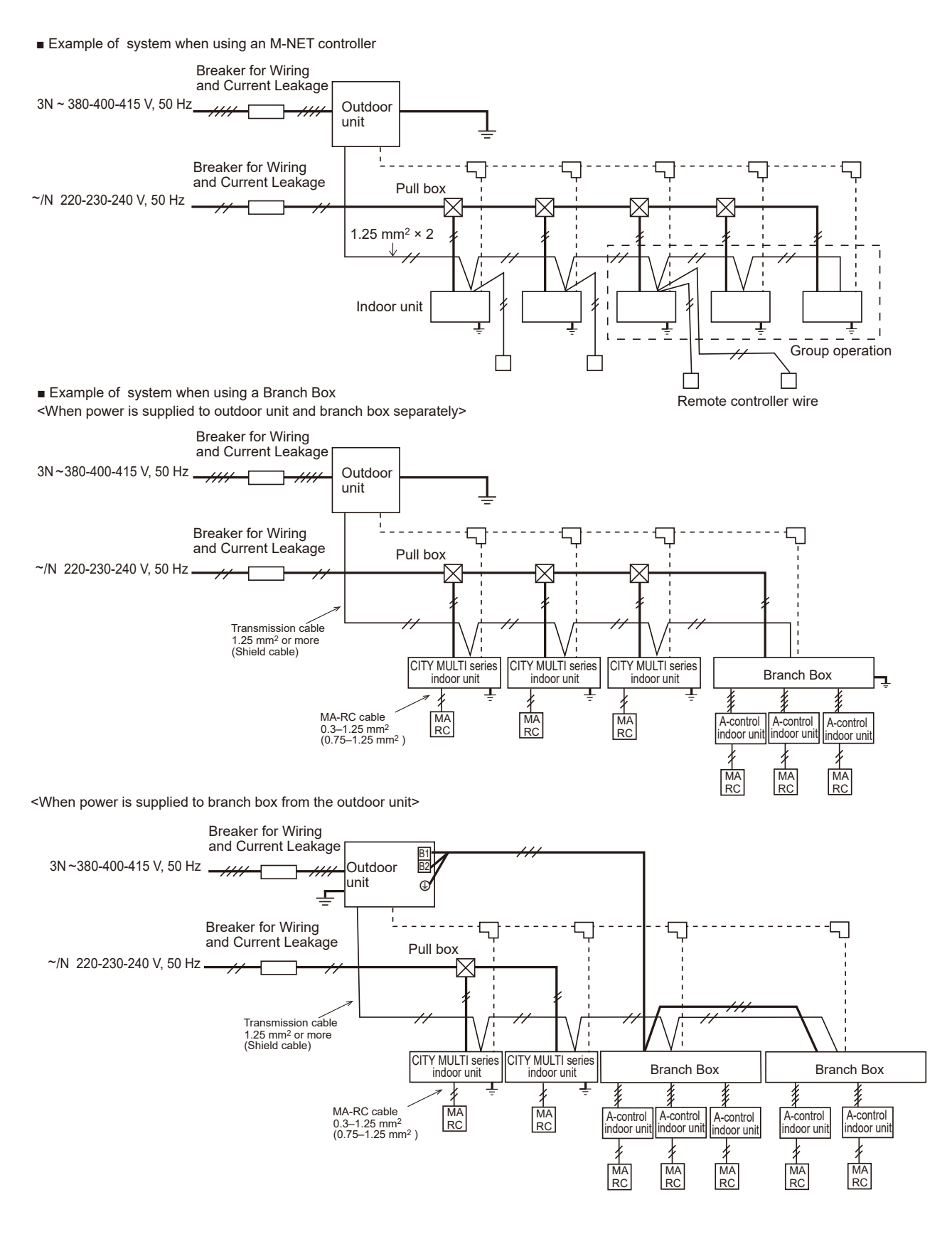

# 9-7. METHOD FOR OBTAINING ELECTRICAL CHARACTERISTICS WHEN A CAPACITY AGREEMENT IS TO BE SIGNED WITH AN ELECTRIC POWER COMPANY

The electrical characteristics of connected indoor unit system for air conditioning systems, including the Power Multi series, will depend on the arrangement of the indoor and outdoor units.

First read the data on the selected indoor and outdoor units and then use the following formulas to calculate the electrical characteristics before applying for a capacity agreement with the local electric power company.

# 9-7-1. Obtaining the electrical characteristics of the Power Multi series system

### (1) Procedure for obtaining total power consumption

|                                             | Page numbers in this technical manual         | Power consumption |
|---------------------------------------------|-----------------------------------------------|-------------------|
| Total power consumption of each indoor unit | See the technical manual of each indoor unit. | 0                 |
| Power consumption of outdoor unit*          | Standard capacity diagram— Refer to 4-3.      | 2                 |
| Total power consumption of system           | See the technical manual of each indoor unit. | ①+② <kw></kw>     |

\*The power consumption of the outdoor unit will vary depending on the total capacity of the selected indoor units.

### (2) Method of obtaining total current

|                                        | Page numbers in this technical manual         | Subtotal     |
|----------------------------------------|-----------------------------------------------|--------------|
| Total current through each indoor unit | See the technical manual of each indoor unit. | 0            |
| Current through outdoor unit*          | Standard capacity diagram — Refer to 4-3.     | 2            |
| Total current through system           | See the technical manual of each indoor unit. | ()+@ <a></a> |

\*The current through the outdoor unit will vary depending on the total capacity of the selected indoor units.

### (3) Method of obtaining system power factor

Use the following formula and the total power and current obtained in parts  $\mathbb{O}$  and  $\mathbb{O}$  on the above tables to calculate the system power factor.

System power factor = (Total system power consumption) (Total system current × voltage) × 100 %

### 9-7-2. Applying to an electric power company for power and total current

Calculations should be performed separately for heating and cooling employing the same methods; use the largest resulting value in your application to the electric power company.

# **REFRIGERANT PIPING TASKS**

# **10-1. REFRIGERANT PIPING SYSTEM**

10

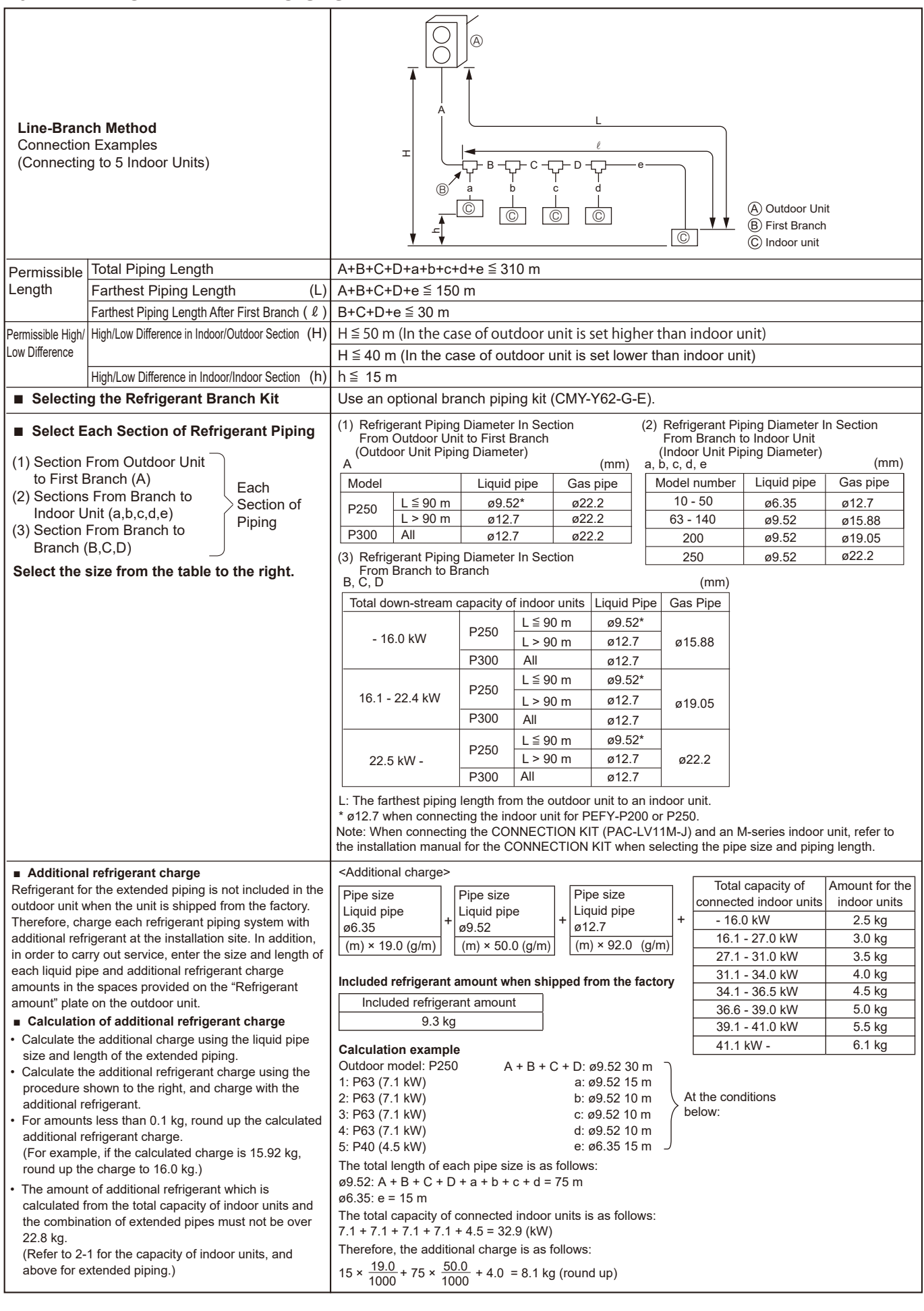

| <b>Header-Branch Method</b><br>Connection Examples<br>(Connecting to 6 Indoor Units)                                                                                                    |                                                                                                    |                                                                                                    |                                                                                                    |                                                                                                    |                                                                                                    | ℓ<br>f<br>©                                                                              | (A) Ou<br>(B) Fir<br>(C) Inc<br>(D) Ca                                            | itdoor Unit<br>st Branch<br>door unit<br>ip |
|----------------------------------------------------------------------------------------------------|----------------------------------------------------------------------------------------------------|----------------------------------------------------------------------------------------------------|----------------------------------------------------------------------------------------------------|----------------------------------------------------------------------------------------------------|----------------------------------------------------------------------------------------------------|------------------------------------------------------------------------------------------|-----------------------------------------------------------------------------------|---------------------------------------------|
| Permissible                                                                                                    | Total Piping Length                                                                                                    | A+a+b+                                                                                                    | c+d+e+f≦3                                                                                                    | 310 m                                                                                                    |                                                                                                    |                                                                                          |                                                                                   |                                             |
| Length                                                                                                    | Farthest Piping Length (L)                                                                                                    | A+ f ≦ 1                                                                                                    | l50 m                                                                                                    |                                                                                                    |                                                                                                    |                                                                                          |                                                                                   |                                             |
|                                                                                                    | Farthest Piping Length After First Branch ( $\ell$ )                                                                                                    | f≦ 30 m                                                                                                    | 1                                                                                                    |                                                                                                    |                                                                                                    |                                                                                          |                                                                                   |                                             |
| Permissible High/                                                                                                    | High/Low Difference in Indoor/Outdoor Section (H)                                                                                                    | $H \leq 50$ m (In the case of outdoor unit is set higher than indoor unit)                                                                                                    |                                                                                                    |                                                                                                    |                                                                                                    |                                                                                          |                                                                                   |                                             |
| Low Difference                                                                                                    |                                                                                                    | $H \leq 40$ m (In the case of outdoor unit is set lower than indoor unit)                                                                                                    |                                                                                                    |                                                                                                    |                                                                                                    |                                                                                          |                                                                                   |                                             |
|                                                                                                    | High/Low Difference in Indoor/Indoor Section (h)                                                                                                    | h ≦ 15 m                                                                                                    |                                                                                                    |                                                                                                    |                                                                                                    |                                                                                          |                                                                                   |                                             |
| ■ Selectin                                                                                                    | Please select branching kit, which is sold separately, from the table below.         (The kit comprises sets for use with liquid pipes and for use with gas pipes.)         Branch header (4 branches)       Branch header (8 branches)         CMY-Y64-G-E       CMY-Y68-G-E |                                                                                                    |                                                                                                    |                                                                                                    |                                                                                                    |                                                                                          |                                                                                   |                                             |
| <ul> <li>Select E</li> <li>(1) Section<br/>to First E</li> <li>(2) Sections<br/>Indoor U</li> <li>Select the section of the section of the section o</li></ul> | (1) Refri<br>From<br>door<br>A<br>Model<br>P250<br>L: The fa<br>an ind<br>* ø12.7 v<br>PEFY-<br>Note: WI<br>(PAC-LV<br>the insta<br>when se                                                                                                    | gerant Pipir<br>Outdoor U<br>Unit Piping<br>$L \leq 90 \text{ m}$<br>L > 90  m<br>All<br>arthest piping<br>loor unit.<br>when connect<br>P200 or P250<br>r11M-J) and a<br>llation manual<br>lecting the pip | A Liquid pipe<br>Ø9.52*<br>Ø12.7<br>Ø12.7<br>Ø12.7<br>Iength from the of<br>ing the indoor ur<br>or<br>g the CONNEC<br>in M-series indoo<br>I for the CONNE<br>be size and pipin | Section<br>nch (Out-<br>(mm)<br>B Gas pipe<br>ø22.2<br>ø22.2<br>ø22.2<br>outdoor unit to<br>hit for<br>TION KIT<br>or unit, refer to<br>CTION KIT<br>g length. | (2) Refrigerant Pi<br>From Branch<br>Piping Diamet<br>a, b, c, d, e, f<br>Model number<br>10 - 50<br>63 - 140<br>200<br>250 | ping Diamete<br>to Indoor Uni<br>ter)<br>Liquid pipe<br>ø6.35<br>ø9.52<br>ø9.52<br>ø9.52 | er In Section<br>t (Indoor Unit<br>Gas pipe<br>ø12.7<br>ø15.88<br>ø19.05<br>ø22.2 |                                             |
| Addition                                                                                                    | al refrigerant charge                                                                                                    | Refer to                                                                                                    | the same sec                                                                                                    | tion in the previo                                                                                                    | ous page.                                                                                                    |                                                                                          |                                                                                   |                                             |
| L                                                                                                    |                                                                                                    | I                                                                                                    |                                                                                                    |                                                                                                    |                                                                                                    |                                                                                          |                                                                                   |                                             |

| Method of C<br>Lines and H<br>Connection E<br>(Connecting                                        |                                                     | Note: Pipe re-branching after the header branching<br>is not possible.                                                                                                    |                                                                                                    |                                                                 |                           |                                                            |                               |                                           |                                          |                                            |                                |
|--------------------------------------------------------------------------------------------------|-----------------------------------------------------|----------------------------------------------------------------------------------------------------|----------------------------------------------------------------------------------------------------|-----------------------------------------------------------------|---------------------------|------------------------------------------------------------|-------------------------------|-------------------------------------------|------------------------------------------|--------------------------------------------|--------------------------------|
| Permissible                                                                                      | Total Piping Length                                 | A+B+C+                                                                                                    | -a+b+c+d+                                                                                                    | ∙e ≦ 310m                                                       |                           |                                                            |                               |                                           |                                          |                                            |                                |
| Longin                                                                                           | Farthest Piping Length (L)                          | A+B+b ≦                                                                                                    | ≦ 150m                                                                                                    |                                                                 |                           |                                                            |                               |                                           |                                          |                                            |                                |
|                                                                                                  | Farthest Piping Length<br>After First Branch( l )   | B+b ≦ 3                                                                                                    | 0m                                                                                                    |                                                                 |                           |                                                            |                               |                                           |                                          |                                            |                                |
| Permissible                                                                                      | High/Low Difference in                              | H ≦ 50 r                                                                                                    | n (In the ca                                                                                                    | ase of outd                                                     | oor I                     | unit is set hi                                             | gher                          | than ind                                  | oor unit                                 | )                                          |                                |
| High/Low<br>Difference                                                                           | Indoor/Outdoor Section                              | H ≦ 40 r                                                                                                    | n (In the ca                                                                                                    | ase of outd                                                     | oor I                     | unit is set lo                                             | wer t                         | han indo                                  | oor unit)                                |                                            |                                |
|                                                                                                  | High/Low Difference in (h)<br>Indoor/Indoor Section | h ≦ 15 r                                                                                                    | n                                                                                                    |                                                                 |                           |                                                            |                               |                                           |                                          |                                            |                                |
| Selecting                                                                                        | Please s<br>(The kit                                | Please select branching kit, which is sold separately, from the table below.         The kit comprises sets for use with liquid pipes and for use with gas pipes.)         Branch Joint       Branch header (4 branches)         Branch Joint       Branch header (4 branches)         CMX X62-G.E       CMX X64-G.E |                                                                                                    |                                                                 |                           |                                                            |                               | branches)<br>G-E                          |                                          |                                            |                                |
| <ul> <li>Select Each</li> <li>Piping</li> <li>(1) Section F</li> <li>Unit to Figure 1</li> </ul> | From Outdoor<br>rst Branch (A)                      | (1) Refr<br>Fror<br>(Out                                                                                                    | <ul> <li>(1) Refrigerant Piping Diameter In Section<br/>From Outdoor Unit to First Branch<br/>(Outdoor Unit Piping Diameter)</li> <li>(2) Refrigerant Piping Diameter In Section<br/>From Branch to Indoor Unit<br/>(Indoor Unit Piping Diameter)</li> <li>(a, b, c, d, e (mm))</li> </ul> |                                                                 |                           |                                                            |                               |                                           |                                          |                                            |                                |
| (2) Sections                                                                                     | From Branch to Section of Division                  | Model Liquid pip                                                                                                    |                                                                                                    | ipe                                                             | Gas pipe                  |                                                            | IVIODEI I                     | umber                                     | Liquid pipe                              | Gas pipe                                   |                                |
| (3) Section F                                                                                    | From Branch to                                      | P250                                                                                                    | L ⊇ 90 m<br>L > 90 m                                                                                                    | 1 Ø9.52*                                                        |                           | Ø22.2<br>Ø22.2                                             | 63 -                          |                                           | 140                                      | ø9.52                                      | ø15.88                         |
| Branch (                                                                                         | B,C)                                                | P300                                                                                                    | All                                                                                                    | ø12.7                                                           | ,                         | ø22.2                                                      | 20                            |                                           | 0                                        | ø9.52                                      | ø19.05                         |
| right.                                                                                           | ze from the table to the                            | (3) Refr<br>Fror<br>B, C, D                                                                                                    | (3) Refrigerant Piping Diameter In Section<br>From Branch to Branch<br>B, C, D                                                                                                    |                                                                 |                           |                                                            |                               | ø22.2                                     |                                          |                                            |                                |
|                                                                                                  |                                                     | Total d                                                                                                    | own-saca                                                                                                    | in capacity                                                     | L                         | .≦90 m                                                     | Ø9                            | 9.52*                                     | Ous p                                    | ipe                                        |                                |
|                                                                                                  |                                                     | – 16                                                                                                    | .0 kW                                                                                                    | P250                                                            | l                         | > 90m                                                      | ø                             | 12.7                                      | ø15.8                                    | 38                                         |                                |
|                                                                                                  |                                                     |                                                                                                    |                                                                                                    | P300                                                            |                           | All                                                        | ø                             | 12.7                                      |                                          |                                            |                                |
|                                                                                                  |                                                     |                                                                                                    |                                                                                                    | P250                                                            | L                         | .≦90 m                                                     | Ø                             | 9.52*                                     | 10                                       | -                                          |                                |
|                                                                                                  |                                                     | 16.1 –                                                                                                    | 22.4 KVV                                                                                                    | P300                                                            | l                         | _ > 90m<br>ΔΙΙ                                             | ø                             | 12.7                                      | Ø19.0                                    | 15                                         |                                |
|                                                                                                  |                                                     |                                                                                                    |                                                                                                    | 1 000                                                           | L                         | _≦ 90 m                                                    | Ø                             | 9.52*                                     |                                          |                                            |                                |
|                                                                                                  |                                                     | 22.5                                                                                                    | kW –                                                                                                    | P250                                                            | l                         | _ > 90m                                                    | ø                             | 12.7                                      | ø22.                                     | 2                                          |                                |
|                                                                                                  |                                                     |                                                                                                    | P300                                                                                                    |                                                                 | All                       | ø                                                          | 12.7                          |                                           |                                          |                                            |                                |
|                                                                                                  |                                                     | L: The fa<br>* ø12.7<br>Note: W<br>re<br>pi                                                                                                    | arthest pipi<br>when conr<br>hen conne<br>fer to the i<br>ping lengt                                                                                                    | ing length f<br>necting the<br>cting the C<br>nstallation<br>n. | rom<br>indo<br>ONI<br>man | the outdoor<br>or unit for P<br>NECTION K<br>ual for the C | unit<br>EFY-<br>IT (P<br>CONI | to an ind<br>P200 or<br>AC-LV1′<br>NECTIO | door uni<br>P250.<br>1M-J) ar<br>N KIT w | t.<br>nd an M-series i<br>hen selecting th | ndoor unit,<br>e pipe size and |
| Additiona                                                                                        | l refrigerant charge                                | Refer to                                                                                                    | the same                                                                                                    | section in f                                                    | the p                     | revious pag                                                | je.                           |                                           |                                          |                                            |                                |

|                                                               |                                  |                                                             | Outdoor unit     D The first joint                                                                                                    |
|---------------------------------------------------------------|----------------------------------|-------------------------------------------------------------|----------------------------------------------------------------------------------------------------|
|                                                               |                                  | A                                                           | Branch box     E The second joint                                                                                                    |
|                                                               |                                  |                                                             | © Indoor unit                                                                                                    |
|                                                               |                                  |                                                             | _© b3                                                                                                    |
|                                                               |                                  |                                                             | L b2                                                                                                    |
| Branch box Mot                                                | hod                              | b1                                                          |                                                                                                    |
| Connection Exam                                               | ples                             |                                                             |                                                                                                    |
| (Connecting to 12                                             | Indoor Units)                    | 7                                                           | $\lfloor \textcircled{B} \rfloor$ $\lfloor \textcircled{B} \rfloor$ $\lfloor \textcircled{h} 2 \rfloor$ $\lvert \uparrow \rangle$                                                     |
|                                                               |                                  | H lat                                                       |                                                                                                    |
|                                                               |                                  |                                                             |                                                                                                    |
|                                                               |                                  |                                                             | 12   a3   a4   a5   a6   a7   a8   a9   a10                                                                                                    |
|                                                               |                                  | h3                                                          |                                                                                                    |
|                                                               |                                  | _↓_↓_↓                                                      |                                                                                                    |
|                                                               |                                  |                                                             |                                                                                                    |
| Permissible                                                   | Total piping length              |                                                             | c1 + c2 + b1 + b2 + b3 + a1 + a2 + a3 + a4 + a5 + a6 + a7 + a8 + a9 + a10                                                                                                    |
| length                                                        |                                  |                                                             | + a11 + a12 ≦ 240 m                                                                                                    |
| (One-way)                                                     | Farthest piping length (L)       |                                                             | c1 + c2 + b3 + a12 ≦ 80 m                                                                                                    |
|                                                               | Piping length between outdoo     | or unit and branch boxes                                    | $c1 + c2 + b1 + b2 + b3 \leq 95 \text{ m}$                                                                                                    |
|                                                               | Farthest branch box from the     | first joint                                                 | c2 + b3 ≦ 30 m                                                                                                    |
|                                                               | Farthest piping length after br  | anch box(ℓ)                                                 | a12 ≦ 25 m                                                                                                    |
|                                                               | Total piping length between b    | ranch boxes and indoor units                                | a1 + a2 + a3 + a4 + a5 + a6 + a7 + a8 + a9 + a10 + a11 + a12 ≦ 145 m                                                                                                    |
| Permissible                                                   | In indoor/outdoor section (H)    | *1                                                          | $H \leq 50 \text{ m}$ (In the case of outdoor unit is set higher than indoor unit)                                                                                                    |
| (one-way)                                                     |                                  |                                                             | $H \leq 40$ m (In the case of outdoor unit is set lower than indoor unit)                                                                                                    |
|                                                               | In branch box/indoor unit sect   | ion                                                         | h1 + h2 ≦ 15 m                                                                                                    |
|                                                               | In each branch unit (h2)         |                                                             | h2 ≦ 15 m                                                                                                    |
|                                                               | In each indoor unit (h3)         |                                                             | h3 ≦ 12 m                                                                                                    |
| Number of bends                                               |                                  |                                                             | c1 + b1 + a1  ,   c1 + b1 + a2  ,   c1 + b1 + a3  ,   c1 + b1 + a4  ,   c1 + b1 + a5  ,                                                                                               |
|                                                               |                                  |                                                             | $ c_1 + c_2 + b_2 + ab ,  c_1 + c_2 + b_2 + a_1 ,  c_1 + c_2 + b_2 + ab ,  c_1 + c_2 + b_2 + a_2 ,  c_1 + c_2 + b_2 + a_1 ,  c_1 + c_2 + b_3 + a_1    c_1 + c_2 + b_3 + a_1   \le 23$ |
|                                                               |                                  |                                                             |                                                                                                    |
| 1 Branch box shou                                             | id be placed within the level be | etween the outdoor unit and inc                             | aoor units.                                                                                                    |
| Select Each Sec                                               | ction of Refrigerant Piping      | Refer to 7-2-2.                                             |                                                                                                    |
| Additional ref                                                | rigerant charge                  | <additional charge=""></additional>                         |                                                                                                    |
| Additional refriger                                           | ant charge                       | Calculation of refrigerant cha                              |                                                                                                    |
| Refrigerant for the e                                         | xtended piping is not included   | Liquid pipe   Liquid pipe                                   | e   Liquid pipe   nected indoor units   indoor units                                                                                                    |
| the factory Theref                                            | ore charge each refrigerant      | ø6.35 <sup>+</sup> ø9.52                                    | + ø12.7 + - 16.0 kW 2.5 kg                                                                                                    |
| piping system with                                            | additional refrigerant at the    | (m) × 19.0 (g/m) (m) × 50.0 (g/m                            | n) (m) × 92.0 (g/m) 16.1 kW – 27.0 kW 3.0 kg                                                                                                    |
| installation site. In a                                       | addition, in order to carry out  |                                                             | 27.1 kW – 31.0 kW 3.5 kg                                                                                                    |
| service, enter the s                                          | ize and length of each liquid    |                                                             | 31.1 kW – 34.0 kW 4.0 kg                                                                                                    |
| the spaces provided                                           | d on the "Refrigerant amount"    |                                                             | 34.1 kW – 36.5 kW 4.5 kg                                                                                                    |
| plate on the outdoor                                          | unit.                            |                                                             | 36.6 KW – 39.0 KW 5.0 Kg                                                                                                    |
| * When the unit is                                            | stopped, charge the unit with    |                                                             | $\frac{39.1 \text{ kW} - 41.0 \text{ kW}}{111 \text{ kW}} = 6.1 \text{ kg}$                                                                                                    |
| the additional refri                                          | gerant through the liquid stop   |                                                             | TILINY ULTRY                                                                                                    |
| have been vacuur                                              | nized                            | Included refrigerant amount                                 | when shipped from the factory                                                                                                    |
| When the unit is o                                            | perating, add refrigerant to the | Model name                                                  | Included refrigerant amount                                                                                                    |
| gas check valve u                                             | ising a safety charger. Do not   | PUMY-P250YBM2<br>PUMY-P300YBM2                              | 9.3 kg                                                                                                    |
| add liquid refrigera                                          | ant directly to the check valve. |                                                             |                                                                                                    |
| Calculation of addi                                           | itional refrigerant charge       | <example><br/>Outdoor model: PLIMX P250</example>           | $VRM2$ b1 + b2 + c1 + c2; a0 52 30 m $^{-1}$                                                                                                    |
| <ul> <li>Calculate the add</li> </ul>                         | itional charge using the liquid  | Indoor 1: model 50                                          | a1: ø6.35 15 m                                                                                                    |
| pipe size and leng                                            | th of the extended piping and    | 2: model 50                                                 | a2: ø6.35 10 m At the                                                                                                    |
| total capacity of co                                          | onnected indoor units.           | 3: model 50                                                 | a6: ø6.35 10 m below:                                                                                                    |
| <ul> <li>Calculate the addl<br/>the procedure show</li> </ul> | tional retrigerant charge using  | 4: model 50                                                 | a7: ø6.35 10 m                                                                                                    |
| the additional refri                                          | gerant.                          | 6: model 42                                                 | a9: 06.35 15m                                                                                                    |
| · For amounts less                                            | s than 0.1 kg, round up the      | The total length of each liqui                              | id line is as follows:                                                                                                    |
| calculated addition                                           | nal refrigerant charge.          | ø9.52 : b1 + b2 + c1 + c2 = 3                               | 30m                                                                                                    |
| (For example, if the                                          | e calculated charge is 6.01 kg,  | ø6.35 : a1 + a2 + a6 + a7 + a                               | a8 +a9 = 75m                                                                                                    |
|                                                               | ge to 0.1 kg./                   | The total capacity of connect                               | ted indoor unit is as follows:                                                                                                    |
|                                                               |                                  | 50 (5.0kW) + 50 (5.0kW) + 50                                | ) (5.0kW) + 50 (5.0kW) + 50 (5.0kW) + 42 (4.2kW) = 292 (29.2kW)                                                                                                    |
|                                                               |                                  |                                                             |                                                                                                    |
|                                                               |                                  | <calculation example=""></calculation>                      |                                                                                                    |
|                                                               |                                  | Auditional reingerant charge                                | :                                                                                                    |
|                                                               |                                  | $30 \times \frac{50.0}{100} \pm 75 \times \frac{19.0}{100}$ | -+35=65 kg (rounded up)                                                                                                    |
|                                                               |                                  | 1000 + 75 1000                                              | · •.• – •.• ng (rounded up)                                                                                                    |
|                                                               |                                  |                                                             |                                                                                                    |

| <b>Mixed Method</b><br>Connection Exa<br>(Connecting to 1                                                                         | mples<br>1 Branch box)                                                                                                    |                                                                       |                                                               | Outdoor Unit     @First joint     @Branch header     @Branch box     @CTTY MULTI Ind     @M series Indoor | por unit<br>unit                       |                                           |  |
|----------------------------------------------------------------------------------------------------|----------------------------------------------------------------------------------------------------|-----------------------------------------------------------------------|---------------------------------------------------------------|----------------------------------------------------------------------------------------------------|----------------------------------------|-------------------------------------------|--|
| Demaiesible                                                                                                    | Tatal mining law atta                                                                                                    |                                                                       |                                                               |                                                                                                    | . 210                                  |                                           |  |
| length                                                                                                    | Forthoat piping longth (I 1)                                                                                                    |                                                                       |                                                               | b + c + u + e + i + g + i + i + i                                                                         | J = 310111                             |                                           |  |
| (One-way)                                                                                                    | Farthest piping length Via Bra                                                                                                    | nch hoy                                                               | $A+B+C+D+i \leq 80$                                           | m                                                                                                    |                                        |                                           |  |
|                                                                                                    | Pining length between outd                                                                                                    | oor unit and branch bo                                                | $A+B+C+D \leq 80 \text{ m}$                                   | ווו<br>ו                                                                                                  |                                        |                                           |  |
|                                                                                                    | Farthest piping length from the first                                                                                                    | t ioint                                                               | R+C+D  or  B+C+e                                              | ≤ 30 m                                                                                                    |                                        |                                           |  |
|                                                                                                    | Farthest piping length after branch                                                                                                    | i box                                                                 | i ≤ 25 m                                                      | <u> </u>                                                                                                  |                                        |                                           |  |
|                                                                                                    | Total piping length between branc                                                                                                    | h boxes and indoor units                                              | f+a+h+i+i ≦ 145 n                                             | n                                                                                                    |                                        |                                           |  |
| Permissible                                                                                                    |                                                                                                    | 1)+4                                                                  | H ≦ 50 m (In the o                                            | case of outdoor un                                                                                        | t is set higher the                    | an indoor unit)                           |  |
| height                                                                                                    | In indoor/outdoor section (F                                                                                                    | 1)*1                                                                  | $H \leq 40 \text{ m}$ (In the other states)                   | case of outdoor un                                                                                        | t is set lower tha                     | n indoor unit)                            |  |
| difference                                                                                                    | In branch box/indoor unit se                                                                                                    | ection (h1)                                                           | h1 ≦ 15 m                                                     |                                                                                                    |                                        |                                           |  |
| (One-way)                                                                                                    | In each indoor unit (h3)                                                                                                    |                                                                       | h3 ≦ 12 m                                                     |                                                                                                    |                                        |                                           |  |
| Number of be                                                                                                    | ends                                                                                                    |                                                                       | ≦ 23                                                          |                                                                                                    |                                        |                                           |  |
| *1 Branch box s                                                                                                    | should be placed within the level                                                                                                    | between the outdoor unit                                              | and indoor units.                                             |                                                                                                    |                                        |                                           |  |
| Selecting the                                                                                                    | e Refrigerant Branch Kit                                                                                                    | Please select branchi                                                 | ng kit, which is sold                                         | separately, from th                                                                                       | e table below.                         |                                           |  |
|                                                                                                    |                                                                                                    | (The kit comprises set                                                | ts for use with liquid                                        | pipes and for use                                                                                         | with gas pipes.)                       |                                           |  |
|                                                                                                    |                                                                                                    | Branch joint                                                          | Branch h                                                      | es) Branch header (8 branches)                                                                            |                                        |                                           |  |
|                                                                                                    |                                                                                                    | CMY-Y62-G-I                                                           | CMY-Y62-G-E CMY-Y64-G-E CMY-Y68-G-E                           |                                                                                                    |                                        |                                           |  |
| <ul> <li>Piping</li> <li>(1) Section Fror<br/>Unit to Bran<br/>Branch head</li> <li>(2) Sections Fro<br/>box or Branch</li> </ul> | <ul> <li>Select Each Section of Refrigerant<br/>Piping</li> <li>(1) Section From Outdoor<br/>Unit to Branch box or<br/>Branch header (A to E)</li> <li>(2) Sections From Branch</li> </ul> |                                                                       | Liquid pipe<br>ø9.52*<br>ø12.7                                |                                                                                                    |                                        |                                           |  |
| Indoor Unit (                                                                                                    | (a to j)                                                                                                    | B to E                                                                |                                                               |                                                                                                    |                                        | (mm)                                      |  |
|                                                                                                    |                                                                                                    | Total down-stream of                                                  | capacity of indoor ur                                         | nits Model                                                                                                | Liquid pipe                            | Gas pipe                                  |  |
| Select the size right.                                                                                                    | from the table to the                                                                                                    | - 10                                                                  | 6.0kW                                                         | P250<br>P300                                                                                              | ø9.52*<br>ø12.7                        | ø15.88                                    |  |
|                                                                                                    |                                                                                                    | 16 1 kW                                                               | l = 22.4  k/M                                                 | P250                                                                                                    | ø9.52*                                 | a19.05                                    |  |
|                                                                                                    |                                                                                                    | 10.1 KW                                                               | - 22.4 KW                                                     | P300                                                                                                    | ø12.7                                  | 010.00                                    |  |
|                                                                                                    |                                                                                                    | 22.5                                                                  | 5 kW –                                                        | P250                                                                                                    | ø9.52*                                 | ø22.2                                     |  |
|                                                                                                    |                                                                                                    |                                                                       |                                                               | P300                                                                                                    | ø12.7                                  |                                           |  |
|                                                                                                    |                                                                                                    | * ø12.7 when connect<br>(2) Refrigerant Piping<br>(Indoor Unit Piping | ting the indoor unit f<br>g Diameter In Sectio<br>g Diameter) | or PEFY-P200 or P<br>n From Branch box                                                                    | 250.<br>or Branch head<br>(mr          | er to Indoor Unit<br>n)                   |  |
|                                                                                                    |                                                                                                    | Indoor unit series                                                    | Model r<br>kW                                                 | number<br>cal                                                                                             | Liquid pipe                            | Gas pipe                                  |  |
|                                                                                                    |                                                                                                    | CITY MULTI                                                            | - 50                                                          | -                                                                                                    | ø6.35                                  | ø12.7                                     |  |
|                                                                                                    |                                                                                                    |                                                                       | 63 - 140                                                      | _                                                                                                    |                                        | ø15.88                                    |  |
|                                                                                                    |                                                                                                    |                                                                       | 200                                                           | _                                                                                                    | ø9.52                                  | ø19.05                                    |  |
|                                                                                                    |                                                                                                    |                                                                       | 250                                                           | _                                                                                                    |                                        | ø22.2                                     |  |
|                                                                                                    |                                                                                                    | M series                                                              | - 35                                                          | - 32                                                                                                    |                                        | ø9.52                                     |  |
|                                                                                                    |                                                                                                    |                                                                       | 50                                                            | -                                                                                                    | ø6.35                                  | ø12.7                                     |  |
|                                                                                                    |                                                                                                    |                                                                       | -                                                             | 50                                                                                                    |                                        | Ø15.88                                    |  |
|                                                                                                    |                                                                                                    |                                                                       | 60 -                                                          | 63 -                                                                                                    | ø9.52                                  | Ø15.88                                    |  |
|                                                                                                    |                                                                                                    | S series                                                              | - 35                                                          | _                                                                                                    | -0.05                                  | Ø9.52                                     |  |
|                                                                                                    |                                                                                                    |                                                                       | 50 - 60                                                       | _                                                                                                    | Ø6.35                                  | Ø12.7                                     |  |
|                                                                                                    |                                                                                                    |                                                                       | 74                                                            | -                                                                                                    | ~0.50                                  | Ø15.88                                    |  |
|                                                                                                    |                                                                                                    |                                                                       | / / -                                                         | -                                                                                                    | 99.0Z                                  | ٥٥.61 ٥                                   |  |
|                                                                                                    |                                                                                                    | When connecting the installation manual for                           | CONNECTION KIT                                                | (PAC-LV11M-J) ar<br>KIT when selectin                                                                     | id an M-series in<br>g the pipe size a | door unit, refer to the nd piping length. |  |
| Additional re                                                                                                    | frigerant charge                                                                                                    | ction in the previous                                                 | page.                                                         |                                                                                                    |                                        |                                           |  |

|           |                                 |                          |                                  | -                                                               | (A)                                                                                                    | ]                    | <ul> <li>Outdoor Unit</li> <li>First joint</li> <li>Branch header</li> <li>Branch box</li> </ul> |                                       |                                           |  |
|-----------|---------------------------------|--------------------------|----------------------------------|-----------------------------------------------------------------|----------------------------------------------------------------------------------------------------|----------------------|--------------------------------------------------------------------------------------------------|---------------------------------------|-------------------------------------------|--|
|           |                                 |                          |                                  | A<br>CITY MULTI Indoor unit<br>CM series Indoor unit<br>B<br>L2 |                                                                                                    |                      |                                                                                                  |                                       |                                           |  |
| Mi        | xed Method                      |                          |                                  |                                                                 | È                                                                                                    |                      | c                                                                                                |                                       |                                           |  |
| (C        | onnection Exa<br>onnecting to 2 | mples<br>2 Branch boxes) | )                                | ±                                                               |                                                                                                    |                      |                                                                                                  |                                       |                                           |  |
|           |                                 |                          |                                  | -                                                               |                                                                                                    | d e f                | f g h<br>F F F                                                                                   |                                       |                                           |  |
|           | Permissible                     | Total piping lengt       | th                               |                                                                 | A+B+C+D+E+a+                                                                                                    | ·b+c+d+e             | e+f+g+h+i+j+k ≦                                                                                  | 310 m                                 |                                           |  |
|           | length                          | Farthest piping le       | ength (L1)                       |                                                                 | A+E+a ≦ 85 m                                                                                                    |                      |                                                                                                  |                                       |                                           |  |
|           | (One-way)                       | Farthest piping le       | ength. Via Brar<br>twoon outdoor | 1ch box                                                         | $A+B+C+k \leq 80 \text{ n}$                                                                                                  | ן<br>ה               |                                                                                                  |                                       |                                           |  |
|           |                                 | Farthest piping le       | ength from the                   | first joint                                                     | B+C or E+a ≦ 30                                                                                                    | m                    |                                                                                                  |                                       |                                           |  |
|           |                                 | Farthest piping le       | ength after bra                  | nch box                                                         | k ≦ 25 m                                                                                                    |                      |                                                                                                  |                                       |                                           |  |
|           |                                 | Total piping lengt       | th between bra                   | anch boxes and indoor un                                        | its d+e+f+g+h+i+j+k                                                                                                    | :≦145 m              | า                                                                                                |                                       |                                           |  |
|           | Permissible                     | In indoor/outdoor        | r section (H)*1                  |                                                                 | $H \leq 50 \text{ m}$ (In the                                                                                                | case of o            | outdoor unit is se                                                                               | t higher than indoc                   | or unit)                                  |  |
|           | difference                      | In branch box/ind        | door unit sectio                 | on (h1)                                                         | $H \ge 40 \text{ m}$ (in the h1+h2 $\le 15 \text{ m}$                                                                        | case of (            | Dutaoor unit is se                                                                               | t lower than indooi                   |                                           |  |
|           | (One-way)                       | In each branch u         | unit (h2)                        |                                                                 | h2 ≦ 15 m                                                                                                    |                      |                                                                                                  |                                       |                                           |  |
|           |                                 | In each indoor ur        | nit (h3)                         |                                                                 | h3 ≦ 12 m                                                                                                    |                      |                                                                                                  |                                       |                                           |  |
|           | Number of ben                   | ıds                      |                                  |                                                                 | ≦ 23                                                                                                    |                      |                                                                                                  |                                       |                                           |  |
|           | * <sup>1</sup> Branch box s     | hould be placed v        | within the level                 | between the outdoor unit                                        | and indoor units.                                                                                                    |                      |                                                                                                  |                                       |                                           |  |
| •         | Selecting the                   | e Refrigerant B          | Franch Kit                       | Please select branch<br>(The kit comprises se                   | ing kit, which is so<br>ets for use with liq                                                                                 | old sepa<br>uid pipe | arately, from the                                                                                | e table below.<br>vith gas pipes.)    |                                           |  |
|           |                                 |                          |                                  | Branch join                                                     | t Branc                                                                                                    | h head               | er (4 branches                                                                                   | ) Branch head                         | er (8 branches)                           |  |
|           |                                 |                          |                                  | CMY-Y62-G-                                                      | ·E                                                                                                    | CMY-                 | /64-G-E                                                                                          | CMY-                                  | Y68-G-E                                   |  |
| •         | Select Each                     | Section of Ref           | rigerant                         | (1) Refrigerant Pipin<br>(Outdoor Unit Pip<br>A                 | 1) Refrigerant Piping Diameter In Section From Outdoor Unit to Branch box or Branch header<br>(Outdoor Unit Piping Diameter) |                      |                                                                                                  |                                       |                                           |  |
| 1 (1      | Unit to Bran                    | n Ouldoor                |                                  | Model                                                           | Liquid pipe                                                                                                    | G                    | ias pipe                                                                                         |                                       |                                           |  |
|           | Branch head                     | der (A to E)             | Each                             | P250                                                            | ø9.52*                                                                                                    |                      | ø22.2                                                                                            |                                       |                                           |  |
| (2        | ) Sections Fro                  | om Branch                | Section of Piping                | P300                                                            | ø12.7                                                                                                    |                      | ø22.2                                                                                            |                                       |                                           |  |
|           | Indoor Unit                     | (a to k)                 | p9                               | B to E                                                          |                                                                                                    |                      |                                                                                                  |                                       | (mm)                                      |  |
|           |                                 |                          | )                                | Total down-stream                                               | capacity of indoo                                                                                                    | r units              | Model                                                                                            | Liquid pipe                           | Gas pipe                                  |  |
| Se<br>rig | elect the size<br>pht.          | from the table           | to the                           |                                                                 | 16.0kW                                                                                                    |                      | P250<br>P300                                                                                     | ø9.52*<br>ø12.7                       | ø15.88                                    |  |
|           |                                 |                          |                                  | 16 1 kV                                                         | V – 22 4 kW                                                                                                    |                      | P250                                                                                             | ø9.52*                                | ø19.05                                    |  |
|           |                                 |                          |                                  |                                                                 |                                                                                                    |                      | P300                                                                                             | ø12.7                                 |                                           |  |
|           |                                 |                          |                                  | 22                                                              | .5 kW –                                                                                                    |                      | P250                                                                                             | Ø9.52°                                | ø22.2                                     |  |
|           |                                 |                          |                                  | * a10 7 when connec                                             | ting the indeer up                                                                                                    | it for DE            |                                                                                                  | 012.7                                 |                                           |  |
|           |                                 |                          |                                  | (2) Refrigerant Pipin<br>(Indoor Unit Pipin                     | g Diameter In Sec<br>ng Diameter)                                                                                            | tion Fro             | om Branch box                                                                                    | or Branch head<br>(mr                 | er to Indoor Unit<br>າ)                   |  |
|           |                                 |                          |                                  | Indoor unit series                                              | Mode                                                                                                    | el numb              | er                                                                                               | Liquid pipe                           | Gas nine                                  |  |
|           |                                 |                          |                                  |                                                                 | kW                                                                                                    |                      | cal                                                                                              | Eidaia hihe                           |                                           |  |
|           |                                 |                          |                                  |                                                                 | - 50                                                                                                    | _                    | -                                                                                                | ø6.35                                 | ø12.7                                     |  |
|           |                                 |                          |                                  |                                                                 | 63 - 140                                                                                                    | _                    | _                                                                                                | ~0.50                                 | Ø15.88                                    |  |
|           |                                 |                          |                                  |                                                                 | 200                                                                                                    |                      | _                                                                                                | 9.0Z                                  | ø72.00                                    |  |
|           |                                 |                          |                                  | M series                                                        | - 35                                                                                                    |                      | - 32                                                                                             |                                       | ø9.52                                     |  |
|           |                                 |                          |                                  | 50                                                              | 1                                                                                                    | _                    | ø6.35                                                                                            | ø12.7                                 |                                           |  |
|           |                                 |                          |                                  |                                                                 |                                                                                                    | 50                   |                                                                                                  | ø15.88                                |                                           |  |
|           |                                 |                          |                                  | 60 -                                                            |                                                                                                    | 63 –                 | ø9.52                                                                                            | ø15.88                                |                                           |  |
|           |                                 |                          |                                  | S series                                                        | - 35                                                                                                    |                      | -                                                                                                |                                       | ø9.52                                     |  |
|           |                                 |                          |                                  |                                                                 | 50 - 60                                                                                                    | _                    | -                                                                                                | ø6.35                                 | ø12.7                                     |  |
|           |                                 |                          |                                  |                                                                 | -                                                                                                    |                      | -                                                                                                |                                       | ø15.88                                    |  |
|           |                                 |                          |                                  | When connecting the installation manual for                     | CONNECTION F                                                                                                    | KIT (PAC<br>ON KIT   | C-LV11M-J) an<br>when selecting                                                                  | d an M-series in<br>g the pipe size a | door unit, refer to the nd piping length. |  |
|           | Additional re                   | frigerant charg          | ge                               | Refer to the same se                                            | ction in the previo                                                                                                    | us page              | Э.                                                                                               |                                       |                                           |  |

| <b>Mixed Method</b><br>Connection Exa<br>(Connecting to                                                              | amples<br>3 Branch boxes)                                         |                                                                       |                                                            | F<br>F<br>O<br>O<br>O<br>O<br>O<br>O |                            | (6) OU<br>(8) Fir<br>(9) Br<br>(9) Br<br>(9) C<br>(7) C<br>(7) | Itdoor unit<br>st joint<br>anch header<br>anch box<br>TY MULTI indoor unit<br>series indoor unit |
|----------------------------------------------------------------------------------------------------|-------------------------------------------------------------------|-----------------------------------------------------------------------|------------------------------------------------------------|--------------------------------------|----------------------------|----------------------------------------------------------------------------------------------------|--------------------------------------------------------------------------------------------------|
| Permissible                                                                                                    |                                                                   |                                                                       | A+G+B+C+D                                                  | + F + F +                            | a+b+c+d+                   | e+f+a+h+i+i                                                                                                    | + k +   + m + n + o ≤                                                                            |
| length                                                                                                    | Total piping length                                               |                                                                       | 310 m                                                      |                                      |                            |                                                                                                    |                                                                                                  |
| (One-way)                                                                                                    | Farthest piping length (L1)                                       |                                                                       | A + G + a ≦ 85 m                                           |                                      |                            |                                                                                                    |                                                                                                  |
|                                                                                                    | Farthest piping length via brand                                  | ch box (L2)                                                           | A + B + C + E + o                                          | ≦80 m                                |                            |                                                                                                    |                                                                                                  |
|                                                                                                    | Piping length between outdoor                                     | unit and branch boxes                                                 | A+B+C+D+F<br>B+C+E or G+a                                  | $+ E \ge 951$                        | m                          |                                                                                                    |                                                                                                  |
|                                                                                                    | Farthest piping length after bra                                  | inch box (l)                                                          | $o \leq 25 \text{ m}$                                      |                                      |                            |                                                                                                    |                                                                                                  |
|                                                                                                    | Total piping length between bra                                   | anch boxes and indoor unit                                            | ts d + e + f + g + h +                                     | i + j + k +                          | l+m+n+o                    | ≦ 145 m                                                                                                    |                                                                                                  |
| Permissible                                                                                                    | In indoor/outdoor section (H)*1                                   |                                                                       | H ≦ 50 m (In the c                                         | ase of out                           | door unit is se            | t higher than indoo                                                                                                    | r unit)                                                                                          |
| height                                                                                                    |                                                                   |                                                                       | H ≦ 40 m (In the c                                         | ase of out                           | door unit is se            | t lower than indoor                                                                                                    | unit)                                                                                            |
| (One-way)                                                                                                    | In branch box/indoor unit section                                 | on                                                                    | h1 + h2 ≦ 15 m                                             |                                      |                            |                                                                                                    |                                                                                                  |
| (2                                                                                                    | In each branch unit (h2)                                          |                                                                       | $h_2 = 15 \text{ m}$<br>$h_3 \le 12 \text{ m}$             |                                      |                            |                                                                                                    |                                                                                                  |
| Number of be                                                                                                    | nds                                                               |                                                                       | ≦ 23                                                       |                                      |                            |                                                                                                    |                                                                                                  |
| * <sup>1</sup> Branch box                                                                                            | should be placed within the level                                 | between the outdoor unit                                              | and indoor units.                                          |                                      |                            |                                                                                                    |                                                                                                  |
| Selecting th                                                                                                    | e Refrigerant Branch Kit                                          | Please select branchi                                                 | na kit which is sol                                        | d senara                             | tely from the              | table below                                                                                                    |                                                                                                  |
|                                                                                                    |                                                                   | (The kit comprises set                                                | ts for use with liqui                                      | id pipes a                           | and for use v              | vith gas pipes.)                                                                                                    |                                                                                                  |
|                                                                                                    |                                                                   | Branch joint                                                          | Branc                                                      | h header (                           | (4 branches)               | Branch head                                                                                                    | er (8 branches)                                                                                  |
|                                                                                                    |                                                                   | CMY-Y62-G-E                                                           |                                                            | CMY-Y64                              | 4-G-E                      | CMY-                                                                                                    | Y68-G-E                                                                                          |
| <ul> <li>(1) Section 116<br/>Unit to Brar<br/>Branch hea</li> <li>(2) Sections Franch and the section 116</li> </ul> | nch box or<br>ader (A to G)<br>rom Branch<br>Section of<br>Piping | ModelLiquid pipeGas pipeP250Ø9.52*Ø22.2P300Ø12.7Ø22.2                 |                                                            |                                      |                            |                                                                                                    |                                                                                                  |
| Indoor Unit                                                                                                    | (a to o)                                                          | B to G                                                                |                                                            |                                      |                            | 1                                                                                                    | (mm)                                                                                             |
|                                                                                                    |                                                                   | Total down-stream                                                     | capacity of indoor                                         | units                                | Model                      | Liquid pipe                                                                                                    | Gas pipe                                                                                         |
| Select the size                                                                                                    | e from the table to the                                           |                                                                       | 6.0kW P250                                                 |                                      |                            | ø9.52*                                                                                                    | ø15.88                                                                                           |
| right.                                                                                                    |                                                                   |                                                                       | P300                                                       |                                      |                            | Ø12.7                                                                                                    |                                                                                                  |
|                                                                                                    |                                                                   | 16.1 kV                                                               | V – 22.4 kW                                                | – 22.4 kW                            |                            |                                                                                                    | ø19.05                                                                                           |
|                                                                                                    |                                                                   |                                                                       | P300                                                       |                                      |                            |                                                                                                    |                                                                                                  |
|                                                                                                    |                                                                   | 22                                                                    | 5 kW – P250<br>P300                                        |                                      |                            | Ø9.52                                                                                                    | ø22.2                                                                                            |
|                                                                                                    |                                                                   | * ø12.7 when connect<br>(2) Refrigerant Piping<br>(Indoor Unit Piping | ting the indoor unit<br>g Diameter In Secti<br>g Diameter) | for PEF                              | Y-P200 or P2<br>Branch box | 250.<br>or Branch heade<br>(mm                                                                                                    | er to Indoor Unit<br>)                                                                           |
|                                                                                                    |                                                                   | Indoor unit series                                                    | kW                                                         |                                      | cal                        | Liquid pipe                                                                                                    | Gas pipe                                                                                         |
|                                                                                                    |                                                                   | CITY MULTI                                                            | - 50                                                       |                                      | _                          | ø6.35                                                                                                    | ø12.7                                                                                            |
|                                                                                                    |                                                                   |                                                                       | 63 - 140                                                   | 1                                    | -                          | _ 0.00                                                                                                    | ø15.88                                                                                           |
|                                                                                                    |                                                                   |                                                                       | 200                                                        |                                      |                            | ø9.52                                                                                                    | ø19.05                                                                                           |
|                                                                                                    |                                                                   |                                                                       | 250                                                        |                                      | _                          |                                                                                                    | ø22.2                                                                                            |
|                                                                                                    |                                                                   | M series                                                              | - 35                                                       |                                      | - 32                       |                                                                                                    | ø9.52                                                                                            |
|                                                                                                    |                                                                   |                                                                       | 50                                                         |                                      | -                          | ø6.35                                                                                                    | Ø12.7                                                                                            |
|                                                                                                    |                                                                   |                                                                       | -                                                          |                                      | 50                         | a0 50                                                                                                    | Ø15.88                                                                                           |
|                                                                                                    |                                                                   | S series                                                              | 00 -<br>2E                                                 |                                      | 03 -                       | ø9.52                                                                                                    | Ø15.88                                                                                           |
|                                                                                                    |                                                                   |                                                                       | - 30                                                       |                                      | -                          | a6 25                                                                                                    | 09.52<br>a12.7                                                                                   |
|                                                                                                    |                                                                   |                                                                       |                                                            |                                      |                            | 0.00                                                                                                    | Ø15.89                                                                                           |
|                                                                                                    |                                                                   |                                                                       | 71 –                                                       |                                      | _                          | ø9.52                                                                                                    | ø15.88                                                                                           |
|                                                                                                    |                                                                   | Note:<br>When connecting the<br>installation manual for               | CONNECTION KI                                              | T (PAC-L                             | _V11M-J) and               | d an M-series inc<br>the pipe size ar                                                                                                    | loor unit, refer to th                                                                           |
| Additional r                                                                                                    | efrigerant charge                                                 | Refer to the same sec                                                 | tion in the previou                                        | spage                                |                            |                                                                                                    |                                                                                                  |
|                                                                                                    | onigorani charge                                                  | Refer to the same section in the previous page.                       |                                                            |                                      |                            |                                                                                                    |                                                                                                  |

# **10-2. PRECAUTIONS AGAINST REFRIGERANT LEAKAGE**

# 10-2-1. Introduction

R410A refrigerant of this air conditioner is non-toxic and non-flammable but leaking of large amount from an indoor unit into the room where the unit is installed may be deleterious. To prevent possible injury, the rooms should be large enough to keep the R410A concentration specified by ISO 5149-1 as follows.

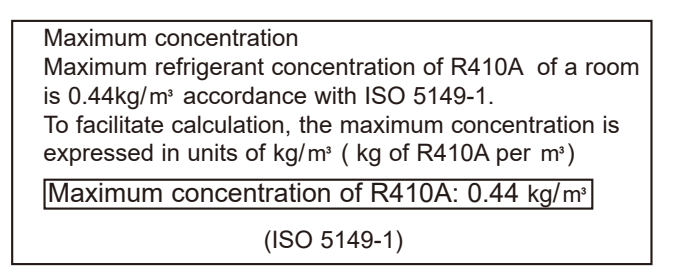

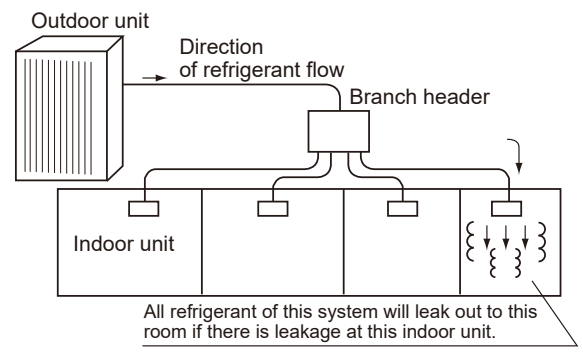

# 10-2-2. Confirming procedure of R410A concentration

Follow (1) to (3) to confirm the R410A concentration and take appropriate treatment, if necessary.

(1) Calculate total refrigerant amount by each refrigerant system. Total refrigerant amount is precharged refrigerant at ex-factory plus additional charged amount at field installation.

Note:

When the air conditioning system consists of several independent refrigerant system, figure out the total refrigerant amount by each independent refrigerant system.

# (2) Calculate room volumes (m<sup>3</sup>) and find the room with the smallest volume

The part with \_\_\_\_\_ represents the room with the smallest volume.

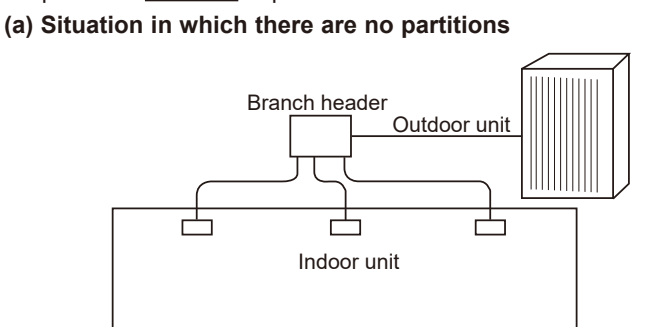

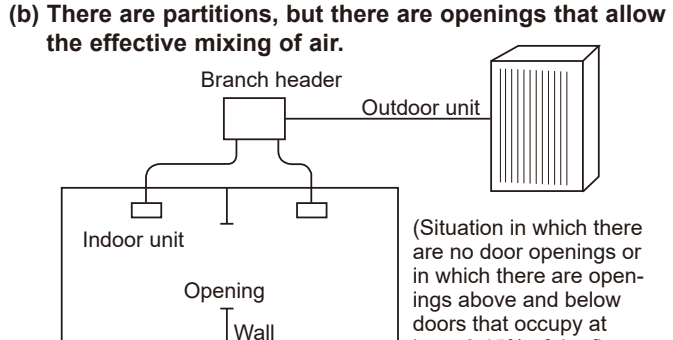

least 0.15% of the floor

area)

(c) If the smallest room has mechanical ventilation apparatus that is linked to a household gas detection and alarm device, the calculations should be performed for the second smallest room.

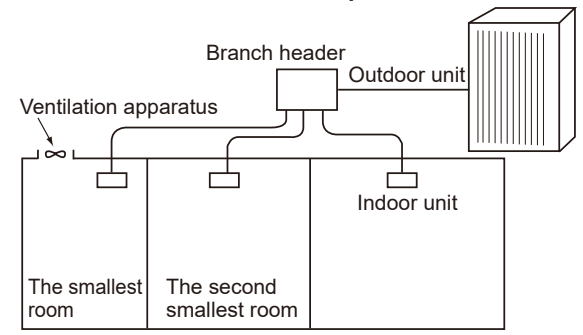

# (3) Use the results of calculations (1) and (2) to calculate the refrigerant concentration:

Total refrigerant in the refrigerating unit (kg)

The smallest room in which an indoor unit has been installed (m<sup>3</sup>) ≦ Maximum concentration(kg/m³)\*

\*Maximum concentration of R410A:0.44kg/m<sup>3</sup>

If the calculation results do not exceed the maximum concentration, perform the same calculation for larger rooms until it has been determined that nowhere exceeds the maximum concentration.

TCH091

DISASSEMBLY PROCEDURE

# 11-1. OUTDOOR UNIT

11

→ : Indicates the visible parts in the photos/figures.

-----> : Indicates the invisible parts in the photos/figures.

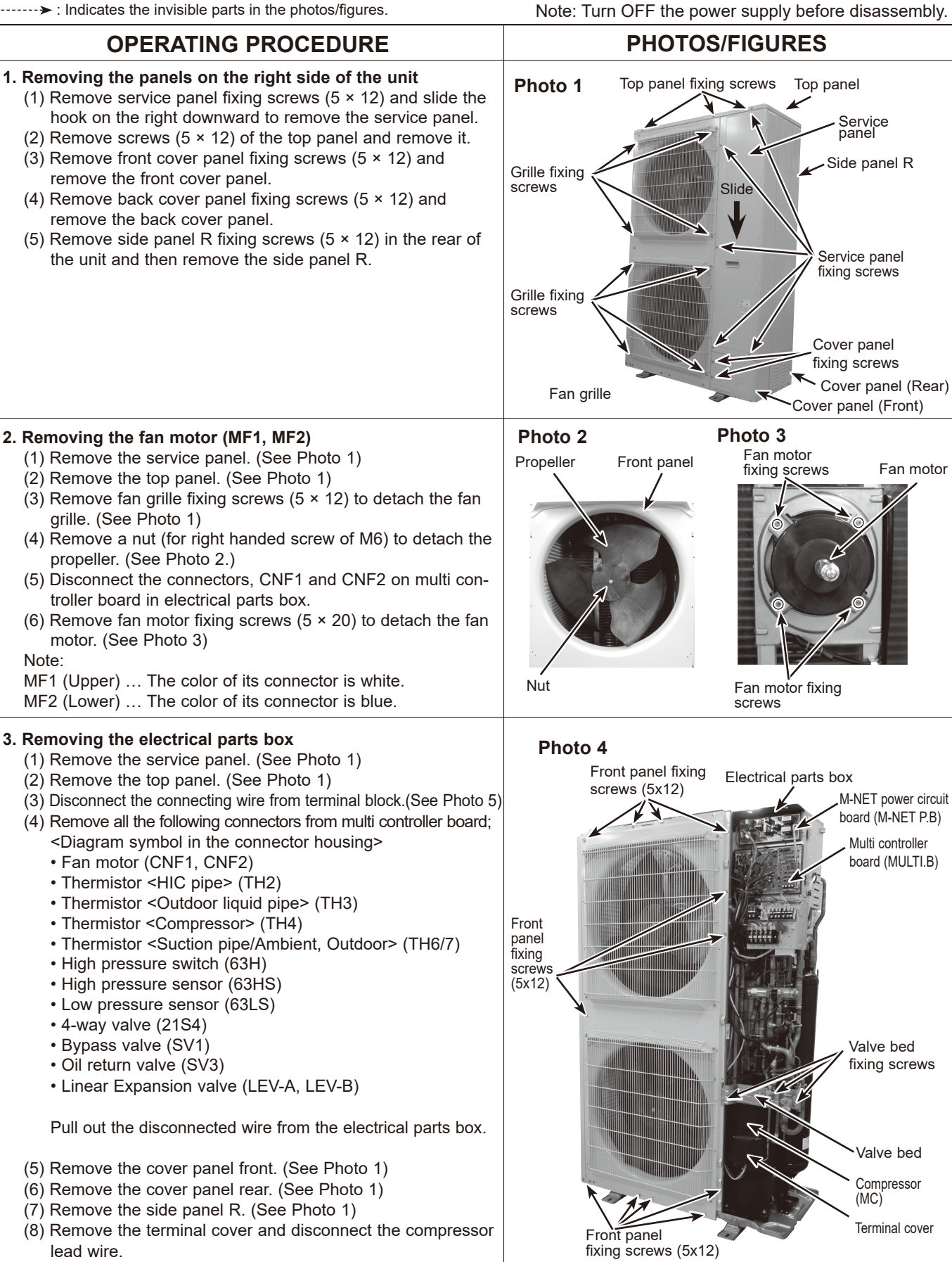

TCH091

From the previous page.

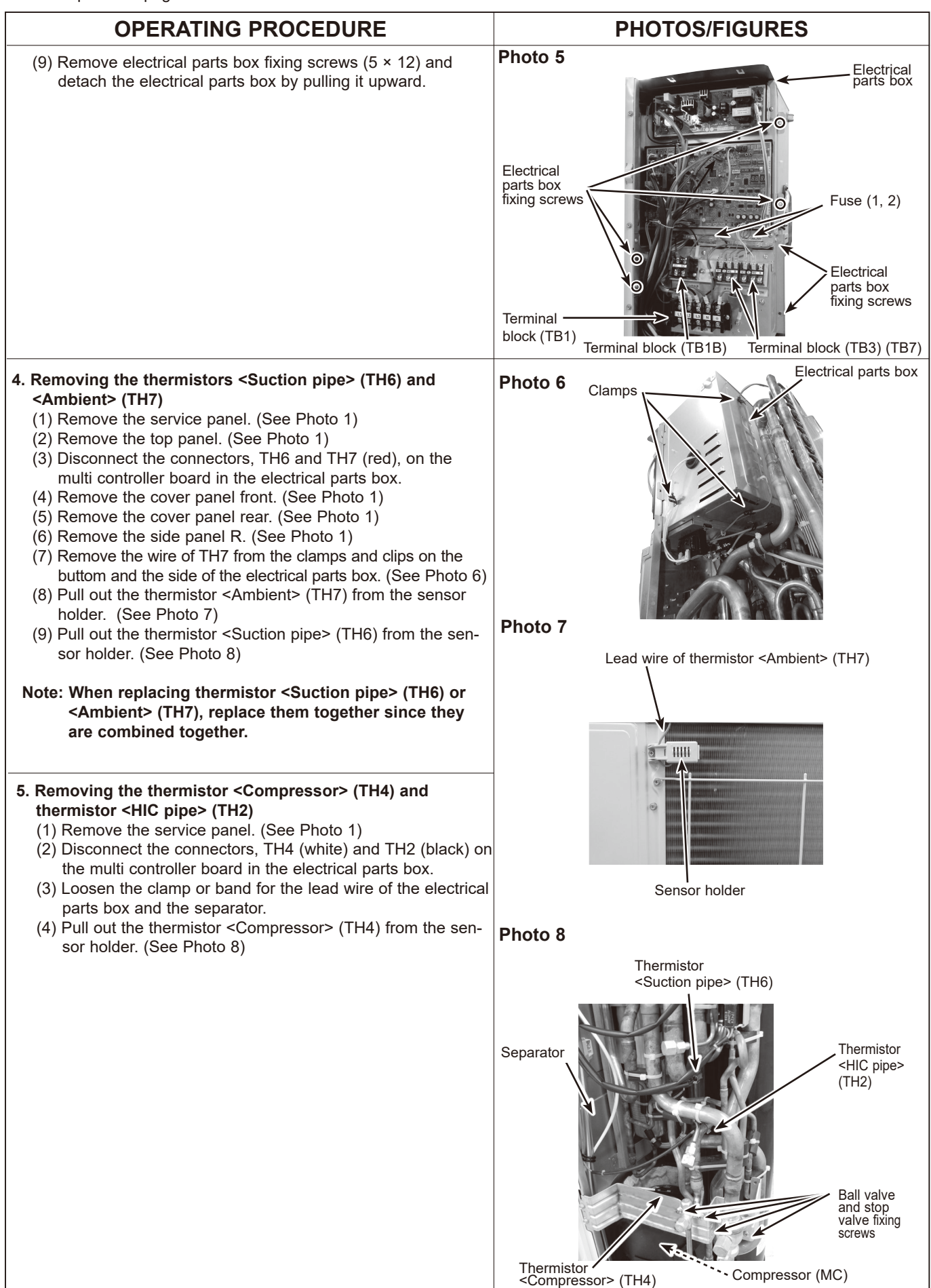

| OPERATING PROCEDURE                                                                                                    | PHOTOS/FIGURES                                            |
|----------------------------------------------------------------------------------------------------|-----------------------------------------------------------|
| <ul> <li>6. Removing the thermistor <outdoor liquid="" pipe=""> (TH3) <ul> <li>(1) Remove the service panel. (See Photo 1)</li> <li>(2) Remove the top panel. (See Photo 1)</li> <li>(3) Remove the cover panel front. (See Photo 1)</li> <li>(4) Remove the cover panel rear. (See Photo 1)</li> <li>(5) Remove the side panel R. (See Photo 1)</li> <li>(6) Disconnect the connector, TH3 (white), on the Multi controller board in the electrical parts box.</li> <li>(7) Loosen the clamp or band for the lead wire of the electrical parts box and the separator.</li> <li>(8) Pull out the thermistor <outdoor liquid="" pipe=""> (TH3) from the sensor holder. (See Photo 9)</outdoor></li> </ul> </outdoor></li> </ul> | Photo 9                                                   |
| Note: Attach the band to the same position when loosening it.                                                                                                    | Thermistor<br><outdoor liquid="" pipe=""> (TH3)</outdoor> |
| <ul><li>7. Removing the 4-way valve coil (21S4)</li><li>(1) Remove the service panel. (See Photo 1)</li></ul>                                                                                                    | Photo 10                                                  |
| <ul> <li>[Removing the 4-way valve coil]</li> <li>(2) Remove 4-way valve coil fixing screw (M5 × 7).</li> <li>(3) Remove the 4-way valve coil by sliding the coil toward you.</li> <li>(4) Loosen the clamp or band for the lead wire of the electrical parts box and the separator.</li> <li>(5) Disconnect the connector 21S4 (green) on the multi controller board in the electrical parts box.</li> </ul>                                                                                                    | 4-way valve coil<br>(21S4)<br>4-way valve                 |
| <ul> <li>8. Removing the 4-way valve <ul> <li>(1) Remove the service panel. (See Photo 1)</li> <li>(2) Remove the top panel. (See Photo 1)</li> <li>(3) Remove the cover panel front. (See Photo 1)</li> <li>(4) Remove the cover panel rear. (See Photo 1)</li> <li>(5) Remove the side panel R. (See Photo 1)</li> <li>(6) Remove the electrical parts box. (See Photo 5)</li> <li>(7) Remove ball valve and stop valve fixing screws (5 × 16) then valve bed fixing screws (5 × 12) and remove the valve bed. (See Photo 8)</li> <li>(8) Remove the 4-way valve coil. (See Photo 10)</li> <li>(9) Recover refrigerant.</li> <li>(10) Remove the welded part of 4-way valve.</li> </ul> </li> </ul>                          | Bypass valve<br>coil (SV3)                                |
| Note 1: Recover refrigerant without spreading it in the air.<br>Note 2: When installing the 4-way valve, cover it with a<br>wet cloth to prevent it from heating (120°C or more),<br>then braze the pipes so that the inside of pipes<br>are not oxidized.                                                                                                    |                                                           |

|                                                                                                    | PHOTOS/FIGURES                                                                                                    |
|----------------------------------------------------------------------------------------------------|----------------------------------------------------------------------------------------------------|
| 9. Removing bypass valve coil (SV1 and SV3) and bypass                                                                                                    | Photo 11                                                                                                    |
| <ul> <li>s. removing bypass valve coll (Sv1 and Sv3) and bypass valve <ul> <li>(1) Remove the service panel. (See Photo 1)</li> <li>(2) Remove the top panel. (See Photo 1)</li> <li>(3) Remove the cover panel front. (See Photo 1)</li> <li>(4) Remove the side panel R. (See Photo 1)</li> <li>(5) Remove the bypass valve coil fixing screw (M4 × 6).</li> <li>(7) Remove the bypass valve coil by sliding the coil upward.</li> <li>(8) Disconnect the connector SV1 (gray) and SV3 (black) on the multi controller circuit board in the electrical parts box. (See Photo 10 and 11)</li> <li>(9) Remove the electrical parts box to remove SV1. (See Photo 5)</li> <li>(10) Recover refrigerant.</li> <li>(11) Remove the welded part of bypass valve.</li> </ul> <b>Refer to the notes below. 10. Remove the service panel.</b> (See Photo 1) <ul> <li>(2) Remove the service panel. (See Photo 1)</li> <li>(3) Remove the service panel. (See Photo 1)</li> <li>(4) Remove the service panel. (See Photo 1)</li> <li>(5) Remove the cover panel front. (See Photo 1)</li> <li>(6) Remove the cover panel front. (See Photo 1)</li> <li>(7) Remove the cover panel front. (See Photo 1)</li> <li>(8) Remove the cover panel front. (See Photo 1)</li> <li>(9) Remove the side panel R. (See Photo 1)</li> <li>(6) Pull out the lead wire of high pressure switch or disconnect the connector 63HS (white) and connector 63LS (blue) from the multi controller circuit board in the electrical parts box.</li> <li>(7) Remove the electrical parts box. (See Photo 5)</li> <li>(8) Recover refrigerant.</li> <li>(9) Remove the welded part of high pressure switch, high pressure sure sensor and low pressure sensor.</li> </ul> </li> </ul> | <ul> <li>Proto 11</li> <li>Linear expansion valve expansion valve coil (LEV-B)</li> <li>High pressure switch (63H)</li> <li>High pressure sensor (63HS)</li> <li>Notes:</li> <li>Recover refrigerant without spreading it in the air.</li> <li>When installing the following parts, cover it with a wet cloth to prevent it from heating as the temperature below, then braze the pipes so that the inside of pipes are not oxidized;</li> <li>Bypass valve (procedure 9), 120°C or more</li> <li>High pressure switch and high pressure sensor (procedure 10), 100°C or more</li> </ul> |
| <ul> <li>11. Removing linear expansion valve (LEV-A, LEV-B) <ol> <li>Remove the service panel. (See Photo 1)</li> <li>Remove the top panel. (See Photo 1)</li> <li>Remove the cover panel front. (See Photo 1)</li> <li>Remove the cover panel rear. (See Photo 1)</li> <li>Remove the side panel R. (See Photo 1)</li> <li>Remove the electrical parts box. (See Photo 5)</li> <li>Remove the linear expansion valve coil. (See Photo 11)</li> <li>Remove the welded part of linear expansion valve.</li> </ol> </li> </ul>                                                                                                    | • Low pressure sensor (procedure 10), 100°C or more                                                                                                    |
| <ul> <li>(1) Remove the service panel. (See Photo 1)</li> <li>(2) Remove the top panel. (See Photo 1)</li> <li>(3) Remove the cover panel front. (See Photo 1)</li> <li>(4) Remove the cover panel rear. (See Photo 1)</li> <li>(5) Remove the side panel R. (See Photo 1)</li> <li>(6) Remove the electrical parts box. (See Photo 5)</li> <li>(7) Disconnect the lead wires from the reactor. (See Photo 12)</li> <li>(8) Disconnect the terminals of reactor on the bottom plate of the electrical parts box. (See Photo 12)</li> <li>(9) Remove screws ① of the reactor (DCL2) and screws ② of the reactor (DCL) on the bottom plate of the electrical parts box. (See Photo 12)</li> <li>(10) Remove the reactor.</li> </ul>                                                                                                    | Reactor (DCL) Electrical parts box Terminals of reactor                                                                                                    |

TCH091

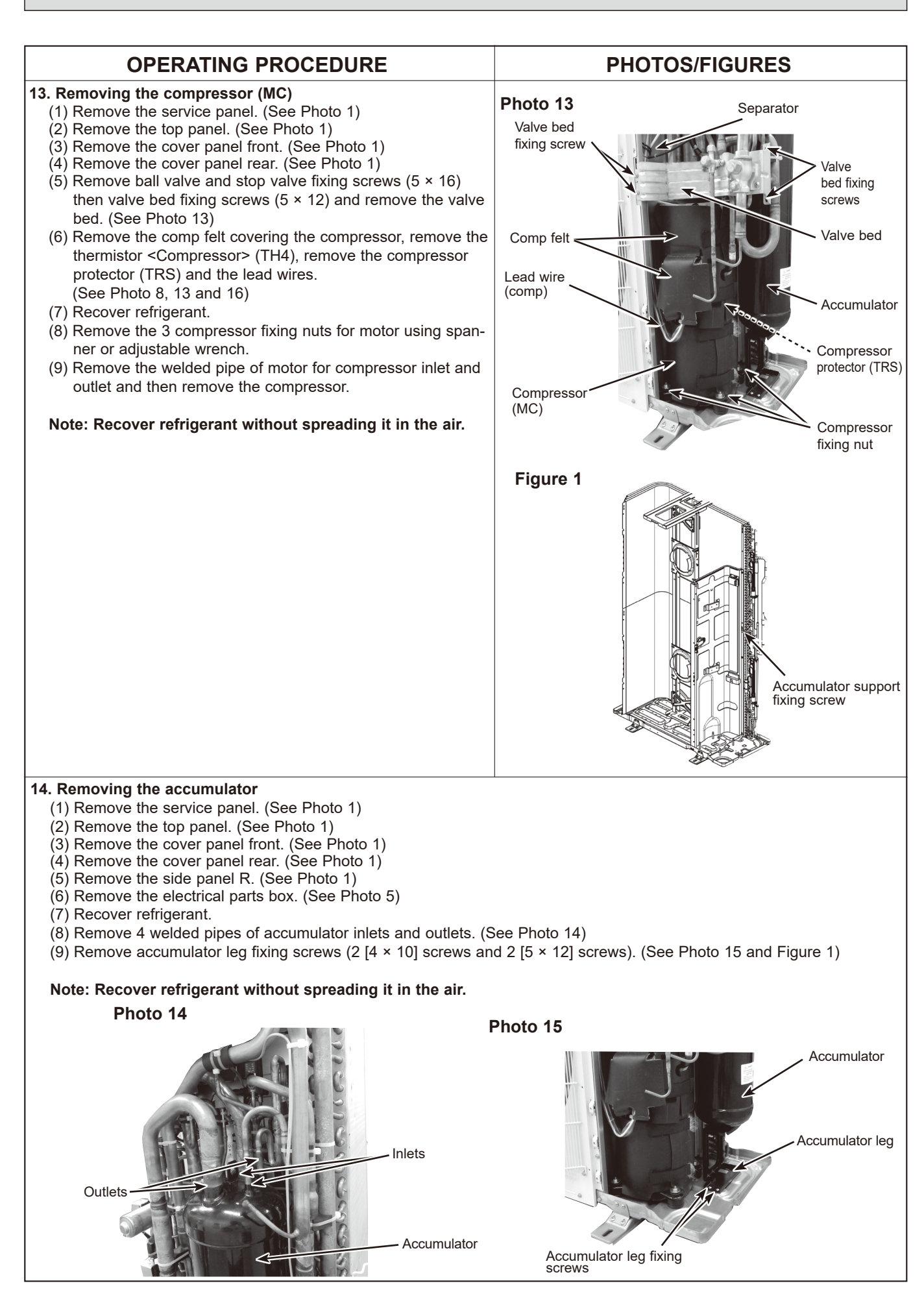

# **OPERATING PROCEDURE**

### 15. Removing the Compressor protector (TRS)

- (1) Remove the service panel. (See Photo 1)
- (2) Remove the top panel. (See Photo 1)
- (3) Remove the cover panel front. (See Photo 1)
- (4) Remove the cover panel rear. (See Photo 1)
- (5) Remove the side panel R. (See Photo 1)
- (6) Pull out the lead wire of high pressure switch and disconnect the connector, 63H (yellow) from the multi controller board in the electrical parts box. (See Photo 11)
- (7) Remove the comp felt covering the compressor. (See Photo 13)
- (8) Loosen the clamp or band for the lead wire of the electrical parts box and separator.
- (9) pull out the Compressor protector (TRS) from the holder. (See Photo 16)

# **PHOTOS/FIGURES**

# Photo 16

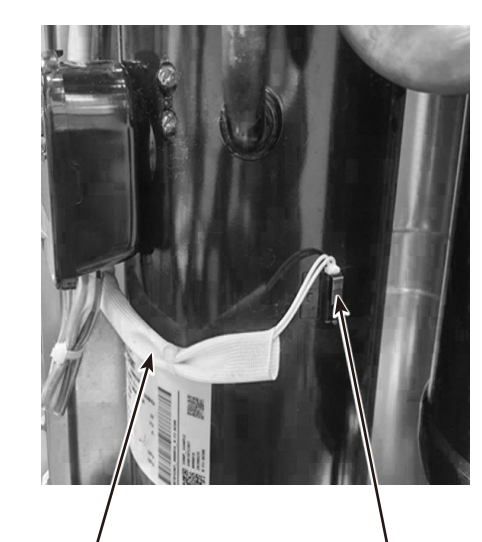

Compressor protector (TRS)

Holder

# **REMOTE CONTROLLER**

# **12-1. REMOTE CONTROLLER FUNCTIONS**

#### <PAR-4xMAA>

12

("x" represents 1 or later)

### Controller interface

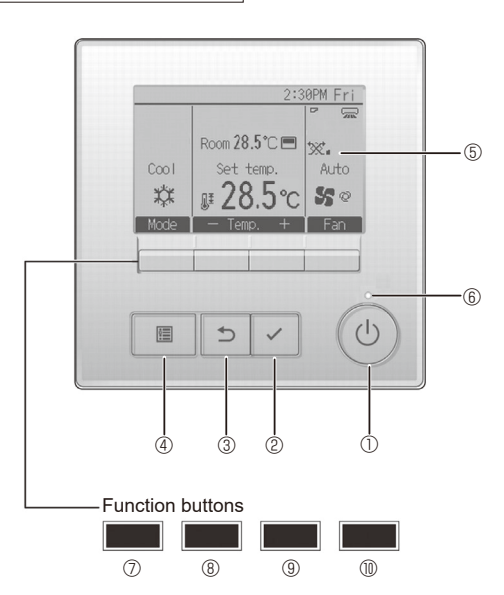

### ① [ON/OFF] button

Press to turn ON/OFF the indoor unit.

#### ② [SELECT] button

Press to save the setting.

#### ③ [RETURN] button

Press to return to the previous screen.

### ④ [MENU] button

Press to bring up the Main menu.

### 5 Backlit LCD

#### Operation settings will appear.

When the backlight is off, pressing any button turns the backlight on and it will stay lit for a certain period of time depending on the screen.

When the backlight is off, pressing any button turns the backlight on and does not perform its function. (except for the [ON/OFF] button)

The functions of the function buttons change depending on the screen.

Refer to the button function guide that appears at the bottom of the LCD for the functions they serve on a given screen.

When the system is centrally controlled, the button function guide that corresponds to the locked button will not appear.

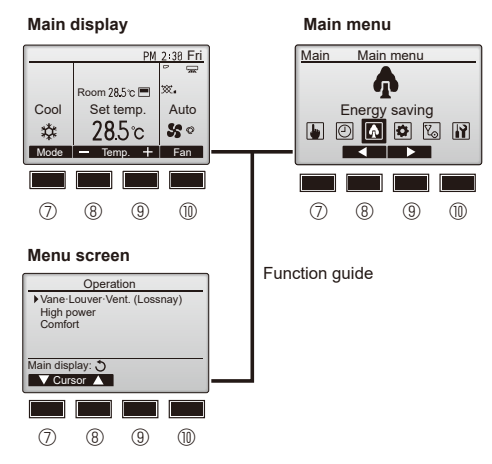

#### 6 ON/OFF lamp

This lamp lights up in green while the unit is in operation. It blinks while the remote controller is starting up or when there is an error.

#### Function button [F1]

Main display: Press to change the operation mode. Menu screen: The button function varies with the screen.

#### 8 Function button [F2]

Main display: Press to decrease temperature. Main menu: Press to move the cursor left. Menu screen: The button function varies with the screen.

#### 9 Function button [F3]

Main display: Press to increase temperature. Main menu: Press to move the cursor right. Menu screen: The button function varies with the screen.

#### Function button [F4]

Main display: Press to change the fan speed. Menu screen: The button function varies with the screen.

# Display

The main display can be displayed in two different modes: "Full" and "Basic". The initial setting is "Full". To switch to the "Basic" mode, change the setting on the Main display setting. (Refer to operation manual included with remote controller.)

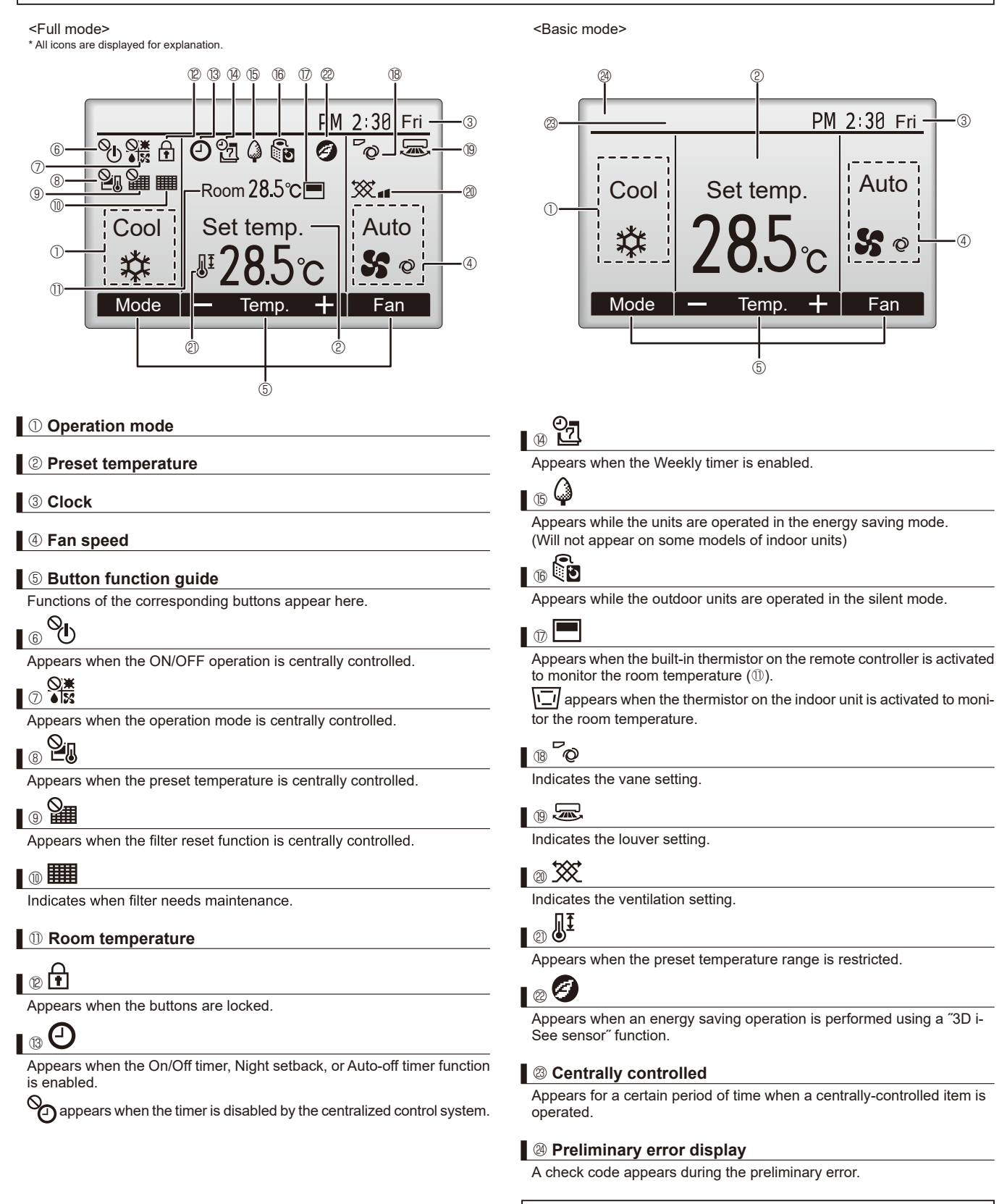

Most settings (except ON/OFF, mode, fan speed, temperature) can be made from the Main menu.

# Menu structure

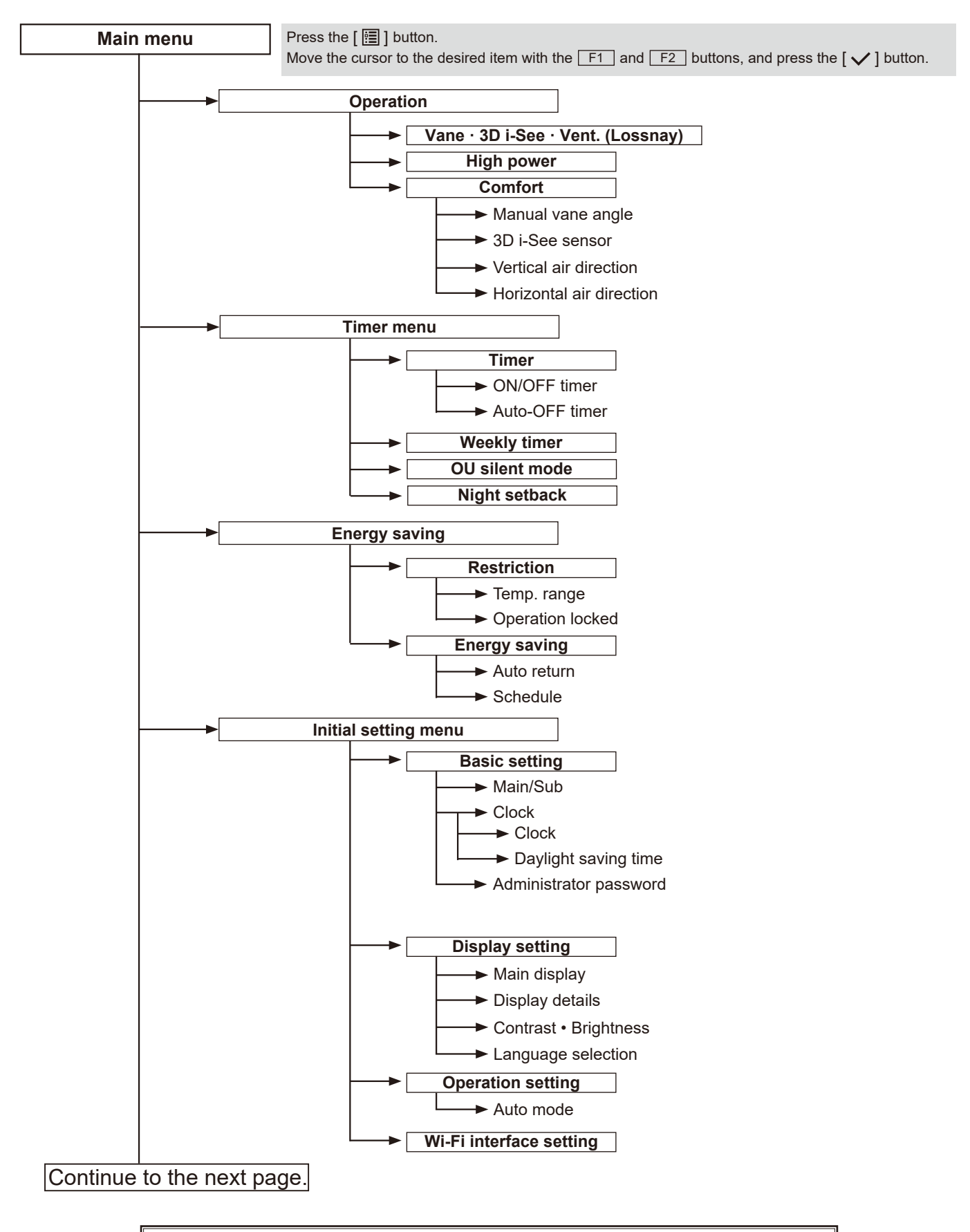

Not all functions are available on all models of indoor units.

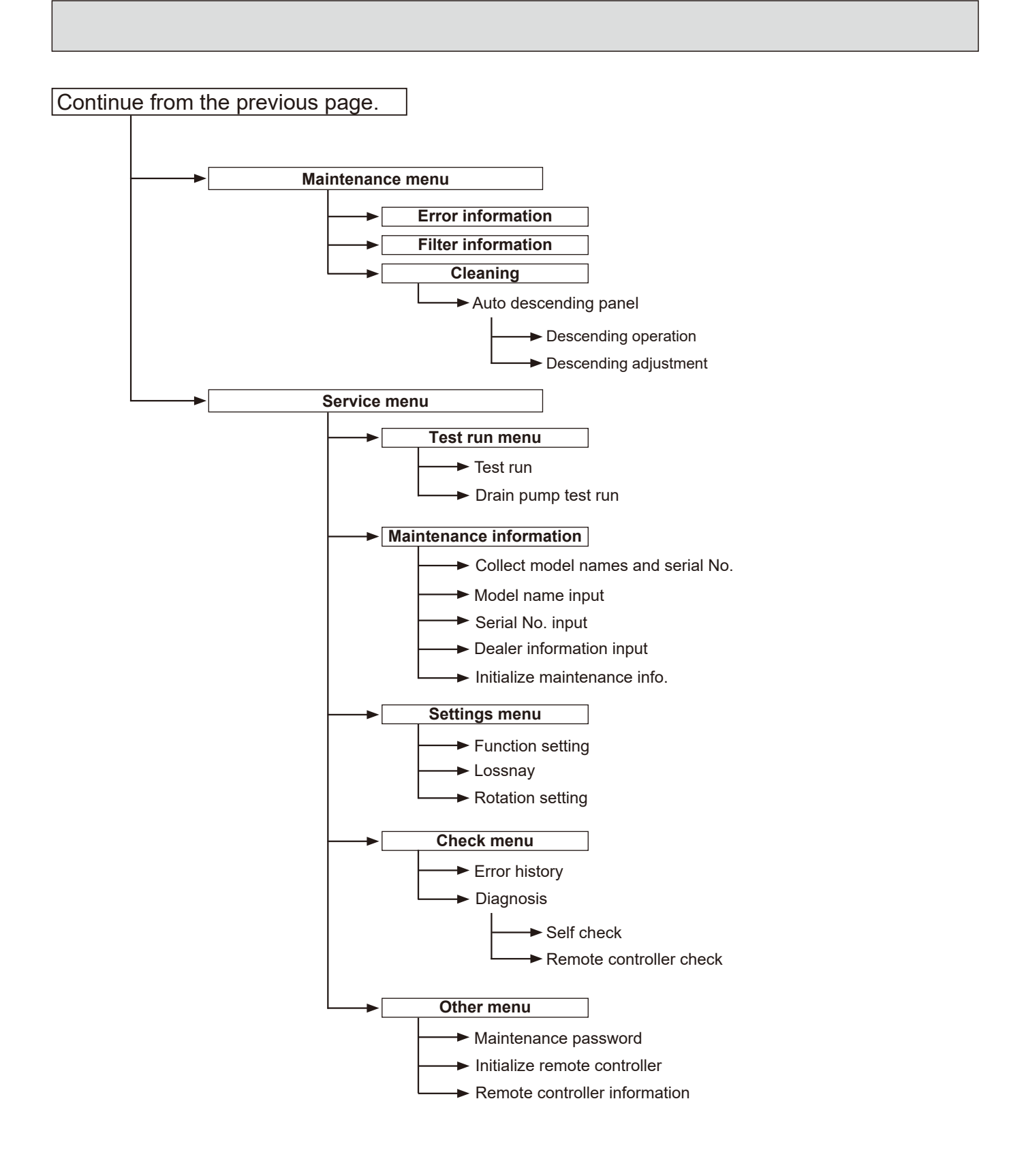

Not all functions are available on all models of indoor units.

| Main | menu | list |
|------|------|------|
|------|------|------|

| Main<br>menu  | Setting and display items                            |                            | Setting details                                                                                                    |
|---------------|------------------------------------------------------|----------------------------|----------------------------------------------------------------------------------------------------|
| Operation     | vn Vane · 3D i-See · Vent.<br>(Vane.Vent. (Lossnay)) |                            | <ul> <li>Vane: Use to set the vertical air direction.</li> <li>Louver: Use to set the horizontal air direction.</li> <li>3D i-See sensor: This setting is available only for the air conditioners that support easy setting function of motion sensing air direction.</li> <li>Vent: Use to set the amount of ventilation.</li> </ul>                                                                                |
|               | High power <sup>*3</sup>                             |                            | Use to reach the comfortable room temperature quickly.<br>• Units can be operated in the High-power mode for up to 30 minutes.                                                                                                    |
|               | Comfort                                              | Manual<br>vane angle       | Vertical air direction<br>• Sets the vertical airflow direction (vane) of each unit.                                                                                                    |
|               |                                                      |                            | <ul><li>Horizontal air direction</li><li>Sets the horizontal airfow direction (vane) of each unit.</li></ul>                                                                                                    |
|               |                                                      | 3D i-See sensor            | Use to set the following functions for 3D i-See sensor.<br>• Air distribution • Energy saving option • Seasonal airflow                                                                                                    |
| Timer         | Timer                                                | ON/OFF timer *1            | Use to set the operation ON/OFF times. <ul> <li>Time can be set in 5-minute increments.</li> </ul>                                                                                                    |
|               |                                                      | Auto-OFF<br>timer          | Use to set the Auto-OFF time.<br>• Time can be set to a value from 30 to 240 in 10-minute increments.                                                                                                    |
|               | Weekly timer *1, *2                                  |                            | Use to set the weekly operation ON/OFF times.<br>• Up to 8 operation patterns can be set for each day.<br>(Not valid when the ON/OFF timer is enabled.)                                                                                                    |
|               | OU silent mode <sup>*1, *3</sup>                     |                            | Use to set the time periods in which priority is given to quiet operation of outdoor units over temperature control. Set the Start/Stop times for each day of the week.<br>•Select the desired silent level from "Normal," "Middle," and "Quiet."                                                                                                    |
|               | Night setback *1                                     |                            | Use to make Night setback settings.<br>• Select "Yes" to enable the setting, and "No" to disable the setting. The temperature range and the start/stop times can be set.                                                                                                    |
| Energy saving | Restriction                                          | Temp. range <sup>*2</sup>  | Use to restrict the preset temperature range. <ul> <li>Different temperature ranges can be set for different operation modes.</li> </ul>                                                                                                    |
|               |                                                      | Operation lock             | Use to lock selected functions. <ul> <li>The locked functions cannot be operated.</li> </ul>                                                                                                    |
|               | Energy<br>saving                                     | Auto return *2             | Use to get the units to operate at the preset temperature after performing<br>energy saving operation for a specified time period.<br>• Time can be set to a value from 30 and 120 in 10-minute increments.<br>(This function will not be valid when the preset temperature ranges are restricted.)                                                                                                    |
|               |                                                      | Schedule <sup>*1, *3</sup> | <ul> <li>Set the start/stop times to operate the units in the energy saving mode for each day of the week, and set the energy saving rate.</li> <li>Up to 4 energy saving operation patterns can be set for each day.</li> <li>Time can be set in 5-minute increments.</li> <li>Energy saving rate can be set to a value from 0% or 50 to 90% in 10% increments.</li> </ul>                                          |
|               | Energy data (for unit time,<br>month, and day)       |                            | <ul> <li>Displays the amount of power consumption during operation.</li> <li>Unit time data: Data for the last one-month period can be displayed in 30-minute units.</li> <li>Monthly/daily data: Data for the last 14-month period are displayed in day-and-month-units.</li> <li>* Data can be deleted.</li> <li>* Data are obtained based on the power consumption estimated from the operating state.</li> </ul> |

<sup>\*1</sup> Clock setting is required. <sup>\*2</sup> 1°C increments.

<sup>\*3</sup> This function is available only when certain outdoor units are connected.

| Main<br>menu       | Setting a               | nd display items                   | Setting details                                                                                                    |
|--------------------|-------------------------|------------------------------------|----------------------------------------------------------------------------------------------------|
| Initial<br>setting | Basic<br>setting        | Main/Sub                           | When connecting 2 remote controllers, one of them needs to be designated as a sub controller.                                                                                                    |
|                    |                         | Clock                              | Use to set the current time.                                                                                                    |
|                    |                         | Daylight<br>saving time            | Set the daylight saving time.                                                                                                    |
|                    |                         | Administrator<br>password          | <ul> <li>The administrator password is required to make the settings for the following items.</li> <li>Timer setting • Energy saving setting • Weekly timer setting</li> <li>Restriction setting • Outdoor unit silent mode setting • Night set back</li> </ul>                                                                                             |
|                    | Display<br>setting      | Main display                       | Use to switch between "Full" and "Basic" modes for the Main display, and use to change the background colors of the display to black.                                                                                                    |
|                    |                         | Display details                    | Make the settings for the remote controller related items as necessary.<br>Clock: The initial settings are "Yes" and "24h" format.<br>Temperature: Set either Celsius (°C) or Fahrenheit (°F).<br>Room temp.: Set Show or Hide.<br>Auto mode: Set Auto mode display or Only Auto display.                                                                   |
|                    |                         | Contrast · Brightness              | Use to adjust screen contrast and brightness.                                                                                                    |
|                    |                         | Language selection                 | Use to select the desired language.                                                                                                    |
|                    | Operation setting       | Auto mode                          | Whether or not to use Auto mode can be selected by using the button.<br>This setting is valid only when indoor units with Auto mode function are<br>connected.                                                                                                    |
| Mainte-<br>nance   | Error information       |                                    | <ul> <li>Use to check error information when an error occurs.</li> <li>Check code, error source, refrigerant address, model name, manufacturing number, contact information (dealer's phone number) can be displayed.</li> <li>(The model name, manufacturing number, and contact information need to be registered in advance to be displayed.)</li> </ul> |
|                    | Filter information      |                                    | Use to check the filter status. • The filter sign can be reset.                                                                                                    |
|                    | Cleaning                | Auto descending panel              | Use to lift and lower the auto descending panel (Optional parts).                                                                                                    |
| Service Test run   |                         |                                    | Select 'Test run' from the Service menu to bring up the Test run menu.<br>• Test run • Drain pump test run                                                                                                    |
|                    | Input maintenance info. |                                    | Select "Input maintenance Info." from the Service menu to bring up the<br>Maintenance information screen.<br>The following settings can be made from the Maintenance Information screen.<br>• Model name input • Serial No. input • Dealer information input • Initialize<br>maintenance info.                                                              |
|                    | Settings                | Function setting                   | Make the settings for the indoor unit functions via the remote controller as necessary.                                                                                                    |
|                    |                         | LOSSNAY setting                    | This setting is required only when the operation of CITY MULTI units is interlocked with LOSSNAY units.                                                                                                    |
|                    | Check                   | Error history                      | Display the error history and execute "delete error history".                                                                                                    |
|                    |                         | Diagnosis                          | <b>Self check:</b> Error history of each unit can be checked via the remote controller.<br><b>Remote controller check:</b> When the remote controller does not work properly, use the remote controller checking function to troubleshoot the problem.                                                                                                    |
|                    | Others                  | Maintenance<br>password            | Use to change the maintenance password.                                                                                                    |
|                    |                         | Initialize remote controller       | Use to initialize the remote controller to the factory shipment status.                                                                                                    |
|                    |                         | Remote control-<br>ler information | Use to display the remote controller model name, software version, and serial number.                                                                                                    |

# <PAR-SL97A-E>

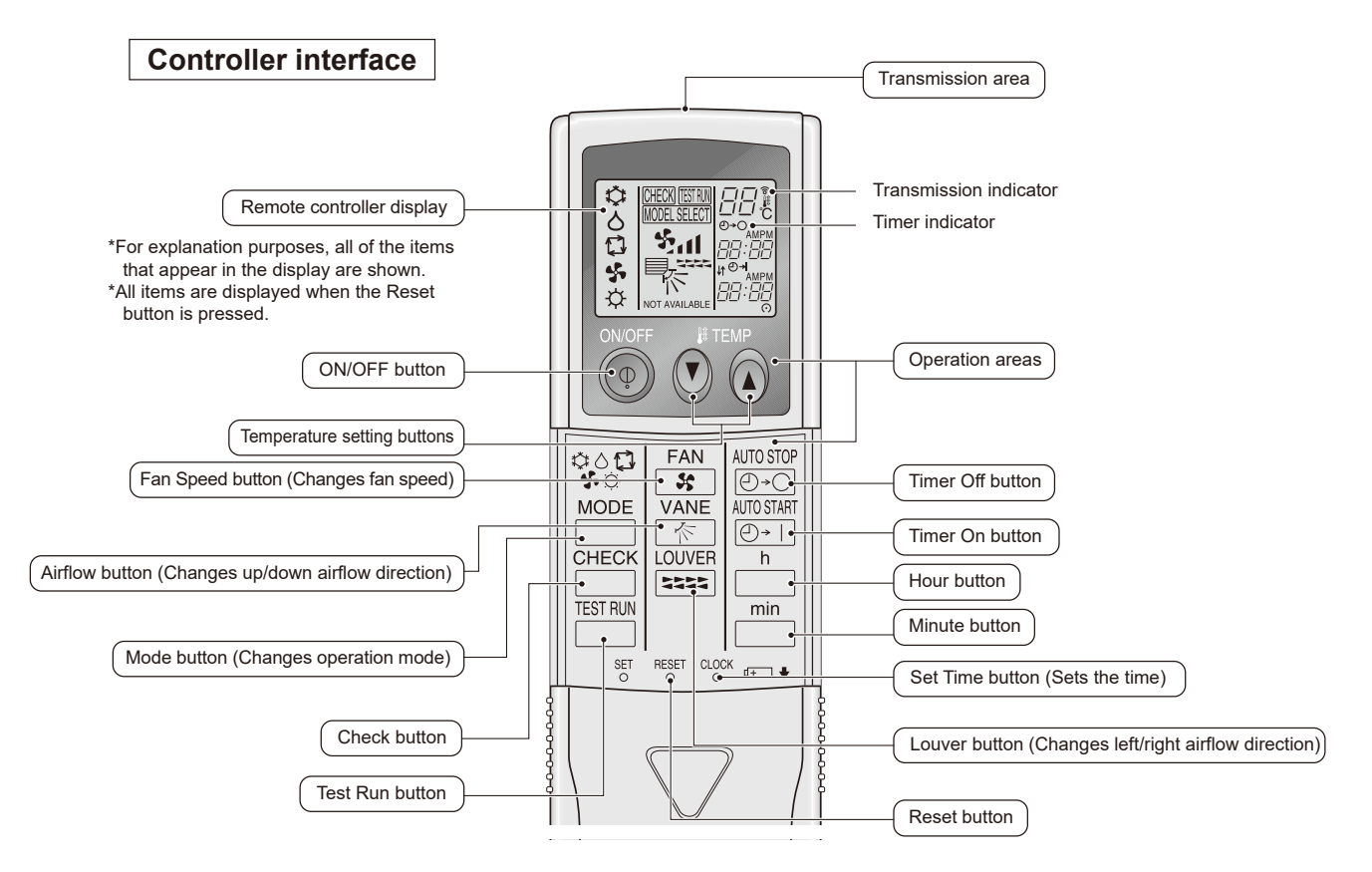

- When using the wireless remote controller, point it towards the receiver on the indoor unit.
- If the remote controller is operated within approximately two minutes after power is supplied to the indoor unit,
- the indoor unit may beep twice as the unit is performing the initial automatic check.The indoor unit beeps to confirm that the signal transmitted from the remote controller has been received.
- Signals can be received up to approximately 7 meters in a direct line from the indoor unit in an area 45 to the left and right of the unit. However, illumination such as fluorescent lights and strong light can affect the ability of the indoor unit to receive signals.
- If the operation lamp near the receiver on the indoor unit is blinking, the unit needs to be inspected. Consult your dealer for service.
- Handle the remote controller carefully! Do not drop the remote controller or subject it to strong shocks.
- In addition, do not get the remote controller wet or leave it in a location with high humidity.
  To avoid misplacing the remote controller, install the holder included with the remote controller on a wall and be sure to always place the remote controller in the holder after use.

# <PAR-SL100A-E>

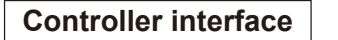

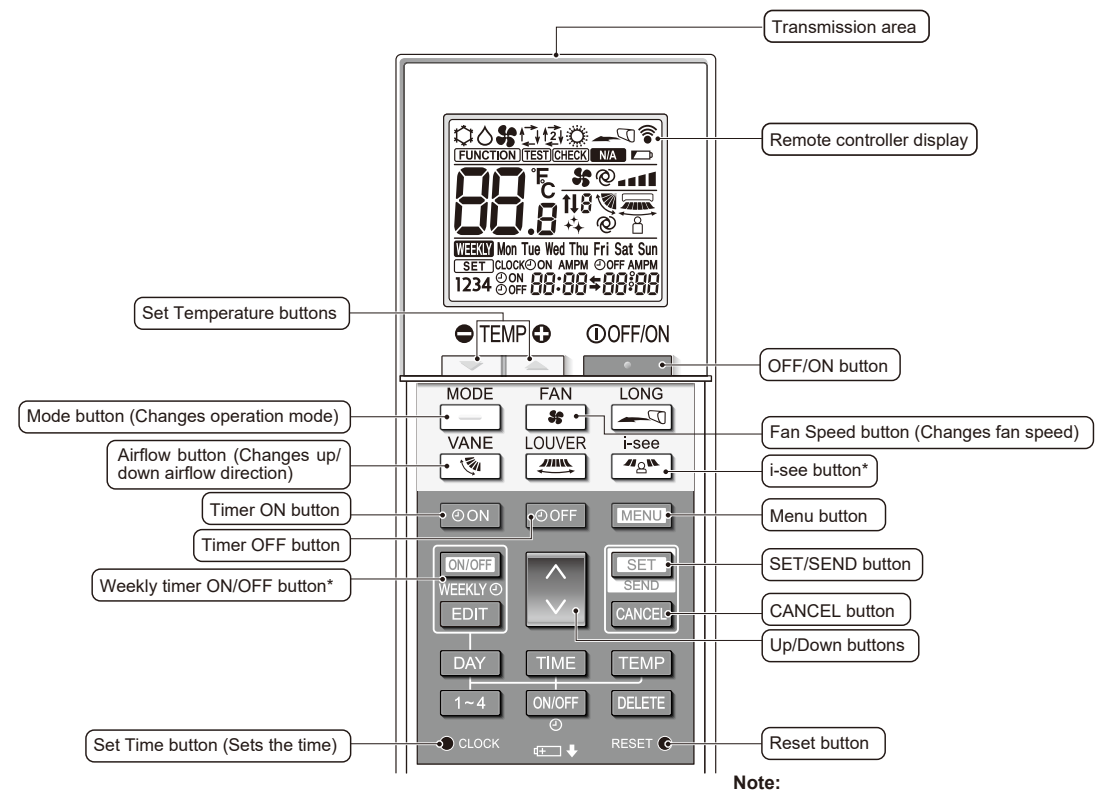

This button is enabled or disabled depending on the model of the indoor unit.

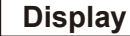

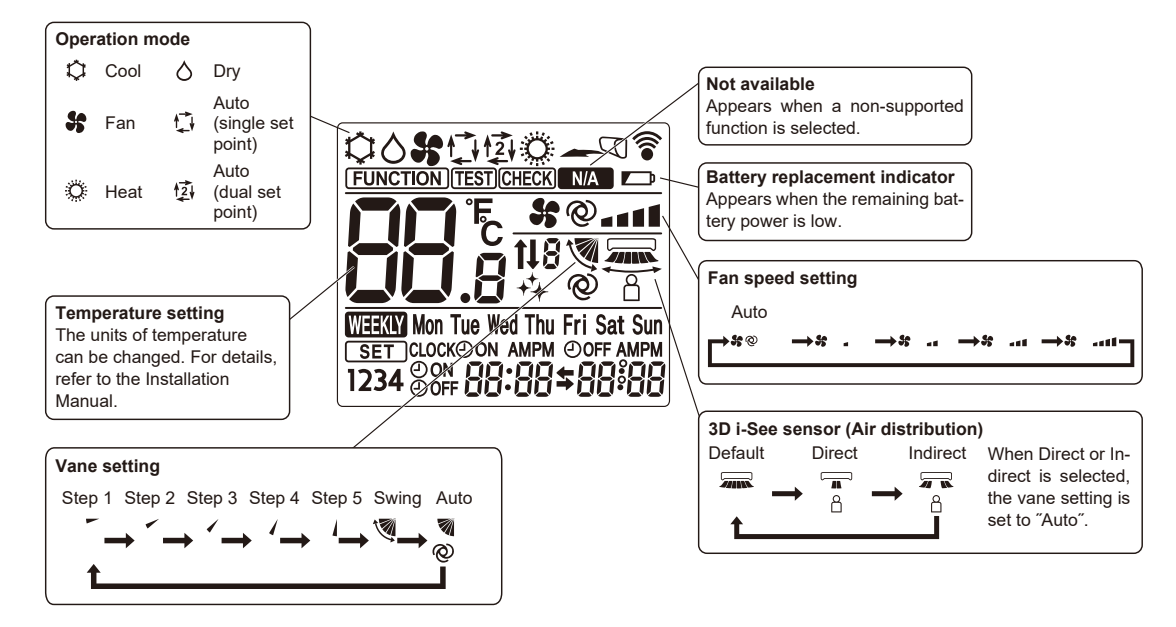

### <PAR-U02MEDA>

### Controller interface

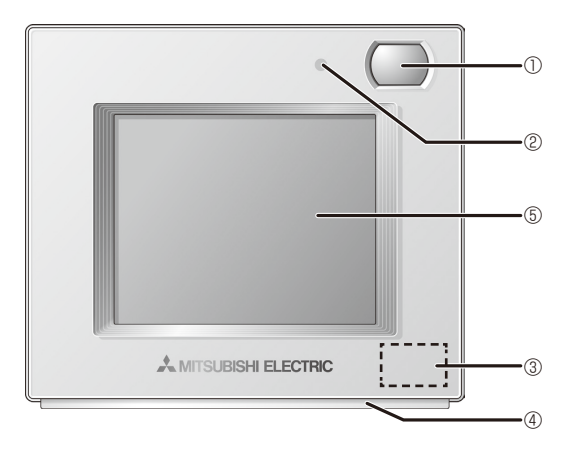

# ① Occupancy Sensor

The occupancy sensor detects vacancy for energy saving control.

#### 2 Brightness Sensor

The brightness sensor detects the brightness of the room for energy saving control.

# **③ Temperature & Humidity Sensor**

The sensor detects the room temperature and the relative humidity.

### 4 LED Indicator

The LED indicator indicates the operation status in different colors. The LED indicator lights up during normal operation, lights off when units are stopped, and blinks when an error occurs.

### **⑤ Touch panel & Backlit LCD**

The touch panel shows the operation settings screen. When the backlight is off, touching the panel turns the backlight on, and it will stay lit for a predetermined period of time.

# **12-2. ERROR INFORMATION**

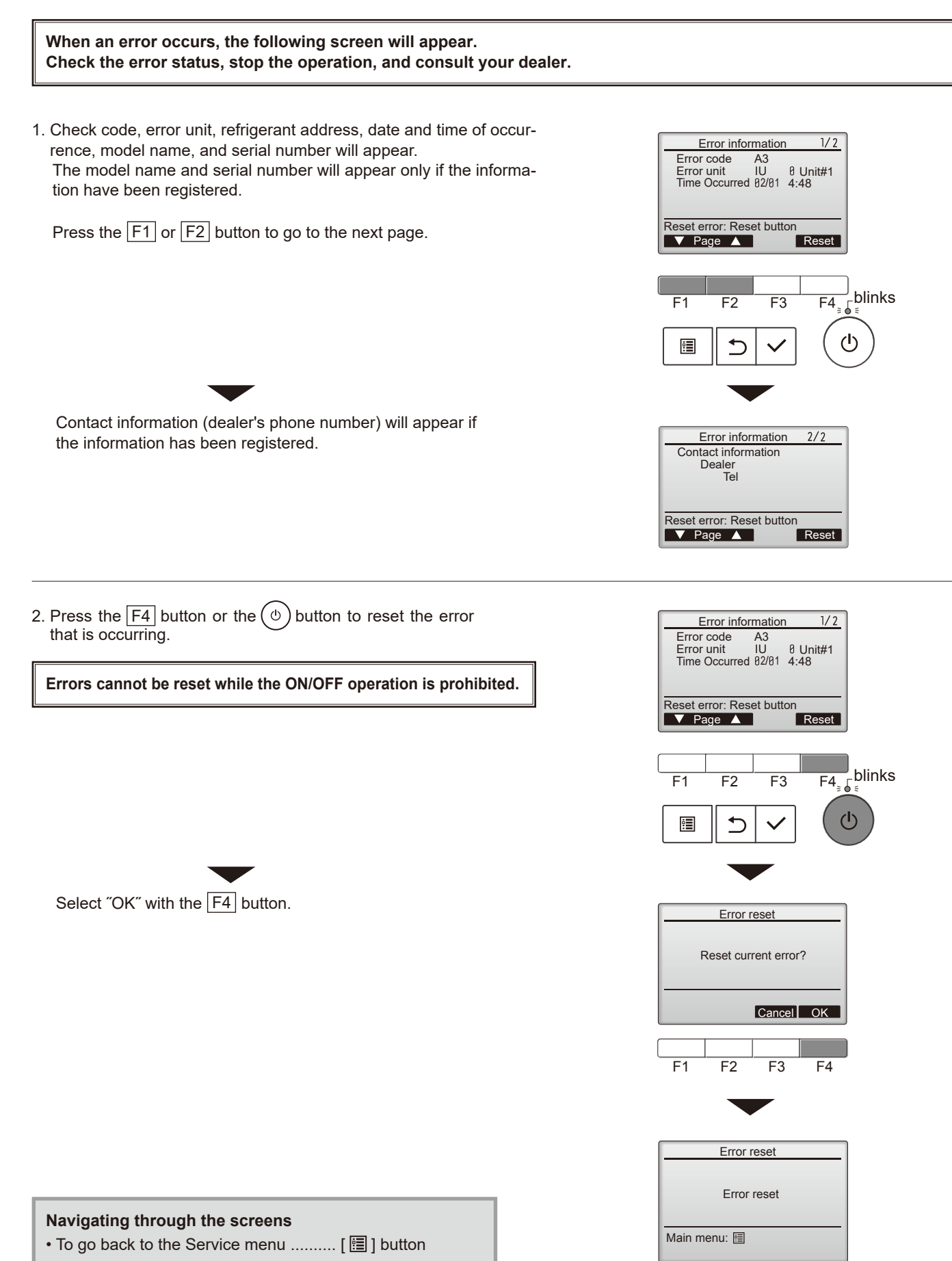

# Checking the error information

While no errors are occurring, page 2/2 of the error information can be viewed by selecting "Error information" from the Maintenance menu. Errors cannot be reset from this screen.

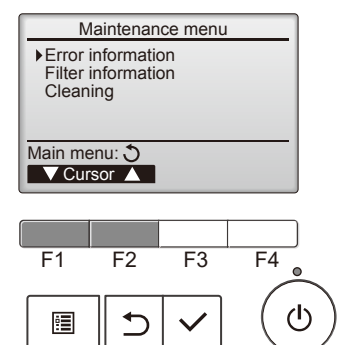

# 12-3. SERVICE MENU

#### Maintenance password is required

1. Select "Service" from the Main menu, and press the [ </ ] button.

\*At the main display, the menu button and select "Service" to make the maintenance setting.

When the Service menu is selected, a window will appear asking for the password.

To enter the current maintenance password (4 numerical digits), move the cursor to the digit you want to change with the [F1] or [F2] button.

Set each number (0 through 9) with the F3 or F4 button.

Then, press the [  $\checkmark$  ] button.

- Note: The initial maintenance password is "9999". Change the default password as necessary to prevent unauthorized access. Have the password available for those who need it.
  - : If you forget your maintenance password, you can initialize the password to the default password "9999" by pressing and holding the  $\boxed{F1}$  button for 10 seconds on the maintenance password setting screen.

3. If the password matches, the Service menu will appear.

The type of menu that appears depends on the connected indoor units' type.

Note: Air conditioning units may need to be stopped to make only at "Settings". There may be some settings that cannot be made when the system is centrally controlled.

A screen will appear that indicates the setting has been saved.

| Navigating through the screens     |  |  |
|------------------------------------|--|--|
| • To go back to the Service menu   |  |  |
| • To return to the previous screen |  |  |

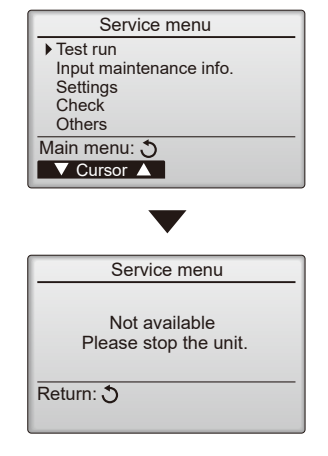

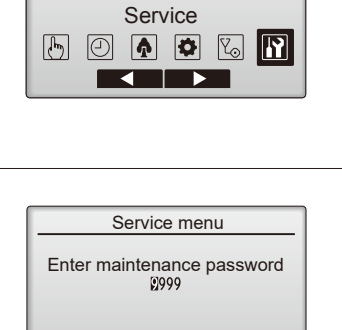

Main menu

Main

Select: ✓ ✓ Cursor ►

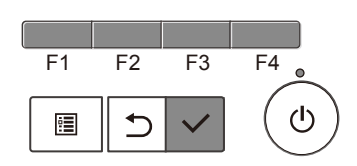

# 12-4. TEST RUN 12-4-1. PAR-4xMAA ("x" represents 0 or later)

1. Select "Service" from the Main menu, and press the [ 🗸 ] button.

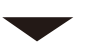

Select "Test run" with the F1 or F2 button, and press the [ $\checkmark$ ] button.

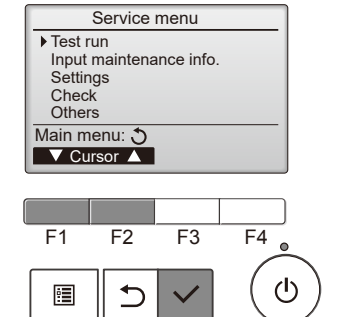

2. Select "Test run" with the F1 or F2 button, and press the [  $\checkmark$  ] button. Test run menu ▶ Test run Drain pump test run Service menu: া≣ ▼ Cursor ▲ F4 F1 F2 F3 ഗ < • Test run operation Remain 2:00 Test run Press the F1 button to go through the operation modes in the order of "Cool Pipe 28℃ and Heat". Cool Auto Switch disp 檾 50 Cool mode: Check the cold air blows out. Mode Fan Heat mode: Check the heat blows out. Check the operation of the outdoor unit's fan. F4 F2 F3 F1 Press the [ $\checkmark$ ] button and open the Vane setting screen.  $(\mathbf{b})$ . ⊅ Auto vane check Test run Remain 2:00 Auto Auto Ind. Check the auto vane with the F1 F2 F3 buttons. D Ø Ø

Press the [ 3] button to return to "Test run operation".

Press the (b) button.

When the test run is completed, the "Test run menu" screen will appear. The test run will automatically stop after 2 hours. \*The function is available only for the model with vanes.

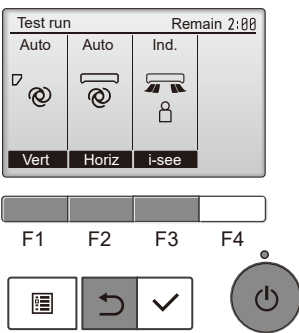

# 12-4-2. PAR-SL97A-E

Measure an impedance between the power supply terminal block on the outdoor unit and ground with a 500 V Megger and check that it is equal to or greater than 1.0 M $\Omega$ .

- 1. Turn on the main power to the unit.
- Press the button twice continuously. (Start this operation from the status of remote controller display turned off.)
  - A and current operation mode are displayed.
- 3. Press the ☐ ( ♥◊♣♥♫ ) button to activate ∞∞ ♥ mode, then check whether cool air blows out from the unit.
- 4. Press the ☐ ( ¢◊♣☆☆ ) button to activate HEAT ☆ mode, then check whether warm air blows out from the unit.
- 5. Press the 🐨 button and check whether strong air blows out from the unit.
- 6. Press the kutton and check whether the auto vane operates properly.
- 7. Press the ON/OFF button to stop the test run.

#### Note:

- Point the remote controller towards the indoor unit receiver while following steps 2 to 7.
- It is not possible to run in FAN, DRY or AUTO mode.

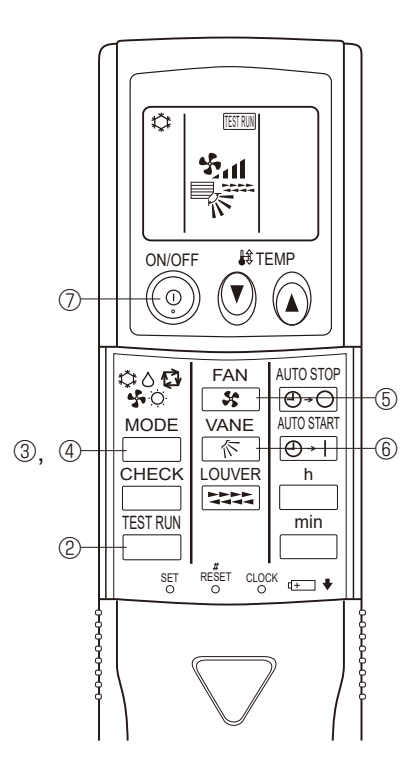

### 12-4-3. PAR-SL100A-E

- 1. Press the \_\_\_\_\_ button ① to stop the air conditioner.
  - If the weekly timer is enabled (mean is on), press the weekly timer is enabled (mean is on), press the weekly timer is off).
- 2. Press the menu button (2) for 5 seconds.
  - CHECK comes on and the unit enters the service mode.
- 3. Press the MENU button 2.
  - $\bullet_{\ensuremath{\operatorname{TEST}}}$   $\ensuremath{\mathbb{B}}$  comes on and the unit enters the test run mode.
- 4. Press the following buttons to start the test run.
  - —: Switch the operation mode between cooling and heating and start the test run.
  - : Switch the fan speed and start the test run.
  - Switch the airflow direction and start the test run.
  - : Switch the louver and start the test run.
  - SET: Start the test run.
- 5. Stop the test run.
  - Press the \_\_\_\_\_ button ① to stop the test run.
  - After 2 hours, the stop signal is transmitted.

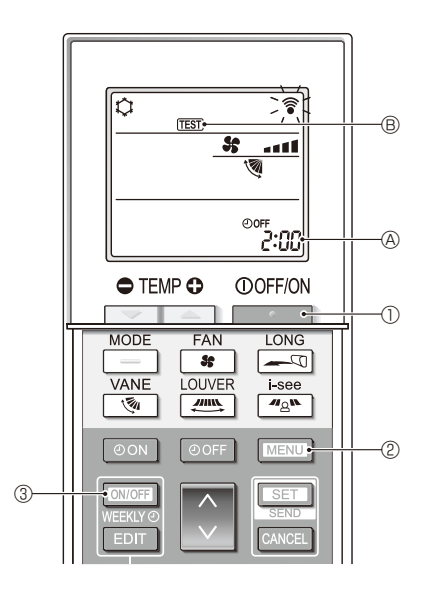
## 12-4-4. PAR-U02MEDA

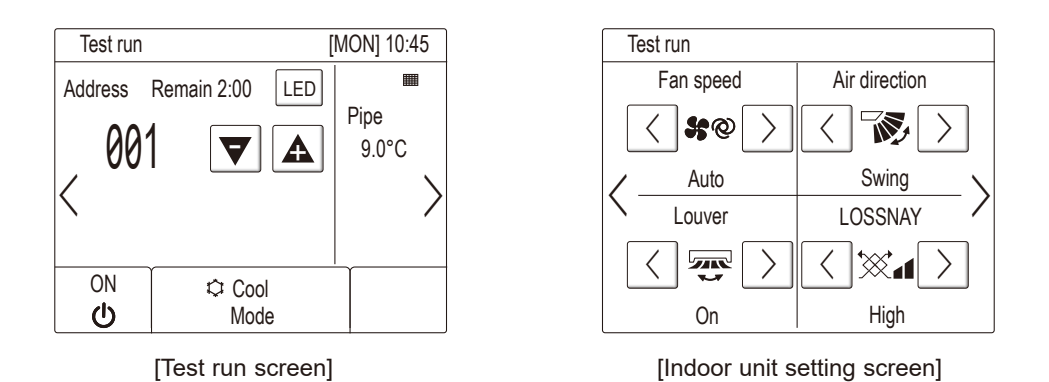

- (a) Read the section about Test run in the indoor unit Installation Manual before performing a test run.
- (b) During the test run, indoor units will be forced to operate in the Thermo-ON status. Except the set temperature, normal operation functions are accessible during test run.
- (c) By selecting the address of another indoor unit, the liquid pipe temperature of the selected unit can be monitored.
- (d) The test run will automatically end in two hours.

\* When AHC is controlled from the controller To monitor the operating status of AHC, touch the [<] button on the [Test run] screen and access the [General equipment] screen. To set the humidity setting for the humidifier (when one is connected to the AHC), touch the [>] button on the [Indoor unit setting] screen.

# **12-5. FUNCTION SETTING**

## 12-5-1. PAR-4xMAA

## ("x" represents 0 or later)

1. Select "Service" from the Main menu, and press the [ 🗸 ] button.

Select "Setting" from the Service menu, and press the [  $\checkmark$  ] button.

Select "Function setting", and press the [ 🗸 ] button.

2. The Function setting screen will appear.

Press the  $\boxed{F1}$  or  $\boxed{F2}$  button to move the cursor to one of the following: M-NET address, function setting number, or setting value. Then, press the  $\boxed{F3}$  or  $\boxed{F4}$  button to change the settings to the desired settings.

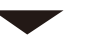

Once the settings have been completed, press the [  $\checkmark$  ] button.

A screen will appear indicating that the settings information is being sent. To check the current settings of a given unit, enter the setting for its M-NET address and function setting number, select Conf for the Function, and press the [ $\checkmark$ ] button.

A screen will appear indicating that the settings are being searched for. When the search is done, the current settings will appear.

When the settings information has been sent, a screen will appear indicating its completion.

To make additional settings, press the [ $\bigcirc$ ] button to return to the screen shown in the above step. Set the function numbers for other indoor units by following the same steps.

| Service | menu: 🗄<br>rsor 🔺 |              |    |
|---------|-------------------|--------------|----|
| <br>F1  | F2                | F3           | F4 |
|         | Ð                 | $\checkmark$ |    |

Settings menu

 Function setting Lossnay

| Function s      | etting         |
|-----------------|----------------|
| ► M-NET address | 3              |
| Function No.    | 32             |
| Data            | Z<br>Sot /Conf |
| Function        | Set /Com       |
| Select: 🗸       |                |
| V Cursor ▲      | -Address+      |

| Function setting |
|------------------|
| M-NET address 3  |
| Function No. 32  |
| Data 2           |
| Sending data     |
|                  |
|                  |
|                  |

| Function setting  |  |  |
|-------------------|--|--|
| M-NET address 3   |  |  |
| Function No. 32   |  |  |
| Data 2            |  |  |
| Setting completed |  |  |
|                   |  |  |
| Return: 🕉         |  |  |
| -                 |  |  |
| Return: 🕉         |  |  |

Note:

- Refer to the indoor unit Installation Manual for information about the factory settings of indoor units, function setting numbers, and setting values.
- Be sure to write down the settings for all functions if any of the initial settings has been changed after the completion of installation work.

#### 12-5-2. PAR-SL97A-E

Functions can be selected with the wireless remote controller. Function selection using wireless remote controller is available only for refrigerant system with wireless function. Refrigerant address cannot be specified by the wireless remote controller.

#### [Flow of function selection procedure]

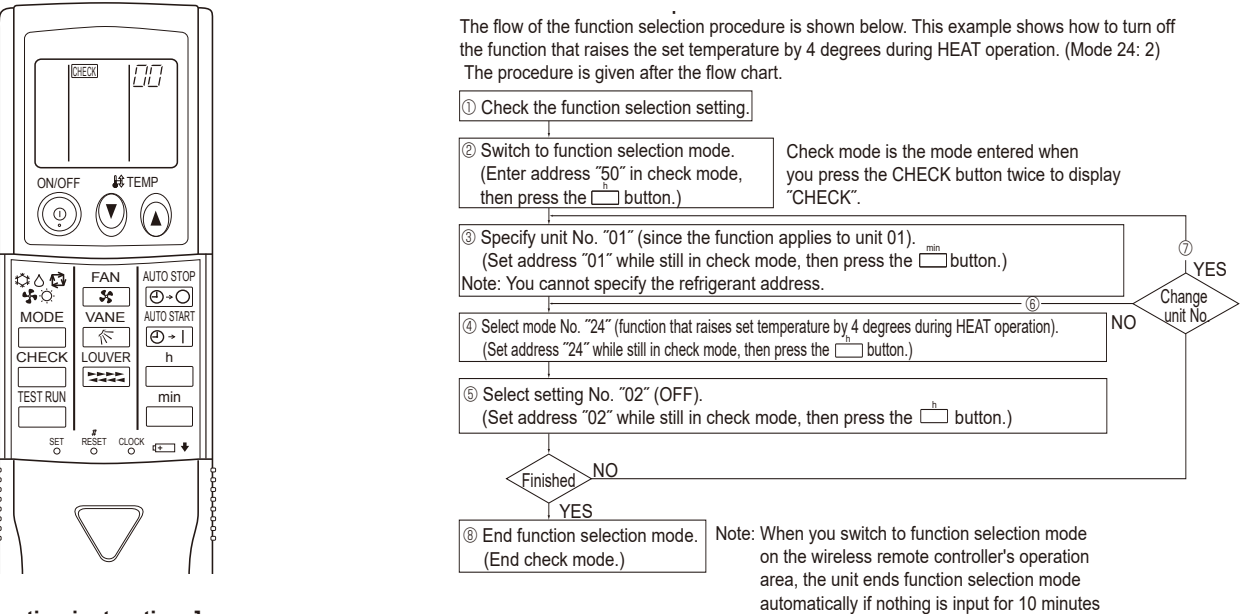

#### [Operating instructions]

1. Check the function settings.

2. Press the button twice continuously.  $\rightarrow$  **CHECK** is lit and "00" blinks. Press the TEMP (1) button once to set "50". Direct the wireless remote controller toward the receiver of the indoor unit and press the button.

or longer.

3. Set the unit number

Press the TEMP 🔊 🕐 button to set the unit number. (Press "01" to specify the indoor unit whose unit number is 01.) Direct the wireless remote controller toward the receiver of the indoor unit and press the min button.

By setting unit number with the  $\square$  button, specified indoor unit starts performing fan operation.

Detect which unit is assigned to which number using this function. If unit number is set to AL, all the indoor units in same refrigerant system start performing fan operation simultaneously.

Notes:

1. If a unit number that cannot be recognized by the unit is entered, 3 beeps of 0.4 seconds will be heard. Reenter the unit number setting.

2. If the signal was not received by the sensor, you will not hear a beep or a "double beep" may be heard. Reenter the unit number setting. 4. Select a mode.

Press the TEMP (i) (i) button to set a mode. Press "24" to turn on the function that raises the set temperature by 4 degrees during heat operation. Direct the wireless remote controller toward the sensor of the indoor unit and press the button. ightarrow The sensor-operation indicator will blink and beeps will be heard to indicate the current setting number. Current setting number:

1 = 1 beep (1 second) 2 = 2 beeps (1 second each) 3 = 3 beeps (1 second each)

Notes:

1. If a mode number that cannot be recognized by the unit is entered, 3 beeps of 0.4 seconds will be heard. Reenter the mode number.

2. If the signal was not received by the sensor, you will not hear a beep or a "double beep" may be heard. Reenter the mode number. 5. Select the setting number.

Press the TEMP (1) button to select the setting number. (02: Not available)

Direct the wireless remote controller toward the receiver of the indoor unit and press the indoor unit and press the indoo

→ The sensor-operation indicator will blink and beeps will be heard to indicate the setting number.

Setting number: 1 = 2 beeps (0.4 seconds each)

2 = 2 beeps (0.4 seconds each, repeated twice)

3 = 2 beeps (0.4 seconds each, repeated 3 times)

Notes:

1. If a setting number that cannot be recognized by the unit is entered, the setting will turn back to the original setting.

2. If the signal was not received by the sensor, you will not hear a beep or a "double beep" may be heard. Reenter the setting number.

- 6. Repeat steps ④ and ⑤ to make an additional setting without changing unit number.
- 7. Repeat steps 3 to 5 to change unit number and make function settings on it.
- 8. Complete the function settings

Press () button.

Do not use the wireless remote controller for 30 seconds after completing the function setting.

TCH091

#### 12-5-3. PAR-SL100A-E

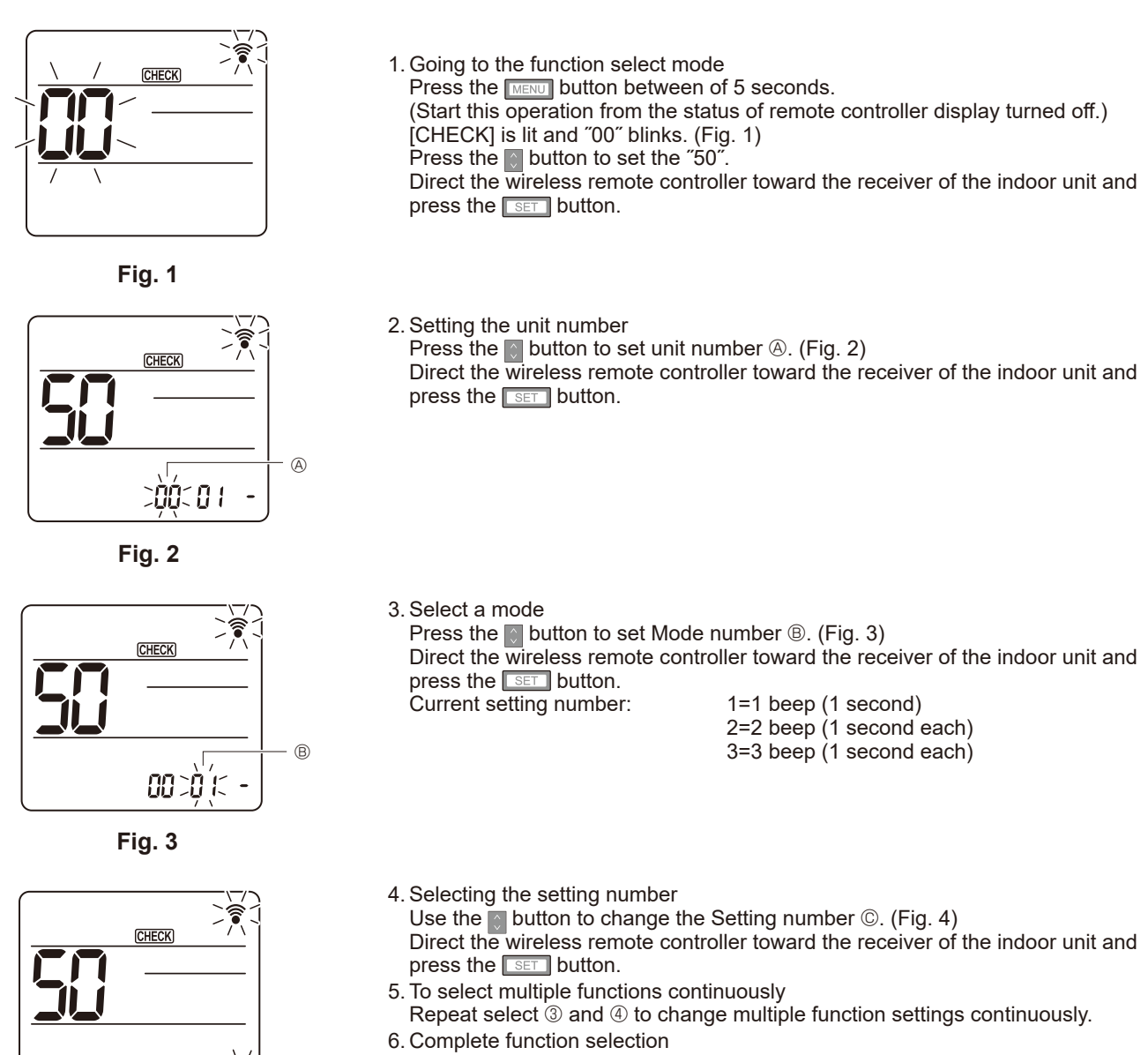

Direct the wireless remote controller toward the sensor of the indoor unit and press the OOFF/ON \_\_\_\_\_\_ button.

Note: Be sure to write down the settings for all functions if any of the initial settings has been changed after the completion of installation work.

00 010

Fig. 4

C

# **12-6. ERROR HISTORY**

1. Select "Service" from the Main menu, and press the [ 🗸 ] button.

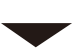

Select "Check" with the F1 or F2 button, and press the [  $\checkmark$  ] button.

2. Select "Error history" with the F1 or F2 button, and press the [ ✓ ] button.

3. 16 error history records will appear.

4 records are shown per page, and the top record on the first page indicates the latest error record.

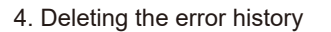

To delete the error history, press the  $\boxed{F4}$  button (Delete) on the screen that shows error history.

A confirmation screen will appear asking if you want to delete the error history.

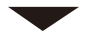

Press the F4 button (OK) to delete the history.

"Error history deleted" will appear on the screen.

Press the [ $\circlearrowleft$ ] button to go back to the Check menu screen.

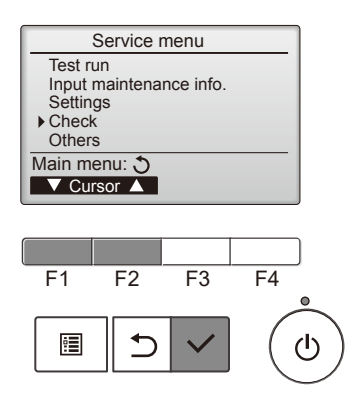

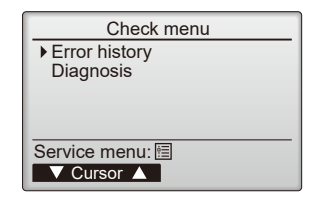

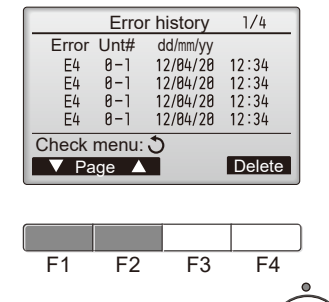

⊅

•

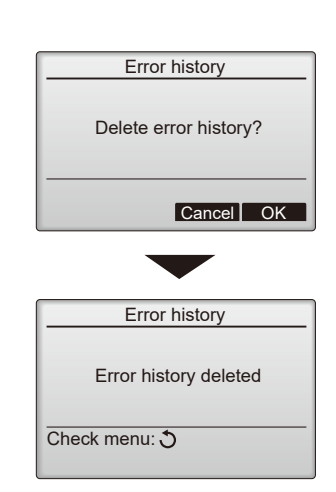

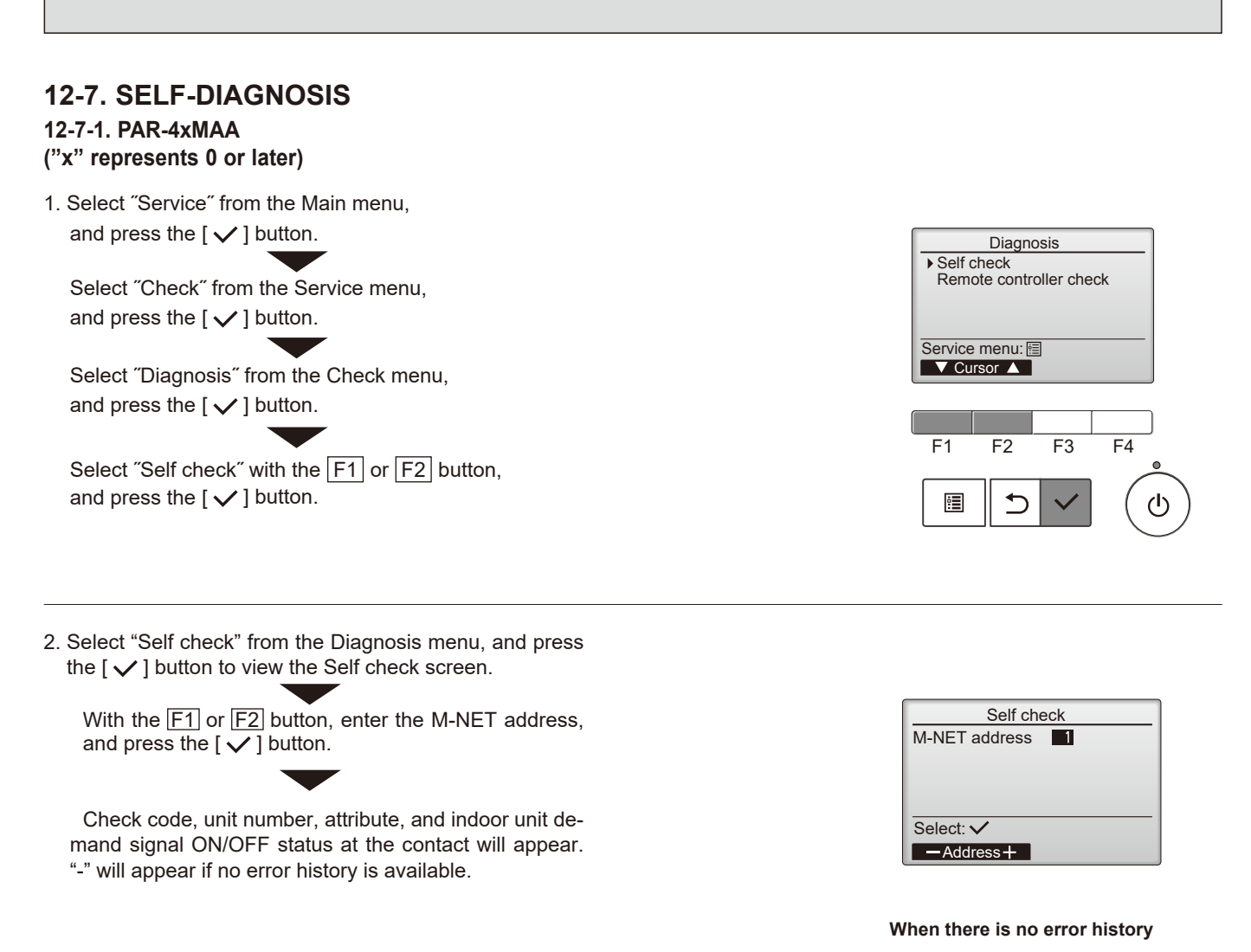

| Self check                |   |         |  |  |
|---------------------------|---|---------|--|--|
| M-NET address             | 1 |         |  |  |
| Error 0000<br>Contact Off | 1 | Grp. IC |  |  |
| Return: 🔊                 |   | Depot   |  |  |

3. Resetting the error history

Press the  $\boxed{F4}$  button (Reset) on the screen that shows the error history. A confirmation screen will appear asking if you want to delete the error history.

Press the F4 button (OK) to delete the error history. If deletion fails, "Request rejected" will appear, and "Unit not exist" will appear if indoor units that are correspond to the entered address are not found.

| Error<br>Contact | -<br>Off | Grp |     |
|------------------|----------|-----|-----|
| Return: 🔊        |          | Res | set |

Self check

1

M-NET address

| Self check            |
|-----------------------|
| M-NET address 0       |
| Delete error history? |
| Cancel OK             |

| Self check            |  |  |
|-----------------------|--|--|
| M-NET address 0       |  |  |
|                       |  |  |
| Error history deleted |  |  |
|                       |  |  |
| Return: 🔿             |  |  |
|                       |  |  |

#### 12-7-2. PAR-SL97A-E

When a malfunction occurs to air conditioner, both indoor unit and outdoor unit will stop and operation lamp blinks to inform unusual stop.

#### <Malfunction-diagnosis method at maintenance service>

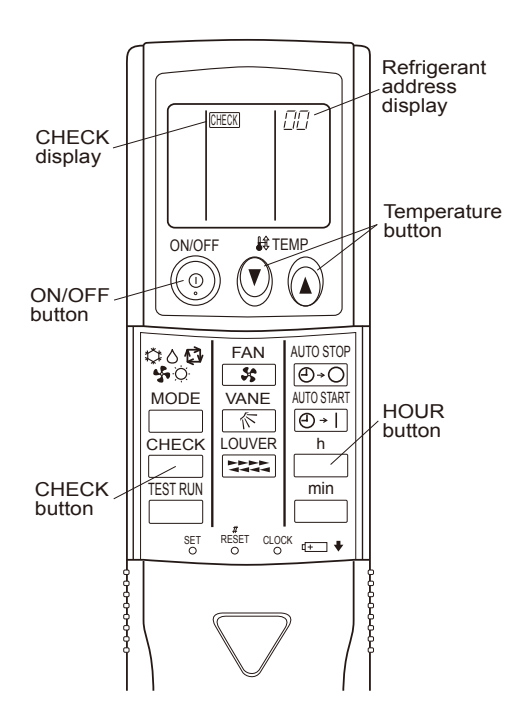

#### [Procedure]

- 1. Press the CHECK button twice.
  - "CHECK" lights, and refrigerant address "00" blinks.
  - Check that the remote controller's display has stopped before continuing.
- 2. Press the TEMP 🕑 🔕 buttons.

• Select the refrigerant address of the indoor unit for the self-diagnosis. Note: Set refrigerant address using the outdoor unit's DIP switch (SW1). (For more information, see the outdoor unit installation manual.)

- 3. Point the remote controller at the sensor on the indoor unit and press the HOUR button.
  - If an air conditioner error occurs, the indoor unit's sensor emits an intermittent buzzer sound, the operation light blinks, and the check code is output.

(It takes 3 seconds at most for check code to appear.)

- 4. Point the remote controller at the sensor on the indoor unit and press the ON/OFF button.
  - The check mode is cancelled.

#### 12-7-3. PAR-SL100A-E

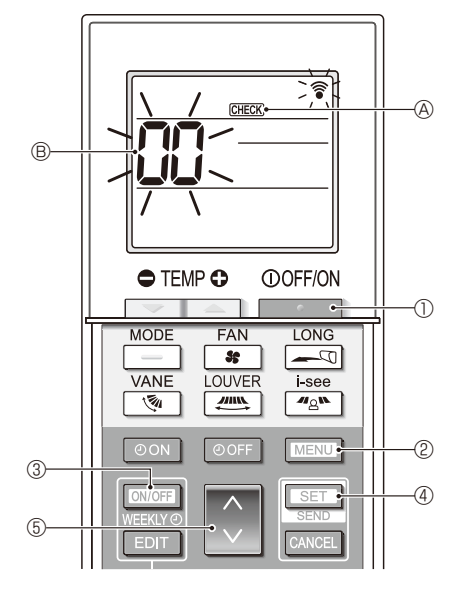

- 1. Press the \_\_\_\_\_ button ① to stop the air conditioner.
  - If the weekly timer is enabled (WHEND is on), press the button ③ to disable it (WHEND is off).
- 2. Press the MENU button <sup>(2)</sup> for 5 seconds.
  - $\ensuremath{\mbox{\tiny CHECK}}$   $\ensuremath{\mbox{\mbox{\tiny O}}}$  comes on and the unit enters the self-check mode.
- 3. Press the button (5) to select the refrigerant address (M-NET address) (8) of the indoor unit for which you want to perform the self-check.
- 4. Press the SET button ④.
  - If an error is detected, the check code is indicated by the number of beeps from the indoor unit and the number of blinks of the OPERATION INDICATOR lamp.
- 5. Press the \_\_\_\_\_ button ①.
  - GEER (A) and the refrigerant address (M-NET address) (B) go off and the selfcheck is completed.

# 12-8. REMOTE CONTROLLER CHECK

If operations cannot be completed with the remote controller, diagnose the remote controller with this function.

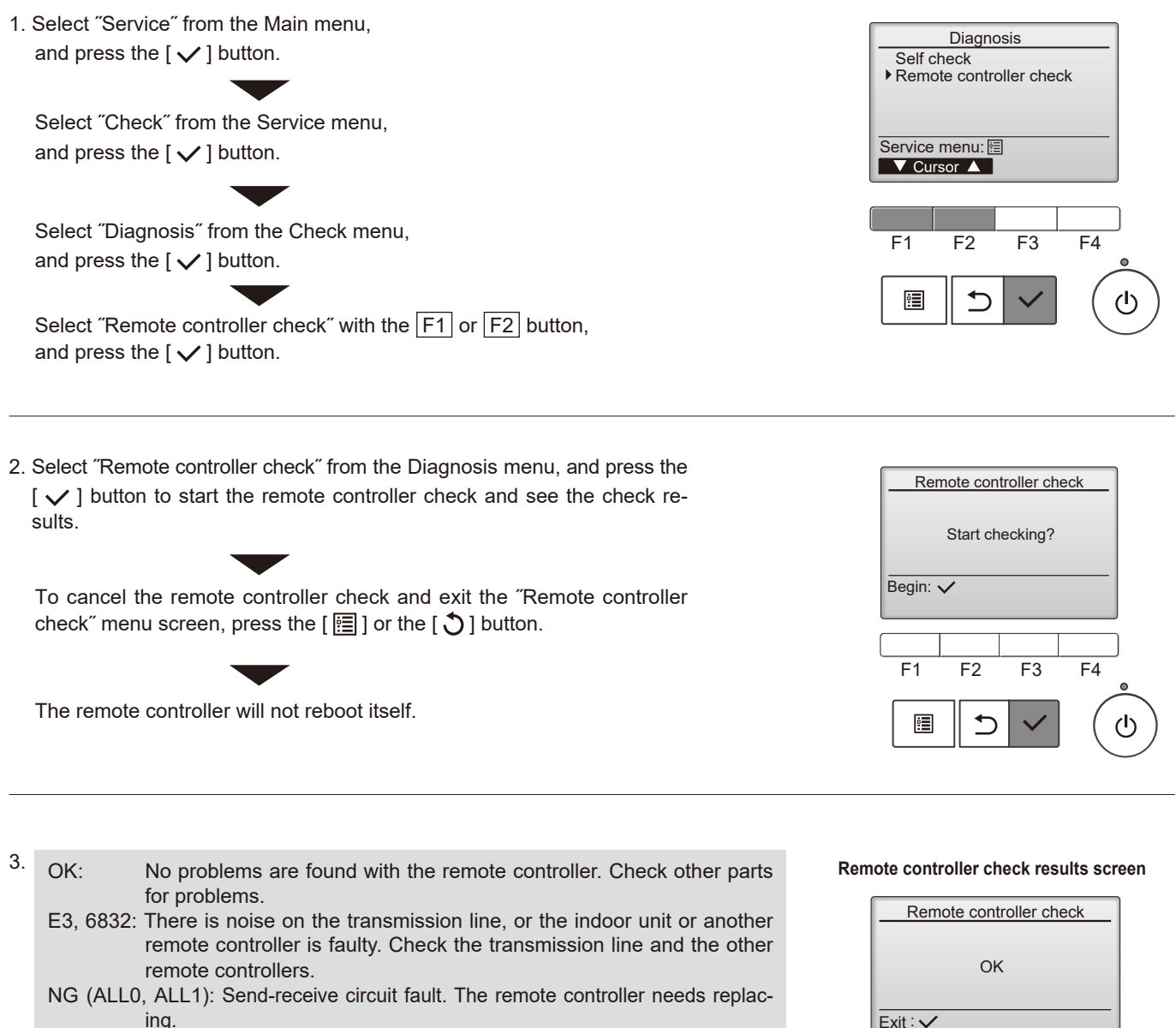

ERC: The number of data errors is the discrepancy between the number of bits in the data transmitted from the remote controller and that of the data that was actually transmitted over the transmission line. If data errors are found, check the transmission line for external noise interference.

If the [  $\checkmark$  ] button is pressed after the remote controller check results are displayed, remote controller check will end, and the remote controller will automatically reboot itself.

Check the remote controller display and see if anything is displayed (including lines). Nothing will appear on the remote controller display if the correct voltage (8.5-12 VDC) is not supplied to the remote controller. If this is the case, check the remote controller wiring and indoor units.

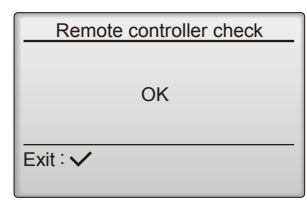

# 12-9. SPECIAL FUNCTION OPERATION SETTING

# <PAR-U02MEDA>

\*M-NET remote controller cannot be connected with a refrigerant system which includes branch box.

It is necessary to perform "group settings" and "Interlocked LOSSNAY" at making group settings of different refrigerant systems (multiple outdoor unit).

(A) Group settings: Enter the indoor unit controlled by the remote controller, check the content of entries, and clear entries, etc.(B) Interlocked LOSSNAY: Used to set the linked operation of a Lossnay unit.

#### How to display the setup screen

| 7 Room            | name           | [             | MON] 12:45           |
|-------------------|----------------|---------------|----------------------|
| Set to            |                | LED           | ⊼ <b>£</b><br>Boom □ |
| 26                | <u>مەر م</u>   |               | 23.5°C               |
| / <u><u> </u></u> |                |               | 50%RH 🔪              |
| <u> </u>          | 8°C ▼          |               |                      |
| ON<br>ON          | t‡¢ Au<br>Mo   | to Cool<br>de | Menu                 |
|                   |                |               |                      |
| Menu              | (1/2)          | User          | Service              |
| Date and ti       | me             |               |                      |
| Schedule          |                |               |                      |
| Timer             |                |               |                      |
| Night setba       | ck             |               |                      |
| Home              |                |               |                      |
|                   |                |               |                      |
| Menu              |                | User          | Service              |
| Setup             |                |               |                      |
| Error menu        |                |               |                      |
| Test run          |                |               |                      |
|                   |                |               |                      |
| Home              |                |               |                      |
|                   |                |               |                      |
| angle Setup       |                |               |                      |
| Group setti       | ng             |               |                      |
| Interlocked       | LOSSNAY        |               |                      |
| Search con        | nection inform | nation        |                      |
|                   |                |               |                      |
| Back              |                |               |                      |

HOME screen

Touch the [MENU] button.

• Menu (User) screen

Touch the [Service] button.

• Menu (Service) screen

Touch the [Setup] button. Setup screen will appear.

#### (a) Group setting

Use this screen to register the indoor units and the AHC to be controlled from the controller.

| [Group setting]                                       |                             |                                                              |  |  |
|-------------------------------------------------------|-----------------------------|--------------------------------------------------------------|--|--|
| 001 002 003 004<br>005 006 007 008<br>009 010 011 012 | Address<br>Unit<br>Function | ♥         001         ▲           IC         Set         Del |  |  |
| 013 014 015 016<br>AHC 201                            | -                           |                                                              |  |  |
| Back                                                  |                             |                                                              |  |  |

# 1. Select an indoor unit or an AHC address in the [Address] field.

The number of units that can be registered.

Indoor unit: 16 units maximum

AHC: 1 unit maximum

\* AHC cannot be controlled from the controller unless indoor units are registered with the system.

2. Touch the [Set] button to register the address, and [Del] to delete the address.Successful address registration/deletion:

- The registered address(es) will appear on the left side of the screen. Deleted address will not appear on the screen.
- Error:

"Request denied." or "Is not to be connected" will appear.

### (b) Interlocked LOSSNAY

Use this function to interlock the operation of indoor units and LOSSNAY units.

| [Interlocked LOSSNAY]          |          |     |      |     |
|--------------------------------|----------|-----|------|-----|
| 001 IC 007 IC                  | Add. 1   |     | 001  | A   |
| 002 IC 008 IC                  | Add. 2   |     | 013  | A   |
| 004 IC 010 IC                  | Function | Set | Conf | Del |
| 005 IC 011 IC<br>006 IC 012 IC |          |     |      |     |
| Back                           |          |     |      |     |

1. To register LOSSNAY units

Select the indoor unit address in the Add. 1 section. Select the interlocked LOSSNAY address in the Add. 2 section.

Touch the [Set] button to save the setting.

 To search for an interlocked setting Touch the [Conf] button to display in the left column the addresses of the units that are interlocked with the unit whose address was set in the Add. 1 section.

3. To delete the interlock settings After taking Step 2 above, select the address to be deleted in the Add. 2 section, and then touch the [Del] button.

When the setting or deletion is successfully completed, "Completed" will appear below [Function] field on the screen. If setting or deletion fails, "Request denied" will appear below [Function] field on the screen.

## (c) Search connection information

Use this screen to specify a unit and search for the controllers that are connected to the unit.

| [Search connection information] |            |       |  |
|---------------------------------|------------|-------|--|
| 001 IC                          | Address 🔽  | 051 🗛 |  |
| 002 IC                          |            |       |  |
| 003 IC                          |            |       |  |
| 004 IC                          | Function   | Conf  |  |
| 005 IC                          | T dilotori |       |  |
| 006 IC                          |            |       |  |
| Back                            |            |       |  |

- 1. Select an address in the [Address] field.
- 2. Touch the [Conf] button to search for the interlocked units. The results will appear in the left column. (When multiple units are found, the addresses that do not fit on the first page will appear on the successive pages.)
  Search error: "Request denied." will appear.

After completing the settings, touch the [Back] button on the [Setup] screen. The message "Collecting the information from the air conditioner." will appear, and then the screen will jump to the HOME screen. This signals the completion of the setup process. Access the Service Menu from the HOME screen to make the settings for other items as necessary.

# MITSUBISHI ELECTRIC CORPORATION

HEAD OFFICE: TOKYO BUILDING, 2-7-3, MARUNOUCHI, CHIYODA-KU, TOKYO100-8310, JAPAN